# ネットショップ運営サービス「おちゃのこネット」管理マニュアル

2008/05/09

おちゃのこネット株式会社

### 表紙 01 もくじ 02 管理画面概要 03 受注管理 04 受注一覧と明細 お問い合わせ一覧 登録者情報一覧 ポイント履歴一覧 マーケティング 09 メールマガジン登録 配信済みメルマガー覧 読者情報管理 会員向けメール登録 配信済み会員向けメール一覧 会員向けメール読者情報管理 アフィリエイト設定 コンバージョンタグ設定 メールテンプレート登録 メールテンプレート一覧 SEO対策お申し込み garitto設定 商品管理 21 新商品登録

商品仕様項目設定 陳列中商品設定 陳列中商品並べ替え 準備中商品設定 商品の一括登録・変更 商品カテゴリ管理 カテゴリ会員制限設定 カテゴリ会員制限設定確認 商品グループ管理 在庫表示設定 在庫一括設定

コンテンツページ管理 34 人気ランキング設定 新商品設定 おすすめ商品設定 オークションリンク設定 店長プロフィール設定 What's New新規登録/変更 店長日記新規登録/変更 リンク集新規登録/変更 揭示板削除 フリーページ新規登録/変更 扉ページ設定 デザイン管理 49 テンプレート選択 スタイルシート編集 ページ名称設定 表示とレイアウトの設定 画像とコメントの設定 商品ページ設定 画像専用管理画面

### **ショップ運用設定** 56

お支払い方法設定 送料設定 発送方法設定 用途・オプション設定 お問い合わせアンケート設定 会員登録アンケート設定 会員登録アンケート設定 カートアンケート設定 カート備考欄設定 カートメルマガ欄設定 ポイント機能

### **ショップ基本設定** 78

登録情報変更 契約コース変更 退会手続 特定商取引法設定 ご利用案内設定 メタタグ設定 グローバル設定 グローバルサイトリンク設定 グローバルサイトリンク登録 エリア設定 税金設定 税率設定 会員グループ設定 会員制限設定 ご利用に際して設定 登録完了メール設定 メールアドレス設定 注文確認メール設定 パスワード通知設定 携帯サイトアドレス通知設定 お問い合わせ通知設定

#### 携帯サイト管理

テンプレート選択 画像とコメントの設定 商品一覧表示設定 リンク集新規登録/変更 フリーページ新規登録/変更 アクセス解析タグ設定 2/106

99

### 管理画面概要

管理画面へは、おちゃのこネットホームページ(http://www.ocnk.net) へWebブラウザ上よりログインします。画面右上のログインボックスにユ ーザー名ならびにパスワードを入力して、ログインボタンをクリックし てください。

| 管理画面<br>ログイン     ID:     PASS:     ログイン                                       |                                                                                                    | ティング 😢 商品管理                                                                    |
|-------------------------------------------------------------------------------|----------------------------------------------------------------------------------------------------|--------------------------------------------------------------------------------|
| ロ <u>バスワードを忘れた方</u><br>フレートー覧 回おちゃのご広場 回サポートくらぶ 回お問い合わせ 回会社室内<br>卒(注) 答(IIII  | オフトスダウンロード<br>OCHAMOKO OFFiCE<br>業務支援ソフトおちゃのこ<br>本スパスのダンロードが                                                                                                    | <b>こんにちは。Vianの</b><br>ショップマネージャー<br>イムで反映されます。                                 |
| 又江自垤<br>商品の受注や、お問い合わせ、登録者情報、ポイント履歴を<br>一覧表示・詳細閲覧・ダウンロードします。                   | できます。(36MB)<br>① 現在のバージョン<br>システムバージョン:1.5.4<br>DBバージョン:1.2.0<br>更新日:2007年1月24日                                                                                                    | 現在のサイト状況<br>2007年2月6日 13:37:11:                                                |
| <b>マーケティング</b><br>メールマガジンやアフィリエイト、コンバージョン、メール<br>テンプレートを設定します。                | せ タウンロード     オフィスのインストール方法     は下記のガイドをご覧下さい。     マインストール方法                                                                                                    | <u>2005年</u><br>2006年 1月<br>2007年 1月                                           |
| 商品管理<br>商品の登録・変更・削除をします。陳列中/準備中指定や在<br>庫設定、商品カテゴリを設定します。                      | = = = = = = = = = = = = = = = = = = =                                                                                                    | <del>総数</del><br>2007年 01月 24日<br>2007年 01月 25日                                |
| コンテンツページ管理<br>トップページに表示するコンテンツ、What'sNew、店長日記、<br>リンク集、フリーページ、扉ページを設定します。     | スタートアップガイド<br>あ5+のこネットのズダート<br>アップガイドをダウンロード<br>できます。(PDF:3MB)<br>≅ ダウンロード                                                                                                    | 2007年01月26日<br>2007年01月27日<br>2007年01月28日<br>2007年01月28日                       |
| デザイン管理<br>テンプレート選択、トップページや商品詳細の表示とレイア<br>ウトを設定します。                            | ●      ●     ●     ●     ●     ●     ●     ●     ●     ●     ●     ●     ●     ●     ●     ●     ●     ●     ●     ●     ●     ●     ●     ●     ●     ●     ●     ●     ●     ●     ●     ●     ●     ●     ●     ●     ●     ●     ●     ●     ●     ●     ●     ●     ●     ●     ●     ●     ●     ●     ●     ●     ●     ●     ●     ●     ●     ●     ●     ●     ●     ●     ●     ●     ●     ●     ●     ●     ●     ●     ●     ●     ●     ●     ●     ●     ●     ●     ●     ●     ●     ●     ●     ●     ●     ●     ●     ●     ●     ●     ●     ●     ●     ●     ●     ●     ●     ●     ●     ●     ●     ●     ●     ●     ●     ●     ●     ●     ●     ●     ●     ●     ●     ●     ●     ●     ●     ●     ●     ●     ●     ●     ●     ●     ●     ●     ●     ●     ●     ●     ●     ●     ●     ●     ●     ●     ●     ●     ●     ●     ●     ●     ●     ●     ●     ●     ●     ●     ●     ●     ●     ●     ●     ●     ●     ●     ●     ●     ●     ●     ●     ●     ●     ●     ●     ●     ●     ●     ●     ●     ●     ●     ●     ●     ●     ●     ●     ●     ●     ●     ●     ●     ●     ●     ●     ●     ●     ●     ●     ●     ●     ●     ●     ●     ●     ●     ●     ●     ●     ●     ●     ●     ●     ●     ●     ●     ●     ●     ●     ●     ●     ●     ●     ●     ●     ●     ●     ●     ●     ●     ●     ●     ●     ●     ●     ●     ●     ●     ●     ●     ●     ●     ●     ●     ●     ●     ●     ●     ●     ●     ●     ●     ●     ●     ●     ●     ●     ●     ●     ●     ●     ●     ●     ●     ●     ●     ●     ●     ●     ●     ●     ●     ●     ●     ●     ●     ●     ●     ●     ●     ●     ●     ●     ●     ●     ●     ●     ●     ●     ●     ●     ●     ●     ●     ●     ●     ●     ●     ●     ●     ●     ●     ●     ●     ●     ●     ●     ●     ●     ●     ●     ●     ●     ●     ●     ●     ●     ●     ●     ●     ●     ●     ●     ●     ●     ●     ●     ●     ●     ●     ●     ●     ●     ●     ●     ●     ●     ●     ●     ●     ●     ●     ●     ●     ●     ●     ●     ●     ●     ● | 2007年 01月23日<br>2007年 01月30日<br>2007年 01月 31日<br>2007年 02月 01日                 |
| <b>ショップ運用設定</b><br>お支払い方法、送料、発送方法、ショッピングカートのカス<br>タマイズ、ポイント機能を設定します。          | 2 タワンロード<br>スタイルシートマニュアル<br>おちゃのこネットのスタイル<br>シートマニュアルをダウンロ<br>ードできまず。(PDF:13MB)                                                                                                    | 2007年 02月 02日<br><b>2007年 02月 03日</b><br><b>2007年 02月 04日</b><br>2007年 02月 05日 |
| <b>ショップ基本設定</b><br>アカウント情報、ショップ情報、英語版、会員制限、自動返<br>信メールなどを設定します。メールアドレス作成もこちら。 | ビ ダウンロード     ガちゃのこ広場-会員版     会員限定の情報交換BBSで                                                                                                    | 2007年 02月 06日<br>  おちゃのこニュー                                                    |
| 携帯サイト管理                                                                       | す。内容はショッフ運営面に<br>限定します。<br>日 おちゃのこ広場                                                                                                    | 最新5件のおちゃのこ二.                                                                   |

おちゃのこネット ショップ管理画面 🚰 管理画面ホーム 📃 🖾 おちゃのこへのお問い合わせ 📃 🖻 ショッフページを表示する 使い方が分からない時は まずご覧下さい! ? **SHOP MANAGER** ? よくあるご質問集 🗵 ログアウト 🖷 SHOP NAME : Vian OCHANOKO-NET ショップ 基本設定 勝帯サイト 管理 デザイン管理 > コンテンツ D店長様、本日の売上はいかがでしょうか? 📲 ではショップに関することを登録・変更・削除することができます。変更・削除等は実際のショップにリアルタ 0 11 現在のショップへのアクセス状況 10. . . <u>10月 11月</u> <u>12月</u> <u>2月 ■3月 4月</u> 5月 <u>6月</u> 7月 8月 9月 10月 11月 12月 688 - 84 2月 16. 11 アクセス数 ページピュー 携帯アクセス数 携帯ページビュー . 2,633 11 804 2 3 32,400 ..... 1 - 10 н. (K) - 10 1 21 н. 0 0 0 н. . . (木) 1 1 0 0 0 . . . 10 10 (金) 2 2 0 0 0 -1 . . . . . 10 (±) 2 2 0 0 0 . (日) 0 0 0 0 0 (月) 0 0 0 0 0 н. 0 н. 0 0 0 68 3 19 0 0 0 (木) 0 0 1 24 0 (金) 1 21 0 0 0 (±) = =<sub>0</sub>= - - 0- -- - - ' . . 0 0 0 (H) 0 0 0 0 0 (月) 19 2 0 0 0 (火) Π 0 0 0 0 マ 0 ュースを表示しています。 ✓ 過去のニュースを全て見る り所属が出来るようになりました[2007年1月25日]

受注管理 受注一覧と明細

### 4 / 106

### 受注の詳細

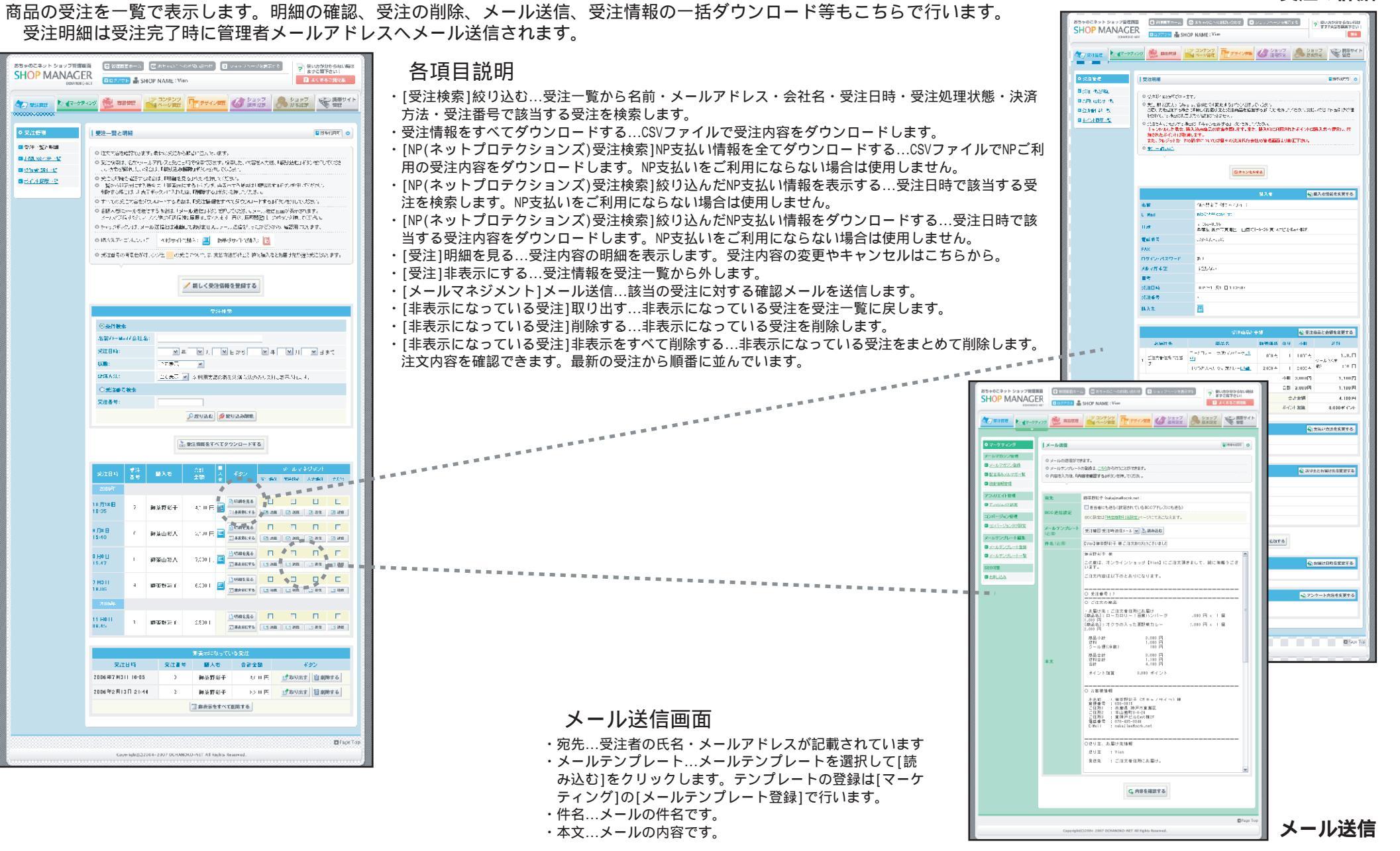

### 受注情報の閲覧と変更、受注キャンセルを行います。

10000

| SHOP MANAGE             |                                             |                                                                                         | 各項目説明                                                                                        |                                                   |                                                                                                    |
|-------------------------|---------------------------------------------|-----------------------------------------------------------------------------------------|----------------------------------------------------------------------------------------------|---------------------------------------------------|----------------------------------------------------------------------------------------------------|
| A                       | an 🗮 assa                                   |                                                                                         | ・キャンセルする…受注をキャンセルします。                                                                        |                                                   |                                                                                                    |
|                         |                                             | A A PART LITTLE A TRACK OF INSTALL & MIL                                                | ・[購入者]購入者情報を変更する購入者情報の変更画面に移動します。                                                            |                                                   | 図との学術                                                                                                    |
| 이상決策과                   | 受注明細                                        | 1 MAR 11 0                                                                              | ・[受注商品と金額]受注商品と金額を変更する受注情報の変更画面に移動します。                                                       |                                                   | 安注の 詳細                                                                                                    |
| ■ 光白ー系と明確<br>■ あない合わせーダ | 0 天江明モの短いので3ま                               | Ŧ.                                                                                      | ・[支払い方法・金額]支払い方法を変更する受注金額の支払い方法の変更画面に移動します。                                                  | おちゃのこネットショップを定義                                   |                                                                                                    |
| ■ 20%8587 S             | ロビ油指导があまする場合<br>お店するがあ、この場合<br>あまれていた場合はお展れ | は、多年にの1年度するいとなど時代ではない。<br>11時代には4時間にお客様の時間は多額にから2月間、おけらないかりにかけたは後年にほど通<br>1時の24回またまました。 | ・[送り主・お届け先]送り主とお届け先を変更する…送り主情報とお届け先情報の変更画面に                                                  | SHOP MANAGE                                       |                                                                                                    |
| a +->>/222 %            | ○ 常注がキャンパールが気気(<br>キャンドのは人 場合、調             | ういしキモンセルするまでないとり、ためい<br>したある意思のな悪を取します。また、第ス時に利用されたポイントは購入者へ渡見し、付<br>・                  | 移動します。                                                                                       | Arran 1. 47-57                                    |                                                                                                    |
|                         | Lk. OLOUTHE FO                              | 1000 9 年<br>治決についてに個々の決決状行会社の管理機能に引着了下さい。                                               | ・新しくお届け先と受注商品を追加する…新しいお届け先への受注商品を追加します。<br>いたには日時指定いたにはた本面する。キロのただは日時指定の本面面面に移動します。          |                                                   | A REAL AND A REAL AND A                                                                                                    |
|                         |                                             |                                                                                         | <ul> <li>・【の庙川口吁拍足】の庙川口吁を変更9る…</li> <li>・【マンケート増1マンケートロのち亦正する、マンケート回答の亦正両面に移動します。</li> </ul> | 0 중外管理                                            | · 型注情報從更 · · · · · · · · · · · · · · · · · · ·                                                                                                    |
|                         |                                             | 0++>+u#76                                                                               | ・[アノリート欄]アノリート内谷を发史する…アノリート回谷の发史回面に移動します。                                                    | <ul> <li>■ 先生一覧と明確</li> <li>■ あていきわせーぎ</li> </ul> | 0 X15.11180.20%.20%.                                                                                                    |
|                         |                                             | 協入者 「公開入省情報を支更する」                                                                       |                                                                                              | ■ 20%8587 ¥                                       | ● 内容の人間をしていた。「他は常いない」で、他的なないです。それできた。<br>「中心の人間を見たり」、「他は人間はないない」ではないです。ここ人は、                                                                                   |
|                         | 名前                                          | (中本)時代(モジ(チャック・生)                                                                       |                                                                                              | ■ #**0+722 €                                      | ● 広告を思した色気が気がすいたを思い使したべたいが、変更を下等があった思いためが1112つが表したよい。 ● 広告を思した色気が気がすいた。ため1時です数は、気気がのブジックはなの実現につか表現が使いのみ反映がおすか。<br>あがかいがないたかりになるは、ため1時であたが、ついたのはないためになったのであります。 |
|                         | 住所                                          |                                                                                         |                                                                                              |                                                   | 例のよいはする。その時時代を会計が10,000円以上と見表発展れたいたている場合。<br>必要になる計が6,000円の場合から、10,00円に定要されても、注意無料部には適用されまとん。送料書で1円と<br>1,00 で A M 、                                           |
|                         | 收益基本                                        | 073 144 1444                                                                            |                                                                                              |                                                   | AARSET 64%                                                                                                    |
|                         | FAX<br>0.942-352.91 F                       | a51.                                                                                    |                                                                                              |                                                   | V Sabat Loa                                                                                                    |
|                         | メルマガギ型                                      | 米第二十四                                                                                   |                                                                                              |                                                   | 受け合品と全部                                                                                                    |
|                         | <b>承沙田時</b>                                 | 2300/TIC# 3F 1843.37                                                                    |                                                                                              |                                                   | ■ 水局十先」<br>第、の水局十先を削除する協会はキャックダ入れてください。                                                                                                    |
|                         | (法律の)                                       |                                                                                         |                                                                                              |                                                   | お願いた名 ご注文者住所にお願し                                                                                                    |
|                         |                                             |                                                                                         |                                                                                              |                                                   | ◇ 前しく生活動品を成正する                                                                                                    |
|                         |                                             |                                                                                         |                                                                                              |                                                   | ##品名 野茶舗松 現日<br>ローカロリー:豆酸ハンバージ ICOC 円 1 ∞                                                                                                    |
|                         | and and an                                  |                                                                                         |                                                                                              |                                                   | オク,-の入った夏野参加レー                                                                                                    |
|                         | 1 U                                         | ■                                                                                       |                                                                                              |                                                   | ※協会企作は本中有数分のにでは必要な入力してに認め、<br>※営業時のからし、ション情報が利用になったためののデモレンド、パリム・ション<br>からましたが、またが、またが、おき、の言葉では、ほう、したのでの非常ない。                                                  |
|                         |                                             | 수가 3,000円 1,000円<br>슈카 3,000円 1,000円                                                    |                                                                                              |                                                   | 20日本に見たして、日本のではなからなかったのになっていた。このになっていたののないたかかっていた。<br>して、「「「「「」」」」」」「「「「「」」」」」「「「」」」」」」」」」「「」」」」」                                                              |
|                         |                                             | 会計全部 4,100円                                                                             |                                                                                              |                                                   | ※ 注意に入ったシニゴを参照<br>外に読みては現在世の道を設定。 必要件で読品が行動換入したまだの面面についた<br>次 考告                                                                                               |
|                         |                                             | **1.21.70 m 8,0000#3234                                                                 |                                                                                              |                                                   | この交通用を開始した。可能な表示され、リストです1910に欠効化するです。<br>人だし、同一般は、シュードル(教旨的品を加加した人が高齢の高齢の加加した場合。<br>以入り付ける加大で想想用確定すた。含計で付けよれ上述例えた物は、適用で4回の                                     |
|                         |                                             | 支払い方法・全原 電力支払い方法を変更する                                                                   |                                                                                              |                                                   | ここがあらないよう。<br>他の表面で広く、商品な活動にた構合は、レントで11個また。か溜むたままに人、<br>米 安排が月についての作用事項                                                                                        |
|                         | 文虹い方法                                       | Win92<br>4川1円                                                                           |                                                                                              |                                                   | 会員可認され用いたいで増合でも、45.4%は17.4%時代は会員は会員は発展的は適用され<br>25.5%になった。<br>25.5%になった。                                                                                       |
|                         |                                             |                                                                                         |                                                                                              |                                                   | オブジョン近加関金 ペーキキャッパラ                                                                                                    |
|                         | 通り立                                         | .a80가건건드                                                                                |                                                                                              |                                                   | P 利     DO     F お中的な、かってある     クール飲む意味     DO     L かられましたのまま                                                                                                 |
|                         | お厳リ発<br>用途                                  | ごに欠要性物に影響し                                                                              |                                                                                              |                                                   | 2 →                                                                                                    |
|                         | オノジャン                                       |                                                                                         |                                                                                              |                                                   |                                                                                                    |
|                         | 668                                         |                                                                                         |                                                                                              |                                                   | ポイント利用<br>サ(Star) (                                                                                                    |
|                         |                                             | ション 新しくお店は先と設注場品を追加する                                                                   |                                                                                              |                                                   | 第位、こと別は本た地下がいため、考入わしていだかい。<br>第一日の水や小いのは、輸入体の利用水や小の小います。利用みれる場合は、                                                                                              |
|                         |                                             | A:AST11時後日 🍟 新聞(7日時を変更する)                                                               |                                                                                              |                                                   | 利用分を投加して記載して下さい。<br>実実時の当時者を指す、タスイルへの変更また15kmませんので、まで全体を得行<br>ウェン・ジン・メイトの時に知ったパスム                                                                              |
|                         | お届け日時指定                                     | au .                                                                                    |                                                                                              |                                                   | au 1877. Mai                                                                                                    |
|                         |                                             | マンカ・トロー 🏠 アンケート内容を変更する                                                                  | 采注信却亦再应于(采注本口上介绍)                                                                            |                                                   | ※イント加算 ※上型のボイント強は、輸入時の加算ボイント強とはります。<br>※実施に設備を指定して多いすインの必要れ 登録を与ばみまでついた、すイント<br>のは加加していた。                                                                      |
|                         | 当ショッフをどちらでお知<br>りになりましょ かう                  |                                                                                         | マンクレンジャンティングを注意していた。 マングリング マングロン マングロン マングロン マングロン マング マング マング マング マング マング マング マング マング マン   |                                                   |                                                                                                    |
|                         |                                             |                                                                                         | ・[受注商品と金額]新しく受注商品を追加する受注情報に新しい                                                               |                                                   | G,内容を確認する                                                                                                    |
|                         |                                             | П Рисе Тор                                                                              | 商品を追加します。                                                                                    |                                                   |                                                                                                    |
|                         | Capyright(C)200-                            | 4-2007 DCHANOKO-VET All Rights Reserved.                                                | ・[受注商品と金額]販売価格…受注した販売価格を変更します。                                                               |                                                   | Effect for                                                                                                    |
|                         |                                             |                                                                                         | ・[受注商品と金額]数量…受注した数量を変更します。                                                                   |                                                   | Collegation Concerning and Concerning and States and States                                                                                                    |

ショップのお問い合わせフォームから送信されたお問い合わせを一覧で表示します。 お問い合わせ内容はお問い合わせ送信完了時に管理者メールアドレスへも送信されます。

| おちゃのこネット ショップ管理画面<br>SHOP MANAGEI<br>CCIANDRO-N                 |                                                                       | 管理両面ホーム (<br>ログアウト) 🔒 SHC                                                            | 三 おちゃのこへのお問い。<br>PPNAME:Vian                                                   | 合わせ 🛛 ショッフハージを表示する                                                                                                    | <ul> <li>使い方が分からない時は<br/>ますご覧下さい!</li> <li>よくあるご質問集</li> </ul>   |
|-----------------------------------------------------------------|-----------------------------------------------------------------------|--------------------------------------------------------------------------------------|--------------------------------------------------------------------------------|----------------------------------------------------------------------------------------------------|------------------------------------------------------------------|
|                                                                 | של                                                                    | 商品管理                                                                                 | マロンテンツ<br>ページ管理                                                                | <del>ドサイン管理</del> 🕜 ジョップ 🐣 ジ<br>延用設定                                                                                                    | ョッブ<br>本設定 管理                                                    |
| ◎ 受注管理                                                          | しお問い                                                                  | 合わせ一覧                                                                                |                                                                                |                                                                                                    |                                                                  |
| □ <u>彩注一致と明細</u><br>□ お高い合わせ一致<br>□ 登録主要計一覧<br>□ <u>半心上展展一覧</u> | <ul> <li>お問<br/>のお問<br/>を押</li> <li>お問<br/>して<br/>く方<br/>に</li> </ul> | し、合せを確認できます<br>し、合せ様素は、名前<br>し、てくださし、検索を着<br>し、合わせに対応したさ<br>ださい。<br>されているお問い合わ<br>し、 | F。最新のお問,合せから<br>パッールアド、スとお問い<br>簡和した。「場合は、「繰り<br>場合によ、「身底済みにす・<br>2世情報をダブンロードす | 時間に並んでいます。<br>わせ上時で検索できす了、検索したい内容とん<br><b>へみ解除</b> はかうが利っていてみ、。<br>SJボタング押していたさいまた単純する場合に。<br>S基合は、「お <b>問い合わせ情報を全てダウン</b> イ                                                               | こ方法、1級95点を1ボタン<br>、1前除する1ボタンを押<br>コードする1ボタンを押して                  |
|                                                                 |                                                                       |                                                                                      | á                                                                              | 6同い合わせ検索                                                                                                    |                                                                  |
|                                                                 | 名前の                                                                   | /E-Mail:<br>)合わせ日時:                                                                  |                                                                                | 月 ▲ こ から ▲ 年 ▲<br>込む   ● 絞り込み解除                                                                                                    | 月 <u></u> ロよで                                                    |
|                                                                 |                                                                       |                                                                                      | こお問い合わ                                                                         | せ情報を全てダウンロードする                                                                                                    |                                                                  |
|                                                                 | 対応                                                                    | お問い合わせ<br>日時                                                                         | お問い合わせ者                                                                        | お問い合わせ内容                                                                                                    | <b>水空</b> /2                                                     |
|                                                                 |                                                                       | 2007年1月15日<br>17: <sup>21</sup>                                                      | Vian<br>Infc®ochanoko.net                                                      | <b>テストメール</b><br>お問い合わせのテストメールです。                                                                                                    | <ul> <li>エール送信する</li> <li>「 如応済みにする</li> <li>( 前)除する</li> </ul>  |
|                                                                 |                                                                       | 2007年1月15日<br>17:19                                                                  | 御荼野彩人<br><u>sailo@ochanok.onet</u>                                             | <b>在庫の間い合わせです。</b><br>http://**** opsk.ret/product/1<br>ころろの商品に在庫はありますか?<br>あ千致ですが、よろしくご返信ください。                                                                                            | <ul> <li>ゴメール送信する</li> <li>対応済みにする</li> <li>① 利応済みにする</li> </ul> |
|                                                                 |                                                                       | 2007年1月15日<br>17-18                                                                  | 御茶野彩美<br>Saim@achannenret                                                      | 動量について<br>あ世語によります。<br>こちらの高島の「オクラの入った夏野菜加<br>・」の構入を検討中です。<br>ただし、子供かべ妻アレルギーのため、小<br>並が原材料に含まれを食品は食べることが<br>出来ません。<br>ホモ軽ですが、こちらの商品に小参が含ま<br>れて、るかどうか、教えて頂いてようしい<br>しょうか。<br>ようしくご願いいたします。 | ■ メール送信する<br>が 対応済みにする<br>ご 削除する                                 |
|                                                                 | 洋                                                                     | 2007年1月15日<br>17:13                                                                  | 御茶野彩人<br><del>sailo@ochanoko.nat</del>                                         | <b>在庫の同い合わせです。</b><br>http://****.conkret/product/1<br>こちらの商品に在庫はありますか?<br>お手靴ですが、よろしくご返信ください。                                                                                             | <ul> <li>ニュメール送信する</li> <li>未対応に戻す</li> <li>① 削除する</li> </ul>    |
|                                                                 |                                                                       | Copyright(C) 200                                                                     | 4 - 2007 OCHANDKO - NE                                                         | r All Rights Reserved.                                                                                                    | Page Top                                                         |

#### 各項目説明

- 「お問い合わせ検索]絞り込み…お問い合わせ一覧から名前・メールアドレス・お問い合わせ日時で 該当するお問い合わせを検索します。
- ・お問い合わせ情報をすべてダウンロードする...CSVファイルでお問い合わせ内容をダウンロードし ます。
- 「お問い合わせ一覧]メール送信…該当のお問い合わせに対する返信メールを送信します。
- ・「お問い合わせ一覧」対応済みにする...「対応」欄に「済」が記載されます。
- ・[お問い合わせ一覧]未対応に戻す...[対応]欄の[済]を外します。
- ・「お問い合わせ一覧」削除する...お問い合わせ情報を削除します。

メール送信画面

・件名…メールの件名です。

・本文…メールの内容です。

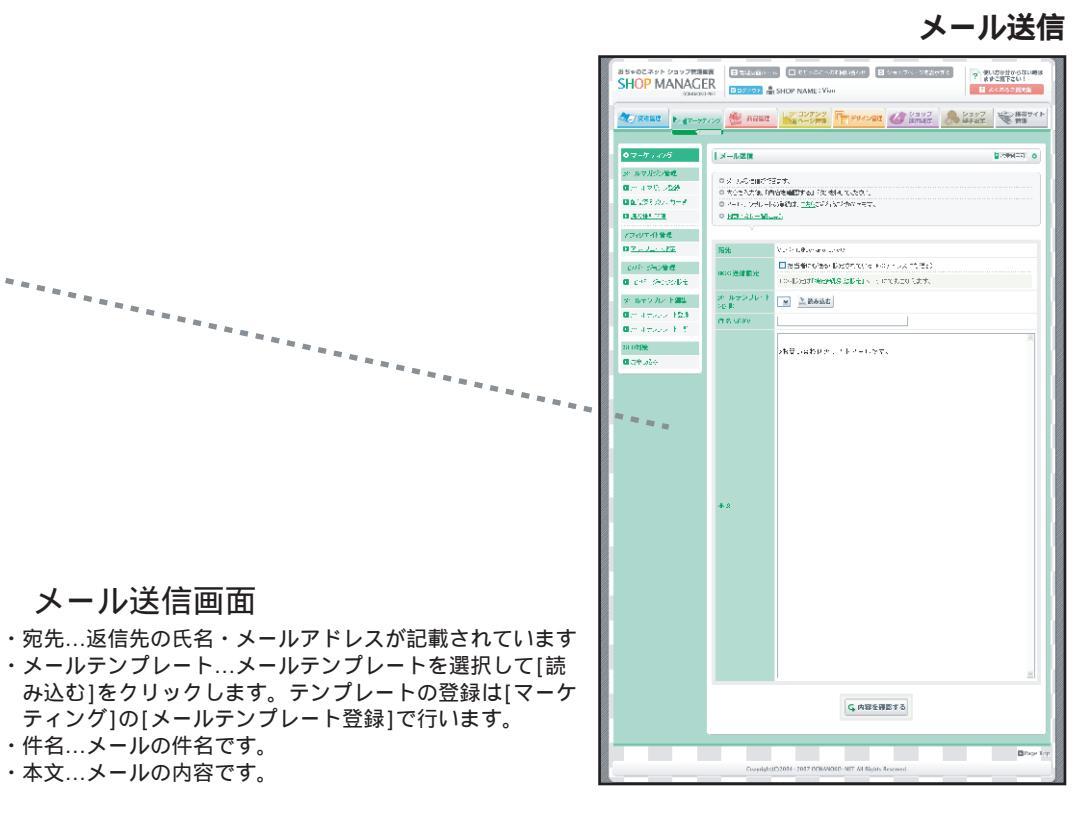

購入時にパスワードを設定し、2回目以降の必要事項記入が省略される登録者(リピーター)の一覧です。

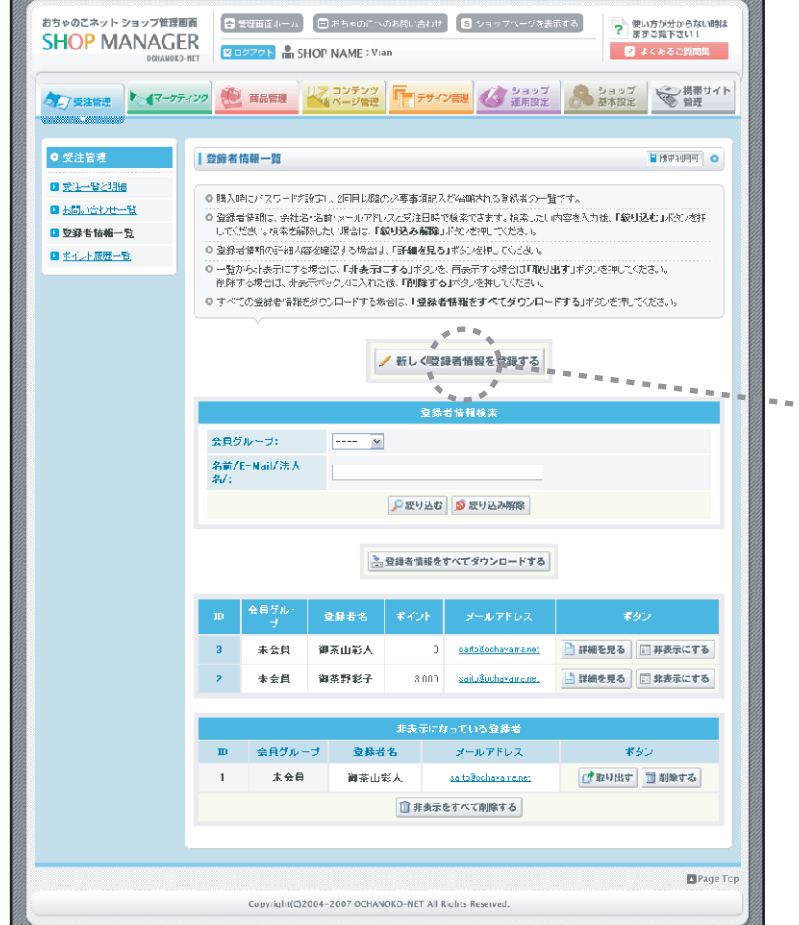

## おちゃのこネット ショップ管理画面 SHOP MANAGER ■ 快生 - 輸入期知 ■ 悲間い合わし一覧 ③ 受徒者情報一覧 国地心上际展开站 名前 フリガナ 住力 食品番号 FAX番号 メールアドレス 保有ポイント パスワード

### 登録者情報新規登録

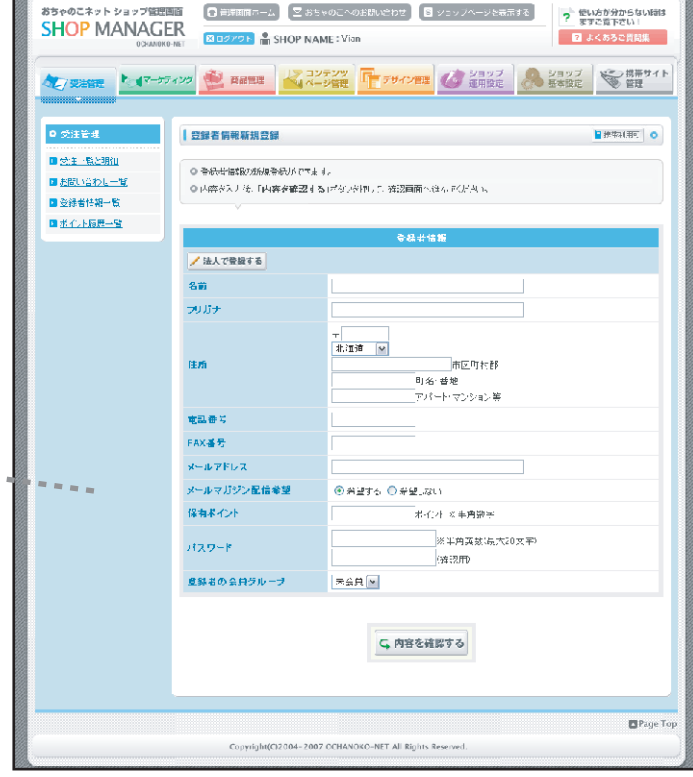

- ・新しく登録者情報を登録する…登録者情報を登録します。
- ・[登録者情報検索]絞り込む…登録者情報一覧から会員グループ・名前・メールアドレス・法人名で該当 する登録者情報を検索します。
- ・登録者情報をすべてダウンロードする…CSVファイルで登録者情報をダウンロードします。
- ・[登録者情報一覧]詳細を見る...登録者情報の詳細を表示します。
- ・[登録者情報一覧]非表示にする...登録者情報を一覧から外します。
- ・[非表示になっている登録者]取り出す…非表示になっている登録者情報を一覧に戻します。
- ・[非表示になっている登録者]削除する...非表示になっている登録者情報を削除します。
- ・[非表示になっている登録者]非表示をすべて削除する…非表示になっている登録者情報をまとめて削除します。

ポイントの発行・利用履歴を一覧で表示します。

ポイント制をご利用にならない場合は、ショップ運用設定の[ポイント機能]で「利用しない」に設定します。

| おちゃのこネット ショップ 第三番 第<br>HOP MANAGER<br>Common Sector<br>Common Sector | <ul> <li></li></ul>                                                                                                    | Mád28 2 2337ハーシス表示する<br>ア 第25<br>マ 第25<br>マ 7<br>マ 第25<br>マ 7<br>マ 8<br>マ 7<br>マ 8<br>マ 7<br>マ 8<br>マ 7<br>マ 8<br>マ 7<br>マ 8<br>マ 7<br>マ 7<br>マ 7<br>マ 7<br>マ 7<br>マ 7<br>マ 7<br>マ 7 | か分からない制ま<br>室下さい)<br>3-3-2 月前集<br>研帯サイト<br>第帯サイト<br>第帯サイト<br>(新市ド州中)<br>・<br>・<br>・<br>・<br>・ | 各<br>全                                                                | 1日説明<br>録者にポイン<br>『検索]絞り込<br>『待ち]承認済<br>ップ運用設定<br>『待ち]削除す                                                                                                    | トを追加す<br>む履歴一<br>みにする<br>の[ポイン<br>るポイン                                                                                                    | る…全登録者<br>-覧から名前で<br>:該当のポイン<br>ト機能]で「自!<br>・ト履歴一覧か | に一括でポイン<br>該当するログを<br>ト発行を承認し<br>動承認」に設定<br>ら削除します。                                                                                                    | 、トを追加します。<br>検索します。<br>、ます。ポイント <sup>;</sup><br>します。<br>登録者のポイン | ,<br>を自動承認する場合に<br>トは変更されません。 |
|----------------------------------------------------------------------------------------------------|----------------------------------------------------------------------------------------------------|----------------------------------------------------------------------------------------------------|-----------------------------------------------------------------------------------------------|-----------------------------------------------------------------------|----------------------------------------------------------------------------------------------------|----------------------------------------------------------------------------------------------------|-----------------------------------------------------|----------------------------------------------------------------------------------------------------|-----------------------------------------------------------------|-------------------------------|
|                                                                                                    | الع الم الم الم الم الم الم الم الم الم الم                                                                                                    | 登録時にポイントを追加する<br>自び検索<br>取り込む<br>多 取り込み解除                                                                                                    | ****                                                                                          |                                                                       | RBP0CAYF 9197990000<br>SHOP MANAGER<br>Collacsan                                                                                                    | С Эзлацт-ц) (200<br>Спотор 🚠 SHOP NAL<br>2 📚 вала 🙀 22                                                                                                    | 全登録者<br>                                            | はポイント追加<br>でで、<br>のでで、<br>のでので、<br>のでのので、<br>のでのので、<br>のでのので、<br>のでのので、<br>のでのので、<br>のでのので、<br>のでのので、<br>のでのので、<br>のでのので、<br>のでのので、<br>のでのので、<br>のでのので、<br>のでのので、<br>のでのので、<br>のでのので、<br>のでのので、<br>のでのので、<br>のでのので、<br>のでのので、<br>のでのので、<br>のでのので、<br>のでのので、<br>のでのので、<br>のでのので、<br>のでのので、<br>のでのので、<br>のでのので、<br>のでので、<br>のでので、<br>のでのでので、<br>のでので、<br>のでのでので、<br>のでので、<br>のでのでので、<br>のでので、<br>のでのでので、<br>のでのでので、<br>のでので、<br>のでので、<br>のでのでので、<br>のでので、<br>のでのでので、<br>のでので、<br>のでのでので、<br>のでので、<br>のでのでので、<br>のでので、<br>のでのでので、<br>のでので、<br>のでので、<br>のでので、<br>のでので、<br>のでので、<br>のでので、<br>のでのでのでのでので、<br>のでのでので、<br>のでので、<br>のでので、<br>のでので、<br>のでので、<br>のでのでので、<br>のでので、<br>のでのでので、<br>のでのでので、<br>のでのでのでので、<br>のでのでのでのでので、<br>のでのでのでのでので、<br>のでのでのでのでので、<br>のでのでのでのでのでのでのでのでのでのでのでのでのでのでのでのでのでのでので |                                                                 |                               |
|                                                                                                    | 米イント案行日時         刊業者           2017年1月15日         南茶野彩人           2017年1月15日         南茶野彩人           2017年1月15日         海茶野彩人           2017年1月15日         海茶野彩人           2017年1月15日         海茶野彩人           2017年1月15日         海茶野彩人           2017年1月15日         海茶野彩人           2017年1月15日         海茶野彩人           2017年1月15日         海茶野彩人           2017年1月15日         海茶野彩人           2017年1月15日         海茶野彩人           2017年1月15日         海茶野彩人           2017年1月15日         海茶野彩人 | 特殊<br>系イント数         近時<br>近時           オージンの         私時米イント報行         学家認知<br>意味           +2JUU         私時米イント報行         第二日           1-100         諸人時米イント報行         第二日           1100         諸人時米イント発行         第二日           1100         諸人時米イント発行         第二日           1100         諸人時米イント発行         第二日           1100         諸人時米イント発行         第二日           1100         法日本イント発行         第二日           1100         法日本イント発行         第二日           1100         法日本イント発行         第二日                               | 20165<br>表現にする。<br>表現にする。<br>記済み<br>する。<br>記済み<br>する。                                         | <sup>10</sup> <sup>10</sup> <sup>10</sup> <sup>10</sup> <sup>10</sup> | • 11148           • 51148           • 512-52018           • 512-52018           • 512-52018           • 512-52018           • 512-52018           • 512-52018           • 712-52018 | 全野最新県イント追加     シ 会正・ブニキ(-1-12)(広)(2):     マ かぶひえた、「加油焼きた」     ダ     ガ     ガ     マ かぶひえた、「加油焼きた」     ガ     ガ      ガ      ガ        ガ          ガ        ガ | す:<br>「する)ドクンを付いてくださ、↓                              | ■ (百時) (月で) ○                                                                                                    |                                                                 |                               |
|                                                                                                    | Copyrighti(Q2004-2007 OCHANDKO-                                                                                                    | NET All Rights Reserved.                                                                                                    | ■ Page Top                                                                                    |                                                                       |                                                                                                    | Copyright(C)2004-2007                                                                                                    | 7 OCHANOKO-NET All Rights Reserved.                 | O Page Top                                                                                                    |                                                                 |                               |

### マーケティング メールマガジン登録

### メールマガジンを配信します。

| おちゃのこネット ショップ管理<br>SHOP MANAGE<br>OCHANOKO                                                                                                    | ■面<br>日<br>日<br>日<br>日<br>日<br>日<br>日<br>日<br>日<br>日<br>日<br>日<br>日                      | ご おちゃのこへのお問い合わせ                                                                                                    |
|----------------------------------------------------------------------------------------------------|------------------------------------------------------------------------------------------|----------------------------------------------------------------------------------------------------|
| シン 受注管理                                                                                                    | ティング 遊品管理                                                                                | コンテンツ<br>ページ管理         「「テザイン管理         ジョッブ         ショッブ         使用設定         ショッブ         使用サイト                                                                      |
| ・マーケティング         メールマガジン管理         ・メールマガジン登録         ・配信流みメルマガー覧         ・読者情報管理         アフィリエイト管理         ・アフィリエイト管理         ・アフィリエイト管理         ・コンパージョン管理         ・コンパージョンクグ設定         メールアンブレート電集         ・メールアンブレート電量 | メールマガジン登録       0 メールマガジンを登録       0 内容を入力後、「内容       0 日回の配信数が10.00       配信区分       件名 | <ul> <li>■ 推照利用可</li> <li>できます。</li> <li>を確認する」ボタンを押してください。</li> <li>の適差越える場合ならびみに、1ヶ月の配信数が100,000適差越える場合は、配信する事はできません。</li> <li>メールマガジン登録者</li> <li>過去の購入者</li> </ul> |
| ■ <u>▲ ゆりとり   」</u><br>SEO対策<br>■ <u>表申し込み</u>                                                                                                    | 本文                                                                                       |                                                                                                    |
|                                                                                                    |                                                                                          | <b>G</b> 内容を確認する                                                                                                    |
|                                                                                                    | Copyright(C):                                                                            | Page Top<br>2004-2007 OCHANOKO-NET All Rights Reserved.                                                                                                    |

### メールマガジンの登録

- ・配信区分…メールマガジンを配信するグループを選択します。
- ・件名...配信するメールのタイトルです。
- ・本文…配信するメールの本文を記入します。
- ・内容を確認する...配信前の確認画面へ移動します。

| ○ 内容に間違. がな      | けわば、「配信する」ボダンダ押してくださし。                                                                |
|------------------|---------------------------------------------------------------------------------------|
| ○ 内容に間違。があ       | る場合は、「登録画面へ戻る」ボタンを押して登録画面へ戻ってください。<br>出合は、「想象をする」コーム、またに、この、さま、なくなさ、、後のコード、コーム、またまです。 |
| V JIXIIX JIXII V |                                                                                       |
| 配信区分             | []メールマガジン登録者 6] 過去の構入者                                                                |
| 配信予定数            | 2)通                                                                                   |
| 件名               | 【Vian】 春の新作のご 案内                                                                      |
|                  | 先日はオンフィンショップ【Vien】にご注文頂きまして、誠に有難3ございます。                                               |
|                  | 健康と美のための食品ショップV anの春の新商品をご案内いたします。                                                    |
|                  |                                                                                       |
|                  | http://www.uonk.net/product/10                                                        |
|                  | 新じゃかの李翊になりました! Vianでは、<br>信州産の質のいいじゃがい毛を使って、                                          |
|                  | 皆様に新参品をお届けできないか研究中です!                                                                 |
|                  | 現在、映画ののかっているのは、<br>はくはくじゃがいもとおからの入ったコロッケ!                                             |
| 木文               | ヘルシーで栄養たっぷし。                                                                          |
|                  | Morrison Microsoft (1992)                                                             |
|                  | このメールにお心当たりのない方は、お手数ですがその旨ご明記のうえ、ご返(<br>い。                                            |
|                  |                                                                                       |
|                  | 健康と美のにめの食品ショップVan                                                                     |
|                  | 販売担当 御茶野彩子                                                                            |
|                  | URL: http://****.ocrk.net/                                                            |
|                  |                                                                                       |
|                  | 日根水本へみフトリールを取任す                                                                       |
|                  | 「二」加当者へアストメールで開催す                                                                     |
|                  |                                                                                       |
|                  | ▶ 登録画面へ戻る 🖃 配信する                                                                      |

### メールマガジン登録:確認画面

### 確認画面

- ・担当者へテストメールを配信する…管理者メールアドレスヘテストメールを配信します。
- ・登録画面へ戻る…編集画面に戻ります。
- ・配信する…メールを配信します。

## マーケティング 配信済みメルマガー覧

### 過去に配信したメールマガジンの一覧です。

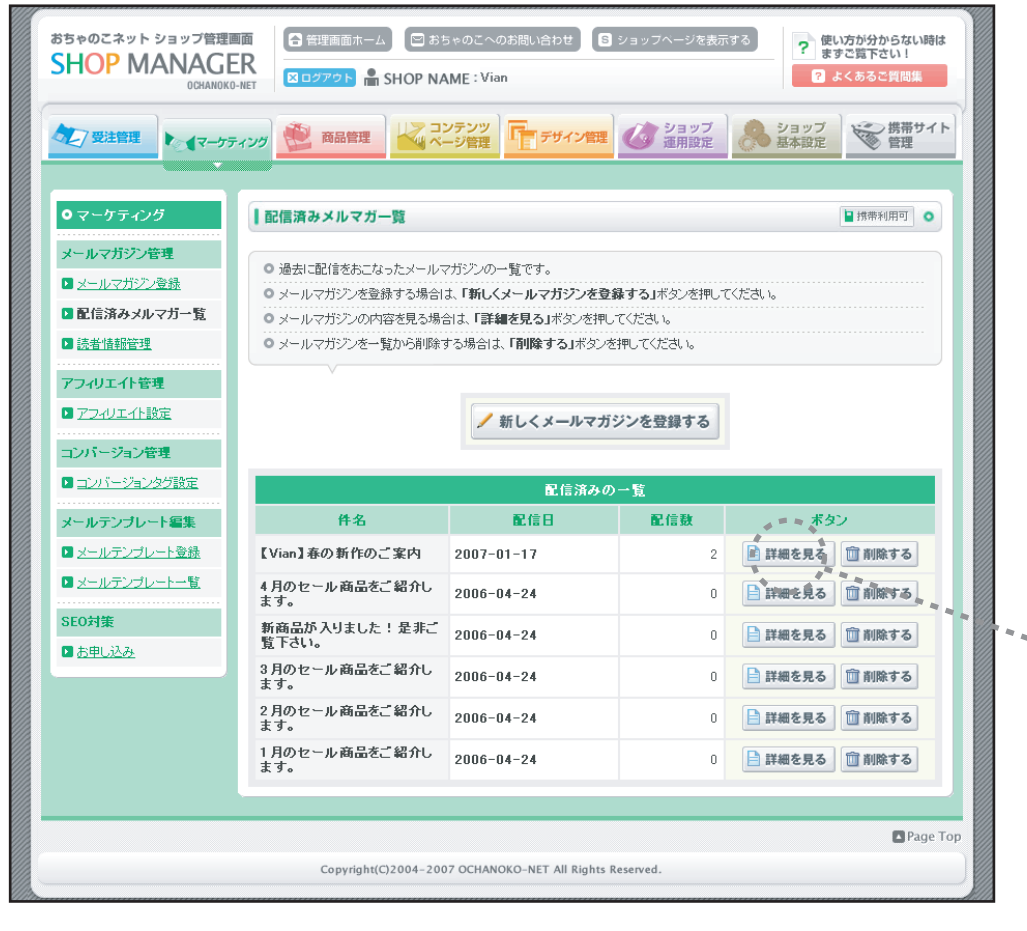

### 各項目説明

・新しくメールマガジンを登録する...新しいメールマガジンを配信します。

- ・詳細を見る…過去に配信したメールマガジンの内容を閲覧します。
- ・削除する…過去に配信したメールマガジンを削除します。

### 配信済みメルマガ詳細

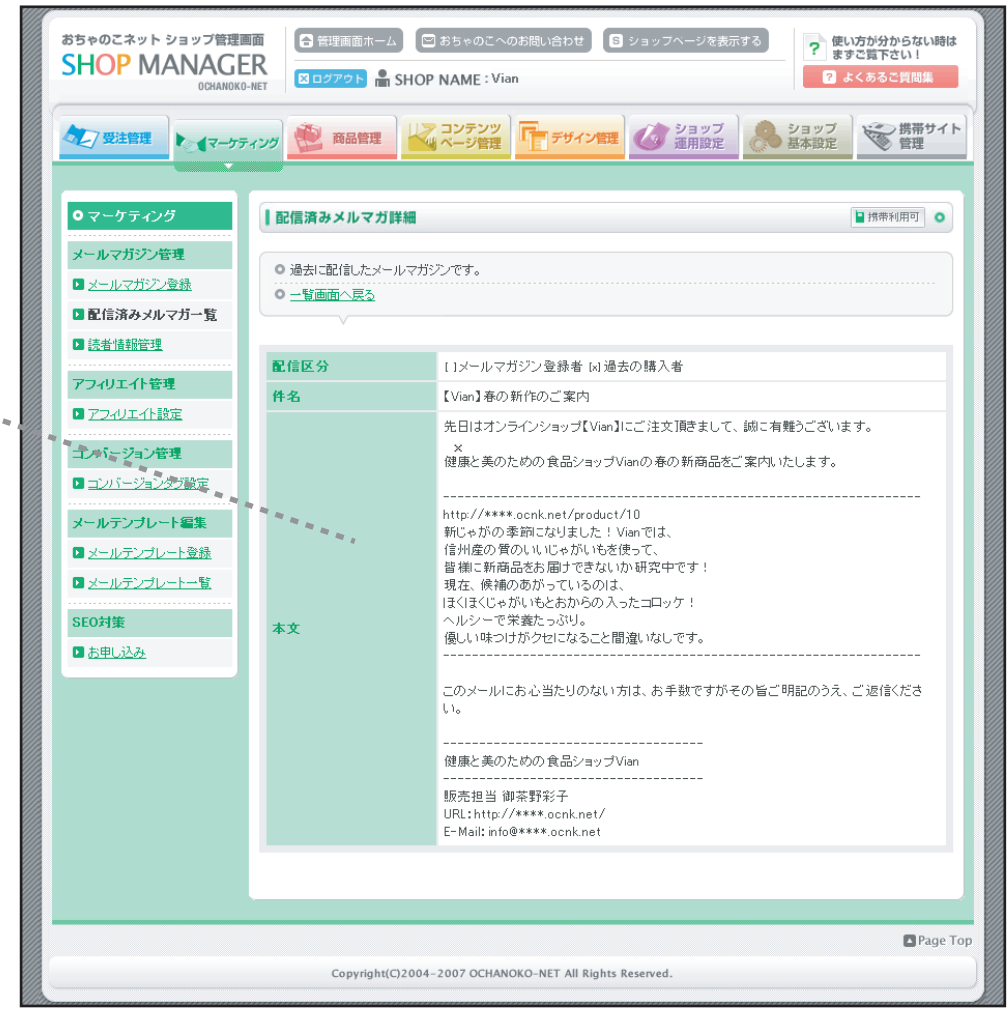

### メールマガジンの読者を設定します。

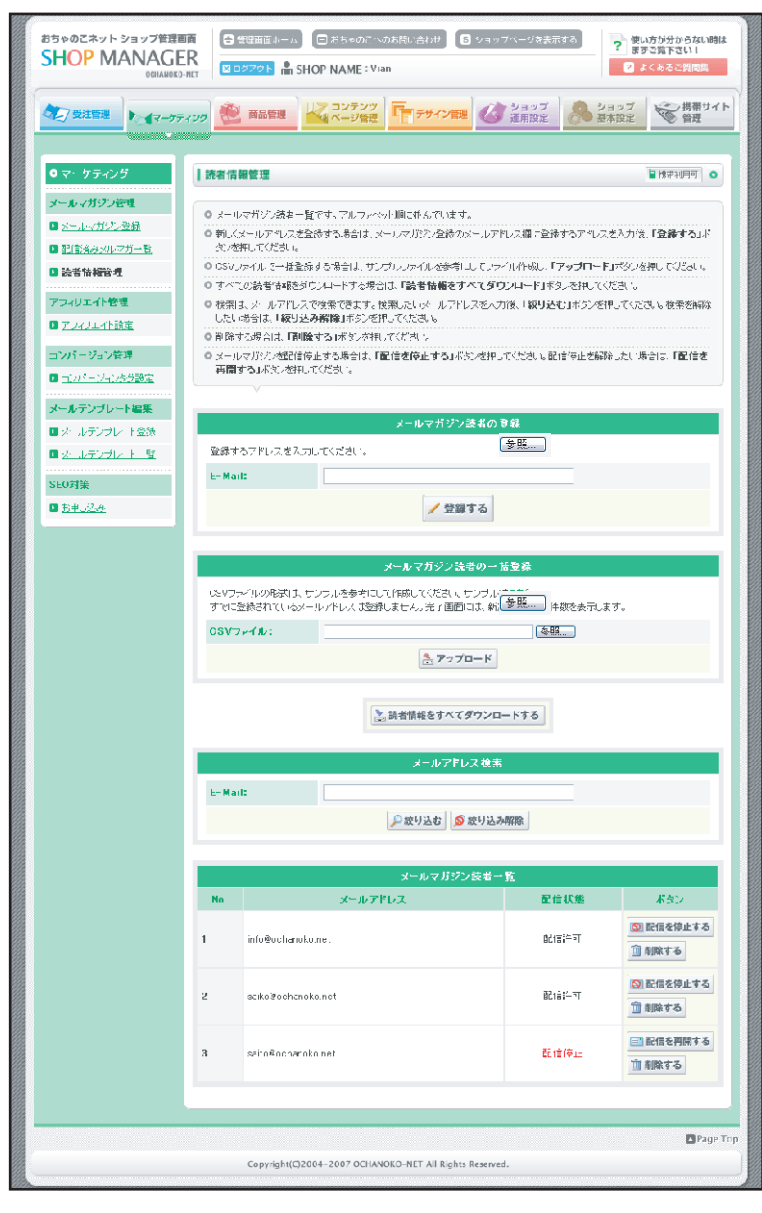

- ・[メールマガジン読者の登録]登録する...メールマガジンを配信する読者を登録します。
- ・[メールマガジン読者の一括登録]アップロード...CSVファイルで読者を一括登録します。
- ・読者情報をすべてダウンロードする...読者情報をCSVファイルでダウンロードします。
- ・[メールアドレス検索] 絞り込む…一覧から特定の読者を検索します。
- ・[メールマガジン読者一覧]配信を停止する…メールマガジンの読者一覧から外します。
- ・[メールマガジン読者一覧]配信を再開する...メールマガジンの読者一覧に戻します。
- ・[メールマガジン読者一覧]削除する…メールマガジンの読者一覧から削除します。

### マーケティング 会員向けメール登録

#### 会員向けのメールマガジンを配信します。

| おちゃのこネット ショップ管理<br>SHOP MANAG                                                                                                    | ■面<br>日<br>日<br>日<br>日<br>日<br>日<br>日<br>日<br>日<br>日<br>日<br>日<br>日                                                                                                    | が分からない時は<br>(Qを検索下さい!<br>検索 |
|----------------------------------------------------------------------------------------------------|----------------------------------------------------------------------------------------------------|-----------------------------|
| ● 受注管理                                                                                                    | <b>ネンプ</b>                                                                                                    | 後帯サイト<br>管理                 |
| ●マーケティング<br>メールマガジン管理                                                                                                    | 会員向けメール登録   ●   ●   ●   ●   ●   ●   ●   ●   ●   ●   ●   ●   ●   ●   ●   ●   ●   ●   ●   ●   ●   ●   ●   ●   ●   ●   ●   ●   ●   ●   ●   ●   ●   ●   ●   ●   ●   ●   ●   ●   ●   ●   ●   ●   ●   ●   ●   ●   ●   ●   ●   ●   ●   ●   ●   ●   ●   ●   ●   ●   ●   ●   ●   ●   ●   ●   ●   ●   ●   ●   ●   ●   ●   ●   ●   ●   ●   ●   ●   ●   ●   ●   ●   ●   ●   ●   ●   ●   ●   ●   ●   ●   ●   ●   ●   ●   ●   ●   ●   ●   ●   ●   ●   ●   ●   ●   ●   ●   ●   ●   ●   ●   ●   ●   ●   ●   ●   ●   ●   ●   ●   ●   ●   ●   ●   ●   ●   ●   ●   ●   ●   ●   ●   ●   ●   ●   ●   ●   ●   ●   ●   ●   ●   ●   ●   ●   ●   ●   ●   ●   ●   ●   ●   ●   ●   ●   ●   ●   ●   ●   ●   ●   ●   ●   ●   ●   ●   ●   ●   ●   ●   ●   ●   ●   ●   ●   ●   ●   ●   ●   ●   ●   ●   ● | 携帯利用可 •                     |
| <ul> <li>&gt;&gt;&gt;&gt;&gt;&gt;&gt;&gt;&gt;&gt;&gt;&gt;&gt;&gt;&gt;&gt;&gt;&gt;&gt;&gt;&gt;&gt;&gt;&gt;&gt;&gt;&gt;&gt;&gt;&gt;&gt;&gt;</li></ul>                                                                                                    | 設定】にて、会員グルーブを作成する必要があります。<br>● 件名・メール本文にお客様の名前を入力したい場合は、【Name】と入力してください。<br>● 内容を入力後、「内容を確認する」ポタンを押してください。                                                                                                    |                             |
| 会員向けメール管理<br>1 会員向けメール管理                                                                                                    | • 1回の配信数が10,000適を越える場合ならびに、1ヶ月の配信数が、100,000適(メールマガジン配信数を含<br>越える場合は、配信する事はできません。                                                                                                    | ¦みます)を                      |
| 配信済み会員向けメール<br>一覧<br>まませまお除想                                                                                                    | 会員グループ v<br>件名                                                                                                    |                             |
| <ul> <li>         は強重望         <ul> <li>アフィリエイト管理             <li>アフィリエイト管理             <li>アフィリエイト管理             <li>コンパージョン管理             <li>コンパージョン管理             <li>コンパージョン登録             <li>コンパージョンな対数定             </li> <li>メールテンブレート編集             <li>メールテンブレート電             </li> </li></li></li></li></li></li></li></ul> </li> <li>メールテンブレート電         <ul> <li>SEO対集             </li> <li>カ申し込み         </li> </ul> </li> </ul> | *ž                                                                                                    | ×                           |
|                                                                                                    | ₲ 内容を確認する                                                                                                    |                             |
|                                                                                                    | Copyright(C)2004–2007 OCHANOKO–NET All Rights Reserved.                                                                                                    | Page Top                    |

### メールマガジンの登録

- ・会員グループ…メールマガジンを配信するグループを選択します。
- ・件名…配信するメールのタイトルです。
- ・本文…配信するメールの本文を記入します。
- ・内容を確認する...配信前の確認画面へ移動します。

|  |  | ٦ |
|--|--|---|
|  |  |   |
|  |  |   |
|  |  |   |
|  |  |   |
|  |  |   |
|  |  |   |
|  |  |   |
|  |  |   |
|  |  |   |
|  |  |   |
|  |  |   |
|  |  |   |

#### メールマガジン登録:確認画面

### 確認画面

- ・担当者ヘテストメールを配信する…管理者メールアドレスヘテストメールを配信します。
- ・登録画面へ戻る…編集画面に戻ります。
- ・配信する…メールを配信します。

## マーケティング 配信済み会員向けメール一覧

過去に配信した会員向けメールマガジンの一覧です。

#### おちゃのこネット ショップ管理画面 音理画面ホーム S ショップページを表示する ? 使い方が分からない時は ますFAQを検索下さい! SHOP MANAGER SHOP NAME : Vian OCHANOKO-NET 携帯サイト 管理 コンテンツ ページ管理 ショップ 運用設定 ショップ デザイン管理 77受注管理 ●● 商品管理 マーケティング ◎ 基本設定 ● マーケティング 配信済み会員向けメール一覧 ▮ 携带利用可 🔹 メールマガジン管理 ○ 過去に配信をおこなった会員向けメールの一覧です。 メールマガジン登録 ◎ 会員向けメールを登録する場合は、「新しく会員向けメールを登録する」ボタンを押してください。 ▶ 配信済みメルマガー覧 ○ 会員向けメールの内容を見る場合は、「詳細を見る」ボタンを押してください。 読者情報管理 ◎ 会員向けメールを一覧から削除する場合は、「削除する」ボタンを押してください。 会員向けメール管理 ▶ 会員向けメール登録 ✓ 新しく会員向けメールを登録する ▶ 配信済み会員向けメー ル一覧 配信済みの一覧 読者情報管理 配信区分 件名 配信日 配信数 NO = ギタン アフィリエイト管理 9 📄 詳細を見る 🛅 削除する 特別会員 【Vian】夏の新作のご案内 2007-07-17 4 ▶ アフィリエイト設定 特別会員 【Vian】会員特別セール 2007-05-16 9 📄 詳細を見る 🗊 削除する 3 コンパージョン管理 特別会員 2007-03-15 9 📄 詳細を見る 🗊 削除する 2 【Vian】春の新作のご案内 ▶ コンバージョンタグ設定 特別会員 【Vian】冬の新作のご案内 2007-01-17 9 📄 詳細を見る 🛅 削除する 1 メールテンプレート編集 ▶ メールテンプレート登録 ▶ メールテンプレート一覧 SEO対集 ▶ お申し込み Page Top Convright(C)2004-2007 OCHANOKO-NET All Rights Reserved

### 各項目説明

- ・新しく会員向けメールを登録する...新しいメールマガジンを配信します。
- ・詳細を見る…過去に配信したメールマガジンの内容を閲覧します。
- ・削除する…過去に配信したメールマガジンを削除します。

### 配信済み会員向けメール詳細

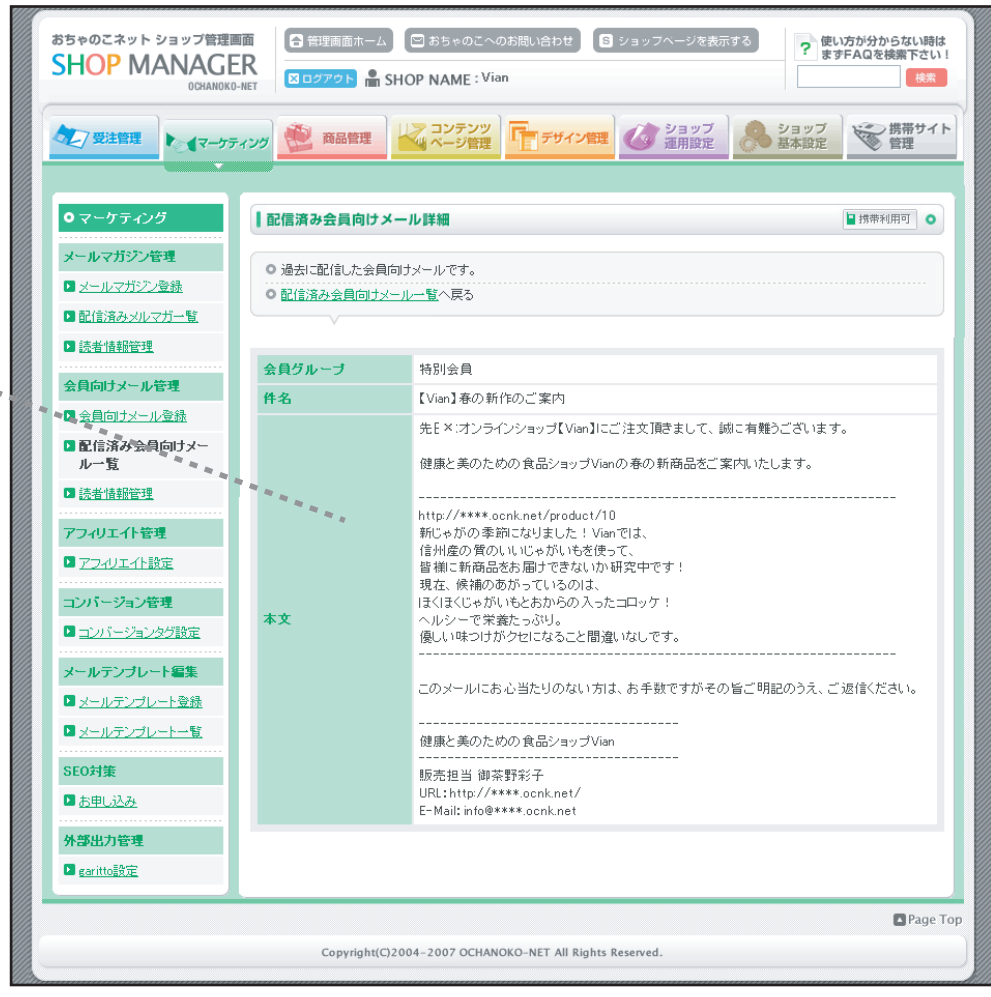

## マーケティング 読者情報管理

#### 会員向けメールマガジンの配信を設定します。

| おちゃのこネット ショップ管理<br>SHOP MANAGE<br>OCHANOKO                                                                                                    |                                                                                                    | ▲ 管理画面が<br>3 ログアウト | ಸ−ム 🖾 ಪೆರು<br>🖶 SHOP NAM | • のこへのお問い合わせ<br>//E:Vian | S ショップベージを書              | 読する      | 使い方が分からない時は<br>まずFAQを検索下さい<br>検索 |
|----------------------------------------------------------------------------------------------------|----------------------------------------------------------------------------------------------------|--------------------|--------------------------|--------------------------|--------------------------|----------|----------------------------------|
| ● ● ● ● ● ● ● ● ● ● ● ● ● ● ● ● ● ● ●                                                                                                    | לער                                                                                                    | 商品管                | 理 22                     | テンツ<br>ジ管理               | ン管理<br>び<br>ジョップ<br>運用設定 | ショ<br>基本 | ップ 携帯サイト<br>設定 管理                |
| <ul> <li>マーケティング</li> <li>メールマガジン管理</li> <li>メールマガジン登録</li> <li>配信済みメルマガー覧</li> <li>読者情報管理</li> <li>会員向けメール管理</li> <li>会員向けメール登録</li> <li>配信済み会員向けメール</li> <li>二覧</li> <li>装者情報管理</li> <li>アフィリエイト管理</li> </ul> | ・ケラィング         読者情報管理         ■ 指示相用可           マガジン管理         ・         ・         ・         ・         ・         ・         ・         ・         ・         ・         ・         ・         ・         ・         ・         ・         ・         ・         ・         ・         ・         ・         ・         ・         ・         ・         ・         ・         ・         ・         ・         ・         ・         ・         ・         ・         ・         ・         ・         ・         ・         ・         ・         ・         ・         ・         ・         ・         ・         ・         ・         ・         ・         ・         ・         ・         ・         ・         ・         ・         ・         ・         ・         ・         ・         ・         ・         ・         ・         ・         ・         ・         ・         ・         ・         ・         ・         ・         ・         ・         ・         ・         ・         ・         ・         ・         ・         ・         ・         ・         ・         ・         ・         ・         ・         ・         ・         ・         ・         ・         ・ |                    |                          |                          |                          |          |                                  |
| □ <u>アフィリエイト設定</u> コンパージョン管理                                                                                                    |                                                                                                    |                    |                          | 会員向け                     | メール読者一覧                  |          |                                  |
| コンバージョンタグ設定                                                                                                    | NO.                                                                                                    | ID                 | 会員グループ                   | 登録者名                     | メールアドレス                  | 配信状態     | ボタン                              |
| メールテンプレート編集                                                                                                    | 1                                                                                                    | 33                 | 特別会員                     | SAISAI OCHANOKO<br>NET   | ****@****.ne.jp          | 配信許可     | 🞯 配信を停止する                        |
| <ul> <li>■ メールテンブレート登録</li> <li>■ メールテンブレート→覧</li> </ul>                                                                                                    | 2                                                                                                    | 28                 | 特別会員                     | 御茶野彩子                    | ****@****.ne.jp          | 配信許可     | 🚫 配信を停止する                        |
| SF0封集                                                                                                    | 3                                                                                                    | 27                 | 特別会員                     | 御茶野彩子                    | ****@****.ne.jp          | 配信停止     | ■ 配信を再開する                        |
| 国 お申し込み                                                                                                    | 4                                                                                                    | 26                 | 特別会員                     | 御茶野彩子                    | ****@****.ne.jp          | 配信許可     | 🞯 配信を停止する                        |
|                                                                                                    | 5                                                                                                    | 25                 | 特別会員                     | 御茶野彩子                    | ****@****.ne.jp          | 配信許可     | 🔕 配信を停止する                        |
|                                                                                                    | 6                                                                                                    | 21                 | 特別会員                     | 御茶野彩子                    | ****@****.ne.jp          | 配信停止     | ■ 配信を再開する                        |
|                                                                                                    | 7                                                                                                    | 20                 | 特別会員                     | 御茶野彩子                    | ****@****.ne.jp          | 配信許可     | 🞯 配信を停止する                        |
|                                                                                                    | 8                                                                                                    | 15                 | 特別会員                     | 御茶野彩子                    | ****@****.ne.jp          | 配信許可     | 🔕 配信を停止する                        |
|                                                                                                    | 9                                                                                                    | 14                 | 特別会員                     | 御茶野彩子                    | ****@****.ne.jp          | 配信許可     | 🞯 配信を停止する                        |
|                                                                                                    | 10                                                                                                    | 1                  | 特別会員                     | 御茶野彩子                    | ****@ ****.ne.jp         | 配信許可     | 🔕 配信を停止する                        |
| Copyright(C)2004-2007 OCHANOKO-NET All Rights Reserved.                                                                                                    |                                                                                                    |                    |                          |                          |                          |          |                                  |

- ・[会員検索]絞り込む…一覧から特定の会員を検索します。
- ・[会員向けメール読者一覧]配信を停止する…メールマガジンの配信を停止します。
- ・「会員向けメール読者一覧」配信を再開する…メールマガジンの配信を再開します。

## マーケティング アフィリエイト設定

トップページにおちゃのこアフィリエイトのバナーを設定します。

#### 各項目説明 おちゃのこネット ショップ管理画面 合 管理画面ホーム 図 おちゃのこへのお問い合わせ S ショップページを表示する ? 使い方が分からない時は ますご覧下さい! **SHOP MANAGER** ・おちゃのこアフィリエイト登録はこちらから…おちゃのこアフィリエイトは別途申し込みが必要です。 701 🖷 SHOP NAME : Vian 😕 よくあるご質問集 アフィリエイトは無料で参加できます。 A ジョップ 勝帯サイト 基本設定 管理 マコンテンツ デザイン管理 (の ショップ 通用設定 ◇シノ受注管理 ・ マーケティング ・ ● 商品管理 ・おちゃのこネットアフィリエイトアカウントID…アカウントIDを記入します。 ・掲載バナー画像…トップページに表示するバナー画像を選択します。 アフィリエイト設定 ● マ・ケティング 0 メールマガジン管理 ◎ ショップにおたoのこ本・トアフィリエイトボナータ表示します。 腱球と美りための食品をお届けします ■ シールマボジン登録 ◎ あちゃのこネットアフィリエイトに登録後、アロウントロを入力、パナーを選択し、「設定処理を完了する」ボタンを押してくたさ ■ 配信済みメルマガー覧 Vian 検索 !ご利用案内 | マお問い合わせ 商品検索: 1 法者情報管理 ■おちゃの。アフィリエイト登録は、ちらから アフィリエイト管理 ■ アノィリエイト議定 商品力テゴリー覧 おちゃのこネット レトルト食品 コンバージョン管理 おちゃのこネットアフィリエ 0 <u>洋惣柴</u> イトアカウントル ■ コンパージョンを分散す 口 和惣菜 あなたのお店が10分でできる! あなたの素店が目分でできる! u <u>その他</u> メールテンブレート編集 おちゃのこネット おちゃのこネット 🖪 <u>冷凍食品</u> 間単!便利な ネットショップ 開業システム 簡単!便利な ネットショップ 簡単システム ■ >・ ルテンプレート登録 □ 生鲜食品 \*\* いらっしゃいませ \*\* おすすめ商品 国 <u>アールテンプレート 一覧</u> ▶ 登録はこちらか! ▲ ■ 登録はこちらから 健康と美のための食品ショップVianへようこそ!毎日食べるもの オススメ商品をご案内します。 15.1 SE0対集 こそ、やはりこだわりたいですよね。当店では休に優しい癒しの食 ロ<u>この冬おすすめ</u> 8640E\*\* 品を豊富に取り揃えております! ごゆっくりご覧ください。 ■ お申し込み ネットショップをオープンできる! o 春をさきどり おんと月間 500 営業時間:10:00~20:00 1 ロ<u>ひな祭り特集</u> ■登録はこちらから ▶ 意録はこちらから • 特定商取引法表示 新鮮!美味しい!北 医長日記 海サーモン 2,000 円 リンク集 \*\* 店長日記 \*\* [在屋鉄:10点] ■ 掲示板 採わたての上海途サーチ コロッケはいかがでしょうか? □ 豊録はこ ■ 登録はこちらか ンを熱連の手で揺りまし 新じゃがの季節になりました! Vian Cld、信用産の質のいいじゃ がいきを使って、吉様に新商品をお届けできないか、研究中で 0 <u>A-E-</u> /5. マリネロ6リラダ 26大 2ネット #3402×71 ロ 営業時間のご案内 活躍です。パラタに入れて 指載バナ・西像 リーモンクリームなどはい 現在、候補のあかっているのは、ほくほくじゃがいもとおからの入っ かだで、一つく揺れたて、 ショッピングカート にココック!ヘルシーで栄養にっぷり。優しい味つけがらせになる こと間違いなしです。 ■ 登録はこち ■ 普級はこちらか 渣 カートの中身 あなたのお店が10分でできる! おちやのこ記ット おちゃのころット カートは空です。 なんと月期 500円 (税込)で 簡単 1 使利な ネットショップ 開業システム What's New □ 2006-04-23 おまたせしました! 人人気スノレの予約を再開します。 □ 豊静はこちらから ● 登録はこちらから オクラの入った夏野 ◎新規登録はこちら 12 2006-03-23 春の新商品を追加しました。 菜カレー 関連ネットショップ開発ンステム 簡単ネットショップ開発システム 2,000 円 おちゃのこ回回日 おちゃのころット v- 1.5 [在庫数:3点] 夏はやっぱり夏野菜カレ New Item 7個第9 パスワード: - Livian特別のカレーン おうかのごおット 日音録はこちらから Ø<u>パスワードを忘れたか</u> 新商品をご案内します。 日日日日についていた フロオクランナス かばちゃ を払入みました。隠し味じ ログイン <u>ローカロリー! 豆腐ハンパーク NEW ND1</u> マトが入っています。まうが 1.000円(在虚物:10点) かなお味なので、お野菜 あなたのお店が10分でできる! ーカロリーで安心な豆腐ハンバーグ!ダイエット中の方口もオススルです プロロシステム おちゃのこネット r = -2簡単! 便利な ネットショップ 開業システム なんと月間 500円 ィールマガジン <u>新鮮!美味し1!北海サーモン Max Paur un Nu.</u> 2.000 円 [存康新:10.4] Vianのメールマガジンです。新 商品やお得情報などを毎週お ▶ 豊録はこちらか! 投れたての北海道サーモンを表現の手で建設しました。マリネにもサラタにも大吉催で (5) 設定処理を完了する す。パスタに入れてサーモンクリームなどはいかがでしょう?深れたて、 届けします! SITE SECURED BY SSL このサイトはSSLで 保護されています <u>オクラの入った夏野菜カレー</u> NEW PICK JF ND.4 登錄 2,000 円 [在庫索:3点] メールマガジンがビ不要になり ましたら、こちらのフォームから Page To 夏はやっぱり夏野菜カレー! Van特型 Oカレーシー スにオフラとナス、かぼちゃも煮込 みました。隠し味口・マトか人っています。まうやかなお味なので、お餅菜… Convright(C)2004-2007 OCHANOKO-NET All Bights Reserved. 解除して下記し

## マーケティング コンバージョンタグ設定

Adwords、Overture等のコンバージョン率を取得するためのタグを設定します。

#### おちゃのこネット ショップ管理画面 🕞 管理画面ホーム 🔄 おちゃのこへのお問い合わせ 🚺 🛽 ショッフページを表示する ? 使い方が分からない時は ますFAQを検索下さい! **SHOP MANAGER** SHOP NAME : Vian 検索 OCHANOKO NET 携帯サイト 管理 ショップ 基本設定 コンテンツ ページ管理 ショップ 運用設定 ● 商品管理 デザイン管理 □□ 受注管理 マーケティング ● マーケティング コンバージョンタグ設定 0 メールマガジン管理 ○ Overture・Adwords等のコンバージョン率を取得するためのタグを設定できます。 ▶ メールマガジン登録 ◎ <u>おちゃのこ8</u>の購入完了画面のタグを設定することができます。 ▶ 配信済みメルマガー覧 ○内容を入力後、「設定処理を完了する」ボタンを押してください。 ▶ 読者情報管理 会員向けメール管理 ▶ 会員向けメール登録 ▶ 配信済み会員向けメール 一覧 コンバージョンタグ・ BODYタグ内表示用 (Adwords向け) 読者情報管理 アフィリエイト管理 ※入力されたトラッキングタグは購入完了ページに表示されます。 ▶ アフィリエイト設定 ※<BODY>~</BODY>に表示されます。Adwords向けです。 コンバージョン管理 ▶ コンバージョンタグ設定 コンバージョンタグ・ メールテンプレート編集 HEADタグ内表示用 ▶ メールテンプレート登録 (Overture向け) ▶ メールテンプレート一覧 ※入力されたトラッキングタグは購入完了ページに表示されます。 ※<HEAD>~</HEAD>に表示されます。Overture向けです。 SEO対筆 ▶ お申し込み おちゃのこ8 ※アカウントIDを入力されると、購入完了画面に「購入完了ページに挿入するタグ」が 外部出力管理 アカウントID 自動的に表示されます。 ▶ earitto設定 ※おちゃのこ8とはアフィリエイトサービスです。詳しくはこちらをご覧ください。 💋 設定処理を完了する Page Top Copyright(C)2004-2007 OCHANOKO-NET All Rights Reserved.

### コンバージョン率を取得する

- ・コンバージョンタグ BODYタグ内表示用(Adwords向け)...Adwords等で指定のトラッキング用タグを記入します。
   >BODY>~</BODY>内に挿入されます。
- ・コンバージョンタグ HEADタグ内表示用(Overture向け)…Overture等で指定のトラッキング用タグを記入します。
   +HEAD>ヘ</HEAD>内に挿入されます。
- ・おちゃのこ8アカウントID...おちゃのこ8のIDを記入します。購入完了画面におちゃのこ8 の購入完了ページ設定用タグが自動的に表示されます。

#### 【Adwords】

Google社の検索連動型広告(PPC)。Googleの検索結果上部に広告を表示するサービス。

[Overture]

Overture社の検索連動型広告(PPC)。Yahoo!JAPAN等、主要検索エンジンの検索結果上部に広告を表示する サービス。

#### 【トラッキング】

追跡調査。Overture、Adwords等の広告を経由して顧客がどの商品を購入したかを記録するシステム。

#### 【おちゃのこ8】

おちゃのこネット連動型アフィリエイトサービス。おちゃのこ8は別途申し込みが必要です。

### マーケティング メールテンプレート登録

#### 受注者に送るメールのテンプレート (雛形)を登録します。

| おちゃのこネット ショップ管理語<br>SHOP MANAGE<br>OCHANOIO                                                                   | II面<br>CALL CALL CALL CALL CALL CALL CALL CALL                                                                        | コ おちゃのこへのお思い合わせ) 💽 ショッフページを表<br>P NAME : Vian                       | 示する                                          |
|----------------------------------------------------------------------------------------------------|----------------------------------------------------------------------------------------------------|---------------------------------------------------------------------|----------------------------------------------|
| 金属 単語 単語 単語 単語 単語 単語 単語 単語 単語 単語 単語 単語 単語                                                                     | イング 😤 商品管理                                                                                                    | マニンテンツ<br>マーン範囲<br>マーン範囲<br>「一 テザイン管理」                              | ショップ         携帯サイト           基本設定         管理 |
| <ul> <li>● マーヴァイング</li> <li>メールマガジン管理</li> <li>● エールマガジン管理</li> <li>● 配住派みメルマガー館</li> <li>● 読者通報管理</li> </ul> | <ul> <li>メールテンブレート登録</li> <li>タールテンブレート登録</li> <li>内容や入力は、P内容を増</li> <li>カテゴレーは、主対・周す</li> <li>同い合わせる疑知しての</li> </ul> | できます。<br>認するレドシンを用してくださ、ぃ<br>るテンジレートを作成する時は1955年、き、お問い合わせ返回<br>ころい。 | ■ 携帯利用可<br>●<br>売用のテンプレー・を作成する時はずあ           |
| <ul> <li>アフィリエ(1管理)</li> <li>アフィリエ(1留定)</li> <li>コンパ・ジョン管理</li> <li>コンパ・ジョン管理</li> <li>コンパ・ジョンク汚旋</li> </ul>  | <b>カテゴリ</b> ・(必須)<br>テンゴレート名(必須)<br>件名(必須)                                                                            | <ul> <li>● 受注</li> <li>○ お問い合わせ</li> <li>男送端記</li> </ul>            | ]                                            |
| メールテンプレート編集<br>・ メールテンプレート発発<br>・ シールテンプレート<br>SEC対集<br>・ 表単し込み                                               | <b>本文</b> (心須)<br>頃の込み5つ以入                                                                                            |                                                                     |                                              |
|                                                                                                    | [Nane]… 博入者<br>[Einsi] ・・ メールアドレス<br>[Content] ー 労主情報                                                                 |                                                                     | ×                                            |
|                                                                                                    |                                                                                                    | G、内容を確認する                                                           |                                              |
|                                                                                                    | Copyright(C) 2004                                                                                                    | -2007 OCHANOKO-NET All Rights Reserved.                             | Page Top                                     |

### 各項目説明

- ・カテゴリー…登録するメールテンプレートのカテゴ リを選択します。カテゴリは受注:[受注確認][発送 確認][入金確認][その他]、お問い合わせ:[お問い 合わせ返信]の4つです。
   ・テンプレート名…メールテンプレートに任意の名前
- ・テノノレート名…メールテノノレートに任息の名 をつけます。
- ・件名…メールの件名。
- ・本文…メールの本文。

メールの送信は受注管理の[受注一覧と明細]から行い、 ます。

受注時に自動送信する注文確認メールはショップ基本 設定の[注文確認メール設定]から行います。

#### 8500Cキットショップ開発車員 🗧 20002ホーム 🖂 おちゃくこうががないだわた 🗐 ジョッノハーグを表示する 使い方が分からない場は まずご覧下さい」 SHOP MANAGER SHOP NAME : Vian 7 本くあるご開始集 ★7 BULREN ★47-55-025 登 BERNE ▲ 22525 「〒5542/EE は 2027 参 2507 日日 • 受注管理 要注一覧と明確 ■ 受注:"我无限如 ● 注文内容を起きています。最新に必須から期間に広人で、使す。 1 J-MI 984104-12 又に分割れるたかトルアルスと知じたりを保存ではます。保険した、内容を大力後、場合込むレイジンをついてください。それな場合し、「などし」「取り込みを解決するべかかい」へいない。 第二の保険を確認する場合は、同時能量なな研究を注意。 第二の時間に対応する時代の「第二の第二の時間にする」になった、第二の時間は、原則にする時代が使用してが使用し、 作用でいる目には、また下やないであれない。保険なない状況を知っただあっ。 ■元化水废废 - 2 ● すべれのたさ大容を近しれートアを考慮す。『死江論課をすべて発見・ルードする」が見たを用していた別、。 ● 各部人間にいールできてするを計え、レール通信はおり、だいていた、ショー、をは上面の表示でいます。 といいてはなりないというに使われてはない原題になったより、目的、原時間間上、のかいな様、ではない。 ○ チャックボックハは、メール送信とは連載しておりません。テール送信を行ったかどうから、留容用にたます。 ○ 読ん法ア・コンルシック 水杉サイトで結果: ■ 動帯ボサットで着え: □ ○ 実達番号の考え色がす。小小社 の先さたちに、本支払防治が非正さ使に強みなど設置すたが強い先に認みます。 ✓ 新しく受注情報を登録する ④会件教索 within: · T表示 | M 1X88: **1955**.53.1 ▲(表示 💌 ☆利用実績の表示法演ら法のありたれに表示が1...オ. 0514788 灾往香兮: ◎ 取り込む ◎ 取り込み開始 ・ 愛生情報をすべてダウンロードする 10月18日 10-05 预总野彩子 41 H E 📕 н Лж В 15:40 5.根を見る 御菜山村人 an 🖂 an 🖂 an 🖂 64.1834 MREES D D D D 8 H0 LL 15.47 御茶山彩人 7,000 | . 🔙 AARCTS IN IN IN IN IN IN 58284 C 7 H0 H 18,06 4 🛛 🖬 🖬 🖓 🖓 (С. 2001) 🧾 Taters Law Law 200 200 11 H011 06.45 1 MP302452 f 2.500 l 342CT5 C198 L198 2.85 2.86 果准日均 受注意分 膨入者 合計金額 ボタン 2006/#7 M311 10-05 网络野袋干 Af 田田 (1) 取り出す (1) 削除する . . 2006年2月13日 21:44 转发数数子 8.2 田 円 () 取り出す () 削除する ③ 非表示をすべて削除する E Pape To

# 17/106

受注一覧と明細

#### 登録したメールテンプレートの一覧です。 おちゃのこネット ショップ管理画面 おちゃのこネット ショップ管理画面 音理画面ホーム S おちゃのこへのお問い合わせ S ショップページを表示する ? 使い方が分からない時は まずご覧下さい! **SHOP MANAGER** SHOP MANAGER SHOP NAME : Vian ? よくあるご質問集 OCHANOKO-NET 携帯サイト 管理 コンテンツ ページ管理 ショップ 基本設定 ショップ 運用設定 商品管理 デザイン管理 □□□ 受注管理 マーケティング メールマガジン管理 ● マーケティング管理 携带利用可 〇 メールテンプレート一覧 国メールマガジン登録 ■ 配信済みメルマガ・覧 メールマガジン管理 ○ メールテンプレートの変更・削除ができます。 E 該者情報管理 メールマガジン登録 ◎ メールテンブレートを変更する場合は「内容の変更」ボタンを押してください。 アフィリエイト管理 ▶ 配信済みメルマガー覧 ○ 削除する場合は、「削除する」ボタンを押してください。 ■ アフィリエ・作談定 読者情報管理 コンパージョン管理 アフィリエイト管理 国ニンバージョンタグ設定 メールテンプレート一覧 メールテンプレート編集 ▶ アフィリエイト設定 件名(追须) カテゴリ テンプレート名 件名 ボタン ■ メールテンブレート登録 コンパージョン管理 ■ メールデンプレート一覧 受注確認 受注時返信メール 【Vian】[Name] 様ご注文ありがとうございました。 🕤 内容を変更する 🛅 削除する ▶ コンバージョンタグ設定 1 ..... SEO対策 お問い合 お問い合わせ返 【Vian】{Name} 様 お問い合わせありがとうござい 🔄 内容を変更する 🛅 削除する 日お申し込み わせ返信 信 メールテンプレート編集 ます。 ▶ メールテンブレート登録 .... ▶ メールテンプレート一覧 SEO対策 13 お申し込み Page Top Copyright(C)2004-2007 OCHANOKO-NET All Rights Reserved. 各項目説明

・内容を変更する…登録したメールテンプレートの内容を閲覧・変更します。 ・削除する…登録したメールテンプレートを削除します。

メールの送信は、受注管理の[受注一覧と明細]から行います。

### メールテンプレート変更画面

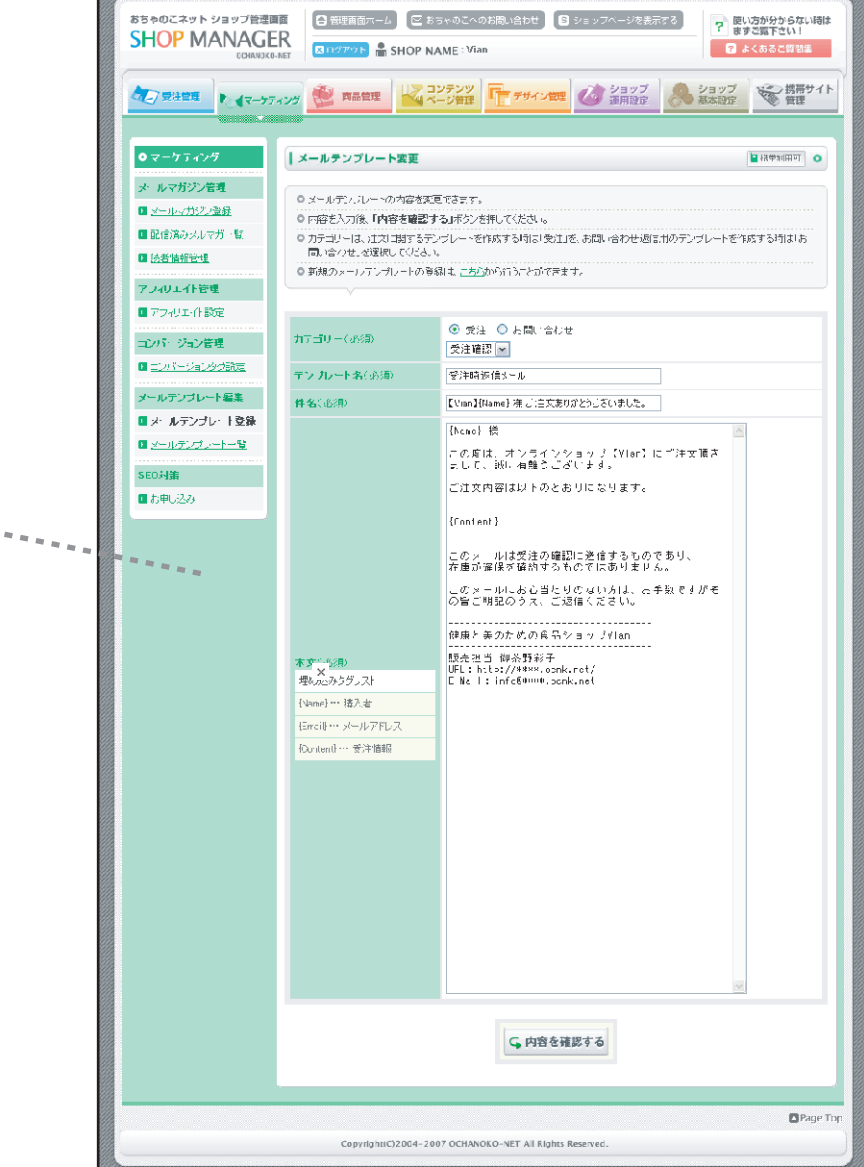

## マーケティング SEO対策 (スウェルキャッチ) お申し込み

### SEO対策サービスに申し込みます。

| ★7月11日日<br>● マーケティング<br>メールマガジンを知<br>日 バールマガジンを知<br>日 空い方シンとない<br>日 空い方シンとない<br>日 空い方シンとない<br>日 空い方シンとない<br>日 空い方シンとない<br>日 空い方シンとない<br>日 空い方シンとない<br>日 空い方シンとない<br>日 空い方<br>日 空い方<br>日 空い方<br>日 空い方<br>日 空い方<br>日 空い方<br>日 空い方<br>日 空い方<br>日 空い方<br>日 空い方<br>日 空い方<br>日 空い方<br>日 空い方<br>日 空い方<br>日 空い方<br>日 空い方<br>日 空い方<br>日 空い方<br>日 空い方<br>日 空い方<br>日 空い方<br>日 空いう<br>日 空いう<br>日 空い<br>日 空い<br>日 空い<br>日 空い<br>日 空い<br>日 空い<br>日 空い<br>日 空い                                                                                                    | 2 (2) (2) (2) (2) (2) (2) (2) (2) (2) (2                                                                                                    | 2023         1000000000000000000000000000000000000                                                                                                    |  |  |  |
|----------------------------------------------------------------------------------------------------|----------------------------------------------------------------------------------------------------|----------------------------------------------------------------------------------------------------|--|--|--|
| 0 マーケティング           メールマガジス推進           0 メールマガジス推進           2 注意スペル・ゲージ           2 差型推算           全局省(メール序列)           0 法共同ガント上数は           1 注意会会自分ール数は           1 注意会会自分ール支援           2 注意会会自分ール支援           3 大きな状況を           3 大きな状況を           3 大きな状況を                                                                                                    | SEO対集(スクエルキャッチ)<br>の あたの(アコットニーリーで用のS<br>の たいーナススをしたのかい)<br>の たいーナススをしたのの()<br>の たいーナススをしたのの()<br>の たいーナススをしたのの()<br>の たいーナススをしたのの()<br>の たいーナススをしたのの()<br>の たいしています。)<br>の たいしています。)<br>の たいます。)<br>の たいます。)<br>の たいます | 8年し込み:お申し込み回答 0<br>80時間、一つの時間はみたで注意す。<br>20時間には、たいの手り一て次時間になって、<br>の「下記の外の「大ない」、時間はなみ下れい。<br>個は、られる「私下子」、<br>21時間から、「私下」の「ない」、「本」、「、」、「、」、「、」、」、<br>21時間から、「、」、」、「、」、、」、、」、、」、、」、、」、、」、、」、、」、、」、、」                                                                                                    |  |  |  |
| メールスポジン理想<br>回人ールイジン主体<br>日 芝注意シスルズ (空)<br>日 芝注意シスルズ (空)<br>日 芝注意 (学校)<br>日 ジェブスを新いたール<br>三次 (学校)<br>日 ジェブスを新いたール<br>二次 (学校)<br>日 ジェブス(学校)                                                                                                    | <ul> <li>シキャのデキャトユーリーマ用のS</li> <li>アジー・フスキキシerosine(株)</li> <li>アジー・フスキキシerosine(キンスのご</li> <li>アジール・シーンスクロシーンスのご</li> <li>アジール・シーンスクロシーンスのご</li> <li>アジーンスタイン、シーンスのご</li> <li>アジーンスタイン、シーンスタイン</li> <li>アン・シーンスタイン、シーンスタイン</li> <li>アン・シーンスタイン、シーンスタイン</li> <li>アン・シーンスタイン</li> <li>アン・シーン</li> <li>アン・シーン</li> <li>アン・シーン</li> <li< td=""><td>80時間、「つのま用いかみだできます。<br/>いろフェスメトッチリードブス判明にたいます。<br/>名「日本の外」メラスムンパ、計測、浮み下れい。<br/>増え、ムクタニ「放下よ」。<br/>通え、ムクタニ「放下よ」。<br/>ご利用に及じること、「「」、「、「」、、」、、、、、、、、、、、、、、、、、、、、、、、、、、</td></li<></ul>                                                                                                    | 80時間、「つのま用いかみだできます。<br>いろフェスメトッチリードブス判明にたいます。<br>名「日本の外」メラスムンパ、計測、浮み下れい。<br>増え、ムクタニ「放下よ」。<br>通え、ムクタニ「放下よ」。<br>ご利用に及じること、「「」、「、「」、、」、、、、、、、、、、、、、、、、、、、、、、、、、、                                                                                                    |  |  |  |
| <ul> <li>ペールマジン主体</li> <li>アビスタンボック</li> <li>マンボスシンボック</li> <li>マンボスシンボック</li> <li>マンボスシンボル</li> <li>マンボスシンボル</li> <li>マンボル</li> <li>マンボル<td><ul> <li>○「○川ーナスは税益erostent®、<br/>○「ご知知知られ」はなかった。</li> <li>○「ひいんてもったサービスの目は</li> <li>○」のしてもったサービスの目は</li> <li>○」のしていまれ、「税売会」は、20日</li> <li>○」の「ごう場合、」、11年末11</li> <li>※「私」(二)</li> <li>○」の目目でおり、とするような学</li> </ul></td><td>めスクえよしキッチリードス対明になります。<br/>ホイドラながり、ゲッシュームがあり、利用パクトでもし、<br/>編』、ムカス・STA1<br/>こで研究的な<br/>パインにますがに、サから声がなごからに入ります。パス、スクス、メキャッチ(<br/>二代明になり、ある状・パッドムといいますののも何にパット<br/>イイ・スマックライルます。</td></li></ul>   | <ul> <li>○「○川ーナスは税益erostent®、<br/>○「ご知知知られ」はなかった。</li> <li>○「ひいんてもったサービスの目は</li> <li>○」のしてもったサービスの目は</li> <li>○」のしていまれ、「税売会」は、20日</li> <li>○」の「ごう場合、」、11年末11</li> <li>※「私」(二)</li> <li>○」の目目でおり、とするような学</li> </ul>                                                                                                    | めスクえよしキッチリードス対明になります。<br>ホイドラながり、ゲッシュームがあり、利用パクトでもし、<br>編』、ムカス・STA1<br>こで研究的な<br>パインにますがに、サから声がなごからに入ります。パス、スクス、メキャッチ(<br>二代明になり、ある状・パッドムといいますののも何にパット<br>イイ・スマックライルます。                                                                                                    |  |  |  |
| <ul> <li>■ <u>たままなのかって、</u></li> <li>■ <u>たままが変更</u></li> <li>金倉倉山メール使卵</li> <li>■ <u>たけまた合助ロバール</u></li> <li>■ <u>たけまた合助ロバール</u></li> <li>■ <u>たままれな</u></li> <li>■ <u>なきまれな</u></li> <li>■ <u>たままれな</u></li> </ul>                                                                                                    | ○「利用販貨やA「お店Aのト」<br>3 20・4・1×3・5・1・2・2024<br>「炒くいったの様式会社(2)日本<br>(2)日本方・ビーム(3、ほう)<br>の」→「ご 規定人」> 本氏)」<br>第 3.(2)<br>とのは「単立的」を書くえる史参                                                                                                    | ▲「下部の外申」がみつかったから、お申」がみ下さい。<br>編は、ちろきご覧下さい<br>こで利用規約<br>パレビンはますに、申が決定するごならに入ります。」「「「」」、ステム・メーチ」」<br>るこう利用したしていたり、うきないパゴムといいますシのと相にパゴ」<br>それ、ますが浮かます。                                                                                                    |  |  |  |
|                                                                                                    | web.orse.im株式会社(以上中<br>10)下すってというにいます。<br>の」ーでス線が入って来ない<br>第1321<br>とは、本地代表記述のたち                                                                                                    | こで利用品料<br>れていたますがに、単方法定するこでかけた対応すービス。2012,004-00チョ<br>るこ何用しただいただが、おき知いだ下とといいます2のも何に以下<br>さんが、実すが感染ます。                                                                                                    |  |  |  |
|                                                                                                    | welcressin様表分け(以下)は<br>いしてすってしたしたいはう)<br>のリードス保护に、サ本紙で<br>第一副にこ<br>このは、本規だ気が起からた。<br>のり目中を汚したまで人が本め                                                                                                    | こで利用した。<br>利用して、実ますに、単分泌気でおうかけた利益すードで、スパム・ルキャッチ」<br>るこ利用しただいただが、おきないパマイムと、いくますのも何にパマー<br>メレル、実すが感染ます。                                                                                                    |  |  |  |
| ■ <u>設計設えが目前にメール</u><br>一型<br>■ 教書情報答理<br>アフィリエイト <del>集別</del>                                                                                                    | booldings.ion様式会社(以上)中<br>(以下)不少一と人」といいます。<br>のリードス保护に入って意味で)<br>第1時にと]<br>とには、本別であたはのうた。甲<br>の1日中での11ヶヶヶノの学校                                                                                                    | 4(ペロンます)に、単の違言性も不少に入ります。(クロス・メキャッチ)<br>るこ何用いたくていたり、おき知いだすとたい、まず2のも何に以て<br>としてまずが弾きます。                                                                                                    |  |  |  |
| ■ 法主任利益地<br>■ 法主任利益地<br>アフ・リエイト受聘                                                                                                    | いが下すすーに、いたい、はすう<br>のリードス度がし、小本成行<br>第1条[と]<br>ととは、本例常を形成の5次。見<br>の利用学校30~までよか美な                                                                                                    | るこ利用いただごわたり、お春茶(以下な」といいます2の各部に以下<br>それが美では9回4度す。                                                                                                    |  |  |  |
| アフィリエイト管理                                                                                                    | 第1条[22]<br>このは、本規約進来能のかえ、甲<br>の利用が変現したまでよか美な                                                                                                    |                                                                                                    |  |  |  |
|                                                                                                    | ことは、本現代を承諾の5元、甲<br>の利用が登録」と考えば企業を                                                                                                    |                                                                                                    |  |  |  |
| ■ /ウルエイ酸量                                                                                                    | の利用所愛習  「考えよ企業を                                                                                                    | 80. 都定する手伝さに苦づきホナービスの利用を叫し込み、目がサービス                                                                                                    |  |  |  |
| コンバージョン管理                                                                                                    |                                                                                                    | Cold.                                                                                                    |  |  |  |
|                                                                                                    | 〒2条(アの)AR()                                                                                                    |                                                                                                    |  |  |  |
| メールテンプレート編集<br>国メールテン れたっなみ                                                                                                    | UI- *1                                                                                                    | いる ぎほしつ ボラーンボディード しつ 特日 クリップ わちに ボラオス アンジャナ                                                                                                    |  |  |  |
| ー <u>ステルッププレー 一覧</u>                                                                                                    | OTA、本に一ドスクセルの用い<br>サービスの利用性英語しない場<br>該当ずることが判明した場合、そ                                                                                                    | 22月21日か。東ストル1番記、以下の2月122月・れかにか=する周囲技術<br>台が続けます。また、保護後で低っても承認した者のは主葉が小げれかに<br>2回を取り出す。最合かあります。                                                                                                    |  |  |  |
| SEO対筆                                                                                                    | ・アダル主要にはたは公理合物、反応の最近に認識なた場合。                                                                                                    |                                                                                                    |  |  |  |
| ■お申し込み                                                                                                    | ・ 別一約(用)がみ内容です(物の記録) 超記または記人進れ、私には、人力223番茄ったたとが判<br>順に、賃益                                                                                                    |                                                                                                    |  |  |  |
| 外部出力管理                                                                                                    | ・ 単の設定するとおし、利                                                                                                    | 用の目に込みの手続きを行わなかった場合                                                                                                    |  |  |  |
| In the second second se | (                                                                                                    | ○利用規約に同会する  ・ ・ ・ ・ ・ ・ ・ ・ ・ ・ ・ ・ ・ ・ ・ ・ ・ ・ ・                                                                                                    |  |  |  |
|                                                                                                    | サ ビス<br>心瀬                                                                                                    | <ul> <li>○パロルキャットマーム</li> <li>○パロルキャット・パー</li> <li>○パロルキャット・パード</li> <li>○パロルキャット・パード</li> <li>○パロルキャット・パード</li> <li>○パロト・ション・パード</li> <li>マージン・マルマーム</li> <li>マージン・マルマーム</li> <li>マーシーム</li> <li>マーシーム</li> <li>マーシーム</li> <li>マーシーム</li> <li>マーシーム</li> <li>マーシーム</li> <li>マーシーム</li> <li>マーシーム</li> <li>マーシーム</li> <li>マーシーム</li> <li>マーシーム</li> <li>マーシーム</li> <li>マーシーム</li> <li>マーシーム</li> <li>マーシーム</li> <li>マーシーム</li> <li>マーシーム</li> <li>マーシーム</li> <li>マーシーム</li> <li>マーム</li></ul> |  |  |  |
|                                                                                                    |                                                                                                    |                                                                                                    |  |  |  |
|                                                                                                    | n an a a fullessain<br>会社会                                                                                                    | >=7=±-↓                                                                                                    |  |  |  |
|                                                                                                    | 1.1.1.1<br>产物当天文(注)                                                                                                    | 1                                                                                                    |  |  |  |
|                                                                                                    | 第位書号(水泊)                                                                                                    | P==   001F                                                                                                    |  |  |  |
|                                                                                                    | 都道府県(北泊)                                                                                                    |                                                                                                    |  |  |  |
|                                                                                                    | ご仁雅伝楽                                                                                                    | <br> 神戸市東湖区-4-1 南町8-6-26                                                                                                    |  |  |  |
|                                                                                                    | 電話書号(必須)                                                                                                    | [C72] - # ## = #20000                                                                                                    |  |  |  |
|                                                                                                    | Emman(3)(海)                                                                                                    | 1_004444 (                                                                                                    |  |  |  |
|                                                                                                    | サイトのURL(公理                                                                                                    | Up//www.commun/                                                                                                    |  |  |  |
|                                                                                                    | その後ご質問                                                                                                    |                                                                                                    |  |  |  |
|                                                                                                    |                                                                                                    | G.内市を捕捉する                                                                                                    |  |  |  |
|                                                                                                    |                                                                                                    | ₿ħage :                                                                                                    |  |  |  |

### スウェルキャッチサービス

おちゃのこネットでは、WebCreation株式会社のSEO対策サービス「おちゃのこネットユーザー限定スウェルキャッチ サービス」をご利用いただけます。このサービスは、Yahoo!やGoogle等の検索エンジンで、ショップページがキーワ ード検索結果の上位に表示されるように最適化するコンサルティングサービスです。このサービスのご利用には、別 途WebCreation株式会社への費用が発生します。

ご利用規約に同意いただけましたら、「利用規約に同意する」を選択し、利用するサービスにチェックを入れ、表示 されているショップ情報を確認して送信します。

【SEO】Search Engine Optimizationの略。検索エンジン最適化。

## マーケティング garitto設定

20 / 106

### 商品専門検索エンジンgaritto(http://www.garitto.com/)へのショップ情報・レビュー表示を設定します。

### 商品詳細画面

| おちゃのこネット ショップ管理<br>SHOP MANAGE<br>Othanae   | ■語<br>日 詳写画画本 ム (回まちゃのこへのJ親い合わせ) (ロ ショッフへ ジを表示する) ? (見い方が分からない時後<br>■ ますFAQを検索下さい)<br>■ ますFAQを検索下さい)<br>■ ますFAQを検索下さい) |
|---------------------------------------------|----------------------------------------------------------------------------------------------------|
| 愛達管理 しょう                                    | 1957 👻 商品管理 🔽 コンテンツ Fr チサイン電気 🐼 ジョップ 🛞 ジョップ 😵 携帯サイト                                                                    |
|                                             |                                                                                                    |
| 0マーケティング                                    | eritto#2                                                                                                    |
| メールマガジン管理                                   |                                                                                                    |
| ■メールマガジン登録                                  | © <u>ganto,(時品時間)で検索エンシント</u> へのジョップ表示、表示設定、また、gantloへショップ推載している場合、容品詳細ページへの<br>「gantto,ビュー件数」表示・非表示を読定します。            |
| ■配信済みメルマガー覧                                 | <ul> <li>「表示」」が「非表示」を選択し、「設定処理を完了する」ボタンを押してください。※garito掲載が「非表示」こした場合は、<br/>「avoidat」が、この世界に見会して「非完テ」をわれてす。</li> </ul>  |
| □読者"薛能管理                                    | ● 殿宇ティは、約1日でeritoへショップ内容が反映されます。                                                                                       |
| 会員向けメール管理                                   |                                                                                                    |
| ■ 会員向けメール登録                                 | earitioへの表示:                                                                                                    |
| <ul> <li>配信済み会員向けメール</li> <li>一覧</li> </ul> | control doctation の<br>control ビュー作数表示:<br>の表示 の表示 のまた                                                                 |
| ■ 読者"薛船管理                                   |                                                                                                    |
| マンボル、住業項                                    | <b>周</b> 职会的现在分子子                                                                                                    |
| フラルエ化設定                                     | A BURKER ST. 1 3.9                                                                                                    |
|                                             |                                                                                                    |
| コンパージョン管理                                   |                                                                                                    |
| ■ コンバージョンタク設定                               |                                                                                                    |
| メールテンプレート編集                                 |                                                                                                    |
| メールテンプレート登録                                 |                                                                                                    |
| ■メールテンプレートー覧                                |                                                                                                    |
| SE0対策                                       |                                                                                                    |
| ■ <u>お曰し込み</u>                              |                                                                                                    |
| 外部出力管理                                      |                                                                                                    |
| ■garitto設定                                  |                                                                                                    |
|                                             | П Рала Та                                                                                                    |
|                                             | Convrinth/(C)2014-2007 OCH4MOKO-NET All Rights Reserved                                                                |
|                                             |                                                                                                    |

### 各項目説明

・garittoへの表示...ショップ情報をgarittoに掲載します。 ・garittoレビュー件数表示...garittoに登録された商品のレビュー 件数を、商品詳細に表示します。

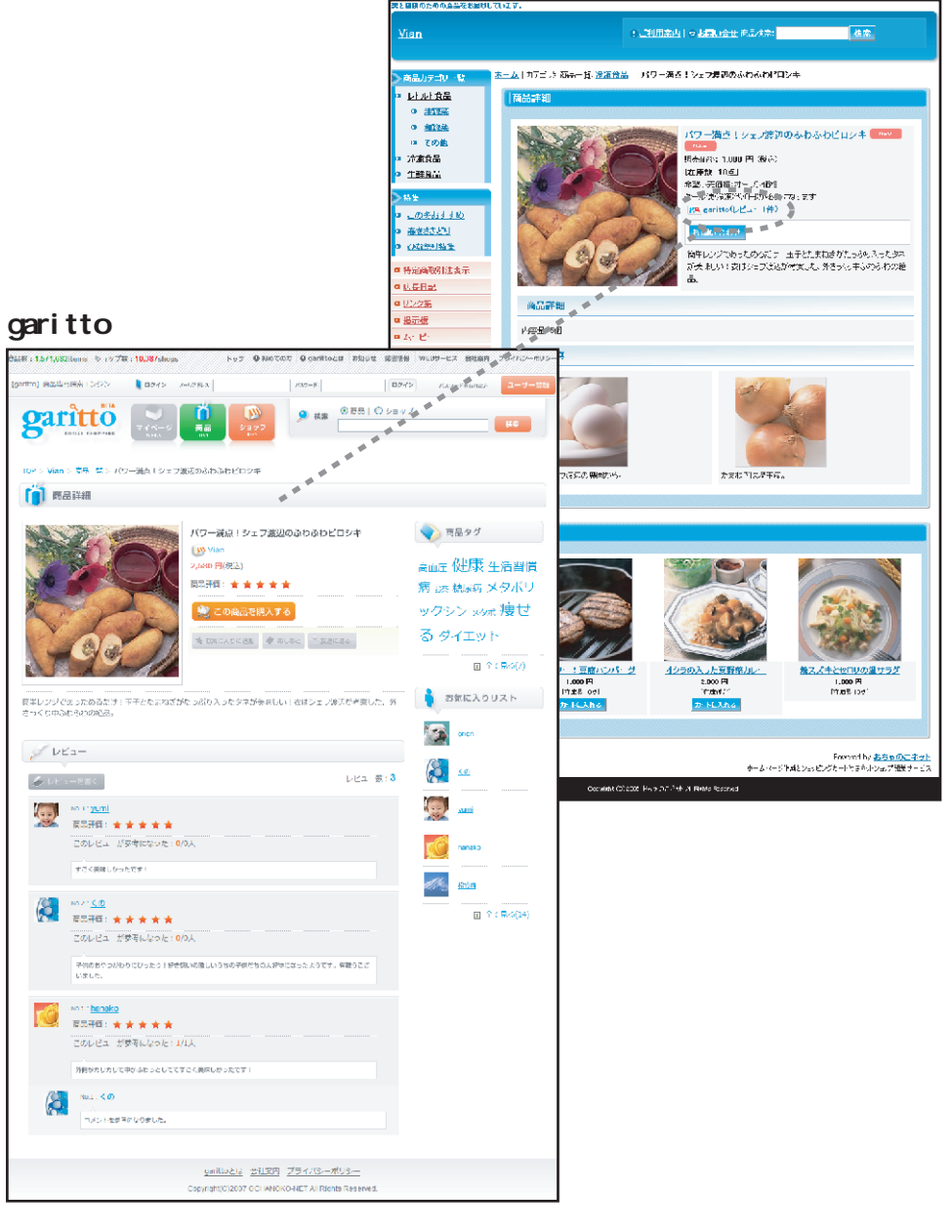

#### 商品管理 新商品登録

×

い麦を使用しています。

おようの範疇

122-0042-0000

**1** 

Same of the Mile

トルム こりに かてしんい (注わり

1000

オクラの入った支援 <u>平川レー</u>

2,009 (\*) TANDAT ANDAT ANDARANSAL TANNGANA (\*)

97.5999.07.8865

NATE STOOT N ARE SUBJECTED STORES STOPPING

(1.55) (1.573)(2.1)
 (1.55) (1.557)(-2.56)
 (1.55) (1.577)(-2.56)

89

Δ

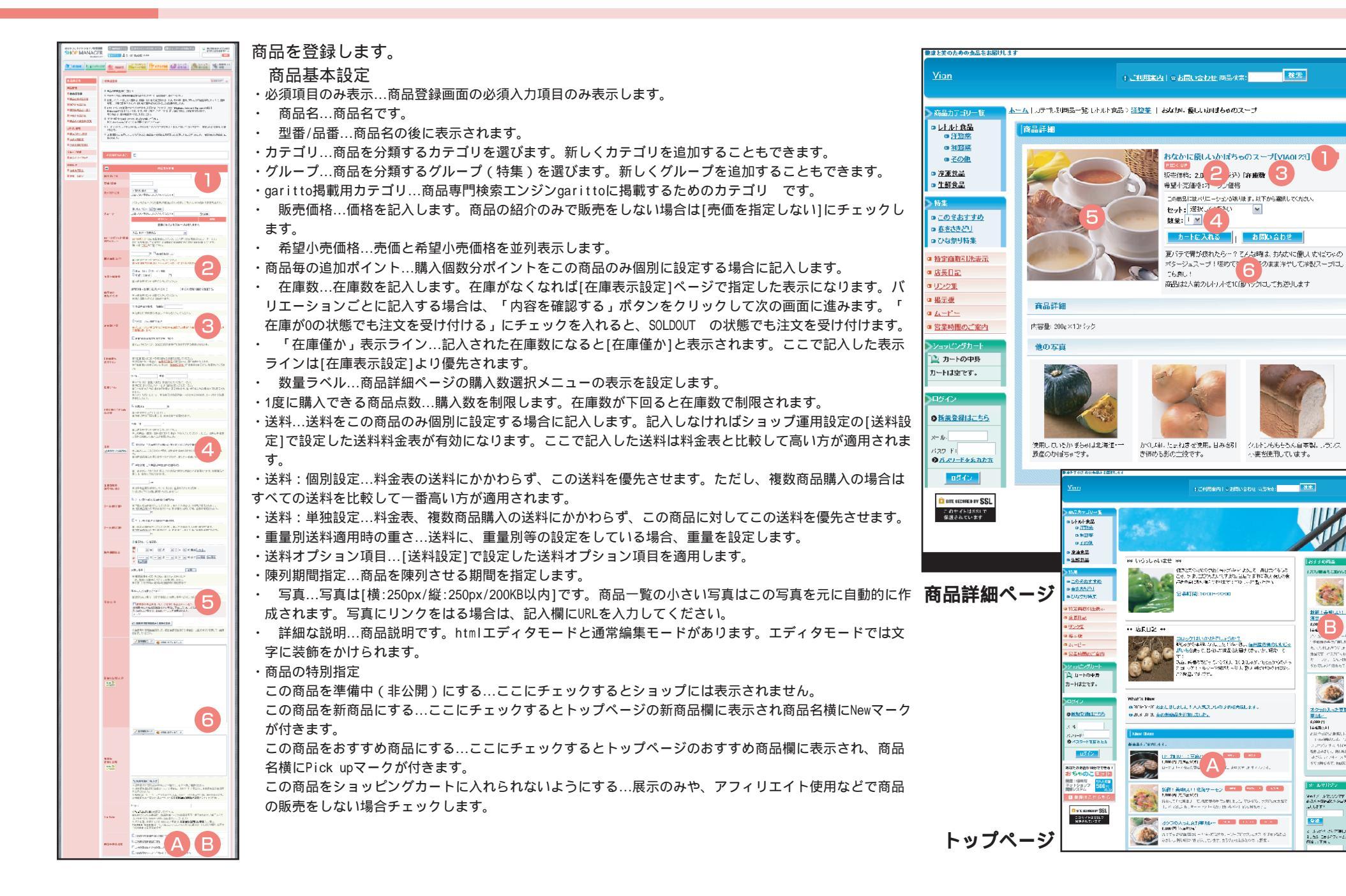

### 商品管理 新商品登録

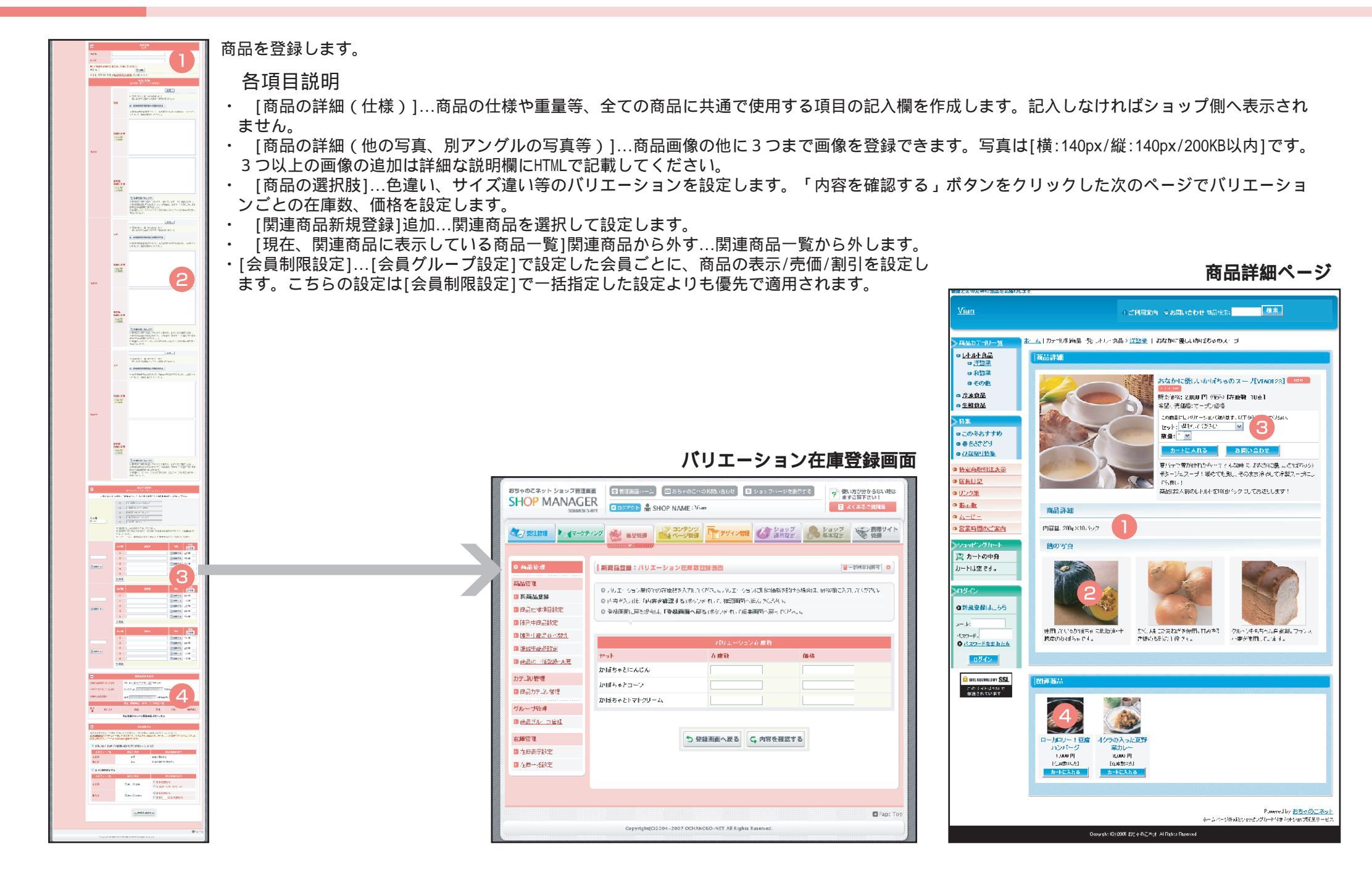

| おちゃのこネット ショップ管理画面<br>SHOP MANAGER<br>OCHANOKO-NET                                                                                                    | <ul> <li></li></ul>                                                                                                    | 使い方が分からない時は<br>ますご覧下さい!<br>? よくあるご質問集 |
|----------------------------------------------------------------------------------------------------|----------------------------------------------------------------------------------------------------|---------------------------------------|
| のない 受注管理                                                                                                    | 7                                                                                                    | プロシング 携帯サイト 管理                        |
| <ul> <li>商品管理</li> <li>商品管理</li> <li>新商品登録</li> <li>商品仕様項目設定</li> <li>通列中商品設定</li> <li>通列中商品設定</li> <li>運動中商品設定</li> <li>運動中商品設定</li> <li>運動中商品設定</li> <li>適品の一括登録・変更</li> <li>カテゴリ管理</li> </ul> | <ul> <li>商品仕様項目設定</li> <li>商品詳細ページの仕様項目設定ができます。</li> <li>新し(項目を登録する場合は、項目名を入力し「登録する」ボタンを押してください。</li> <li>項目名を変更するはは「名前を変更する」ボタンを押してください。項目の新規登録部分が変更画面に3</li> <li>ショップページまたは管理画面での近び順を変更できます。近び順の番号を入力し「移動」ボタンを押してください。</li> <li>ショップページから一旦非義示にする場合は、「非義示にする」ボタンを押してください。</li> <li>新しい原除する場合は、非表示ボックスに入れた後、「削除する」ボタンを押してください。</li> </ul>                                                                                                    | ■ 捕奈利用可 ● をわります。  たい。  しばタンを押してくださ    |
| <ul> <li>2 商品カテニン管理</li> <li>グループ管理</li> <li>2 商品グループ管理</li> </ul>                                                                                                    | <u>並び順:</u><br>3 番目に表示する<br>プ登録する                                                                                                    |                                       |
| 在庫管理                                                                                                    | 並び順 項目名 ポタン                                                                                                    | 並び替え<br><b>() 移動</b>                  |
|                                                                                                    | 1     ハ谷亚     1     非公式     1     非公式     1     非公式     1     1     1     1     1     1     1     1     1     1     1     1     1     1     1     1     1     1     1     1     1     1     1     1     1     1     1     1     1     1     1     1     1     1     1     1     1     1     1     1     1     1     1     1     1     1     1     1     1     1     1     1     1     1     1     1     1     1     1     1     1     1     1     1     1     1     1     1     1     1     1     1     1     1     1     1     1     1     1     1     1     1     1     1     1     1     1     1     1     1     1     1     1     1     1     1     1     1     1     1     1     1     1     1     1     1     1     1     1     1     1     1     1     1     1     1     1     1     1     1     1     1     1     1     1     1     1 | 亚の順<br>- 亚の順<br>- 並び順<br>             |
|                                                                                                    | 非表示になっている项目                                                                                                    |                                       |
|                                                                                                    | 項目     ボ       セット     ご取り出す       宣非表示をすべて削除する                                                                                                    | タン<br>1111 削除する                       |
|                                                                                                    |                                                                                                    |                                       |
|                                                                                                    | Copyright(C)2004–2007 OCHANOKO-NET All Rights Reserved.                                                                                                    | Page Top                              |

### 各項目説明

- ・[項目の新規登録]…仕様項目を新しく登録します。
- ・[項目一覧]名前を変更する…仕様項目の名称を変更します。
- ・[項目一覧]非表示にする…仕様項目を項目一覧から外します。ショップ側の該当項目も 非表示になります。
- ・[項目一覧]並び順...移動させたい並び順を入力して「移動」ボタンをクリックします。
- ・[非表示になっている項目]取り出す…非表示になっている仕様項目を項目一覧に戻しま す。
- ・[非表示になっている項目]削除する...非表示になっている仕様項目を削除します。

商品詳細ページ

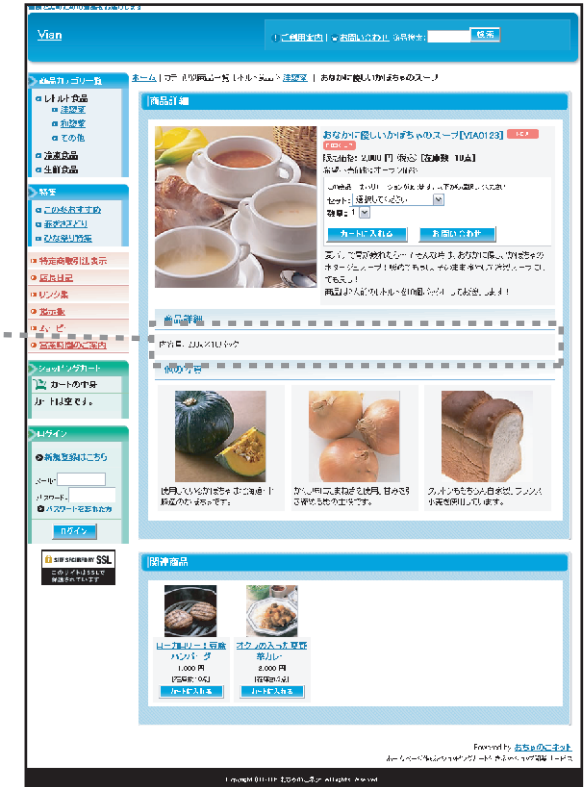

### 商品管理 陳列中商品設定

現在ショップに陳列している商品の詳細、並び順等を閲覧・変更します。

| sゃのこネット ショップ管理画面<br>HOP MANAGER<br>CHARDNO-NET | 6 8<br>80:    | 2007<br>1791- r  | -4 E 85                                                                         | -oc∼os≋.ent 0 :<br>(E:Van                                    | なまじーへしゃき                 | <ul> <li>(たい方がからない時ま<br/>ますご覧下さい)</li> <li>ごくあるご賞読集</li> </ul>                   |
|------------------------------------------------|---------------|------------------|---------------------------------------------------------------------------------|--------------------------------------------------------------|--------------------------|----------------------------------------------------------------------------------|
| 【7 東波管理】 】<br>し、 (マークライング                      | 2             | 海區鐵理             |                                                                                 | シンツ デデザイン管理                                                  | 🎸 ジョップ<br>延用設定           |                                                                                  |
| NAMES OF TAXABLE PARTY                         | 例中間           | 品設定              |                                                                                 |                                                              |                          | <b>2</b> 8₩0.97 0                                                                |
|                                                | 城河中           | €5.0£)           | 更朝鮮ができま                                                                         | <del>1</del> .                                               |                          |                                                                                  |
| 91AB27                                         | 向品(2)         | たきより             | 更する場合には「内                                                                       | 店の <b>変更」</b> ポタンを押してくたき                                     | U.,                      |                                                                                  |
| な品は世界日本(本) D<br>随利中途品所に                        | らme D<br>しま開設 | ページか)<br>(*) る場合 | ちゃ 旦知義寺 ゴ<br>出た、非常宗子の2                                                          | 「る場合」は「東美市にする」が<br>クロントロンは、「開催する」が                           | (12)を、言義示す?<br>2.4を見てくだめ | いち合け 取り出す ルドシン きだしてくださ<br>                                                       |
| ·····································          | ₩÷÷           | 対応自計             | ))<br>()<br>()<br>()<br>()<br>()<br>()<br>()<br>()<br>()<br>()<br>()<br>()<br>( | おいます。 ひょうひつり はやきま                                            | 日本のでご言葉の                 | があり                                                                              |
| \$18 <b>日</b> 時最終之                             | また。           | <b>索列中</b> 商     | 品語の皆たから                                                                         | 商品の一括並び替えが行える                                                | -ヘリ・F ヘコネシン<br>東才•       | Remo Charles                                                                     |
| 0.567-10329-XE                                 | I IREALE      | 162.             | 「の婚売り間です。                                                                       | リショッジページでは表示となら                                              | ている商品はおい                 | 1元元727.ます。                                                                       |
| ·ゴV管理                                          |               |                  |                                                                                 |                                                              |                          |                                                                                  |
| 8品丸テロ()苦増                                      |               |                  |                                                                                 | ╱ 新しく商品を                                                     | 登録する                     |                                                                                  |
| M J岩理                                          |               |                  |                                                                                 |                                                              |                          |                                                                                  |
| 第四クル・プロデオ                                      |               |                  |                                                                                 | 商品の設け込                                                       | VA .                     |                                                                                  |
| 1巻連                                            |               |                  |                                                                                 | >>(ンファゴリ: ギリテゴ)。<br>モンカーゴル: 澄明 ての                            | <b>N</b>                 |                                                                                  |
| · 中天子砂元                                        | עב נס         | •                |                                                                                 | ※ (5) (二) (二) (2) (2) (3) (3) (3) (3) (3) (3) (3) (3) (3) (3 | - イロロロ<br>シサラナテゴロレジ      | 法当サラムテゴレが表示され、、す。                                                                |
| <u>一开 推动元</u>                                  |               |                  |                                                                                 |                                                              | +*** 0 + E +             |                                                                                  |
| 1                                              | 在曲新的          | 6:               |                                                                                 | ※らりエーンョン目的から                                                 | EPPLANA A                | 01160m<br>小橋に 在面白Uの海島市150m                                                       |
|                                                |               |                  |                                                                                 | ーションできずのたいに在画で                                               | たを引これまれ                  | また。                                                                              |
| 1                                              | 所品化/          | 鐵圖:              |                                                                                 |                                                              |                          |                                                                                  |
| 1                                              | 特別書方          | ŧ:               |                                                                                 | □西南山 □おすてめを                                                  | v.                       |                                                                                  |
|                                                |               |                  |                                                                                 | 🔎 較明込む 💋 較明                                                  | <b>月込み</b> 解除            |                                                                                  |
|                                                |               |                  |                                                                                 | <u>坐留中の時品</u> は含まれ                                           | ていません。                   |                                                                                  |
| 1                                              | e canali      | 前品               | አታ የሀ                                                                           | 商品名                                                          | 퓊콜                       | ボタン                                                                              |
|                                                | 1             | 1                | 广庆支品                                                                            | <u>野教社会が10世紀。</u>                                            |                          | ○ 内容を変更する へ上へ マテム<br>(本本) (本本) (本本) (本本) (本本) (本本) (本本) (本本)                     |
|                                                | 2             | 5                | 22.9 <b>m</b>                                                                   | <u>使スメールもEUの違いう</u><br>ダ                                     |                          | A株を変更する へ上へ → Tへ<br>あかっにする /この知道を示この品類がする                                        |
|                                                | þ             | 2                | 计演会品                                                                            | パリー読点(シーブは近の<br><u>ふかがわけ口が半</u>                              |                          | ○ 内容を変更する ◆上へ ◆下へ<br>(別表示にする /この例品を来に読品的まする)                                     |
|                                                | 4             | 4                | 4614A                                                                           | <u>新統主要明に、正規に当</u><br>記述                                     |                          | ○ 内容を変更する へ上へ → 下へ<br>後年年にする /この後品を示::後品図算する                                     |
|                                                | Б             | 6                | レトリー 香品<br>洋認文                                                                  | ロールロソー ( 画家 CA *<br>一ク                                       |                          | □ 内容を変更する へ上へ 、 下へ<br>(お表示にする) / この時品を元に自己問題する                                   |
|                                                | D             | 3                | レトルト食品<br>注意薬                                                                   | <u>オクラの人-たられ発力。</u><br>二                                     |                          | ○ 内容を変更する ◆上へ ◆下へ<br>(おおやにする /この約46元に決み的数する)                                     |
|                                                | 7             |                  | いい 会品<br>洋型英                                                                    | <u>Barn (Dr. Indeson)</u><br>A. I                            | NAUS E                   | 内容を変更する         ・         ト         ト           非ANICTO         /このMAGEにCRAMMATE |
|                                                |               |                  | _                                                                               | 非大元になった                                                      | 15.66-66                 |                                                                                  |
| 1                                              | 5-66<br>6 2   | л. <del>Б</del>  | 0                                                                               | 商品名                                                          | •*                       | ボタン                                                                              |
|                                                |               | ホン・食             | 晶洋 <sub>anton</sub> a                                                           | つけい しゅうちゃの フェーク                                              | 9350122                  | CONTRACT DURING TO                                                               |
|                                                | · 1           | \$ <del>\$</del> | 0.6/14                                                                          | 1 身表示をすべて                                                    | 制除する                     | The Activity of Market Activity                                                  |
|                                                |               |                  |                                                                                 |                                                              |                          |                                                                                  |

- ・新しく商品を登録する...商品の新規登録画面に移動します。
- ・ [商品の絞り込み]カテゴリで絞り込み…指定したカテゴリの商品を絞り込みます。
- ・[商品の絞り込み]在庫状態で絞り込み...指定した在庫状態の商品を絞り込みます。
- ・ [商品の絞り込み]商品名/型番で絞り込み…指定した商品名/型番の商品を絞り込みます。
- ・ [商品の絞り込み]特別指定で絞り込み...特別指定の商品を絞り込みます。
- ・[商品一覧]内容を変更する...商品詳細の変更画面に移動します。
- ・[商品一覧]上へ・下へ...商品の並び順を入れ替えます。一括並び替えは[陳列中商品並び替え]で指定します。
- ・[商品一覧]非表示にする...商品を一覧から外します。ショップ側の該当商品も非表示になります。
- ・[商品一覧]この商品を元に商品登録する...既存の商品情報を反映させた商品の新規登録画面に移動します。
- ・[非表示になっている商品]取り出す...非表示になっている商品を一覧に戻します。ショップ側の該当商品が表示されます。
- ・[非表示になっている商品]削除する...非表示になっている商品を削除します。

### 商品管理 陳列中商品並び替え

現在ショップに陳列している商品の並び順を一括変更します。

| おちゃのこネット ショップ管理<br>SHOP MANAGE<br>OCHANOK |                      | 里画面ホーム 🛛 おちゃ<br>アウト 🖷 SHOP NAM         | ゃのこへのおF<br>ME:Vian           | 問い合わせ 🛛 🕒 ショップページを表示す                   | 'ð<br>?<br>?        | 記い方が分からない時は<br>まずご覧下さい!<br>よくあるご質問集 |
|-------------------------------------------|----------------------|----------------------------------------|------------------------------|-----------------------------------------|---------------------|-------------------------------------|
| の 受注管理                                    | דייש                 | 商品管理                                   | テンツ<br>ジ管理                   | デザイン管理                                  | ショップ<br>基本設定        | 勝帯サイト<br>管理                         |
|                                           |                      | ×                                      |                              |                                         |                     |                                     |
| O 商品管理                                    | 陳列中商                 | 品並び替え                                  |                              |                                         |                     | ▮ 携带利用可 •                           |
| 商品管理                                      | a +                  |                                        | n <del>21 z 12 z _ 1</del> 2 |                                         |                     |                                     |
| ▶ 新商品登録                                   | STEP1、               | 内商品、クルーフ内商品(<br>STEP2を選択し、並び替え         | の並び替えり<br>えを行う商品の            | いできます。<br>D並び順を入力後、 <b>「移動」</b> ボタンを押して | ください。               |                                     |
| ▶ 商品仕様項目設定                                | ※準備<br>※「陳列          | 中や非表示が設定され <sup>、</sup><br> 期間指定」の指定期間 | ている商品、<br>によりショッ:            | カテゴリが非表示に設定されている商<br>ブページで非表示となっている商品は「 | 品は表示されま<br>グレー」で表示る | せん。<br>されます。                        |
| ▶ 陳列中商品設定                                 |                      | ~~~~~~~~~~~~~~~~~~~~~~~~~~~~~~~~~~~~~~ |                              |                                         |                     |                                     |
| ▶ 陳列中商品並べ替え                               |                      |                                        |                              | ¥75转号 深恒                                |                     |                                     |
| ▶ <u>準備中商品設定</u>                          | CTED1.               |                                        |                              | 业の皆え落状                                  |                     |                                     |
| 商品の一括登録・変更                                | STEPT:<br>カテゴリ or    | グループを選択                                | ○カテゴ                         | 辺内商品の並び替え ○グループ内商                       | 雨品の並び替え             |                                     |
| カテゴリ管理                                    | STEP2:               | Ptp                                    | STEP1を                       | 選択してください 💌 の登録商品を 匙                     | 読み込む                |                                     |
| ▶ 商品力テゴリ管理                                | 92/1 <sup></sup> 574 | 2.07                                   |                              |                                         |                     |                                     |
| グループ管理                                    |                      |                                        |                              |                                         |                     | 並び基え                                |
| ■ 商品グループ管理                                | 並び順                  | カテゴリ                                   | 商品<br>番号                     | 商品名                                     | 型番                  | ↓ 移動                                |
| 在庫管理                                      | 1                    | レトルト食品: 洋惣菜                            | 6                            | ローカロリー!豆腐ハンバーグ                          |                     | 並び順:                                |
| □ 在庫表示設定                                  | 2                    | レトルト食品: 洋惣菜                            | 3                            | オクラの入った夏野菜カレー                           |                     | 並び順:                                |
| □ 在庫一括設定                                  | 3                    | レトルト食品: 洋惣菜                            | 1                            | おなかに優しいかぼちゃのスープ                         | VIA0123             | 並び順:                                |
|                                           |                      |                                        |                              |                                         |                     | 並び替え<br><b> </b>                    |
|                                           |                      |                                        |                              |                                         |                     |                                     |
|                                           |                      |                                        |                              |                                         |                     |                                     |
|                                           |                      |                                        |                              |                                         |                     | Page Top                            |
|                                           |                      | Copyright(C)2004-2007                  | OCHANOKO                     | -NET All Rights Reserved.               |                     |                                     |

### 各項目説明

- ・[並び替え選択]…並び替える商品カテゴリ・グループを選択します。
- ・[並び順]…陳列中商品の現在の並び順です。
- ・[カテゴリ/商品名/型番]…陳列中の商品情報です。

・[並べ替え]並び順...移動させたい並び順を入力して「移動」ボタンをクリックします。

現在ショップに準備中にしている商品詳細を設定します。

| おちゃのこネット ショップ管理画面<br>SHOP MANAGER<br>OCHANOKO-NET                                                                                                    | <ul> <li>管理画面</li> <li>図ログアウト</li> </ul>                                                                             | t−ム 🖾 おち<br>🔒 SHOP NAI                                                                             | ゃのこへのお問い合わせ S                                                                                                    | ショップペーシ                                                                 | <sup>でを表示する</sup> ?                                                  | 使い方が分からない時は<br>ますご覧下さい!<br>? よくあるご質問集 |
|----------------------------------------------------------------------------------------------------|----------------------------------------------------------------------------------------------------|----------------------------------------------------------------------------------------------------|----------------------------------------------------------------------------------------------------|-------------------------------------------------------------------------|----------------------------------------------------------------------|---------------------------------------|
| ● 受注管理 ● 【マーケティング                                                                                                    | 商品管                                                                                                    |                                                                                                    | テンツ<br>ジ管理 デザイン管理                                                                                                    | (な) ジョン<br>運用語                                                          | ップ<br>設定<br>ショッ<br>基本語                                               | ジ<br>線帯サイト<br>管理                      |
| ◎ 商品管理                                                                                                    | 準備中商品設定                                                                                                    | Ĕ                                                                                                  |                                                                                                    |                                                                         |                                                                      | ■携帯利用可 •                              |
| <ul> <li> 商品管理 </li> <li> 新品品管理 </li> <li> 商品仕律項目前定 </li> <li> 神外中商品設定 </li> <li> 運動中商品設定 </li> <li> 準備中商品設定 </li> <li> 市品の一括登録・変更 カテー11時期 </li> </ul> | <ul> <li>新しい商品を登</li> <li>陳列する場合</li> <li>一覧から一旦:<br/>する場合はよま</li> <li>商品番号は自</li> <li>「陳列期間指:<br/>また、陳列中</li> </ul> | 総称したときに、「単」<br>よ「公開する」ポピ<br>非表示にする場合に<br>非表示ボックスに入る<br>助発量にて発行して<br>全国の指定期間によ<br><u> 防品並び替え</u> から | ■中(非公開)」とした商品の実現<br>ジンを押してください。内容を実現<br>よ、「非素示にすう」ポタンを、再<br>れた後、「削除する」ポタンを押<br>だわります。実更することはでき、<br>ジンョップページで非素示とは、<br>済品の一括並び替えが行え | E・削除ができま<br>Eする場合は、I<br>再表示する場合<br>してください。<br>ませんのでご浴<br>っている商品は<br>ます。 | す。<br>内容の変更」ボタンタ<br>は「取り出す」ボタンタ<br>注意ください。<br>グレー」で表示されま             | 計押してください。<br>ら評してください。<br>引助金<br>す。   |
| D 商品カテゴリ管理                                                                                                    |                                                                                                    |                                                                                                    | ✓ 新しく商品を                                                                                                    | 登録する                                                                    |                                                                      |                                       |
| グループ管理                                                                                                    |                                                                                                    |                                                                                                    | 商品の絞り                                                                                                    | 入み                                                                      |                                                                      |                                       |
| <ul> <li>         商品グループ管理     </li> <li>         在岸管理     </li> <li>         内市市大学会     </li> </ul>                                                   | カテゴリ:                                                                                                    |                                                                                                    | メインカテゴリ: 全カテゴリ<br>サブカテゴリ: 運択してくな                                                                                                   |                                                                         |                                                                      | がまーなわます                               |
|                                                                                                    | 在庫状態:                                                                                                    |                                                                                                    | 準備中商品(在庫切れ<br>※バリエーション単位で<br>ーションでもあれば在庫・                                                                                          | 1含む) ○ 在<br>在庫設定され<br>切れ商品に含:                                           | 庫切れ商品<br>ている場合、在庫がO<br>まれます。                                         | の商品が1パリエ                              |
|                                                                                                    | 商品名/型番:                                                                                                    |                                                                                                    |                                                                                                    |                                                                         |                                                                      |                                       |
|                                                                                                    | 特別指定:                                                                                                    |                                                                                                    | □新商品 □おすすめる                                                                                                    | 第品                                                                      |                                                                      |                                       |
|                                                                                                    |                                                                                                    |                                                                                                    | 🔎 絞り込む 😡 絞                                                                                                    | り込み解除                                                                   |                                                                      |                                       |
|                                                                                                    | 並び順 商品<br>番号                                                                                                    | カテゴリ                                                                                               | 商品名                                                                                                    | 型番                                                                      | т                                                                    | タン                                    |
|                                                                                                    | 1 8                                                                                                    | レトルト食品:<br>洋惣菜                                                                                     | <u>おなかに傷しいかぼちゃの</u><br>スープ                                                                                                    | <u>VIA0123</u>                                                          | <ul> <li>● 内容を変更する     <li>○ 非表示にする     <li>✓ こ</li> </li></li></ul> | ご 公開する<br>の商品を元に商品登録する                |
|                                                                                                    |                                                                                                    |                                                                                                    | ** = = - +                                                                                                    | いて立日                                                                    |                                                                      |                                       |
|                                                                                                    | 商品 力学                                                                                                    | -iu                                                                                                | 商品タ                                                                                                    | テージ Hallingar<br>开い                                                     | ·番                                                                   | ボタン                                   |
|                                                                                                    | 番号 25                                                                                                    |                                                                                                    | 現在、非表示になっている                                                                                                    | 商品はありま                                                                  | せん。                                                                  |                                       |
|                                                                                                    |                                                                                                    |                                                                                                    |                                                                                                    |                                                                         | -                                                                    |                                       |
|                                                                                                    |                                                                                                    |                                                                                                    |                                                                                                    |                                                                         |                                                                      |                                       |
|                                                                                                    | Copyri                                                                                                    | ght(C)2004-2007                                                                                    | OCHANOKO-NET All Rights R                                                                                                    | leserved.                                                               |                                                                      | Page Top                              |

- ・新しく商品を登録する...商品の新規登録画面に移動します。
- ・[商品の絞り込み]カテゴリで絞り込み…指定したカテゴリの商品を絞り込みます。
- ・[商品の絞り込み]在庫状態で絞り込み...指定した在庫状態の商品を絞り込みます。
- ・[商品の絞り込み]商品名/型番で絞り込み...指定した商品名/型番の商品を絞り込みます。
- ・[商品の絞り込み]特別指定で絞り込み...特別指定の商品を絞り込みます。
- ・[商品一覧]内容を変更する...商品詳細の変更画面に移動します。
- ・[商品一覧]公開する…準備中の商品をショップ側に陳列します。
- ・[商品一覧]非表示にする...商品を一覧から外します。
- ・[商品一覧]この商品を元に商品登録する...既存の商品情報を反映させた商品の新規登録画面に移 動します。
- ・[非表示になっている商品]取り出す...非表示になっている商品を一覧に戻します。
- ・[非表示になっている商品]削除する...非表示になっている商品を削除します。

### 商品管理 商品の一括登録・変更

商品情報をCSVファイルで一括登録・変更します。

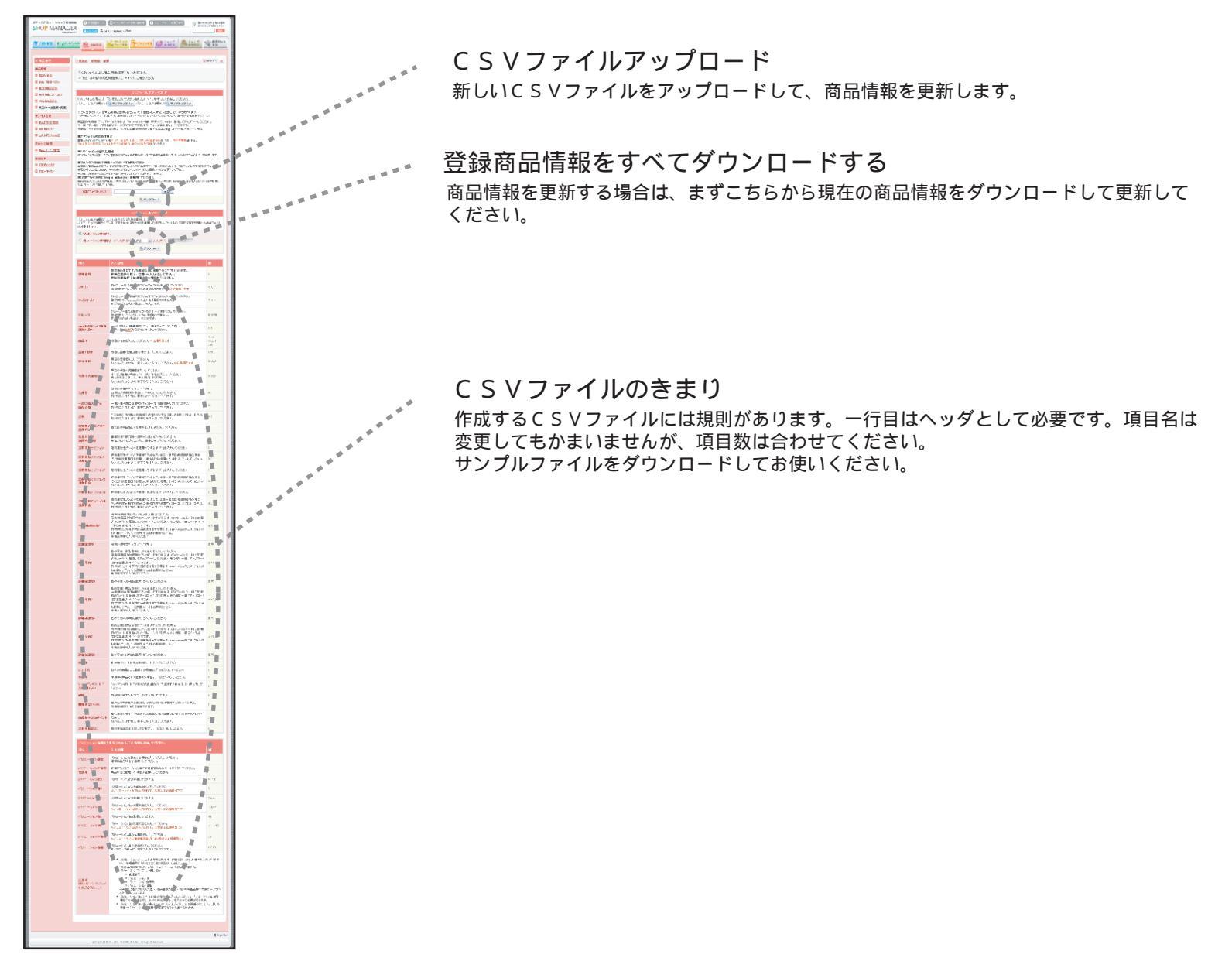

#### 商品を分類するカテゴリを設定します。

| ちちゃのこネット ショップ管理国<br>SHOP MANAGE                                                                                                    | R C Hitakan                                                                                                    | -5 🔲 🖬 55 0 0 2 ~ 0                                                                                                    | Garaba] [B                                                                                    | ショッフヘージを裁                                                                       | rT6 ? #                                                       | い方が分からない時候<br>すご指下さい!                   |
|----------------------------------------------------------------------------------------------------|----------------------------------------------------------------------------------------------------|----------------------------------------------------------------------------------------------------|-----------------------------------------------------------------------------------------------|---------------------------------------------------------------------------------|---------------------------------------------------------------|-----------------------------------------|
| 0CHAMEKO-                                                                                                    | NET XOS721                                                                                                    | in SHOP NAME : Vien                                                                                                    |                                                                                               | r.                                                                              | 1                                                             | よくからご発展法                                |
| 27 9422 € <b>₹</b> -77                                                                                                    |                                                                                                    | コンテンツ コンテンツ ページ管理                                                                                                    | テザイン管理                                                                                        |                                                                                 | ショップ<br>基本設定                                                  | 新世代 BH                                  |
| 0 日本中市           金融合者           1 新田建立第           1 新田建立第           1 新田建立第           1 秋田・田田市           1 秋田・田田市           1 秋田・田田市           1 秋田・田田市           1 秋田・田田市           1 秋田・田田市           1 秋田・田田市           1 秋田・田田市           1 秋田・田田市           1 秋田・田田市           1 秋田・田田市           1 秋田・田田市 | <ul> <li>「商品カテゴリ管理</li> <li>○ び品でたテゴリに</li> <li>○ フ」・1、当まあ客</li> <li>○ 例、「ワテルを5」<br/>」テール、200月</li> <li>○ 作成かいたカテゴ<br/>カテール</li> <li>○ 作成かいたカテゴ<br/>カテールの構成的</li> <li>○ 納しくサンチアゴン<br/>フ」・1、0、0.000000000000000000000000000000000</li></ul>                                                                                                    | そうなことができます。<br>部がたきんのは品を見つい<br>記録する場合に、カテゴルル<br>リテキーなお明日スノーンに<br>小が存在していな場合、考<br>いがたななまする思くっ<br>読得分がなまりまたけ、気<br>に合うのかに見画面にまつ | わっていたり、単材で<br>は登録書のカティー<br>ション・マック風しテ<br>します「ひのカティー<br>します」のカティー<br>します。<br>フェノロセンカフェー<br>ます。 | すい。各称にするのが<br>りをおえた後、「登録<br>一切りの考慮」を引<br>い説明は表示されよ<br>ちょドえ、それしてどれ<br>切の「避難」ドジンで | コンです。<br>するコイタンを押してく<br>したすしてな活現し、<br>せん。<br>4.5-<br>押してください。 | ● ********* ●<br>そろ、\<br>表示しいしま。        |
| カテニリ袋岬<br>回 病品力テキリ音雅<br>グループ管理<br>回 点品がループ管理<br>在実行性                                                                                                    | <ul> <li>ショップ・ペンス</li> <li>サブルテキー(201)</li> <li>サブルテキー(201)</li> <li>ショップ・ペンパー</li> <li>ションディー(201)</li> <li>ションディー(201)</li> <li>ションディー(2010)</li> <li>ションディー(2010)</li> <li>ションディン(2010)</li> <li>ションディン(2010)</li> <li>ションディー(2010)&lt;</li></ul> | 日本を使う言いなならい時<br>はなどななように使います。<br>うったりまえていまったが合い。<br>は、非常ティステクスにこれ<br>は、認識がいたいに定めい。<br>「C ×u×のの説明がない。                         | 文直できます。 <del>彼</del> ら<br>か <b>りでのみ可能で</b><br>、「非義示」する」<br>かけ、「削除する」<br>で下れ、。<br>いろ、abb       | 6.(他の参与を入力し利<br>す。<br>大気に& 再表示する<br>私知ら参照して(かあい                                 | 多数山ギクンを押してい<br>炽会 より取得し出 ましお<br>、                             | 530.<br>Koremu tuse                     |
| 国在東京、設工                                                                                                    |                                                                                                    |                                                                                                    | 新しい力テ                                                                                         | -10                                                                             |                                                               |                                         |
|                                                                                                    | カテ_JU-R:<br>※1 カテ_JU設明:<br><sup>    </sup><br><sup>    </sup><br><sup>    </sup><br><sup>    </sup><br><sup>    </sup><br><sup>    </sup><br><sup>    </sup>                                                                                                    | 1                                                                                                    | すっ                                                                                            |                                                                                 |                                                               | ****                                    |
|                                                                                                    |                                                                                                    |                                                                                                    | / 登録                                                                                          | \$6                                                                             |                                                               |                                         |
|                                                                                                    | 17-11<br>17-11<br>18-11                                                                                                    | í                                                                                                    | <u>ከታ_iሀ</u> ጵ                                                                                |                                                                                 | ボタン                                                           |                                         |
|                                                                                                    | 1 <u>1</u> 500                                                                                                    | レトルト 例本<br>                                                                                                    | りテ10<br>2条 4<br>2葉 5<br>2 単語 5                                                                | ۲.<br>۵ (ABS2515)<br>۵ (ABS2515)<br>۵ (ABS255)<br>۵ (ABS255)                    | 内容を重要する<br>「 許真示にする<br>「 許真示にする<br>「 非真示にする<br>「 非真示にする       | (1) (1) (1) (1) (1) (1) (1) (1) (1) (1) |
|                                                                                                    | 2 #250                                                                                                    | 注意発品<br>単び第一サ:<br>11 5カテゴリの                                                                                                  | יזד:<br>זער: איז איז איז איז איז איז איז איז איז איז                                          | #30                                                                             | ) 内容を変更する [                                                   | 三 非表示にする<br>サブカテゴリ<br>♪ #88             |
|                                                                                                    | 3 41.050                                                                                                    | 生 <b>研食品</b><br>まび際 り<br>サブカテゴジ                                                                                              | )カテゴリ<br>) <b>シ 道本</b>                                                                        | <b>王</b><br>#女                                                                  | ) 内容を変更する<br>,                                                | □ 非表示にする<br>リ プカテゴリ<br>よ 移動             |
|                                                                                                    | 103<br>2 8                                                                                                    | 5.4<br>B                                                                                                    |                                                                                               |                                                                                 |                                                               |                                         |
|                                                                                                    |                                                                                                    | カテゴリ名:サブ                                                                                                    | 非表示になってい<br>カテゴリ名                                                                             | いるカテゴリ                                                                          | ボウ                                                            | עו                                      |
|                                                                                                    |                                                                                                    | 31巻71                                                                                                    | Jこれっているカラ                                                                                     | ゴリはありません                                                                        |                                                               |                                         |
|                                                                                                    | Cepyrigh                                                                                                    | NC)2004-2007 OCHANO                                                                                                    | O-NET All Rights                                                                              | Reserved.                                                                       |                                                               | Page Top                                |

### 各項目説明

- ・[新しいカテゴリ]登録する...新しくカテゴリを作成します。
- ・[カテゴリー覧]並び順...移動させたい並び順を入力して「移動」ボタンをクリックします。
- ・[カテゴリー覧]内容を変更する…カテゴリ名・カテゴリ説明を変更します。
- ・[カテゴリー覧]非表示にする…カテゴリを一覧から外します。ショップからカテゴリが非表示になります。
- ・[カテゴリー覧]サブカテゴリの追加…カテゴリの下にサブカテゴリを作成することができます。
- ・[非表示になっているカテゴリ]取り出す...非表示になっているカテゴリを一覧に戻します。ショップ側にも 表示されます。
- ・[非表示になっているカテゴリ]削除する...非表示になっているカテゴリを削除します。

### 商品一覧

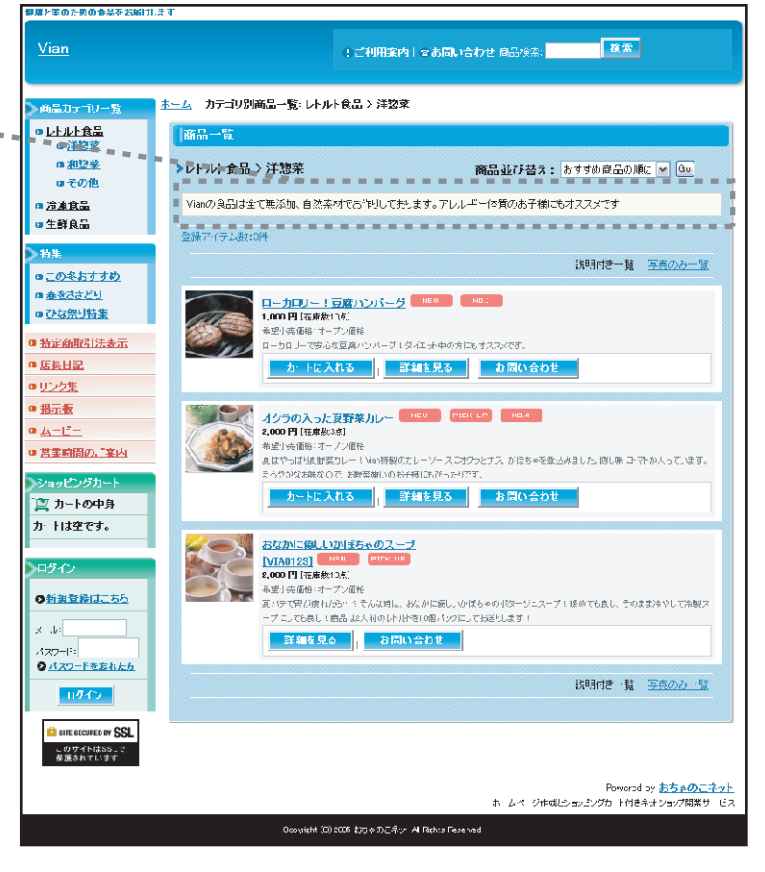

### カテゴリごとに会員制限を設定します。

| おちゃのこネット ショップ管港回覧<br>SHOP MANAGER<br>OSIAVOKO HIT                                                                                                    | <ul> <li>● 管理局面示-ム</li> <li>■</li> <li>■</li>     &lt;</ul> | おちゃのご へのだ同い合わせ) (3<br>NAME : ¥iau                                                                                                    | シーップページを表示する ?                                                                                                    | 使い方が分からない時は<br>まずFAQを検索下さい」<br>検索               |
|----------------------------------------------------------------------------------------------------|----------------------------------------------------------------------------------------------------|----------------------------------------------------------------------------------------------------|----------------------------------------------------------------------------------------------------|-------------------------------------------------|
| ★ 受法管理                                                                                                    | " 🐮 AREI 🕍                                                                                                    | コンテンツ<br>ページ管理                                                                                                    | 2 ジョップ 🔒 ジョッ<br>源用設定 基本語                                                                                                    | 7<br>記字 勝勝サイト                                   |
|                                                                                                    |                                                                                                    |                                                                                                    |                                                                                                    |                                                 |
| O 商品管理                                                                                                    | カテゴリ会員判限設定                                                                                                    |                                                                                                    |                                                                                                    | 📔 १४ अवस्था ज्ञा 🖬 💿                            |
| <ul> <li>構造管理</li> <li>計断工業第</li> <li>計算計算書記に</li> <li>推算計算書記に</li> <li>推算計算書記に</li> <li>注意計算書記に</li> <li>注意計算書記に</li> <li>注意計算書記に</li> <li>注意計算書記に</li> <li>注意計算書記に</li> <li>注意計算書記に</li> <li>注意計算書記に</li> <li>注意計算書記に</li> <li>注意計算書記</li> <li>注意計算書記</li> <li>注意計算書記</li> <li>注意計算書記</li> <li>注意計算書記</li> <li>注意計算書記</li> <li>注意計算書記</li> <li>注意計算書記</li> <li>注意計算書記</li> <li>注意計算書記</li> <li>注意計算書記</li> <li>注意計算書記</li> <li>注意計算書記</li> <li>注意計算書記</li> <li>注意計算書記</li> <li>二、一部項目</li> </ul> | <ul> <li>リテコン会員報報説えんでも</li> <li>ファコンを選択法、「電気子</li> <li>ファコンを選択法、「電気子</li> <li>マシック基本状況の会社の</li> <li>ファコンの運転表示な行と、</li> <li>カテコンの構成・シャプンで優れている場合、カァゴンロ</li> <li>カテコリ</li> </ul>                                                                                                    | Fa イッサブ・デゴ・ロージ線定(水/3)<br>もオタンタキレくびたさい。<br><u>数空かージの内容を称かしてる</u><br>数定、ご必定変で良い・バタなシン・体<br>添ら、その会良のノーブの会知は3<br>製設之された内さが多く優なさ<br>まま示されてしまいますのででご<br>かす「ひど3<br>小・食品」 (※) と 重め込む<br>山レトルト R 広しの会 | すません。<br>会計全様認識に従う1度3000人。<br>「関連を増発大了する」ポタック得<br>たたっ」」「変かる変更の大テロ」が、<br>れるため、商品情別変対して、商<br>注意ください。<br>準定<br>注意の<br>に<br>注意の<br>に<br>た<br>、<br>に<br>、<br>、<br>に<br>、<br>、<br>、<br>、<br>、<br>、<br>、<br>、<br>、<br>、<br>、<br>、<br>、 | 25次でする特色 ま<br>してびされ、<br>また7次に行ます。<br>品 会示の 数比かさ |
| ■ 商品グループ管理                                                                                                    | ④全体設定に従る以下の                                                                                                    | (読定されている内容)                                                                                                    |                                                                                                    |                                                 |
| -<br>-  -  -  -  -  -  -  -  -  -  -  -  -                                                                                                    | 会員グループ名                                                                                                    | <b>ክ</b> ታ።                                                                                                    | iリ内商品価格の表示                                                                                                    |                                                 |
| 「正在表示設定                                                                                                    | 未会員                                                                                                    | 売価で販売する                                                                                                    |                                                                                                    |                                                 |
| □ 左尾→ 指設定                                                                                                    | 播入者                                                                                                    | 売価の10%引き販売する                                                                                                    |                                                                                                    |                                                 |
|                                                                                                    | 〇回五日の別でかっする。                                                                                                    |                                                                                                    |                                                                                                    |                                                 |
|                                                                                                    |                                                                                                    |                                                                                                    |                                                                                                    |                                                 |
|                                                                                                    | 安良シルージ名                                                                                                    | カナ リの表示                                                                                                    | カナーリ内熱品値の                                                                                                    | 16の表示                                           |
|                                                                                                    | 未会員                                                                                                    | ● 表示 ○ 非表示                                                                                                    | <ul> <li>●売価で販売する</li> <li>○売価を表示しない(販売)</li> </ul>                                                                                                    | ·ब])                                            |
|                                                                                                    | 購入者                                                                                                    | 示表非 🔿 示表 💿                                                                                                    | <ul> <li>売価で販売する</li> <li>○売価の\$31きで販売</li> </ul>                                                                                                    | 9 <b>7</b> 3                                    |
|                                                                                                    |                                                                                                    | Ø 後定処理を                                                                                                    | <del>2</del> 7743                                                                                                    |                                                 |
|                                                                                                    | Copyright(C)2004–                                                                                                    | 2007 OCHANOKO-NET All Rights R                                                                                                    | ieserved.                                                                                                    | Page Top                                        |

- ・[カテゴリを選択]読み込む…設定するカテゴリを選択します。
- ・[カテゴリの会員制限設定]全体設定に従う…[ショップ基本設定]の[会員制限設定]を適用します。
   ・[カテゴリの会員制限設定]以下に個別設定する…カテゴリの表示、カテゴリ内商品の売価/割引を 一括で設定します。[ショップ基本設定]の[会員制限設定]よりも優先されます。

### カテゴリごとの会員制限設定を確認します。

| おちゃのこネット ショップ管理画<br>SHOP MANAGE<br>OSMANG                                                                       | I頂<br>R<br>NET<br>NET C おちゃのごへのため<br>C 11/27/5 | 思い合わせ 3 シェッブページを表示        | する                                              |
|----------------------------------------------------------------------------------------------------|------------------------------------------------|---------------------------|-------------------------------------------------|
| ◆● 受注管理<br>◆● マーナテ                                                                                              | イング 🛞 高品管理                                     | - デザイン管理                  | <ul> <li>ショッフ 勝帯サイト</li> <li>基本設定 管理</li> </ul> |
| <ul> <li>2 株式合理</li> <li>2 株式工業株</li> <li>3 株式工業株</li> <li>3 株式工業業</li> <li>3 株式工業業</li> <li>3 株式工業業</li> </ul> |                                                | 5場合は「内品指層で設定」と表示されま       | ■7巻秋日节 •<br>すかと、石伯是ページコンご始設だ                    |
| [1] 按列中海呈並不留え                                                                                                   | カフゴリ                                           | 未会員                       | 赚入者                                             |
| ■ <u>準備中時品設</u>                                                                                                 | レトルト食品                                         | カテゴリル表示                   | 宗道で明宗する                                         |
| ■ <u>商品の一括登録・変更</u>                                                                                             | 治冻食品                                           | 高価で販売でき                   | 宗領の口路                                           |
| カフゴリ管理                                                                                                    | 生経食品                                           | 高価で販売でき                   | 宗領の口路                                           |
| ■ 商品力テゴリ管理                                                                                                    |                                                |                           |                                                 |
| ■ 会員制務設定                                                                                                    |                                                |                           |                                                 |
| 会員制限設定確認                                                                                                    |                                                |                           |                                                 |
| グループ管理                                                                                                    |                                                |                           |                                                 |
| 回 商品グループ管理                                                                                                    |                                                |                           |                                                 |
| 在庫管理                                                                                                    |                                                |                           |                                                 |
| ■ 在屋表示設定                                                                                                    |                                                |                           |                                                 |
| □ 左厘→指設定                                                                                                    |                                                |                           |                                                 |
|                                                                                                    | Copyright(C)2004–2007 OCHANOKO                 | -NET All Rights Reserved. | Page Top                                        |

- ・カテゴリ非表示…カテゴリごと非表示にされています。
- ・売価で販売する...通常販売価格で販売されています。
- ・売価の %引…カテゴリ内の商品価格の %で販売されています。
- ・商品階層で設定…商品ごとに個別設定されています。

### 商品管理 商品グループ管理

#### 商品を分類するグループを設定します。 商品グループには複数カテゴリの商品を分類できます。

| おちゃのこネット ショップ管理<br>SHOP MANAGE<br>OCHANOK)                                                                                                    |                                                                                                    |
|----------------------------------------------------------------------------------------------------|----------------------------------------------------------------------------------------------------|
| ●●●●●●●●●●●●●●●●●●●●●●●●●●●●●●●●●●●●                                                                                                    | 1477 🔮 高品管理 🔽 ユンテンツ 「アナダイン加速 🖉 道用設定 🙈 ジョップ                                                                   |
|                                                                                                    |                                                                                                    |
| ◎ 商品管理                                                                                                    | 商品グループ管理         ● 務守水何可         ●                                                                           |
| 商品管理                                                                                                    |                                                                                                    |
| 2 <u>新商品登録</u>                                                                                                    | <ul> <li>● Mad22010 シーンパーション・パークロック</li> <li>● グル・ブ名はお客様がお望みの商品を見つけやすいよう、判りやすい名称(季節認定等)にするのがつりです。</li> </ul> |
| 商品仕様項目設定                                                                                                    | ◎ 新しいヴルーブを登録する場合は、グルーブ新規登録欄のグルーブ名を入力後、「登録する」ボタンを押してください。                                                     |
| 1 随列中商品設定                                                                                                    | ○ 作成されたグループの名前を変更する場合は、「名前を変更する」ボターを押してください。<br>グリループの名前を変更する場合は、「名前を変更する」ボターを押してください。                       |
| Imalian Imalian Imali<br>Imalian Imalian Imalian Imalian Imalian Imalian Imalian Imalian Imalian Imalian Imalian Imalian Imalian Imalian Imalian Imalian Imalian Imalian Imalian Imalian Imalian Imalian Imalian Imalian Imalian Imalian Imali<br>Imalian Imalian Imali<br>Imalian Imalian Imalian Imalian Imalian Imalian Imalian Imalian Imalian Imalian Imalian Imalian Imalian Imalian Imalian Imalian Imali<br>Imalian Imalian Imalian Imalian Imalian Imalian Imalian Imalian Imalian Imalian Imalian Imalian Imalian Imalian Imalian Imalian Imalian Imalian Imalian Imalian Imalian Imalian Imalian Imalian Imalian Imalian Imalian Imalian Imalian Im | ○ ショップページまたは管理画面での並び順を変更できます。並び順の番号を入力し「移動」ボタンを押してください。                                                      |
| 2 準備中裔品設定                                                                                                    | ショップページから一旦非表示にする場合は、「非表示にする」ボタンを、再表示する場合は「取り出す」ボタンを押してくださ<br>」、削除する場合は、非素示ボックフェンカた後、「削除する」ボタンが想。てくだね、、      |
| ■ 商品の一括登録・変更                                                                                                    |                                                                                                    |
| カテコリ管理                                                                                                    |                                                                                                    |
| ■ 商品ナテゴリ管理                                                                                                    | 新しいグループ                                                                                                    |
| グループ管理                                                                                                    | <u> グループ名:</u>                                                                                               |
| ▶ 商品グループ管理                                                                                                    | ※1 グループ説明:                                                                                                   |
|                                                                                                    | P(000 学<br>タク規則7]                                                                                            |
| 日大康表示認定                                                                                                    | <b>祥び順:</b> 4 毎日に表示する                                                                                        |
|                                                                                                    |                                                                                                    |
|                                                                                                    | 2 2 # F 6                                                                                                    |
|                                                                                                    |                                                                                                    |
|                                                                                                    | ±び間ス<br>±び間ス<br>★ 日本<br>・<br>・<br>・<br>・<br>・<br>・<br>・<br>・<br>・<br>・                                       |
|                                                                                                    | 1 このをおすすめ 並び順 並び (1) なんのでする ご 非表示にする 並び (1) (1) (1) (1) (1) (1) (1) (1) (1) (1)                              |
|                                                                                                    | 2 春老さきどり                                                                                                    |
|                                                                                                    | 3 、7次祭り特集 ・ 公式前を変更する 国 非表示にする 並び別紙                                                                           |
|                                                                                                    | ● = = ● <sup>●</sup><br>並び替え<br>よ 15ml                                                                       |
|                                                                                                    |                                                                                                    |
|                                                                                                    | 非表示になっているグループ                                                                                                |
|                                                                                                    | グループネ ポタン                                                                                                    |
|                                                                                                    | 非表示になっているグループはありません                                                                                          |
|                                                                                                    |                                                                                                    |
|                                                                                                    |                                                                                                    |
|                                                                                                    | Page To                                                                                                    |
|                                                                                                    | Copyright(C)2004–2007 OCHANOKO-NET All Rights Reserved.                                                      |
|                                                                                                    |                                                                                                    |

### トップページ

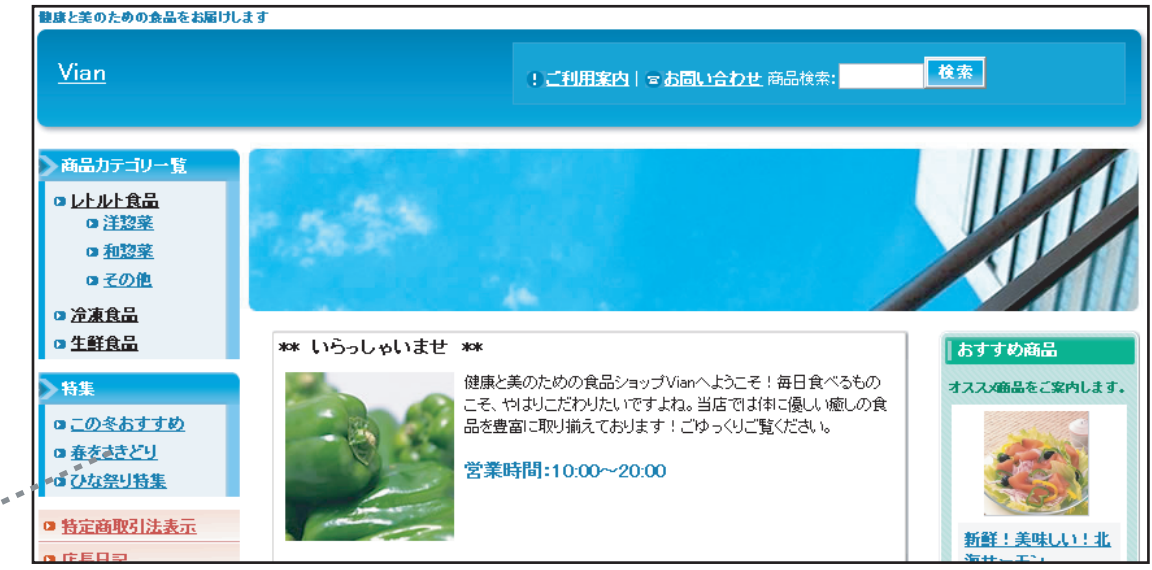

- ・[新しいグループ]登録する...新しくグループを作成します。
- ・[グループ一覧]名前を変更する…グループ名・グループ説明を変更します。
- ・[グループ一覧]非表示にする…グループを一覧から外します。ショップからグループが非 表示になります。
- ・[グループ一覧]並び順...移動させたい並び順を入力して「移動」ボタンをクリックします。
- ・[非表示になっているグループ]取り出す...非表示になっているグループを一覧に戻します。 ショップ側にも表示されます。
- ・[非表示になっているグループ]削除する...非表示になっているグループを削除します。

| おちゃのこネット ショップ管理画<br>SHOP MANAGE<br>OCHAROKE-7 | 面<br>R<br>NET 2779ト ▲ SHO                          | S おちゃのこへのお読い合わせ S ショップページを表示する ? 使い方が分からない時は<br>B FFAQを検索下さい S FFAQを検索下さい MAME : Vian 検索                                                                                                    |      |   |  |
|-----------------------------------------------|----------------------------------------------------|----------------------------------------------------------------------------------------------------|------|---|--|
| 受注管理                                          |                                                    | コンテンツ<br>ページ管理         デザイン管理         ジョップ         ショップ         費用サイト                                                                                                    |      |   |  |
| 0 商品管理                                        | 在庫表示設定                                             | □ - 20月本不明可] ○                                                                                                    |      |   |  |
| 商品管理                                          | 0 商品の在庫表示を設定で                                      | ±≠≠ <i>1</i> .                                                                                                    |      |   |  |
| ■ <u>新商品登録</u>                                | <ul> <li>         在庫数が特定の条件 こな         </li> </ul> | ここと場合の表示方法を設定してください。                                                                                                    |      |   |  |
| ■ <u>商品仕様項目設定</u>                             | ○ 内容を人力後、「設定処」                                     | 星を完了する」ボタンを押してください。                                                                                                    |      |   |  |
| □ 陳列中商品設定                                     | v                                                  |                                                                                                    |      |   |  |
| ▶ 陳州中商品並べ替え                                   |                                                    |                                                                                                    |      |   |  |
| ▶ 準備中商品設定                                     | 在庫表示                                               | <ul> <li>④ 在庫数を表示する</li> <li>○ 左庫数を表示する</li> </ul>                                                                                                    |      |   |  |
| ▶ 商品の一括登録・変更                                  |                                                    |                                                                                                    |      |   |  |
| カテゴリ管理                                        | 大吃休地主三致                                            |                                                                                                    |      |   |  |
| ▶ 商品カテゴル管理                                    | 社群臣小家小奴                                            | にたかくいる。いた数子は、「CなるC」在単注いっている。いた。 ( なまの) ないに、 ( なまの) ない ( なまの) ない ( なまの) ( なまの) ( なまの) ( なまの) ( なまの) ない ( なまの) ( なまの) ( なまの) ( なまの) ( なま |      | - |  |
| ■ <u>会員制修設定</u>                               |                                                    | V 10                                                                                                    |      |   |  |
|                                               |                                                    | <ul> <li>○ 在庫切れの場合はその商品を表示しない</li> <li>● </li> <li>● 在庫切れの場合は「Sold Out」表示にする</li> </ul>                                                                                                    |      |   |  |
| グループ管理                                        | 在摩切れ表示方法                                           | ○ 在庫切れの場合はその商品を表示し、在庫欄にはを表示する                                                                                                    |      |   |  |
| 商品グループ管理                                      |                                                    | SoldDut表示の場合は、画像の上にSolDutの文字が載った形で表示されます。<br>左庫表示を【左庫説を表示しない】に設定された場合は、在庫欄は表示されません。                                                                                                    |      |   |  |
| 在庫管理                                          |                                                    |                                                                                                    |      |   |  |
| ▶ 在庫表示設定                                      |                                                    | <ul> <li>         ○ 在庫ありの場合に在庫欄には         そ表示する     </li> </ul>                                                                                                    |      |   |  |
| ■ <u>在庫一括設定</u>                               | 在庫あり表示方法                                           | 左廬を無刺服設定している場合に表示されます。 在庫表示を【在庫数を表示しない】に<br>設定された場合は、在庫欄は表示されませ。                                                                                                    |      |   |  |
|                                               |                                                    | ∅ 設定処理を完了する                                                                                                    |      |   |  |
|                                               |                                                    | ■ Page Top                                                                                                    |      |   |  |
|                                               | Copyright(C)200                                    | 4-2007 OCHANOKO-NET All Rights Reserved.                                                                                                    |      |   |  |
|                                               |                                                    |                                                                                                    | SIII |   |  |

\*\*\*\*\*\*\*\*

- ・在庫表示...在庫情報の表示・非表示を選択します。
- ・在庫僅か表示数...在庫数が指定の数値以下になると[在庫僅か]表示に変わります。
- ・在庫切れ表示方法...商品の在庫が切れた場合[商品情報を非表示にする][Sold Out 表示をする][在庫欄に指定のメッセージを表示する]かを選択します。
- ・在庫あり表示方法…「在庫あり」表示を変更します。

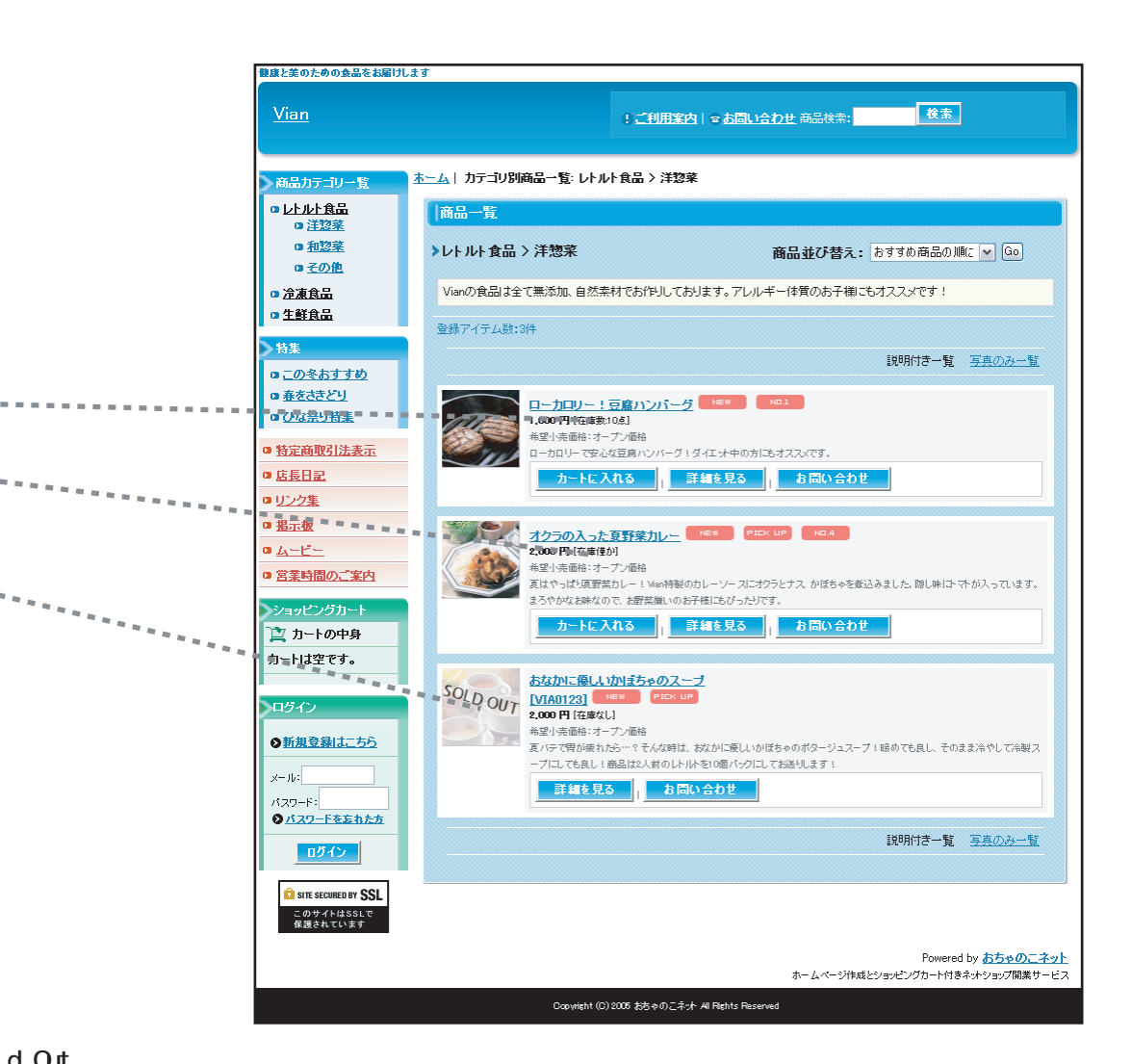

### 商品管理 在庫一括設定

| ■ 受注管理                                                                                                    | פער                                                                                                    | 商品                                                 |                                                                                        | コンテンツ<br>ページ管理                                                                                                    |                                                           |                                                                           | ップ<br>設定 接帯サイト              | • |
|----------------------------------------------------------------------------------------------------|----------------------------------------------------------------------------------------------------|----------------------------------------------------|----------------------------------------------------------------------------------------|----------------------------------------------------------------------------------------------------|-----------------------------------------------------------|---------------------------------------------------------------------------|-----------------------------|---|
| 商品管理                                                                                                    | 在庫設                                                                                                    | 定                                                  |                                                                                        |                                                                                                    |                                                           |                                                                           |                             |   |
| <ul> <li>品 学考</li> <li>新活品会渉</li> <li>約品仕様項目該定</li> <li>10月中音品設定</li> <li>10月中音品設定</li> <li>10月中音品設定</li> <li>10月中音品設定</li> <li>10月中音品設定</li> <li>10月中音品設定</li> <li>10月中音品設定</li> </ul> | <ul> <li>読み)</li> <li>ごり」</li> <li>ごり」</li> <li>ごり、</li> <li>ごり、</li> <li>ごうし、</li> <li>ごうし</li></ul> | さんだ商<br>ローション<br>アローション<br>アしてな<br>期間間<br>指定し<br>マ | 品データの右庫<br>在車の在庫数<br>る <b>ン存庫</b> (考設会<br>注い。<br>定」の指定明問<br><b>してが設定され</b><br>てしな、商品は想 | 数の変更・表示ができます。<br>(次更・表示する場合は <b>しい</b><br>コ、た場合にす、みずーのページ<br>こ、しじゅっプページで非表示と<br><b>ている商品、カテニンが非表</b><br>文売価格の欄にコー」と表示さす | ーション在庫」<br>下部の【読定例<br>なっている商品<br><b>示に設定され</b> 1<br>でします。 | ボタンを押してください。<br><b>導考完了する</b> :ボタンタ<br>ゴグレー」で表示されま<br><b>こいる商品は表示され</b> : | クリークス て、設定が3章<br>す。<br>ません。 | • |
| テゴリ管理                                                                                                    |                                                                                                    |                                                    |                                                                                        | 商品の絞                                                                                                    | 计认及                                                       |                                                                           |                             |   |
| 商品力テゴリ管理                                                                                                    | STEP                                                                                                    |                                                    |                                                                                        |                                                                                                    |                                                           |                                                                           |                             |   |
| ループ管理                                                                                                    | カテゴ!<br>指定                                                                                                    | Jorグル                                              | ープcr 特別                                                                                | ⊙カテゴリ ○グループ (                                                                                                    | )特别指定                                                     |                                                                           |                             |   |
| 商品グループ管理                                                                                                    | STEP                                                                                                    | 2:                                                 |                                                                                        |                                                                                                    | 削を選択してく                                                   | #\$() V                                                                   |                             |   |
| 庫管理                                                                                                    | 一覧か                                                                                                    | ら選択                                                |                                                                                        |                                                                                                    | 1                                                         |                                                                           |                             |   |
| <u> 左庫表示設定</u>                                                                                                    | 左直を                                                                                                    | ¥:                                                 |                                                                                        | r ~ 20                                                                                                    |                                                           |                                                                           |                             |   |
| <b>在</b> <u></u> <u></u> <u></u> <u></u> <u></u> <u></u> <u></u> <u></u> <u></u> <u></u> <u></u> <u></u> <u></u> <u></u> <u></u> <u></u> <u></u> <u></u> <u></u>                        |                                                                                                    |                                                    |                                                                                        | *ハリニーション単位で在<br>ションでもあれば含まれます                                                                                           | 単設定され(l<br>t。                                             | 1つ咳音、惜正仕単知(                                                               | り商品が「いりエー                   |   |
|                                                                                                    | 商品名                                                                                                    | 5/낖香                                               | :                                                                                      |                                                                                                    |                                                           |                                                                           |                             |   |
|                                                                                                    |                                                                                                    |                                                    |                                                                                        | > 読み                                                                                                    | 込む                                                        |                                                                           |                             |   |
|                                                                                                    |                                                                                                    |                                                    |                                                                                        | 準備中の商品は含                                                                                                    | まれていませ                                                    | hus                                                                       |                             |   |
|                                                                                                    | 雅음                                                                                                    | 商品                                                 | カテゴリ                                                                                   | 商品名                                                                                                    | 型希                                                        | 在直数                                                                       | 販売価格                        |   |
|                                                                                                    | 1                                                                                                    | 7                                                  | 冷凍食品                                                                                   | 野菜たっぷりグラタン                                                                                                    |                                                           | 🎲 パリエーショ                                                                  | ン在庫・販売価格                    |   |
|                                                                                                    | 2                                                                                                    | 5                                                  | 污凍食品                                                                                   | 焼スズキとセロリの温サラ<br>ダ                                                                                                    |                                                           | 10                                                                        | 000                         |   |
|                                                                                                    | 3                                                                                                    | 2                                                  | 冷凍食品                                                                                   | パワー満点!ショフ渡辺<br>のふわふわビロシキ                                                                                                |                                                           | 10                                                                        | ·nnn                        |   |
|                                                                                                    | 4                                                                                                    | 4                                                  | 生鮮食品                                                                                   | 新鮮!美味しい 北海サ<br><u>ニモン</u>                                                                                               |                                                           | 10                                                                        | 2000                        |   |
|                                                                                                    | 5                                                                                                    | 6                                                  | レトルト食品:<br>洋惣菜                                                                         | <u>ローカコリー!豆腐ハンパ<br/>ニグ</u>                                                                                              |                                                           | 10                                                                        | .000                        |   |
|                                                                                                    | 6                                                                                                    | 3                                                  | レトルト食品:<br>洋惣菜                                                                         | オクラの入った夏野菜カレ<br>ニ                                                                                                    |                                                           | I                                                                         | 2000                        |   |
|                                                                                                    | 7                                                                                                    | 1                                                  | レトルト食品<br>洋惣菜                                                                          | <u>おなかに優しいかばちゃの</u><br>スープ                                                                                              | VIA0123                                                   | 0                                                                         | 2000                        |   |
|                                                                                                    | 14                                                                                                    | VI−3                                               | ーン 在庫を設                                                                                | 定した場合にも、必ず下記。<br>ダ 設定処理                                                                                                 | Dボタンをクリ<br>を完了する                                          | ックして設定処理を行                                                                | <u>まアしてください</u>             |   |

#### | 商品の在庫を一括で設定します。

### 各項目説明

- ・[商品の絞り込み]カテゴリ・グループ・特別指定で絞り込み…指定した商品を絞り込みます。
- [商品の絞り込み]在庫数で絞り込み...指定した在庫数の商品を絞り込みます。
- ・[商品の絞り込み]商品名/型番で絞り込み...指定した商品名/型番の商品を絞り込みます。
- [在庫数・販売価格]…在庫数・価格を記入します。
- ・[在庫数・販売価格]バリエーション在庫・販売価格…バリエーション在庫設定画面に移動します。 バリエーションごとの在庫数、価格を記入します。

バリエーション在庫設定ページ

- [バリエーション在庫設定]在庫設定に反映させる…記入した在庫数・価格を設定します。
- <sup>,</sup>設定処理を完了する…記入した在庫数・価格を登録します。

| <ul> <li>このページでは-<br/>設定処理を完了</li> </ul> | リエーション在庫の設<br>一時的な保存処理とな<br>してください。 | 定ができます。<br>ります。必ず、在庫謬 | 定ページ下部の【設定 | 処理を完了する】 | ギタンをクリックして、 |
|------------------------------------------|-------------------------------------|-----------------------|------------|----------|-------------|
| <ul> <li>売価を指定してい</li> <li> </li> </ul>  | いない商品は販売価格                          | の欄に「」と表示さ             | れています。     |          |             |
| 番号 商品                                    | 潘号 :                                | カテゴリ                  | 商品         | 品名       | 型番          |
| 1                                        | 7 冷凍食品                              |                       | 野菜たっぷりグラタ  | ν        |             |
| 151                                      | リエーション                              | 50:                   | エーション在庫数   | パリエーシ    | ョン販売価格      |
| メイン                                      | 味付け                                 | 在庫数                   |            | 販売価格     |             |
|                                          | ホワイトソーフ                             | ۲ 7                   |            | 1000     |             |
| ບຈຸທຸເາບ                                 | ミートソース                              | 10                    |            | 1000     |             |
|                                          | ホワイトソープ                             | ۲ 10                  |            | 1000     |             |
| 74949-                                   | ミートソース                              | 10                    |            | 1000     |             |
|                                          | ホワイトソープ                             | ۲ 10                  |            | 1100     |             |
| イリンゴルーム                                  | ミートソース                              | 10                    |            | 1100     |             |
|                                          |                                     | / 在庫設定                | に反映させる     |          |             |

## コンテンツページ管理 人気ランキング設定

トップページに表示する人気商品ランキングを設定します。

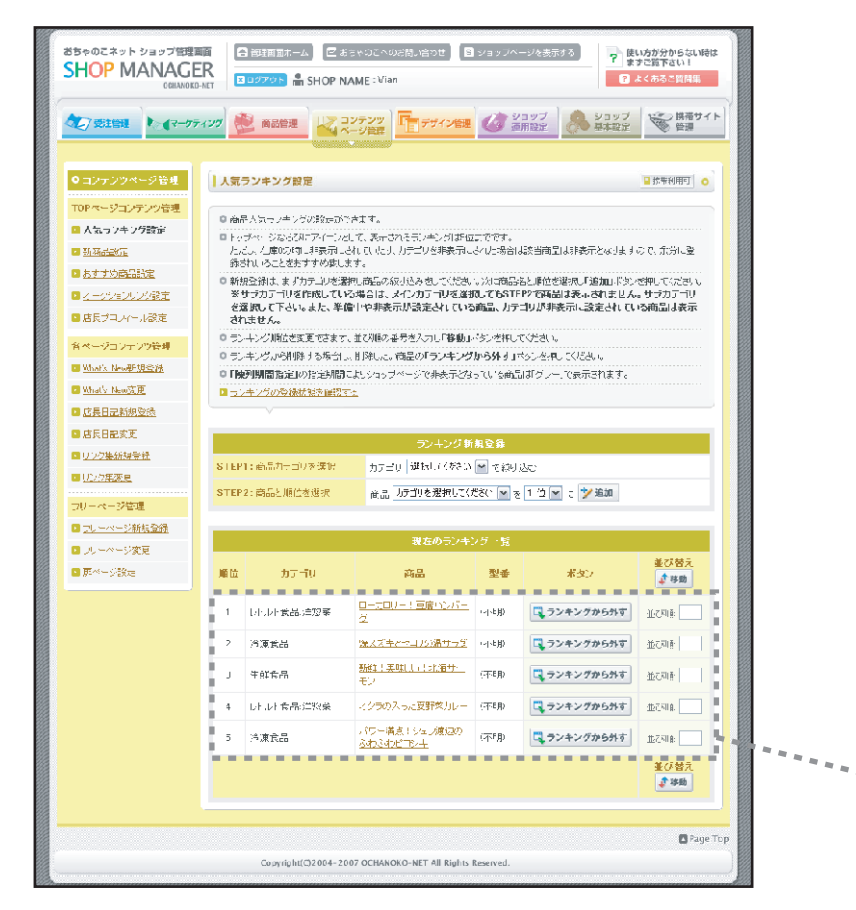

### 各項目説明

- ・[ランキング新規登録]…新しく商品をランキングに登録します。
- ・[現在のランキング一覧]ランキングから外す…商品をランキングから外します。
- ・[現在のランキング一覧]並び順...移動させたい並び順を入力して「移動」ボタンをクリックします。

# 34 / 106

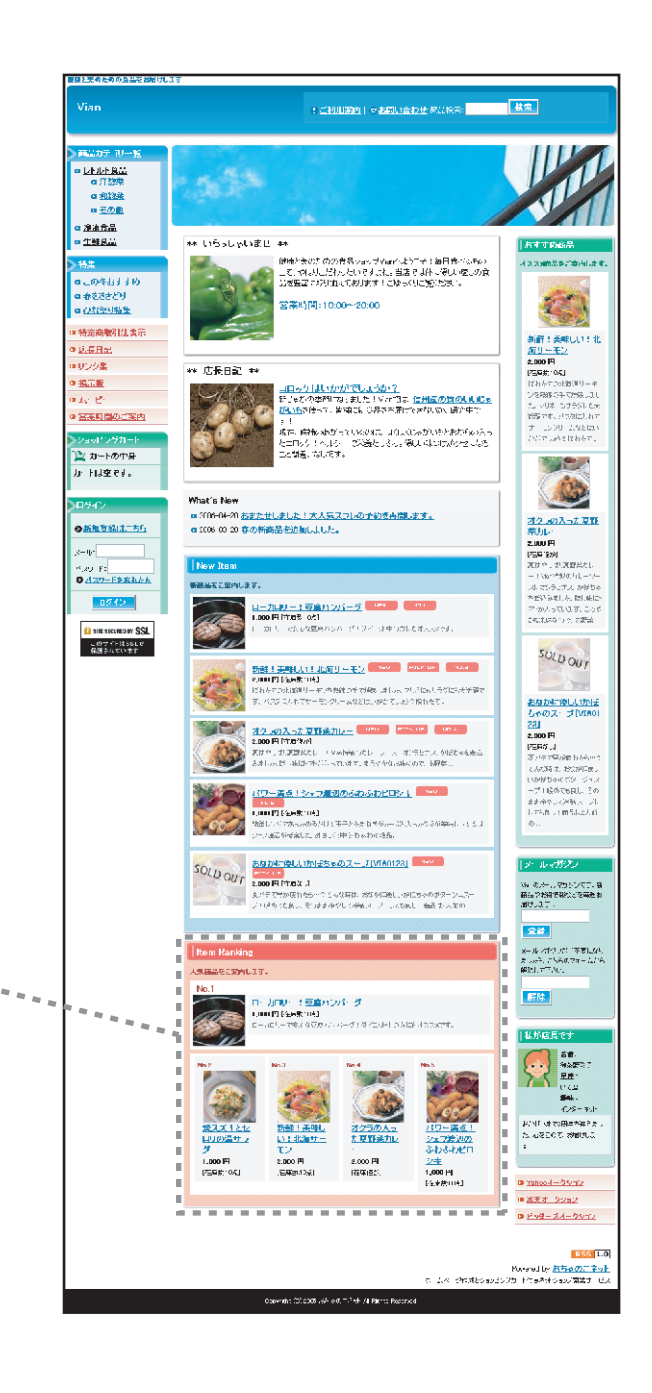

#### コンテンツページ管理 新商品設定

### トップページに表示する新商品を設定します。

| おちゃのこネット ショッフ管理<br>SHOP MANAGI                                  |                                                                                                    |   |
|-----------------------------------------------------------------|----------------------------------------------------------------------------------------------------|---|
|                                                                 | 71/2                                                                                                    |   |
| ●コンテンツページ管理                                                     | 新商品設定<br>  新商品設定                                                                                                    |   |
| TOPページョンテンツ管理<br>国 人気ランキング設定                                    | ◎ 新潟の設定にできます。<br>商品金次約4、1時間高・1 え、レチェック化した商品も一切・表示されています。                                                                                                    |   |
| ■ 新商品設定 ■ おりりの再品設定                                              | のま元される商品誌を指定できます。表示目録の意味と「表示する」」ドジンを押ってくたき、<br>たたし、石庫以内にすめ表示にされていたり、カテゴンを考め示ってわた場合は設置時間はかみ示となしますので、ホ分で整<br>話をい、のことだきますすのないます。                                                 |   |
| <ul> <li><u>スージョンした読売</u></li> <li><u>原告ブロフィール設定</u></li> </ul> | 9. 紙根の洗えます行きした素は、湯んの湯・シル剤にたたなし、次に湯ん茶を買い、見知し作りンド見してたたし、<br>果サラカテーリな行動している場合は、メイクカテー制体差徴しても5.17を97で容易は素正されません。サラカテーリ<br>を置かし、(下さい、また、希望中や男素デルを定されている場面、力テゴンが男素正。表定されている内容品は表示。) |   |
| 各ページコンテンツ管理                                                     | (Mill Print<br>の 新聞品の美しが用ためまでさます。並び時の宣告を入力」「移動」バクルを打してください。<br>の 新聞品の手付払くたび合し、単純したい商品の「新聞品のあり休」」はなった何、こくとない。                                                                  |   |
| What's New DE                                                   | <ul> <li>○「転転車間勘定しの地に実際によりウォントーンで非先子となっていてみのはゴジノーで先示されます。</li> <li>■ 新知識のお気が見な可能する。</li> </ul>                                                                                |   |
| ■ <u>HEL NURVE</u><br>■ HELENKE                                 | · · · · · · · · · · · · · · · · · · ·                                                                                                    |   |
| □ <u>リンク集新規登録</u><br>□ <u>リンク集変更</u>                            | 新福品東市作時                                                                                                    |   |
| フリーページ管理                                                        |                                                                                                    |   |
| ■ _リーページ新規登録                                                    | 新商品新規令級                                                                                                    |   |
| ■ <u>&gt;U+-&lt;-ジ液更</u>                                        | STEP1:商品カテゴリを進現 カテニレ 確認していたかい 全に扱い込む                                                                                                    |   |
| ■ <u>展ページ設定</u>                                                 | STEP2: 孫於が説行 商品 カデゴリを演算してください 🕑 老術商品に 🎾 調測                                                                                                    |   |
|                                                                 | 現在、新商品に表示している商品一覧                                                                                                    |   |
|                                                                 | <u>当び</u> カテ TU 商品 型書 ポタン <mark>差び増え</mark><br>順                                                                                                    |   |
|                                                                 |                                                                                                    |   |
|                                                                 | 2 年前自由 新鲜!果来从小非流行一七岁 《小秋 <b>采取数品参与为</b> 于 並起頭 1                                                                                                    |   |
|                                                                 | 3 レールト食品:洋啓菜 オクラス入った夏野茶カレー (不明) 【単務品から外す 近の川 】                                                                                                    | 1 |
|                                                                 | 4 決凍食品 パリー通転15なブ酸20057 (不可加 東部商品から外す ホス) 日本                                                                                                    |   |
|                                                                 | E レールト 住物の233葉 お切がに取しいが後ちゃのパープ VIA123      A First からか      並び目                                                                                                    |   |
|                                                                 | Egg: Top<br>Copyright(C)2004-2007 CCHANORO-NET All Eights Research.                                                                                                    |   |

#### : ご利用第四日 マお同い合わせ 常に除る: 株式 20.07 N-4 g 和23法 ロモの色 □ 冷冻合品 ■ <u>生難良品</u> \*\* いちっしゃいませ #\* おすすめ必易 (読みため)ための食品ションブルョイルシアナ(毎日食べるある) この、やいいしに行ったいですには、当店で以下く(毎日食べるある) 品を告望すべた(血いております)こからくいご覧(だえい。) イススの前品をご会らします。 a. 0441110 g 金をさきどり 3 営業時間:10:00~20:00 a <u>()均等可指量</u> · 特定商歌引法表示 新聞:美味しい:北 <u>毎日三年ン</u> 2.000円 PE6株:05J ほわらての出る(30)-そ ンを9856-475年2.01 た...いま なけらいため 光話です。小の知道しれて サービーン(10)-100-100 • 这是日本 ロリンク型 \*\* 店長日記 \*\* o <u>指示要</u> 山田の方は此いがが使ったるか? 新したの意料では、新した!それでは、<u>信用品の質の人も思い</u> 超いたみほって、単確には、公長の不満でいたがいない場か中で、 14 E • 宮茶町間のご案内 。) 現在、時代はからていなかれたしまた。彼は、ないたかであった。 と二回らしていた。 てい読むしてい。彼は、ないたかななどにでした。 こと知識、ないます。 たっしつつり ふなどは つつていみを取れるで 🗅 カートの中身 Mer. か上は空です。 What's New ■ 2006-04-20 <u>おまたせしました!大人気スラレの予約後央開します。</u> オクラの入った夏野 ●新知覧総はこちら a 2006-00-20 存の新商品を追加しました。 2.000 FA PEA '220 RD' C. D. REFALL ----s-16 Ч.ХУ F: **В**<u>А29-Бральн</u> New Item 1.56~5#\$J0.1(L-メルマジランナス かがちゃ ちがいふましん 聞い来に 0.97412 こ ルストマンコマース 24(100)) 公司開始 00日 FT-015\_0た1 カレリーマからな空母パンパープリフィーは中心がいたオルションは CO STRESSCURED BY SSL このサイトはSSLで 保護されています SULD OUT <u>おなかにゆしいかほ</u> しゃのス・プ[VIA01 23] 2,000 円 <u>オクレの入った支持会力に一</u>のの PTS 0P 0111 2000日 01:00 Pd 01:00 Pd 0 123 2.000 PETTETRAFI 原体や、表面で開発し、PESS内容のなし、シースーズで見ていたの話を必要な。 表別した時、地球の内容につけます。またで中的に読んので、時間中に、 PERØ J Fret®ide hild とんの時ま、約2時に戻し いか好ちゃにてなってっ」 一プロ感点でも良し、その ーン 16/0 (560) 10 ままゆタンベンチャーン してんかって用ちまたとい の… 10000円を設置すれる。 10000円を設置すれる。 10000円を設置するとしたなどの一部人のたちが解決していたよ -90-7 地図レンジャスへのあたりにキーアクション コース通道が確実した。オヨンジ中シもかわり進品。 SOLD OUT 2000 F1 1750 4 J メル・ポワン 語んでお知道などで再たか 通びします。 2# -----メール オピュルト (不安にな)。 オール・パース (小泉のフォーム/ 名) 解決してつない。 解除 カロリー:豆腐ハンパーダ 「「ALLEY」(1999年)) UNITE NEW教(1993) CHARLEY THE SATE ALLEY ALLEY ALLEY ALLEY ALLEY ALLEY ALLEY ALLEY ALLEY ALLEY ALLEY ALLEY ALLEY ALLEY ALLEY ALL |私が応見です -233124 HU02472 <u>メクラの人力</u> た日前美力し 54k -12/5- 15/1 POIL OF THE PARTY OF 10-36 A. 48000 29600.3 シェフオンパクション 2.000 Fi 1.000 Fi 2.000 FI <u>ジキ</u> 1,000円 [法求於105] [四日前:05] -E#21041 164.60 D mahood--0.5miz (1) 派天才 50(a)2 D F98-24-0912 RSS 1.0 Powered by <u>おちゅのこネット</u> た ムベ OPD成とSapidの切り ドウラネオシapの開始す ビン

Operate (2):2005  ${\rm eV}^2$  of (  $^{-1}$  ) th /4 Parts Resource

豊富と天めための良易を詳細けします

Viar

### 各項目説明

- ・「新商品表示件数]…トップページの新商品表示数を設定します。
- ・「新商品新規登録]…新しく新商品に登録します。
- ・「現在、新商品に表示している商品一覧」新商品から外す…商品を新商品一覧から外します。
- ・「現在、新商品に表示している商品一覧」並び順...移動させたい並び順を入力して「移動」ボタンをクリックします。

### 35 / 106

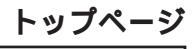

## コンテンツページ管理 おすすめ商品設定

### トップページに表示するおすすめ商品を設定します。

|                           | AV29 🛞 DERME レンコンデンソ Fr デザインWEL (2) ジョップ 🙈 ショップ 😪 勝時サイト                                                                                                    |
|---------------------------|----------------------------------------------------------------------------------------------------|
|                           |                                                                                                    |
|                           |                                                                                                    |
| 772.234.244               | STYDRARC Provide 0                                                                                                    |
| 0PRモジョンテンツ管理<br>人気号シキング成売 | <ul> <li>日本すずの消息が認られてきます。</li> <li>不品をが明いたり、や不思いない、チャックないにおお一切、参売すりの(ます)。</li> </ul>                                                                                                    |
| 1162308                   | ●トッチ・ 341、東市市12万品製作研究できます。東市仲特が増え、川富元する「ボタンを押いてかれ」と                                                                                                    |
| おすす約商品設定                  | たたし、江岸 いった - 表示におわたいたり、サ、サルシー表示におわた場合は診営商品は非表示となりますのた。金分に留<br>録み - パム- 2名がすすのないます。                                                                                                    |
| オーチャックノル 水気道              | ● 新規総構す セリカモニルを進え、歴史を認いたらかして行きれたは「おおろを進行し」近期によりた時にできたは、                                                                                                    |
|                           | ※リブカナゴや若作成している場合は、メインカナゴンを透れててもSTERZで約回ばま元されません。リブカナゴン<br>を選れて「子どへにまし、茶曲中や清美示が設定されていな商品、カナゴンが清美示に設定されている商品は表示<br>いればせん。                                                                                                    |
| ドネージョンテンツ管理               | ● 並ん構成文更する場合でのます。並ら時代は世界を入力し「発動」本例とないしてください。                                                                                                    |
| whet's New 新規查想           | 0、はすめ読み点の単なするがたし、判認した。読品のはなすの読品のも外す」ボジンを用いていた。                                                                                                    |
| Station New 2017          | ○「職所期間指定の構造問題によりコックページで指表示となっている商品はない~」で表示されます。                                                                                                    |
| 后天日记和其全体                  |                                                                                                    |
| <u>TABRITE</u>            | ·                                                                                                    |
| <u>しつかご研究的ない</u>          | おすすの商品表示作数                                                                                                    |
|                           | ★示什麼 - / ホページにあすすの40星さ ▶ 💌 件 🖬 表示する                                                                                                    |
| 19-ページ管理                  |                                                                                                    |
| <u>70.0 00 078600086</u>  | おすずの商品新知全律                                                                                                    |
| 医がっかった                    | STEP1: R品力于中心道根 👘 子,当你 过程也 C #260 💌 WK JLE:                                                                                                    |
| <u>en lare</u>            | 81992: 商品を加加 - 商品 つ. ごとを答けれてなまし 🗐 Christian (2010) 🍡 (1993)                                                                                                    |
|                           |                                                                                                    |
|                           | ● 「「「「「」」」」 「「「」」」 「「」」 「「」」 「「」」 「」」 「」                                                                                                    |
|                           | <u>並び</u><br><u>第</u> ハデゴリ 西端 甲香 ポタン よび留入<br># 898                                                                                                    |
|                           | 全容会品      ガ帯((美味い))・シシングセン     ボボ()     「取())     「取())     「取())     「取())     「取())     「取())     「取())     「取())     「取())     「取())     「してい)     「してい)     「     」     」     」     」     」     」     」     」     」     」     」     」     」     」     」     」     」     」     」     」     」     」     …     …     …     …     …     …     …     …     …     …     …     …     …     …     …     …     …     …     …     …     …     …     …     …     …     …     …     …     …     …     …     …     …     …     …     …     …     …     …     …     …     …     …     …     …     …     …     …     …     …     …     …     …     …     …     …     …     …     …     …     …     …     …     …     …     …     …     …     …     …     …     …     …     …     …     …     …     …     …     …     …     …     …     …     …     …     …     …     …     …     …     …     …     …     …     …     …     …     …     …     …     …     …     …     …     …     …     …     …     …     …     …     …     …     …     …     …     …     …     …     …     …     …     …     …     …     …     …     …     …     …     …     …     …     …     …     …     …     …     …     …     …     …     …     …     …     …     …     …     …     …     …     …     …     …     …     …     …     …     …     …     …     …     …     …     …     …     …     …     …     …     …     …     …     …     …     …     …     …     …     …     …     …     …     …     …     …     …     …     …     …     …     …     …     …     …     …     …     …     …     …     …     …     …     …     …     …     …     …     …     …     …     …     …     …     …     …     …     …     …     …     …     …     …     …     …     …     …     …     …     …     …     …     …     …     …     …     …     …     …     …     …     …     …     …     …     …     …     …     …     …     …     …     …     …     …     …     …     …     …     …     …     …     …     …     …     …     …     …     …     …     …     …     …     …     …     …     …     …     …     …     …     …     …     …     …     …     …     …     … |
|                           | 2 オーナドキック教育 フターの入生に取りました 24-54 「東西市学校商品から外市 山口、泉」                                                                                                    |
|                           | 3 」小、上会是注意業 表現のにほど、次はあたり人 VIAC 28 国際すずの商品から外す 4-2、単一                                                                                                    |
|                           | 6.79% x ***********************************                                                                                                    |
|                           |                                                                                                    |
|                           |                                                                                                    |

### 各項目説明

- ・おすすめ商品表示件数…トップページのおすすめ商品表示数を設定します。
- ・おすすめ商品新規登録...新しくおすすめ商品に登録します。
- ・[現在、おすすめ商品に表示している商品一覧]おすすめ商品から外す…商品をおすすめ商品一覧から 外します。

\*\*\*\*\*\*\*\*\*\*\*\*\*\*

・[現在、おすすめ商品に表示している商品一覧]並び順...移動させたい並び順を入力して「移動」ボタン をクリックします。

# \_\_\_\_\_

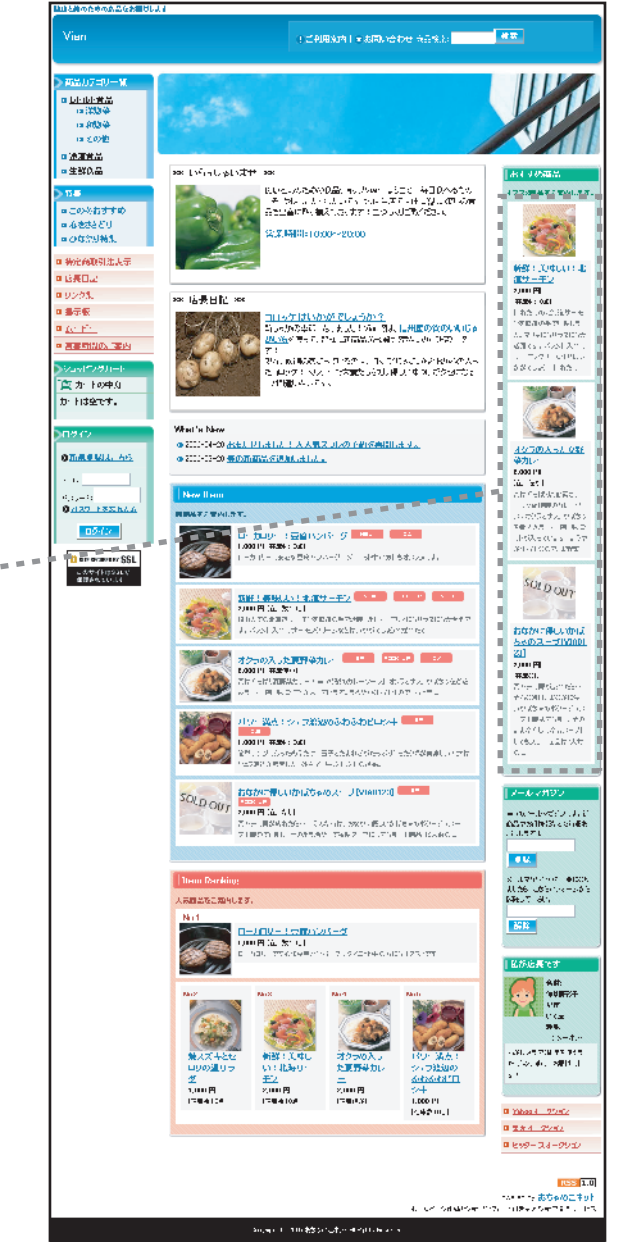

トップページ
## コンテンツページ管理 オークションリンク設定

#### トップページにオークションサイトへのリンクを設定します。

#### **要請と天めための点品でお知りし**ます おちゃのこネット ショップ管理画面 🕞 管理画面ホーム 🛛 🖾 おちゃのこへのお問い合わせ 🔹 ショッフベージを表示する 使い方が分からない時は : 二月川(第四) マネ同い合わせ 高品校示: 株定 ? まずご覧下さい! SHOP MANAGER SHOP NAME : Vian ? よくあるご質問集 OCHANOKO-NET - <u>LAUARE</u> ションテンツ デザイン管理 ショップ 運用設定 ショップ 勝帯サイト 管理 a <u>和設業</u> ● 受注管理 ● マーケティング 商品管理 = <u>モの色</u> □ 治治合品 ■ <u>生難見品</u> \*\* いちっしゃいませ #\* おすすめ絵品 健康とためための食品ショップがarr/よりてそう毎日キャルボルン こと、ついりにだわったいですこれ。当店ですか、例しい空しの食いな気をすったりに加いためります。これからいに気いために、 オークションリンク設定 a. 041440 ◎ 金をささどり 安寨時間:10:00~20:00 a ()加速可能量 TOPページコンテンツ管理 トップページからあなたが出品しているオークションサイトへリンクできます。 ■ 特定商歌引法表示 ▶ 人気ランキング設定 0<u>16.6</u>88.2 ○リンクURLを入力・設定後、「設定処理を完了する」ボタンを押してください。 ロリンク集 \*\* 店長日記 \*\* ▶ <u>新商品設定</u> • <u>長正</u>長 <u>コロックはしかがでしょうか?</u> 新しゃがの本部では、ました!それでは、<u>信用にの質のはよじゃ</u> 読いたき住って、著なは、○月され割けたきないなく読み中で a to Ph ▶ おすすめ商品設定 • 宮奈町間のご案内 \*\*\* 城市、時候を地がっているのは、よりよりたかいやと思わらった。 と二口らくとへいう。「気満としきっ。優してはいちがらせている。 こと類差しないだす。 ▶ オークションリンク設定 ヤフーオークションへのリンクURL 📡 カートの中身 ▶ 店長ブロフィール設定 カートは空です。 各ページコンテンツ管理 What's New ■ 3106-06-20 おまたせしました! 大人気スつしの予約透き間にます。 ▶ What's New新規登録 ◎新知登録はこちら a 2006-00-20 存の新商品を追加しよした。 楽天市場へのリンクURL - 0.4 ▶ What's New変更 ".xy f: **0**<u>A39-Бральн</u> New Item 後継延安に出内します。 店長日記新規登録 0545 <u>ローカロリー:可含ハンバーク</u> \*\*\* \*\*\* ▶ 店長日記変更 加上しても必要用のシャード・フィーは中心がにもなったが 12 SIE SICLIED IN SSL ビッダーズへのリンクURL ▶ リンク集新規登録 しのマイトはSSLで 保護されています 新鮮:美味料人1:北海リーモン。 \*/\*\*\* [1] (私用数10月) ----- リンク集変更 2000年1月1日の時間では3 (わらての北京街リーギンの物鉄の手の構成にました。マジンにおしうなにた大学習で 5、パフジロントでサービングレームなどに、のがていたりの採作をでい (5) 設定処理を完了する フリーページ管理 10 ▶ フリーページ新規登録 空戸がい はやしまれ変更なし、という時代のというと、水水気をした、外球をもある。 近日の人間の構成ので、時代の「つけんで」まらて小りの時代ので、時代に、 ne ≓¤nie he 🖪 フリーページ変更 WHEN <u>パワーズは!シャンにののふわふわビロシ!</u> 🔤 ・・シ酸定 117年2月1日日前一部月前内市市市市市市 通信が確認した。引きしく、中主もんわれ通話。 Page Top あなかに使しいかばちゃのスー」7[VTA0128] N. BARREN SOLD OUT 2.000 FI MIDS A Copyright(C)2004-2007 OCHANOKO-NET All Rights Reserved. まだデですが使わたら…?こうな存在、おから回転し、かにちゃのボターンニスト ジャパキッセルム、そうがまかやしてがらく、ジョンのもし、商品ましたかの

### 各項目説明

- ・ヤフーオークションへのリンクURL...ショップで出品しているページのURLを記入してください。
- ・楽天市場へのリンクURL…楽天市場ショップのURLを記入してください。
- ・ビッダーズへのリンクURL...ショップで出品しているページのURLを記入してください。

[グローバル設定]で英語を選択した場合、オークション名を自由に設定できます。

# 37 / 106

トップページ

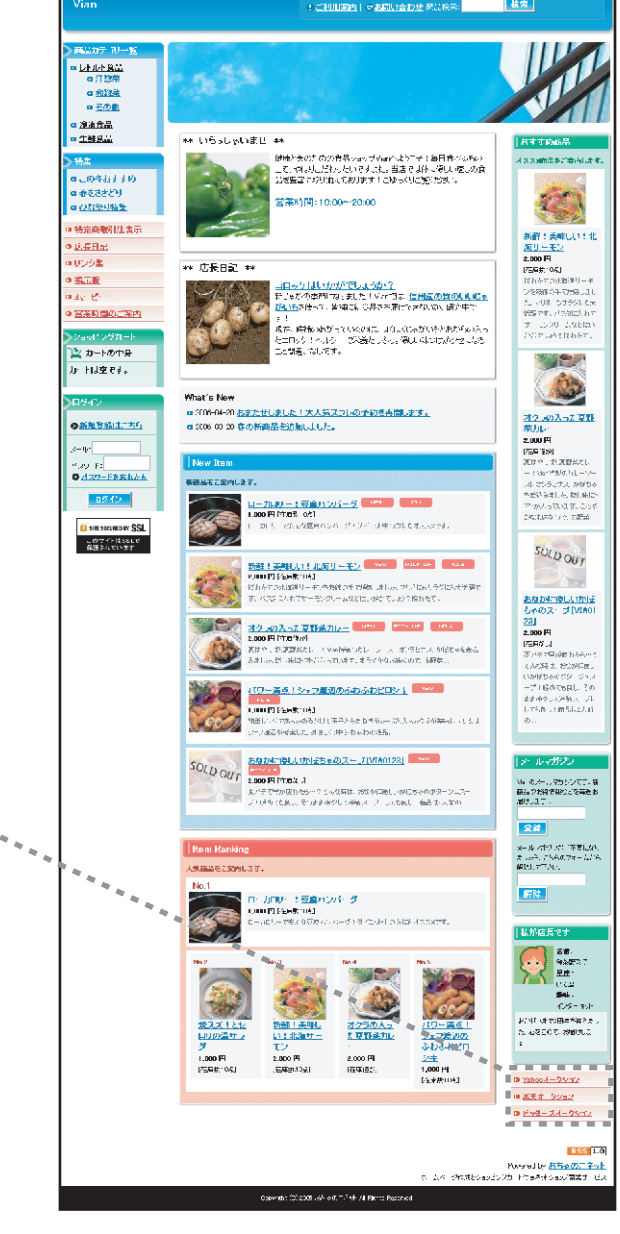

38 / 106

トップページの店長プロフィールを設定します。

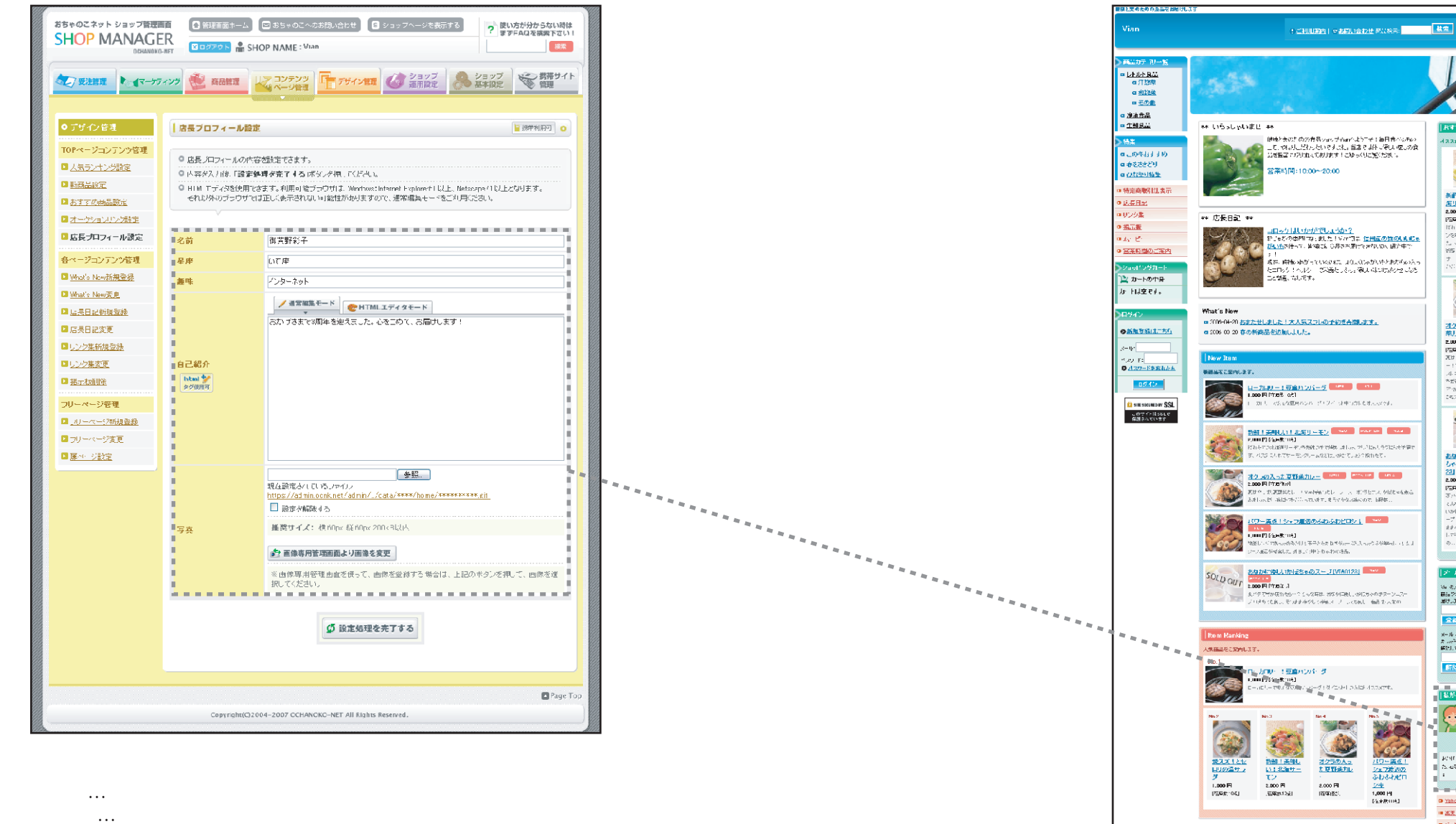

- ・趣味…店長の趣味等です。
- ・自己紹介…訪問者へのメッセージ。

・写真…店長の写真や似顔絵などを設定します。画像は「横:80px/縦:80px/200KB以内]です。

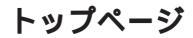

おすすめ必吊

\* S. Lindon & Company

新鮮:美味しい:1 <u>海リーモン</u> 2,000 円

P56第1053 ほねんての時期第リータ

REARTORNUM ンを発展の主て決発した た。v0本 ちけらいの 営業です。とつかによ す。この0 たなとは たいで、Active

1

オク あの入った夏野

2.000 F1 (754 762) (754 762)

- いかっきがのりにーント ストマンランナス かがち ただいみました。別し来じ

アルバッマルスすいの 2401/00/01/01/02/28

SULDOUT

<u>あなかに後しいかほ</u> しゃのス・プ[VIA01 23] 2.000 円

Developments こんの時ま、 約229日度。

ーン 11度60で5月に、50 ままゆタンスが新え、プ してもあって面当により

|空戸がい|

WHEN -TIRATED 7

Later the other tax

商品でお知道税などで再始ま 通行しまで、 28

メール・オインパー下をしか。 オール・バインパー下をしか。 ましいテームがら 解決して下され。

解除

ge-diraktori palakitatari.

10-温点

シェフをみの

<u>ジキ</u> 1,000円 [法末於104]

<u>オクラの人っ</u> た 京野美力レ

2.000 FI

1202011

Operate (3) 2005  $\mathrm{eV}^{2}$  or (  $^{-1}$  th /4 Parts Resource

私が応用です

BOIL OF THE PARTY OF

5.48000 and to

.....

D minoo 4--0 Symp

(1) 述美オ 5252 D F98-24-0912

Powered by <u>おちゅのこネッ</u> た ムベ ジロボとションビンジラ トたっちょうない気ます ビ.

544. 1045-1151-

R55 1.

### コンテンツページ管理 What's New新規登録

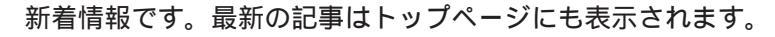

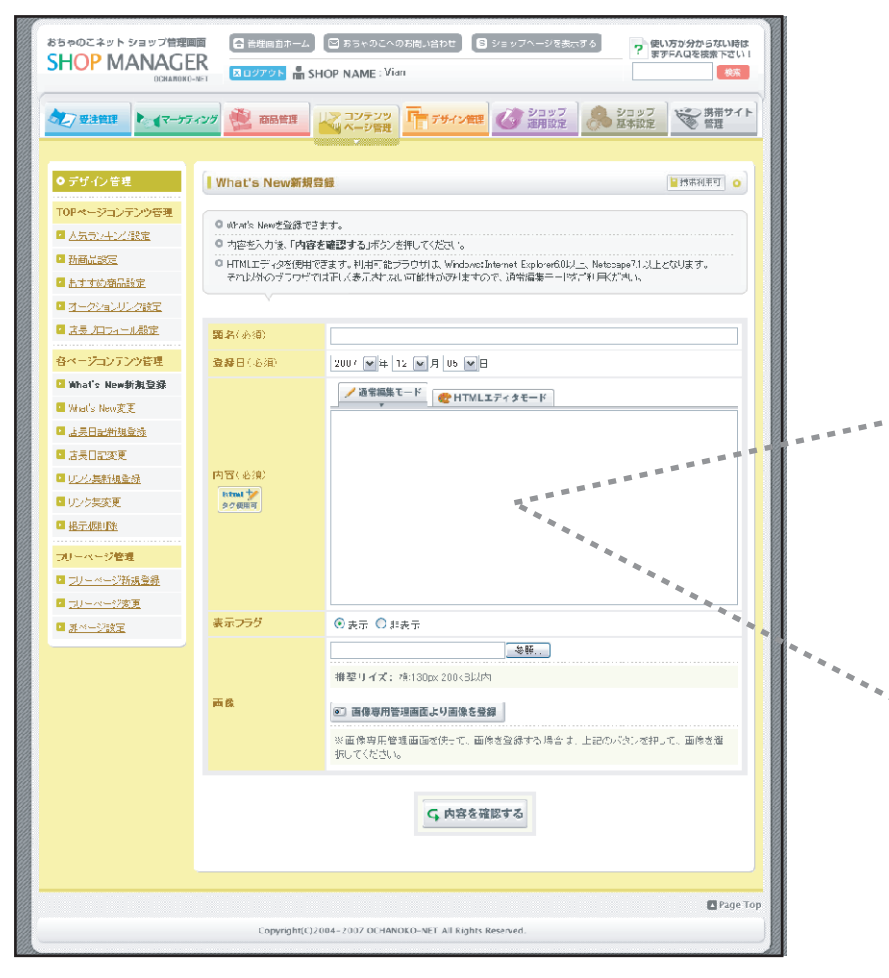

### 各項目説明

- ・題名…新着情報のタイトルを設定します。タイトルがトップページに表示されます。
- ・登録日…新着情報の日付を設定します。
- ・内容…本文を記入します。[htmlエディタモード]と[通常編集モード]があります。 エディタモードでは文字に装飾をかけることができます。
- ・表示フラグ…この日記の表示/非表示を設定します。
- ・画像...新着情報に画像を表示します。画像は[横:95px/縦:95px/200KB以内]です。

#### 最新情報

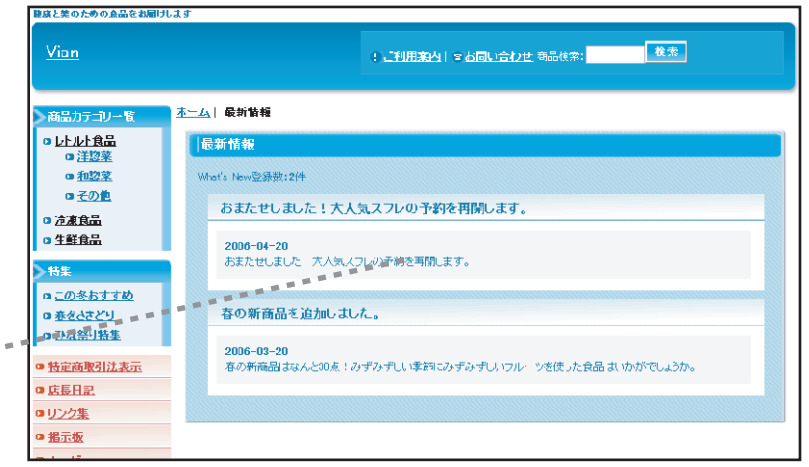

### トップページ

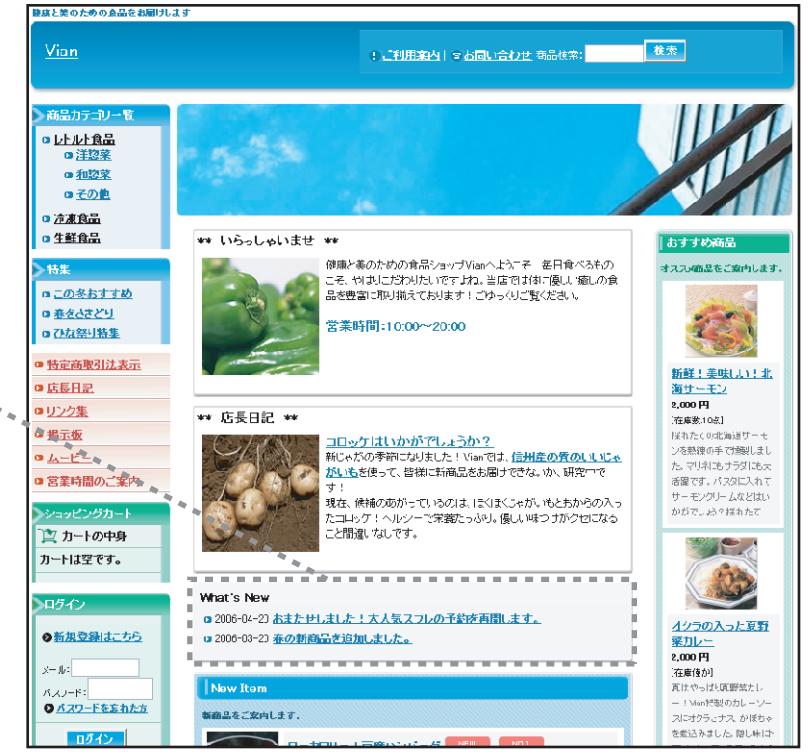

### What' New (新着情報)の一覧と変更画面です。

| おちゃのこネットショップ信用画面<br>SHOP MANAGER<br>DOXMBKK-MT<br>DOXMBKK-MT<br>DOXMBKK- |                                                                                                    |              |                               |                                                           |  |
|----------------------------------------------------------------------------------------------------|----------------------------------------------------------------------------------------------------|--------------|-------------------------------|-----------------------------------------------------------|--|
| ◆ 受注管理 ◆ ▲マークラ                                                                                                    | ★2 数128世 ★47-95 パンダ 登 商品管理 ★47-95 パンダ 登 商品管理 ★47-95 パン 〒デザイン転替 2019 07 ● 日本投注 ● 日本投注 ● 日本 ● 日本 ● 日本 ● 日本 ● 日本 ● 日本 ● 日本 ● 日 |              |                               |                                                           |  |
| ◎ コンテンツページ管理                                                                                                    | What's                                                                                                    | New変更        |                               | ٥                                                         |  |
| 10P×-シュンテン発表           人工気なノンズ設置           単新品設定           単方式のの品数に           アニークバッパリン分注電           夏店プロフィール設定           キャ・ジョンアフリを発見           ● 体は、10×5月の発表           ● 体は、10×5月の発表           ● 加合す New考示           ● 広志 New考示           ● 広志 New考示                                                                                                    | <ul> <li>● Wardshewに登録されていた最新情報の一覧でで、</li> <li>● トゥナッ・ジェ、表示がれるや独哲経定できます。表示が物を選択して表示するまだジンを押してださい。</li> <li>● 記事の表示・非表示のの引替えま、にの記事を表示するようにの記事を注意示にするまだがってださい。</li> <li>● 登録されていた記事を引続する場合は、「内容を実見する」がジンを押してびさい。</li> <li>● 登録されていた記事を引続する場合は、「同時する」がジンを押してびさい。</li> <li>● 登録されていた記事を引続する場合は、「同時する」がジンを用してびさい。</li> </ul>                                                                                                    |              |                               |                                                           |  |
| ■ <u>店長三記変更</u>                                                                                                    | 表示件鼓                                                                                                    |              | トップページ 🦳 一件 🔜 表示する            |                                                           |  |
| ■ <u>J&gt;/2集新規資紙</u>                                                                                                    |                                                                                                    |              | 羽方遵殺されている思いが。別っかった            |                                                           |  |
| ■ <u>ノンク集変更</u>                                                                                                    | 表示                                                                                                    | 受赦日          | 男名<br>第名                      | ボタン                                                       |  |
| <b>フリーページ管理</b><br>ロ <u>ーリーページ新規登録</u><br>ロフリーページ変更                                                                                                    | 表示中                                                                                                    | 210년 年4 月20日 | べまたせしました!大人気スプレの予約改革調し<br>ます。 | <ul> <li></li></ul>                                       |  |
|                                                                                                    | 表示中                                                                                                    | 2006年3月20日   | 春の新商品を追加しました。                 | <ul> <li>▲ 内容を変更する 前除する</li> <li>□ この記事を素表示にする</li> </ul> |  |
|                                                                                                    |                                                                                                    |              |                               |                                                           |  |
| Copyrighti(32004-2007 OCHANOKO-NET All Rights Reserved.                                                                                                    |                                                                                                    |              |                               |                                                           |  |

### ●各項目説明

- ・新しくWhat'sNewを登録する…新着情報を新しく登録します。
- ・[What'sNew表示件数]…トップページに表示する記事の件数を設定します。
- ・[現在登録されているWhat'sNew一覧]内容を変更する…記事の内容を変更します。
- ・[現在登録されているWhat'sNew一覧]削除する…記事を削除します。
- ・[現在登録されているWhat'sNew一覧]この記事を非表示にする…記事を非表示にします。ショップ側から削除されます。
- ・[現在登録されているWhat'sNew一覧]この記事を表示する…記事を表示します。ショップ側にも表示されます。

## コンテンツページ管理 店長日記新規登録

店長日記を登録します。最新の記事はトップページにも表示されます。

| おちゃのこネット ショップ管理画面<br>SHOP MANAGER<br>CCMARDIC - Ve 1                                                                      | <ul> <li></li></ul>                                                                                                    | <ul> <li>こ あられのこへのお洗い出わせ</li> <li>ジェッフヘージを表示する</li> <li>? 読び</li> <li>P NAME : Vian</li> </ul> | 方が分からない時は<br>FAQを検索下さい1<br>検系 |                                                                                                    |  |
|----------------------------------------------------------------------------------------------------|----------------------------------------------------------------------------------------------------|------------------------------------------------------------------------------------------------|-------------------------------|----------------------------------------------------------------------------------------------------|--|
| ● マーケティン                                                                                                    | 7 🚵 商品管理                                                                                                    | マーンテンツ<br>マージ管理 Fザイン管理 び 連用設定 条 ショップ                                                           | 勝帯サイト 管理                      |                                                                                                    |  |
|                                                                                                    |                                                                                                    |                                                                                                |                               |                                                                                                    |  |
| ●デザイン管理                                                                                                    | 店長日記新規登録                                                                                                    |                                                                                                | ■ 勝弗利用可 ○                     |                                                                                                    |  |
| TOPページョンテンツ管理           ロ         人気ランキン/設定           ロ         計画に設定           ロ         計画に設定           ロ         計画に設定 | 空気         0 体長日記を設合できます。           3         0 内容を読み力後、「内容を確認する」ポジンを押してください。           6         内容にを込み力後、「内容を確認する」ポジンを押してください。           7         0 内容の使用できます。利用可能力の力けは、Windows:Internet ExplorenGLU_L、Netcospe <sup>01</sup> 以上となります。           7         0 HTMLIディッグを使用できます。利用可能力の力はていた。i為可能者をデーーやご利用なパール、 |                                                                                                |                               |                                                                                                    |  |
| ■ オークションリンク設定                                                                                                    |                                                                                                    |                                                                                                |                               |                                                                                                    |  |
| ■ <u>法長 /ロフィール</u> 設定                                                                                                    | <b>33名</b> (必須)                                                                                                    |                                                                                                |                               |                                                                                                    |  |
| 各ページコンテンツ管理                                                                                                    | <b>登録日</b> (応須)                                                                                                    | 2007 ●年 12 ●月 05 ●日                                                                            |                               |                                                                                                    |  |
| Mhat's New新测量器                                                                                                    |                                                                                                    | ✓ 通常編集モード 使 HTMLエディタモード                                                                        |                               |                                                                                                    |  |
| What's New変更                                                                                                    |                                                                                                    |                                                                                                |                               |                                                                                                    |  |
| □ 店長日記物規登錄<br>□ 市里口可來面                                                                                                    |                                                                                                    |                                                                                                |                               |                                                                                                    |  |
| 国民の主要を                                                                                                    | 内容(必須)                                                                                                    |                                                                                                |                               |                                                                                                    |  |
| ロリンク実変更                                                                                                    | <b>html が</b><br>タク使用可                                                                                                    |                                                                                                |                               |                                                                                                    |  |
| III <u>把于板间的</u>                                                                                                    |                                                                                                    | 44 ×                                                                                           |                               |                                                                                                    |  |
| つけーページ管理                                                                                                    |                                                                                                    |                                                                                                |                               |                                                                                                    |  |
| ■ <u>フリーページ新規登録</u>                                                                                                    |                                                                                                    |                                                                                                |                               |                                                                                                    |  |
| □ <u>フリーページ変更</u>                                                                                                    | **                                                                                                    |                                                                                                |                               |                                                                                                    |  |
| ■ <u>非べージ設定</u>                                                                                                    | 永示 ノラウ                                                                                                    | ◎表示 ○ 非表示                                                                                      |                               |                                                                                                    |  |
|                                                                                                    |                                                                                                    | <u>後期</u> 」(デ・ホーロー・000-11はh                                                                    | <b>F</b>                      | 14 M M                                                                                                    |  |
|                                                                                                    |                                                                                                    | 11111111111111111111111111111111111111                                                         |                               |                                                                                                    |  |
|                                                                                                    | bed DK                                                                                                    | 画像専用管理画面より画像を登録                                                                                |                               |                                                                                                    |  |
|                                                                                                    |                                                                                                    | ※画像専用管理画画を使って、画像を登録する場合は、上記のバタンを押って<br>扱してください。                                                | 1、面除老道                        | and the second second second second second second second second second second second second second second second |  |
|                                                                                                    | G 内容を確認する                                                                                                    |                                                                                                |                               |                                                                                                    |  |
|                                                                                                    |                                                                                                    |                                                                                                | Page Top                      |                                                                                                    |  |
|                                                                                                    | Copyright(C)20                                                                                                    | 04-2007 OCHANOKO-NET All Rights Reserved.                                                      |                               |                                                                                                    |  |

### 各項目説明

- ・題名…日記のタイトルを設定します。
- ・登録日…日記の日付を設定します。
- ・内容…本文を記入します。「htmlエディタモード」と「通常編集モード」があります。 エディタモードでは文字に装飾をかけることができます。
- ・表示フラグ…この日記の表示/非表示を設定します。
- ・画像…日記に画像を表示できます。画像は[横:130px/縦:130px/200KB以内]です。

### 店長日記

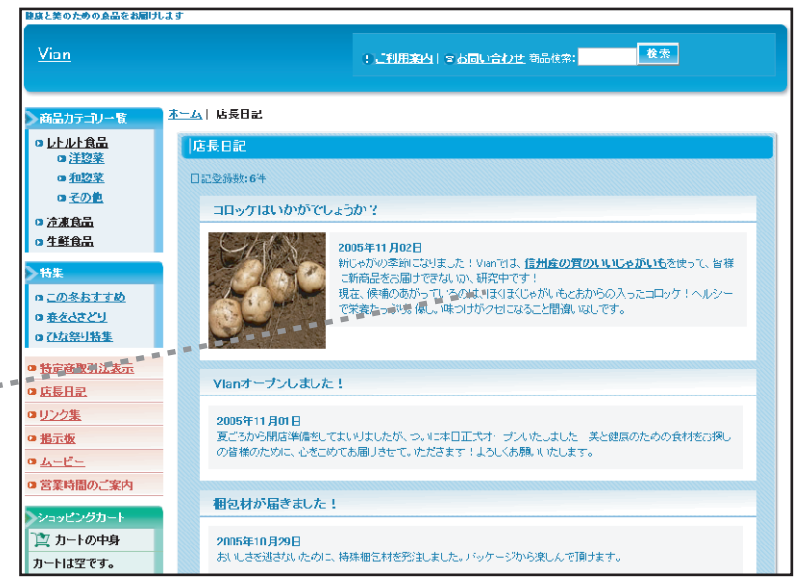

### トップページ

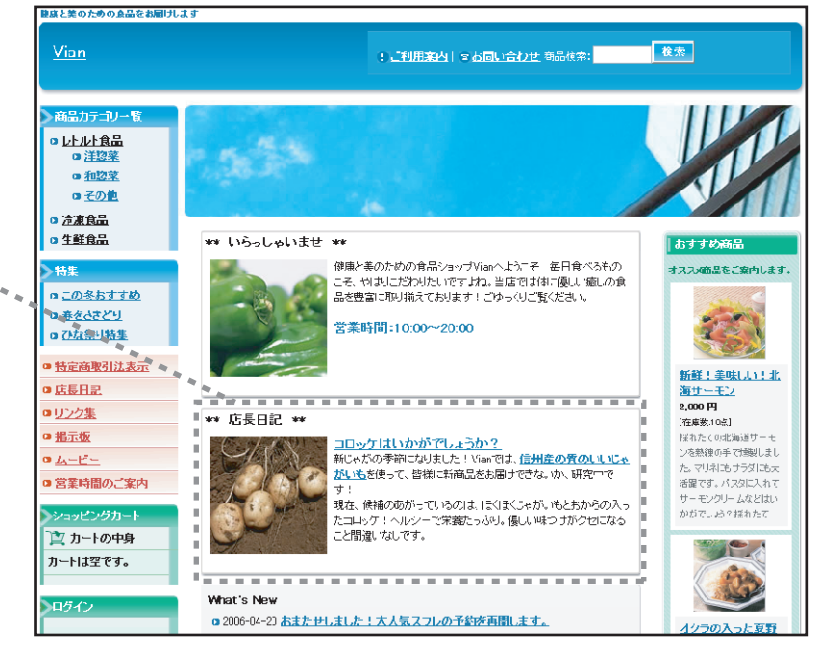

### 店長日記の記事一覧と変更画面です。

| おちゃのこネット ショップ 覚護高層<br>SHOP MANACER<br>シコルANK - Net SHOP NAME : Vian                                    |                                                                                                    |              |                   |                                                                      |  |
|----------------------------------------------------------------------------------------------------|----------------------------------------------------------------------------------------------------|--------------|-------------------|----------------------------------------------------------------------|--|
| 受注管理     マーグラ                                                                                          | 武正課題     (マープティング     (金) 単品電理     (本) ジェッブ     (本) ジェッブ     (本) ジェッ     (本) ジェッ     (本) ジェッ     (本) ジェッ     (本) ジェッ     (本) ジェッ     (本) ジェ     (本) ジェッ     (本) ジェッ     (本) ジェッ     (本) ジェ     (本) ジェッ     (本) ジェッ     (本) ジェッ     (本) ジェッ     (本) ジェッ     (本) ジェッ     (本) ジェ     (本) ジェッ     (本) ジェッ     (本) ジェ     (本) ジェ |              |                   |                                                                      |  |
| ◎ コンテンツページ管理                                                                                           | 店長日記3                                                                                                    | œ            |                   | 0                                                                    |  |
| 10Pページコンテンク管理<br>- 人気でメーンが設定<br>- 新新品数空<br>- 新方式のの品数ご<br>- アークパッパンが定<br>- 切点プロンペール設定<br>- タペ・ジョンテング管理  | <ul> <li>○ 広長日和に登録れていた記事の一覧です。</li> <li>○ 武事単立の表示・非表示の切り替えた「この記事を表示する」「この記事を表示する」「この記事を表示する」ようの記事を表示していたさい。</li> <li>○ 空伝されている記事を交えする場合をより内容を変更する」」べつだきい。</li> <li>○ 空伝されている記事を含め合きた「削除する」」べつだきい。</li> <li>✓ 新しく店長日配を登録する</li> </ul>                                                                                                    |              |                   |                                                                      |  |
| 🛛 <u>Whats Ven新規管務</u>                                                                                 |                                                                                                    |              |                   |                                                                      |  |
| □ <u>Wiels Yen家</u> 更                                                                                  | 表示                                                                                                    | 登録日          | 現在支援されているは長日記一覧   | ボタン                                                                  |  |
| <ul> <li> <u>店長=記野規堂純</u> </li> <li> <u>店長日記変更</u> </li> <li>             ノンク集新規連続         </li> </ul> | 表示中                                                                                                    | 2305年11月18日  | ≠7%();            | <ul> <li>▲ 内容を変更する</li> <li>□ 前除する</li> <li>□ この記事を非表示にする</li> </ul> |  |
| ■ <u>ルウ東変更</u><br>フリーページ管理                                                                             | 表示中                                                                                                    | 2JU5行11月2日   | コニック開発日記          | <ul> <li>● 内容を変更する</li> <li>□ 削除する</li> <li>□ この記事を非表示にする</li> </ul> |  |
| <ul> <li>□<u>」リーページ新規登録</u></li> <li>□ フリーページ変更</li> <li>□ <u>取ページ設定</u></li> </ul>                    | 非表示                                                                                                    | 2305年11月10日  | いつも戻りだとうございます     | 山田客を変更する         山田家である           この記事を表示する                          |  |
|                                                                                                    | 表示中                                                                                                    | 2JU5行11月5日   | お子様のビーマン練いを治す     | <ul> <li>▲ 内容を変更する</li> <li>□ 自除する</li> <li>□ この記事を非表示にする</li> </ul> |  |
|                                                                                                    | 非表示                                                                                                    | 2005年11月3日   | いつも戻りだとうご 釣います    | <ul> <li>         ・</li></ul>                                        |  |
|                                                                                                    | 表示中                                                                                                    | 2,005行11月2日  | コレック まいかだ たしょうか 7 | <ul> <li>▲ 内容を支更する</li> <li>☆ 削除する</li> <li>○ この記事を非表示にする</li> </ul> |  |
|                                                                                                    | 表示中                                                                                                    | 2305年11月1日   | Vianアーブル ました      | <ul> <li>▲ 内容を変更する</li> <li>□ 削除する</li> <li>この記事を非表示にする</li> </ul>   |  |
|                                                                                                    | 表示中                                                                                                    | 2505年10月29日  | 御包村が 届さました!       | <ul> <li>▲ 内容を変更する</li> <li>□ 削除する</li> <li>□ この記事を非表示にする</li> </ul> |  |
|                                                                                                    | 表示中                                                                                                    | 2305410 A25A | 夏野薬力リー開発中です       | 中容を変更する         前前前する           この記事を非表示にする                          |  |
|                                                                                                    | 非表示                                                                                                    | 2006年8月20日   | Vian 朝达維(論中です     | <ul> <li></li></ul>                                                  |  |
| Copyrighti(C)2004–2007 OCI (ANOKO–NET All Rights Reserved.                                             |                                                                                                    |              |                   |                                                                      |  |

### ●各項目説明

- ・新しく店長日記を登録する…日記を新しく登録します。
- ・内容を変更する…記事の内容を変更します。
- ・削除する…記事を削除します。
- ・この記事を非表示にする…記事を非表示にします。ショップ側から削除されます。
- ・この記事を表示する…記事を表示します。ショップ側にも表示されます。

### コンテンツページ管理 リンク集新規登録

#### リンク集にリンクを登録します。

#### おちゃのこネット ショップ管理画面 音 管理画面ホーム おちゃのこへのお問い合わせ S ショッフページを表示する ? 使い方が分からない時は まずFAQを検索下さい! **SHOP MANAGER** SHOP NAME : Vian OCHANOKO-NET 携帯サイト 管理 ショップ 基本設定 リンク集新規登録 TOPページコンテンツ管理 ○ リンク集を登録できます。 ▶ 人気ランキング設定 ○内容を入力後、「内容を確認する」ボタンを押してください。 🗅 新商品設定 <u>おすすめ商品</u>設定 リンク名(必須) オークションリンク設定 ▶ 店長プロフィール設定 リンク先URL(必須) 参照... 各ページコンテンツ管理 ▶ What's New新規登録 推奨サイズ:200kB以内 🔰 What's New変更 バナー画像 画像専用管理画面より画像を登録 ▶ 店長日記新規登録 ※画像専用管理画面を使って、バナー画像を登録する場合は、上記のボタンを押して、画 🛯 店長日記変更 像を選択してください。 □ リンク集新規登録 リンク集変更 13 指示板削除 フリーページ管理 ▶ フリーページ新規登録 コメント ▶ フリーページ変更 html ジ タグ使用可 扉ページ設定 並び順(必須) 番目に表示する 3 G内容を確認する Page Top Copyright(C)2004-2007 OCHANOKO-NET All Rights Reserved.

### 各項目説明

- ・リンク名…リンクするサイトのサイト名を記入します。
- ・リンク先URL…リンクするサイトのURLを記入します。
- ・バナー画像…バナー画像を登録します。画像は[200KB以内]です。
- ・コメント…リンク先に関するコメントを記入します。
- ・並び順…リンクする並び順を記入します。

#### リンク集

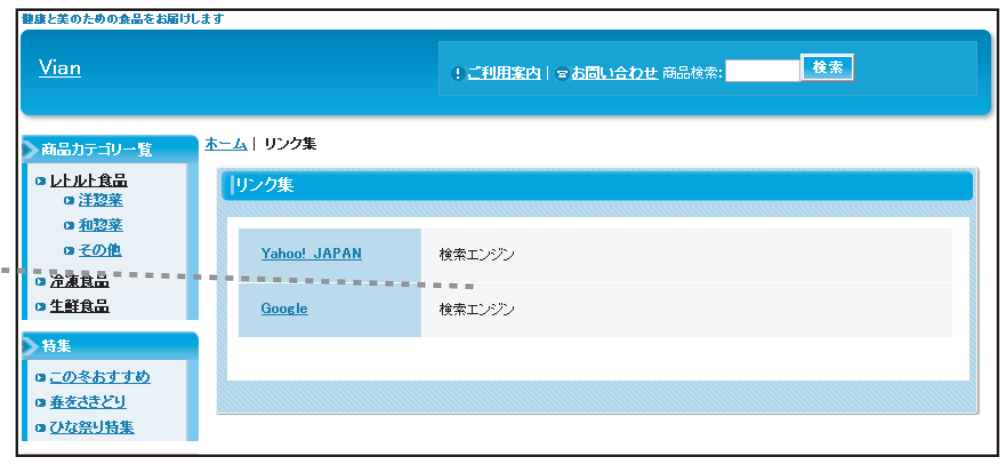

#### リンク集のリンク先一覧と変更画面です。

| おちゃのこネット ショップ管理国<br>SHOP MANAGE<br>OCHANOKO                                                                                                    |            | <ul> <li>管理画面ホーム</li> <li>管ま</li> <li>3ログアウト</li> <li>品 SHOP N</li> </ul> | いちゃのこへのお問い合わせ) 🕒 S<br>AME:Vian | ノョッフヘージを表示する ? 使 ま                            | い方が分からない時は<br>すご覧下さい!<br>よくあるご質問集                                                                                                    |
|----------------------------------------------------------------------------------------------------|------------|---------------------------------------------------------------------------|--------------------------------|-----------------------------------------------|----------------------------------------------------------------------------------------------------|
| ● 受注管理 ● 【マーケラ                                                                                                    | -120       | 商品管理                                                                      | コンテンツ<br>ページ管理                 | ショップ         ショップ           運用設定         基本設定 | 携帯サイト 管理                                                                                                    |
|                                                                                                    |            |                                                                           |                                |                                               |                                                                                                    |
| ● コンテンツページ管理                                                                                                    | עען        | ク集変更                                                                      |                                |                                               | •                                                                                                    |
| TOPページコンテンツ管理                                                                                                    | 0現         | 在登録されているリンク情報                                                             | の一覧です。                         |                                               |                                                                                                    |
| ▲ 人気ランキング設定                                                                                                    | • ⊉        | 録されているリンク情報を変                                                             | 更する場合は、「内容を変更する」               | ボタンを押してください。                                  |                                                                                                    |
| ▶ 新商品設定                                                                                                    | • U:       | ノクー覧の並び順を変更でき<br>                                                         | ます。並び順の番号を入力し「移動               | ロボタンを押してください。                                 |                                                                                                    |
| ■ おすすめ商品設定                                                                                                    | <u>●</u> ⊕ | 録されているリンクを削除す                                                             | る場合は、「 <b>削除する」</b> ボタンを押し、    | てくだきい。                                        |                                                                                                    |
| ■ <u>オークションリンク設定</u>                                                                                                    |            | v                                                                         |                                |                                               |                                                                                                    |
| ■ 店長ブロフィール設定                                                                                                    |            |                                                                           | ✓ 新しくリンク先∛                     | を登録する                                         |                                                                                                    |
| 各ページコンテンツ管理                                                                                                    |            |                                                                           |                                |                                               |                                                                                                    |
| ▶ <u>What's New新規登録</u>                                                                                                    |            |                                                                           | ガナみはナカグリス                      | 115.5                                         |                                                                                                    |
| Mhat's New変更                                                                                                    |            |                                                                           | 現在豆蒜されている                      | リノク一覧<br>                                     | *****                                                                                                    |
| ▶ <u>店長日記新規登録</u>                                                                                                    | 並び順        | サイト名                                                                      | URL                            | ボタン                                           | 业 移動                                                                                                    |
| □ <u>店長日記変更</u>                                                                                                    | 1          | Vahaal JOP 001                                                            | http://www.ushaa.aa.ip         | 山 中空を変更する 前 別除する                              | ₩ 7 ° ШБ.                                                                                                    |
| <ul> <li>リンク集新規登録</li> </ul>                                                                                                    | -          | Tarioo: JAF AN                                                            | nttp://www.yanoo.co.jp         | HASSE 40                                      | The contract of the contract of the contract o |
| <ul> <li>リンク集変更</li> </ul>                                                                                                    | 2          | Google                                                                    | http://www.google.co.jp        | 🔄 内容を変更する 🔟 削除する                              | 並び順:                                                                                                    |
| フリーページ管理                                                                                                    |            |                                                                           |                                |                                               | 並び替え                                                                                                    |
| ■ <u>フリーベージ新規登録</u>                                                                                                    |            |                                                                           |                                |                                               | 4. 经初                                                                                                    |
| ■ <u>フリーページ変更</u>                                                                                                    |            |                                                                           |                                |                                               |                                                                                                    |
| Image: Image and Image and Imag |            |                                                                           |                                |                                               |                                                                                                    |
|                                                                                                    | Page Top   |                                                                           |                                |                                               |                                                                                                    |
| Copyright(C)2004–2007 OCHANOKO-NET All Rights Reserved.                                                                                                    |            |                                                                           |                                |                                               |                                                                                                    |

### ●各項目説明

- ・新しくリンク先を登録する…リンクを新しく登録します。
- ・[現在登録されているリンク一覧]内容を変更する…リンクの内容を変更します。
- ・[現在登録されているリンク一覧]削除する…リンクを削除します。
- ・[現在登録されているリンク一覧]並び順…移動させたい並び順を入力して「移動」 ボタンをクリックします。

| おちゃのこネット ショップ管理<br>SHOP MANAGE<br>OCHANOKO                                                                                                    | ■面<br>ER<br>O-HET  C おちゃのこへのお問い合わせ  S ショップヘージを表示する  C 使い方が分からない時は<br>ますFAQを検索下さい  (株本)  A (株本)  A (株本)  A (株本)  A (た)  A (た)  A (t)  A (t) |  |  |  |
|----------------------------------------------------------------------------------------------------|----------------------------------------------------------------------------------------------------|--|--|--|
| ● 受注管理                                                                                                    |                                                                                                    |  |  |  |
|                                                                                                    |                                                                                                    |  |  |  |
| ○ コンテンツページ管理                                                                                                    | 指示板削除           ●                                                                                                    |  |  |  |
| TOPページコンテンツ管理         ① 人気ランキング設定         ② 折筋品設定         ③ 右支すび筋品設定         ③ 右支すび筋品設定         ③ 右支すび方法の設定         ③ 右支すび方、小管理         ③ 近点でもいまた         ③ 地内は's New新規登録         ③ 近点目記を推進登録         ③ リンク集変更         ③ 指示板削除         ⑦ フリーページ管理         ③ フリーページ管理         ③ 原ページ設定 | <list-item><list-item><list-item><list-item><list-item><list-item></list-item></list-item></list-item></list-item></list-item></list-item>                                                                                                    |  |  |  |
|                                                                                                    |                                                                                                    |  |  |  |
| Copyright(C)2004-2007 OCHANOKO-NET All Rights Reserved.                                                                                                    |                                                                                                    |  |  |  |

### 各項目説明

- ・記事を一括削除する...チェックされた記事を一括で削除します。
- ・全選択...表示中の記事全てを選択します。
- ・解除…選択を解除します。

#### フリーページを設定します。

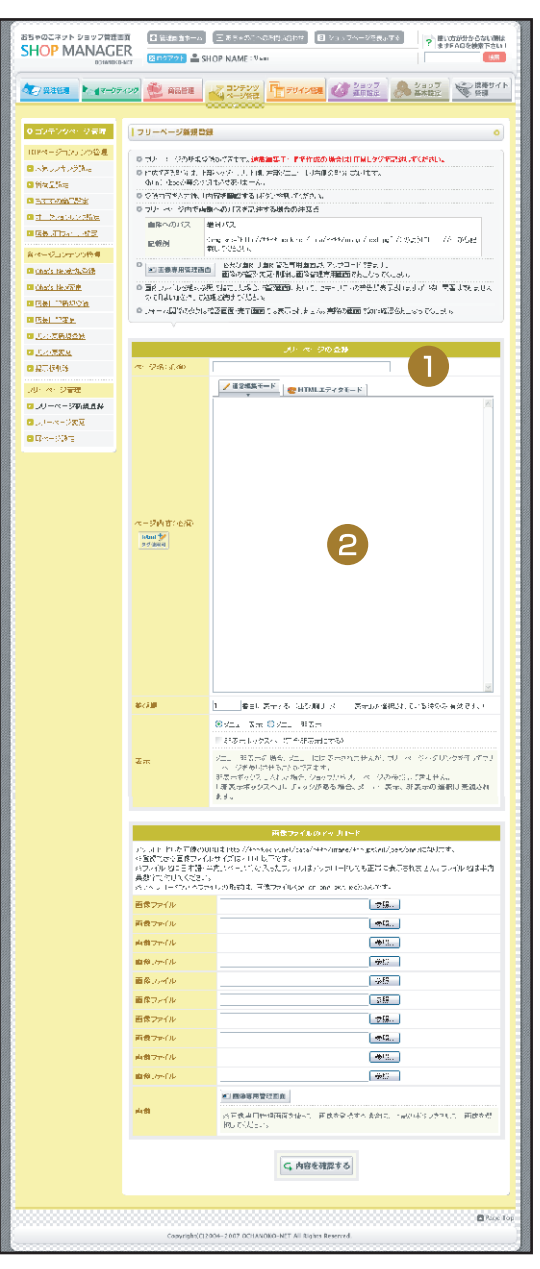

#### 各項目説明

- [フリーページの登録]ページ名…フリーページの名前で
   す。左側メニューに表示されます。
- [フリーページの登録]ページ内容…フリーページの内容 を記入します。[htmlエディタモード]と[通常編集モード] があります。エディタモードでは文字に装飾をかけること ができます。
- ・[フリーページの登録]並び順…左側メニューの並び順を記入します。
- ・[フリーページの登録]表示…左側メニューへの表示/非表示 を設定します。「非表示ボックスへ」にチェックを入れる と完全に非公開となります。
- ・画像ファイルをアップロード…フリーページで使用する画像をアップロードします。画像は[200KB以内]です。

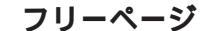

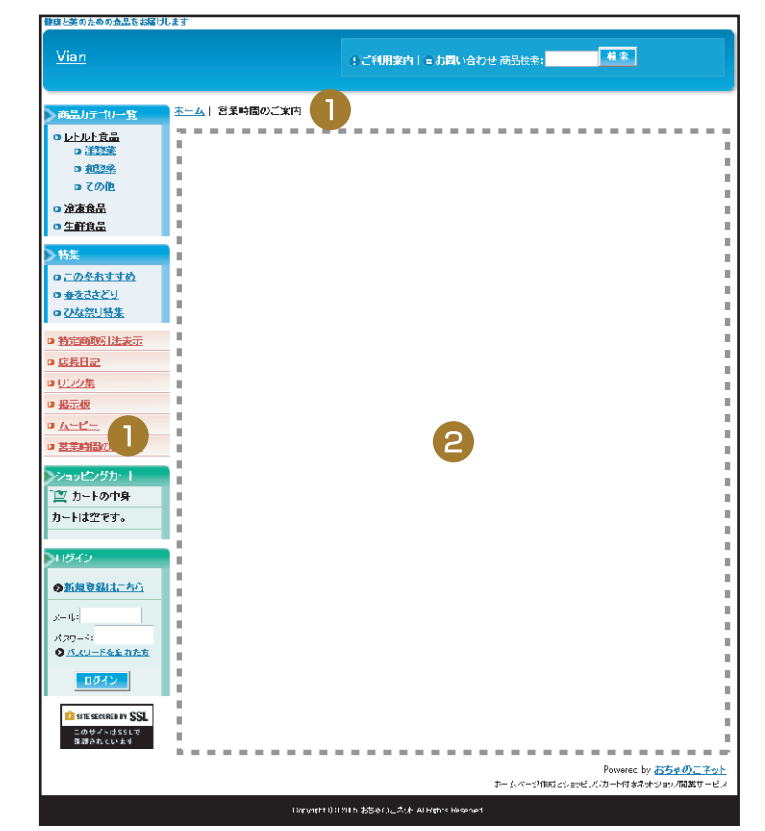

#### フリーページを設定します。

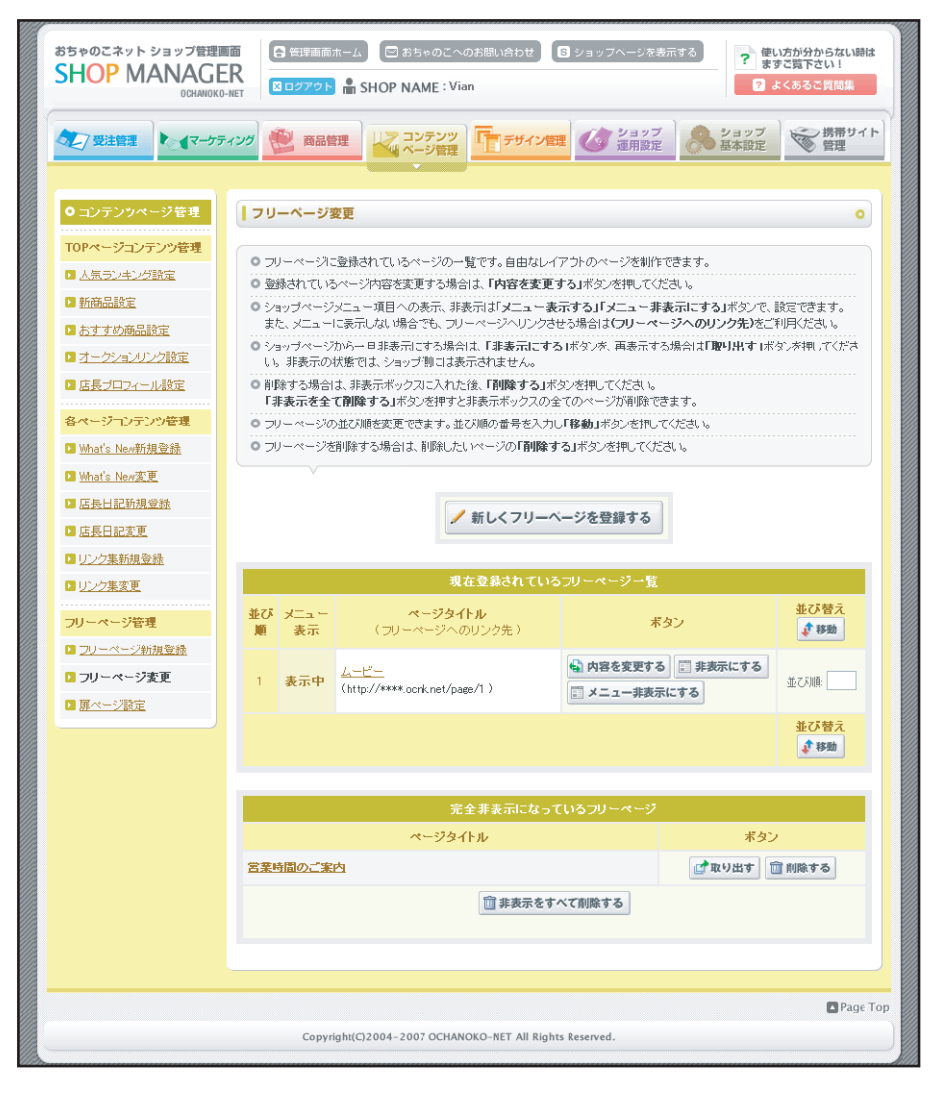

#### ●各項目説明

- ・新しくフリーページを登録する…フリーページ新規登録画面に移動します。
- ・[現在登録されているフリーページ一覧]内容を変更する…フリーページの内容を変更します。
- ・[現在登録されているフリーページ一覧]非表示にする…フリーページを非表示にします。シ ョップ側から削除されます。
- ・[現在登録されているフリーページー覧]メニュー非表示にする…フリーページへのリンクを左 側メニューから削除します。フリーページ本体は削除されていません。
- ・[現在登録されているフリーページー覧]メニュー表示する…フリーページへのリンクを左側メ ニューに表示します。
- ・[現在登録されているフリーページ一覧]並び順…移動させたい並び順を入力して「移動」ボタンをクリックします。
- ・[完全非表示になっているフリーページ]取り出す…完全非表示になっているフリーページをフ リーページー覧に戻します。
- ・[完全非表示になっているフリーページ]削除する…フリーページを削除します。
- ・[完全非表示になっているフリーページ]非表示をすべて削除する…完全非表示になっているフ リーページを一括で削除します。

ショップページに自由にデザイン出来る扉ページを設定します。

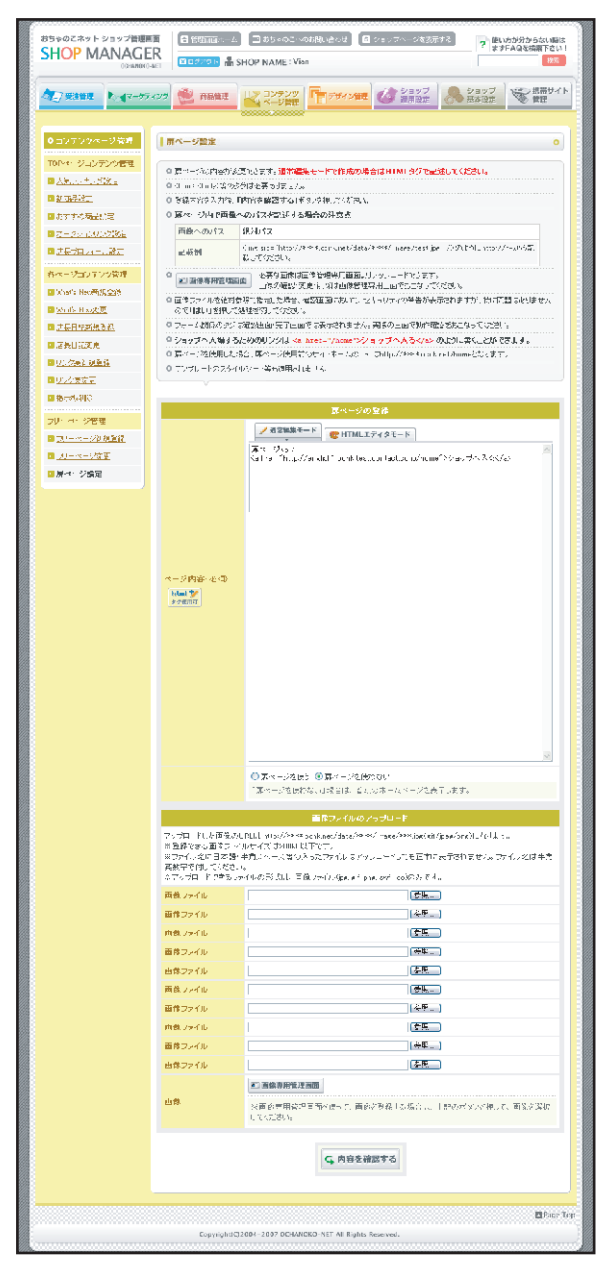

#### 各項目説明

・[扉ページの登録]ページ内容…扉ページの内容を記入します。[htmlエディタモード]と[通常編集モード]があります。
 エディタモードでは文字に装飾をかけることができます。ショップページへのリンクは「<a href="/home">ショップへ
 入る</a>」のように記入します。

・[扉ページの登録]扉ページを使う...扉ページを使用します。URLが下表のように変更されます。

| 扉ペーンを使用しない 扉ペーンを使用90                                      |
|-----------------------------------------------------------|
| <mark>扉ページ</mark> URL http://****.ocnk.net                |
| ショップページURL http://****.ocnk.net http://****.ocnk.net/home |

・画像ファイルをアップロード…扉ページで使用する画像をアップロードします。画像は[200KB以内]です。

## デザイン管理 テンプレート選択

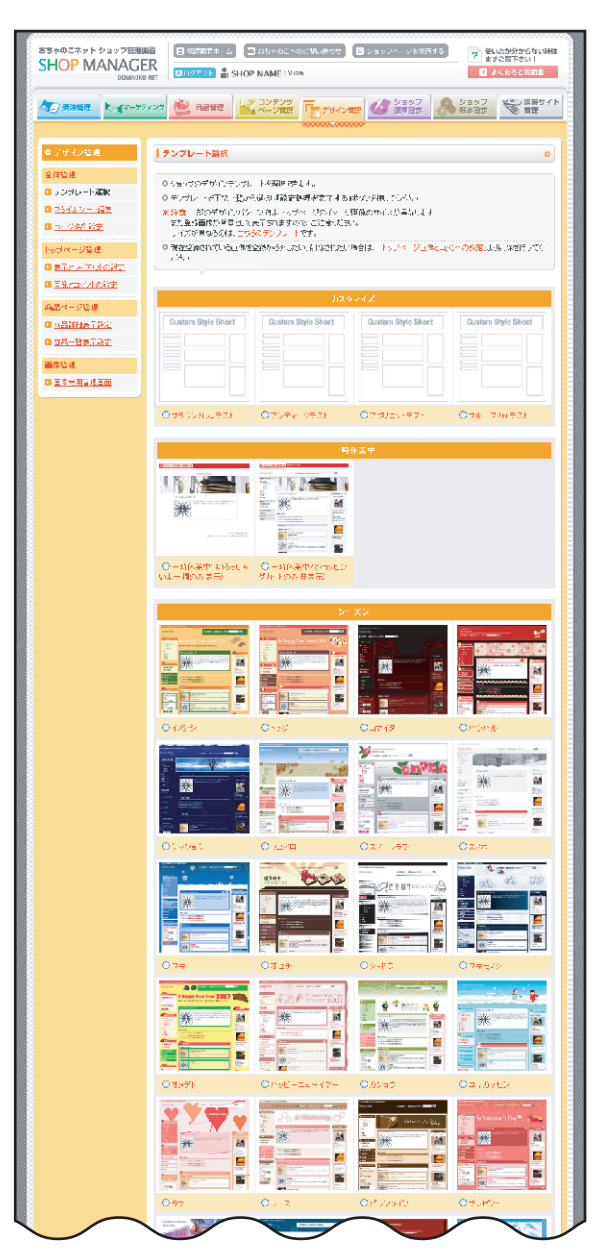

ショップのデザインを設定します。

テンプレート選択

デザインを選択して最下部にある「変更する」ボタンをクリックします。 テンプレートはテーマ別に分かれています。

[カスタマイズ]…「スタイルシート編集」で作成したスタイルシートです。 [一時休業中]…一時的にショップを休業するためのテンプレートです。商品の購入ができなくなります。

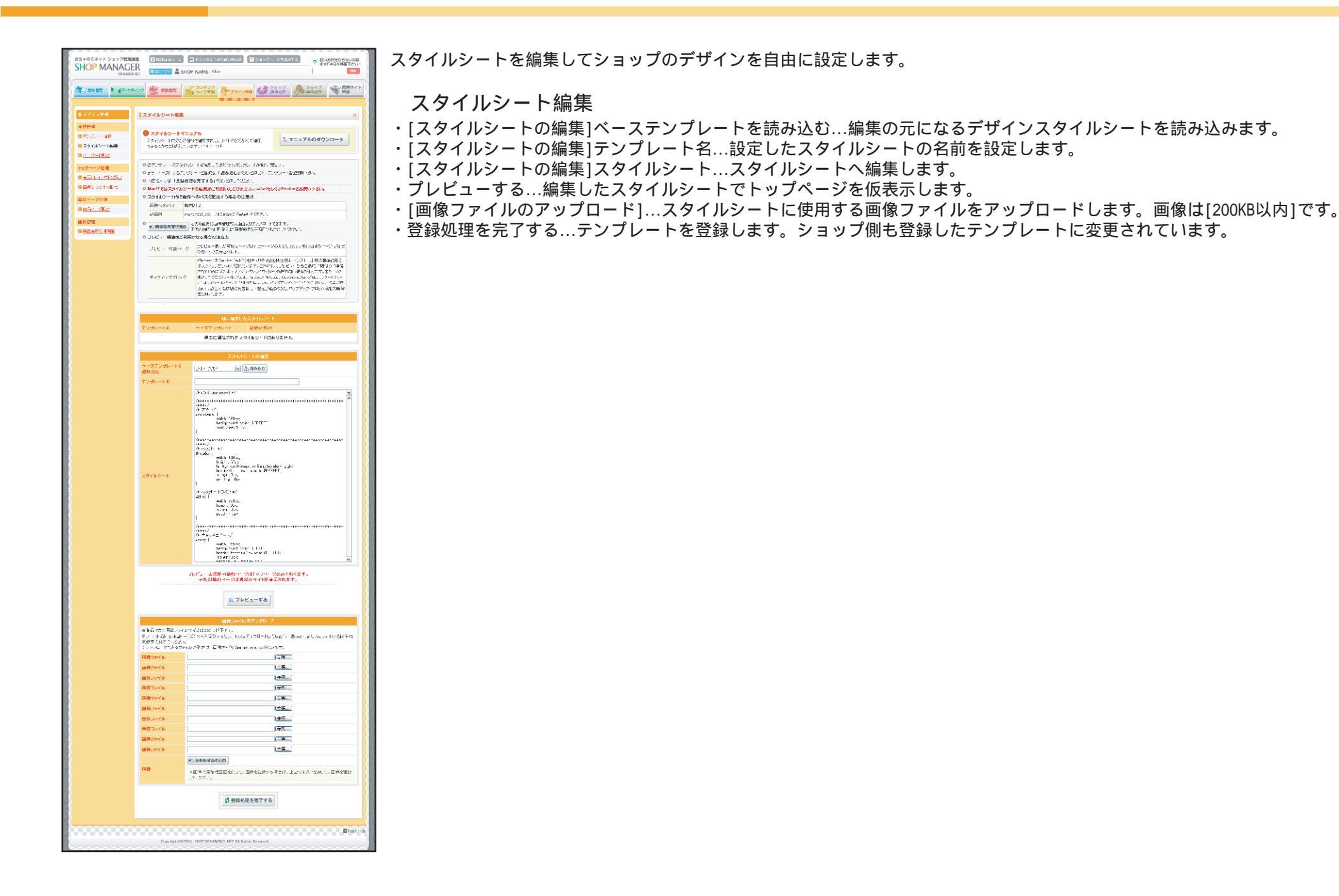

### デザイン管理 ページ名称設定

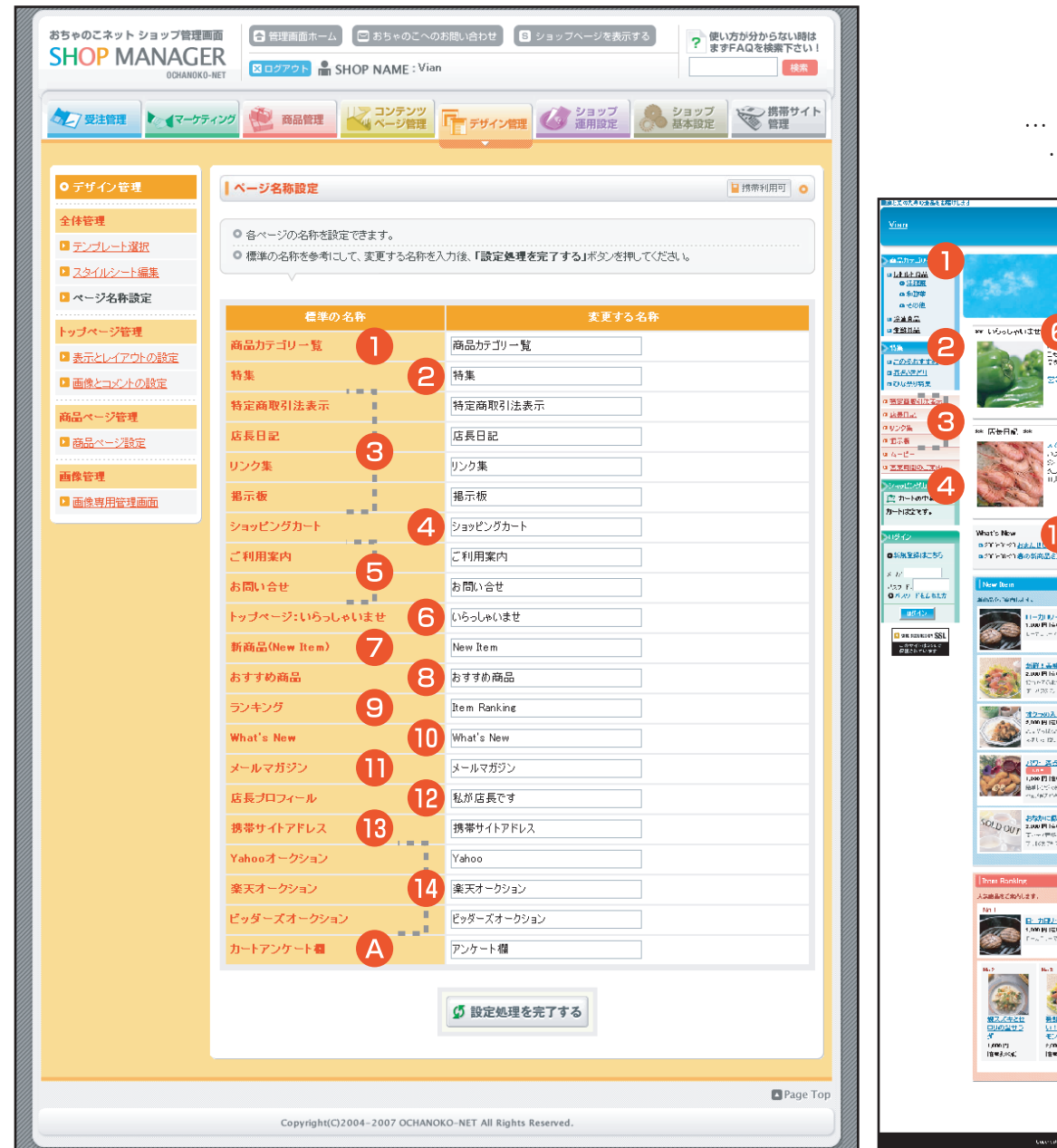

各コンテンツページの名称を変更します。

- ・標準の名称…初期のページ名称です。
- ・変更する名称…自由にページ名称を変更することが出来ます。

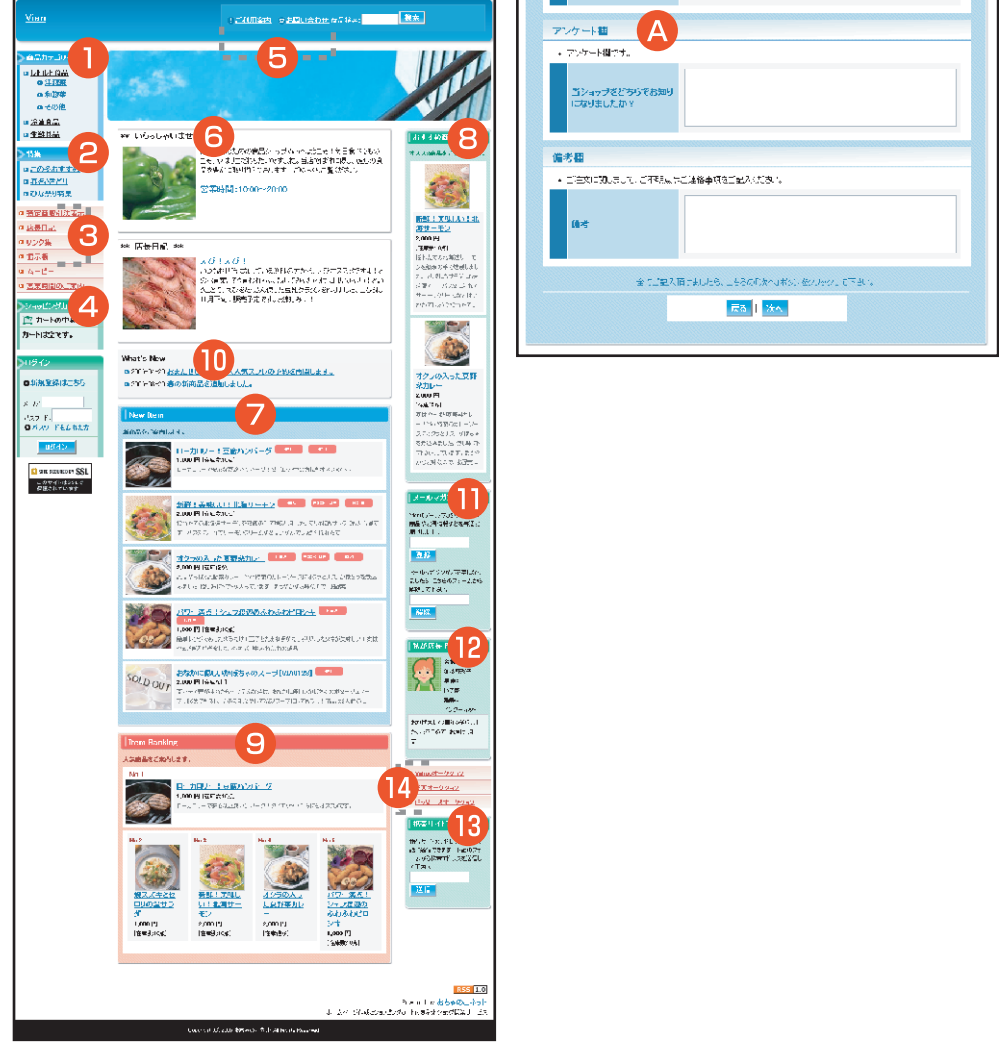

### デザイン管理 表示とレイアウトの設定

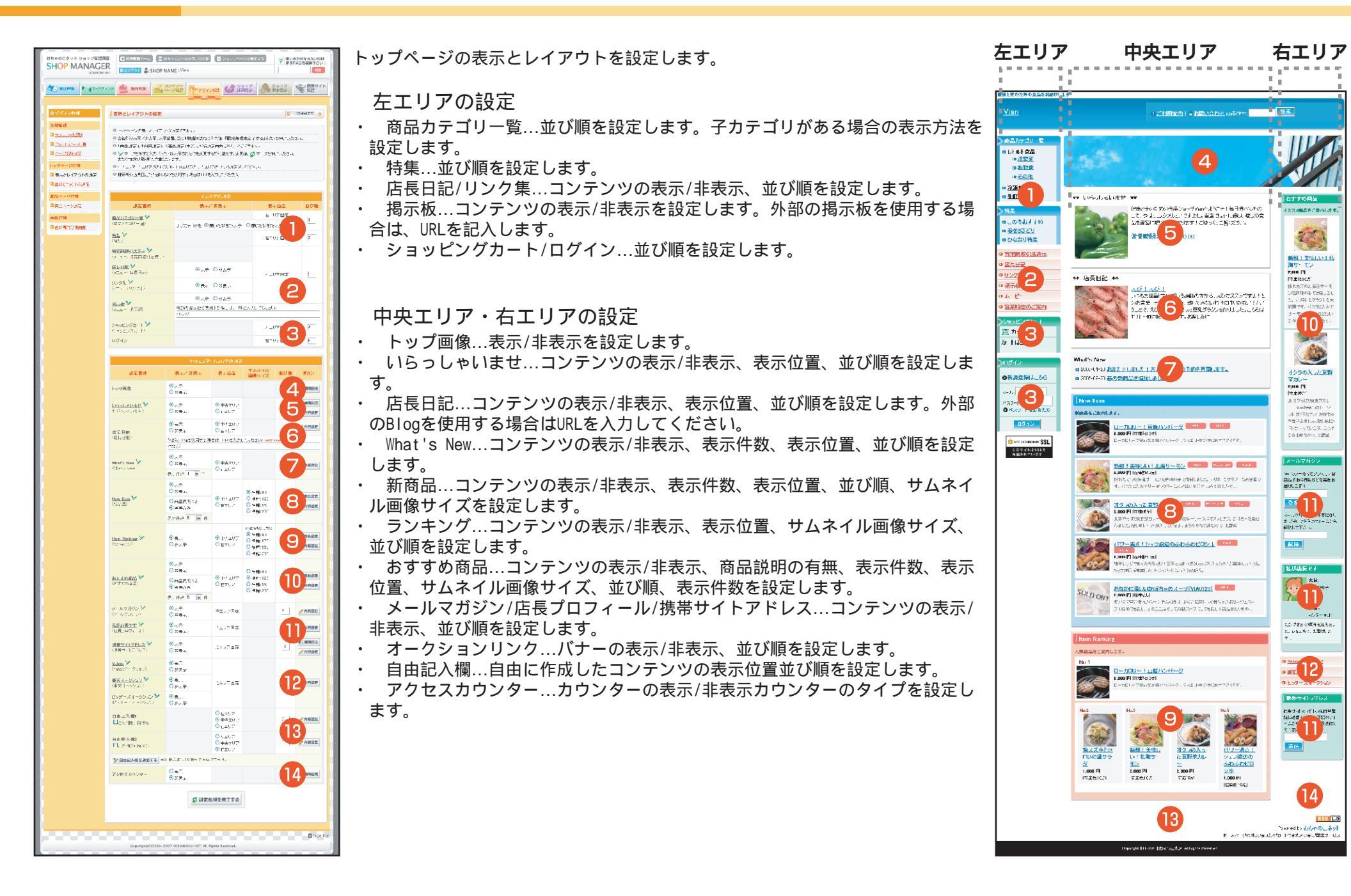

#### デザイン管理 画像とコメントの設定

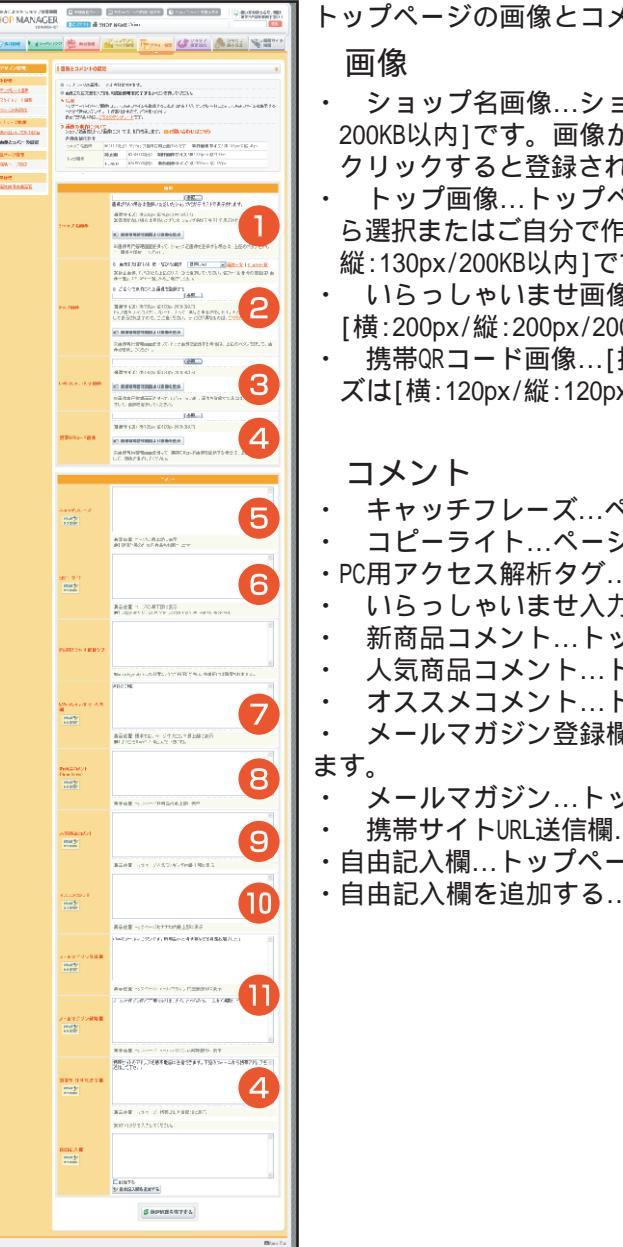

トップページの画像とコメントを設定します。

- ショップ名画像…ショップのロゴ画像を登録します。推奨画像サイズは[横:200px/縦:40px/ 200KB以内1です。画像がない場合はショップ名がテキストで表示されます。[画像を削除する]を クリックすると登録されている画像を削除します。
- ・ トップ画像…トップページに表示するイメージ画像またはFLASHファイルを設定します。一覧か ら選択またはご自分で作成された画像、FLASHサイズを登録します。推奨画像サイズは[横:700px/ 縦:130px/200KB以内]です。デザインテンプレートによって画像サイズが異なります。
- ・ いらっしゃいませ画像…[いらっしゃいませ]に表示する画像を登録します。推奨画像サイズは [横:200px/縦:200px/200KB以内]です。
- ・ 携帯QRコード画像…[携帯サイトアドレス]に表示するQRコード画像を登録します。推奨画像サイ ズは[横:120px/縦:120px/200KB以内]です。
- キャッチフレーズ…ページ最上部に表示されるキャッチフレーズを設定します。 コピーライト…ページ最下部に表示されるコピーライト(権利表示)を設定します。 ・PC用アクセス解析タグ…アクセス解析タグを設定します。
- いらっしゃいませ入力欄...[いらっしゃいませ]に表示されるコメントを設定します。
- 新商品コメント…トップページ[新商品]に表示されるコメントを設定します。
- 人気商品コメント…トップページ[人気商品]に表示されるコメントを設定します。
- オススメコメント…トップページ[オススメ商品]に表示されるコメントを設定します。
- メールマガジン登録欄/解除欄…トップページ[メールマガジン]に表示されるコメントを設定し
- メールマガジン…トップページ[メールマガジン]に表示されるコメントを設定します。
- 携帯サイトURL送信欄...トップページ[携帯サイトアドレス]に表示されるコメントを設定します。 自由記入欄...トップページ自由記入欄に表示する内容を設定します。HTML形式で記入して下さい。 ・自由記入欄を追加する...自由記入欄を追加します。

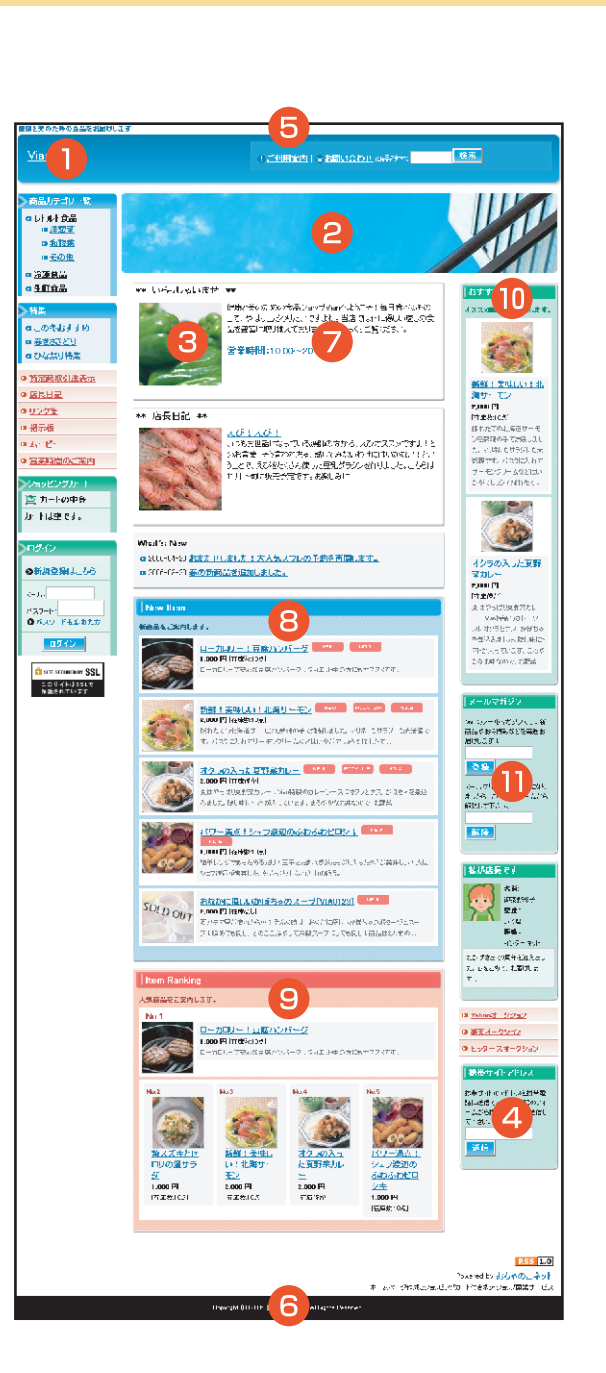

### デザイン管理 商品ページ設定

#### 商品一覧や商品詳細ページの表示を設定します。

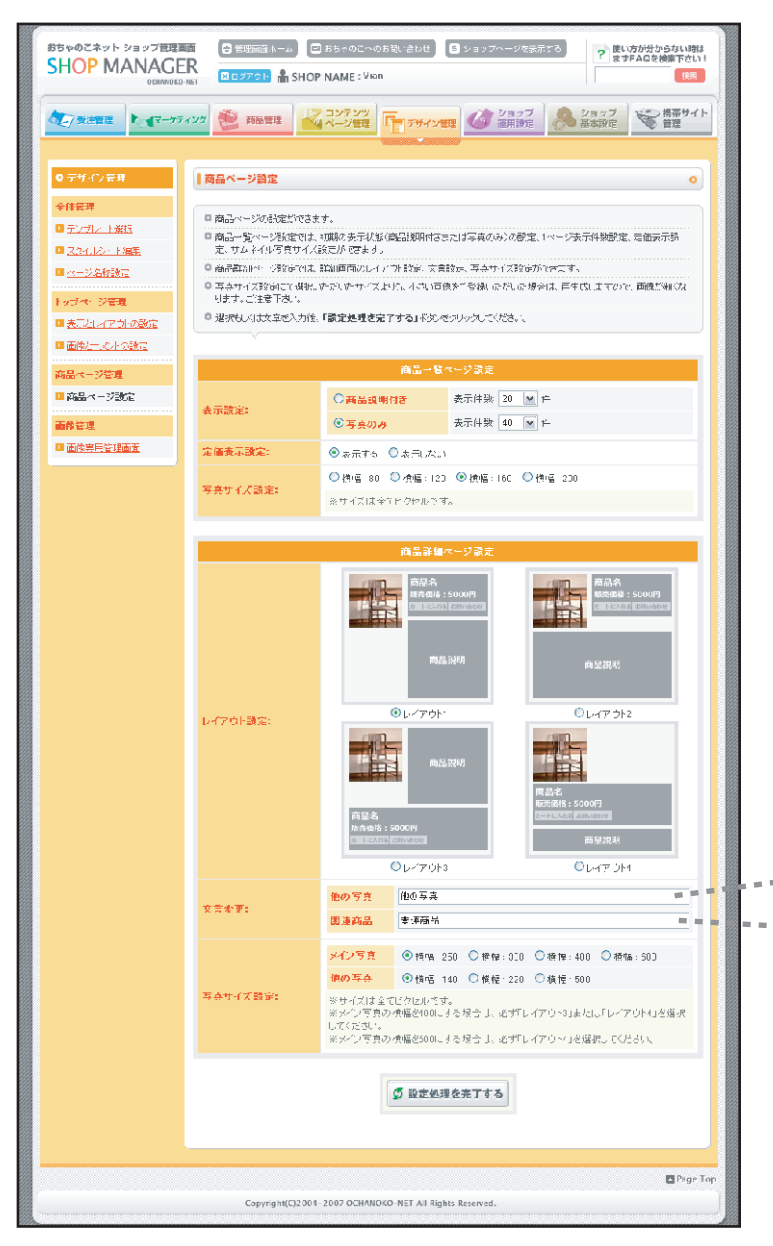

### 各項目説明

- ・[商品一覧ページ設定]表示設定...商品一覧の表示、表示件数を設定します。:
- ・[商品一覧ページ設定]定価表示設定…定価の表示/非表示を設定します。
- ・ [商品一覧ページ設定]写真サイズ設定…サムネイル画像サイズを設定します。
- ・「商品詳細ページ設定」レイアウト設定…商品詳細のレイアウトを設定します。
- ・ [商品詳細ページ設定]文言変更…「他の写真」「関連商品」の名称を変更します。
- ・[商品詳細ページ設定]写真サイズ設定...商品画像サイズ、他の写真画像サイズを設定します。

#### 商品詳細ページ

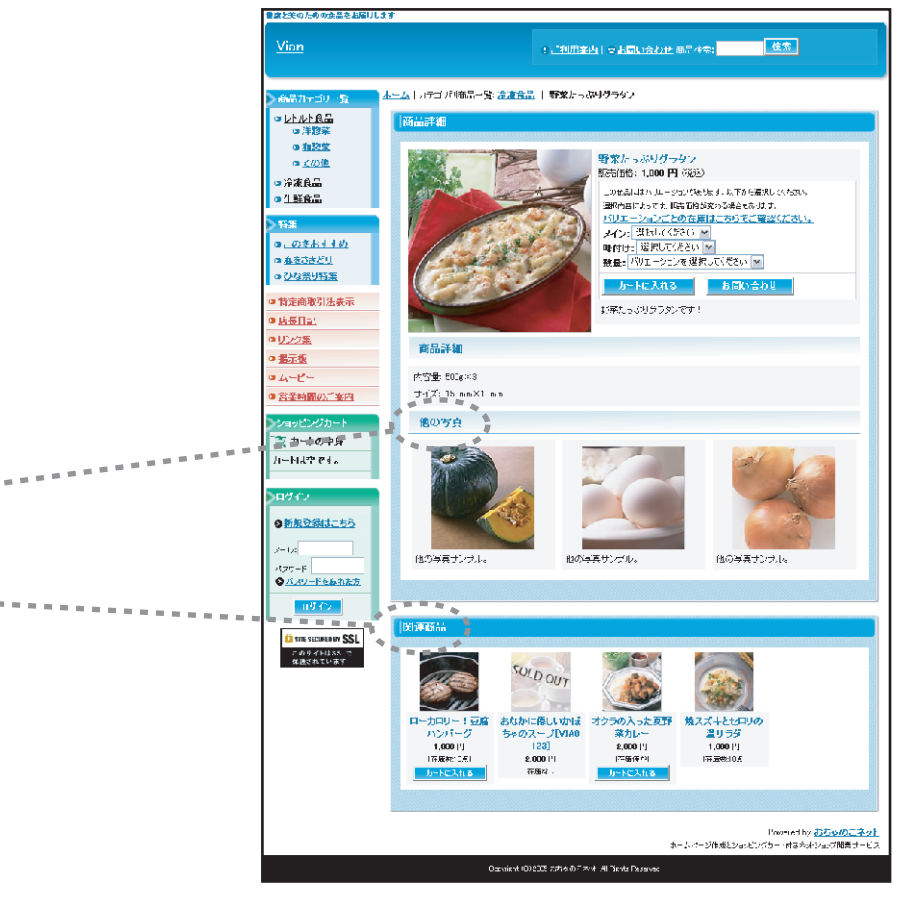

### デザイン管理 画像専用管理画面

#### 画像を専用画面で管理します。

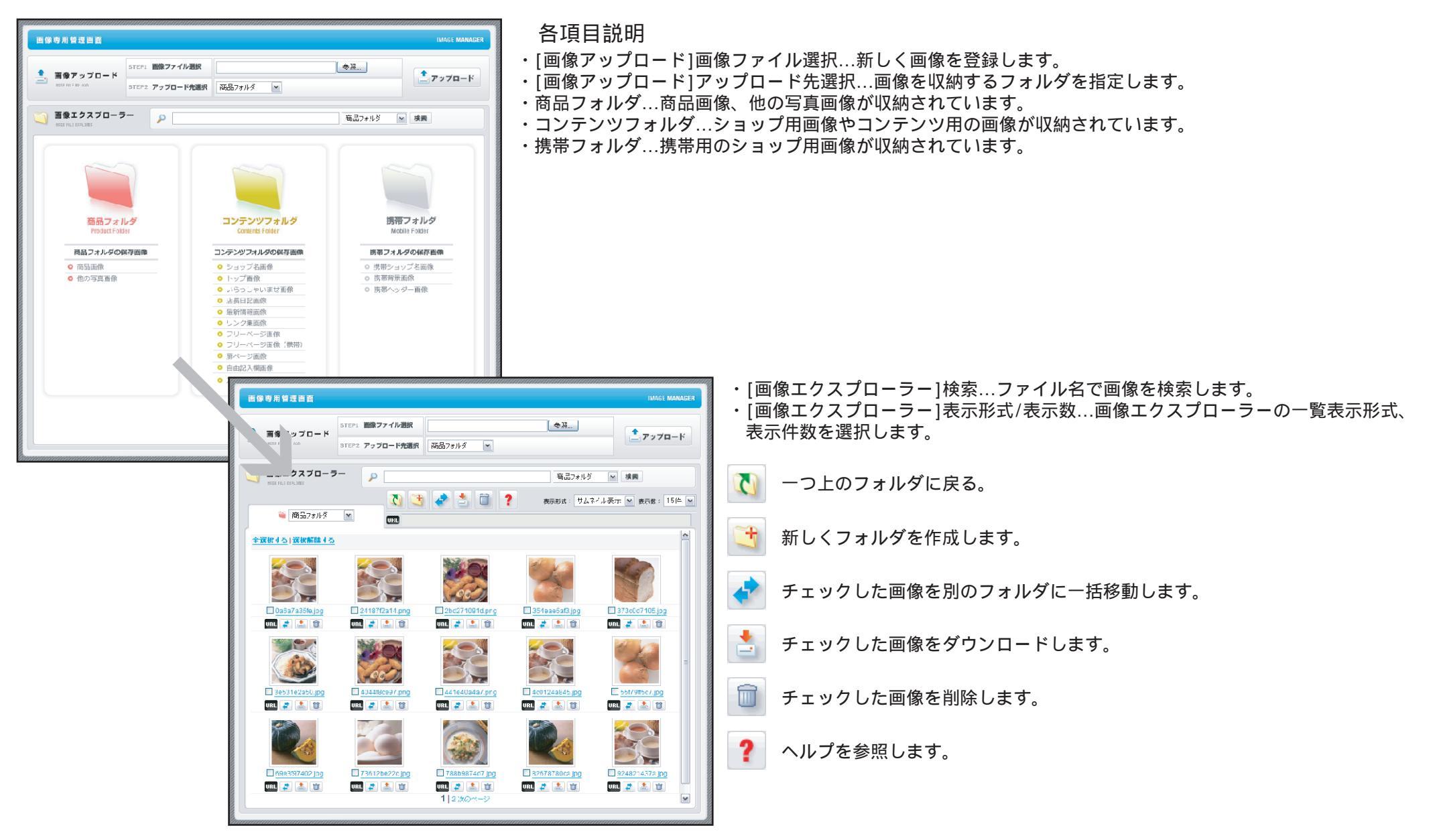

### ショップ運用設定 お支払い方法設定

| おちゃのこネット ショップ管理画面<br>SHOP MANAGE      | <ul> <li></li></ul>                  | ゃのこへのお問い合わせ S ショップへ・<br>ME:Vian                                                   | -ジを表示する                                                                                | め文:              |
|---------------------------------------|--------------------------------------|-----------------------------------------------------------------------------------|----------------------------------------------------------------------------------------|------------------|
|                                       | 27 👻 Rate                            | テンツ<br>ジ管理<br>「デザイン管理<br>()<br>()<br>()<br>()<br>()<br>()<br>()<br>()<br>()<br>() | ョップ<br>用設定<br>経済設定<br>経済サイト                                                            | ・[こ<br>・支:<br>・削 |
| <ul> <li>● ショッブ運用設定</li> </ul>        | お支払い方法設定                             |                                                                                   |                                                                                        | ・支               |
| □ お支払い方法設定                            | ○ お支払い方法の設定ができます。                    |                                                                                   |                                                                                        | -                |
| ▶ <u>送料設定</u>                         | <ul> <li>「利用する」のチェックボックスを</li> </ul> | ウリックするだけで変更することができます。                                                             |                                                                                        |                  |
|                                       | ● それぞれの決済方法に関する、設                    | 定は「支払い方法を設定する」ボタンを持                                                               | して設定してください。                                                                            | 支                |
| □ <u>用途・オブション設定</u>                   |                                      |                                                                                   |                                                                                        |                  |
| 国カートアンケート設定                           | 決済方法                                 | ご利用お支払い方法                                                                         | ボタン                                                                                    |                  |
| <ul> <li><u>カートメルマガ欄設定</u></li> </ul> | 銀行振込                                 | ✓利用する                                                                             | 🖹 支払い方法を設定する                                                                           | 5                |
| □ 水石上機能                               | 郵便握替                                 | ✓ 利用する                                                                            | 👔 支払い方法を設定する                                                                           |                  |
|                                       | 代金引換                                 | ✓ 利用する                                                                            | 💐 支払い方法を設定する                                                                           |                  |
|                                       | クレジットカード                             | ✓ 利用する                                                                            | 🐔 支払い方法を設定する                                                                           |                  |
|                                       | 電子マネー                                | ▶ 利用する                                                                            | 💐 支払い方法を設定する                                                                           |                  |
|                                       | コンビニ払い                               | ▶ 利用する                                                                            | 変払い方法を設定する                                                                             |                  |
|                                       | コンビニ決済                               | ✔ 利用する                                                                            | <ul> <li>              を払い方法を設定する      </li> <li>             前除する         </li> </ul> |                  |
|                                       |                                      | > 支払い方法の欄を追加する                                                                    |                                                                                        |                  |
|                                       |                                      |                                                                                   |                                                                                        |                  |
|                                       |                                      |                                                                                   | )                                                                                      |                  |
|                                       |                                      |                                                                                   | Page Top                                                                               |                  |

お支払い方法を設定します。ご利用案内ページに詳細が表示されます。

お支払い方法について

- ・[ご利用お支払い方法]利用する...利用するお支払方法にチェックをします。
- 支払い方法を設定する…お支払い方法の詳細な設定画面に移動します。
- ・削除する...自由記入したお支払い方法を削除します。
- 支払い方法の欄を追加する...自由に記入する支払い方法欄を追加します。

[グローバル設定]で英語、円以外の通貨を選択した場合、銀行振込/Paypal/自由記入した 支払い方法に制限されます。

#### お支払方法設定画面

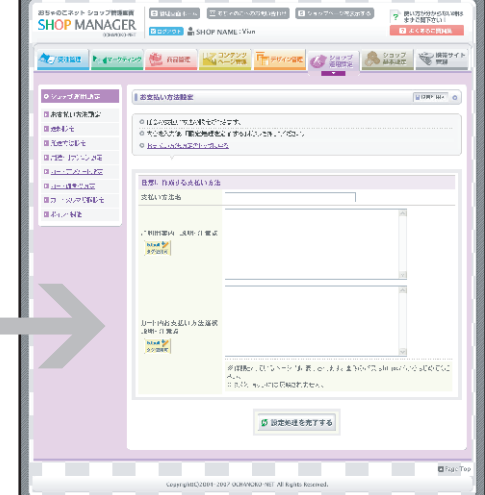

# ショップ運用設定 お支払い方法設定:銀行振込

|                                                                                                    | お支払い方法を設定します。                                                                                                    | ご利用案内                                                                                                    |
|----------------------------------------------------------------------------------------------------|----------------------------------------------------------------------------------------------------|----------------------------------------------------------------------------------------------------|
| <b>▲ 1997</b> (1997) (1997) | 銀行振込                                                                                                    | Vian (Contract) - Contractor and the sector                                                                                                    |
| • Sourd Hand       Battaldi         • Battaldi       • Print Sourd Sourd So                                                                                | <ul> <li>・「口座番号・名義などを「ご利用案内」に表示しない]…口座番号・名<br/>義の表示/非表示を設定します。口座番号・名義は購入者に送信され<br/>る購入確認メールに記載されます。</li> <li>・「銀行振込での支払いを受け付ける]…通常の銀行振込を利用する場合<br/>ははこちらを選択します。</li> <li>・「支払い先に指定する銀行口座]…利用する銀行口座を設定します。</li> <li>・「支払い先に指定する銀行口座]他の口座も追加する…利用する銀行口<br/>座を複数設定します。</li> <li>・「ご利用案内ページ 注意書き]…ご利用案内に表示する注意書きを<br/>設定します。</li> <li>・「カート内お支払い方法選択 注意書き]…ショッピングカートに表<br/>示する注意書きを設定します。</li> <li>・「UFJニコス支払上手での支払いを受け付ける]…支払上手での銀行振<br/>込を利用する場合はこちらを選択します。加盟店コードと加盟店パス<br/>ワードを記入して、利用する銀行を選択します。支払上手を利用する<br/>には、UFJニコス株式会社と別途契約する必要があります。</li> <li>「グローバル設定」で英語を選択している場合、UFJニコス支払上手<br/>はご利用になれません。</li> </ul>                                                                                                    | ALKA 1: 2019         E-CA 1: 2100397           ALKA 1: 2019         ISE (100397)           ALKA 1: 2019         ISE (100371)           ALKA 1: 2019         ISE (100371)           ALKA 1: 2019         ISE (100371)           ALKA 1: 2019         ISE (100371)           ALKA 1: 2019         ISE (100371)           ALKA 1: 2019         ISE (100371)           ALKA 1: 2019         ISE (100371)           ALKA 1: 2019         ISE (1003771)           ALKA 1: 2019         ISE (1003771)           ALKA 1: 2019         ISE (1003771)           ALKA 1: 2019         ISE (10037711)           ALKA 1: 2019         ISE (10037711)           ALKA 1: 2019         ISE (10037711)           ALKA 1: 2019         ISE (10037711)           ALKA 1: 2019         ISE (10037711)           ALKA 1: 2019         ISE (1003711)           ALKA 1: 2019         ISE (1003711)           ALKA 1: 2019         ISE (1003711)           ALKA 1: 2019         ISE (1003711)           ALKA 1: 2019         ISE (1003711)           ALKA 1: 2019         ISE (1003711)           ALKA 1: 2019         ISE (1003711)           ALKA 1: 2019         ISE (1003711)           ALKA 1: 2019 |
| Tell 44 refer to 44 refer (1947) (1950 r) 4. But, ref (24, etc.)         Tell 45 refer to 44 refer (1947) (1950 r) 4. But, refer (24, etc.)         Tell 45 refer to 45 refer (1947) (1950 r) 4. But, refer (1940 r)         Tell 45 refer to 45 refer (1947) (1950 r) 4. But, refer (1947) (1950 r)         Tell 45 refer to 45 refer (1947) (1950 r)         Tell 45 refer (1947) (1950 r)         Tell 45 r)         Tell 45 r)         Tell 45 r)         Tell 45 r)         Tell 45 r)         Tell 45 r)         Tell 45 r)         Tell 45 r)         Tell 45 r)     <                                                                                                    | Participan       Caratery Conducted and Caratery         Var       Caratery Conducted and Caratery         Participan       Caratery Conducted and Caratery         Participan       Caratery Conducted and Caratery         Participan       Caratery Conducted and Caratery         Participan       Caratery Conducted and Caratery         Participan       Caratery Conducted and Caratery         Participan       Caratery         Participan       Caratery <t< td=""><td>Bit Status       Bit Status         Bit Status       Bit Status         Bit Status</td></t<> | Bit Status       Bit Status         Bit Status       Bit Status         Bit Status                                                                                                    |

### ショップ運用設定 お支払い方法設定:郵便振替

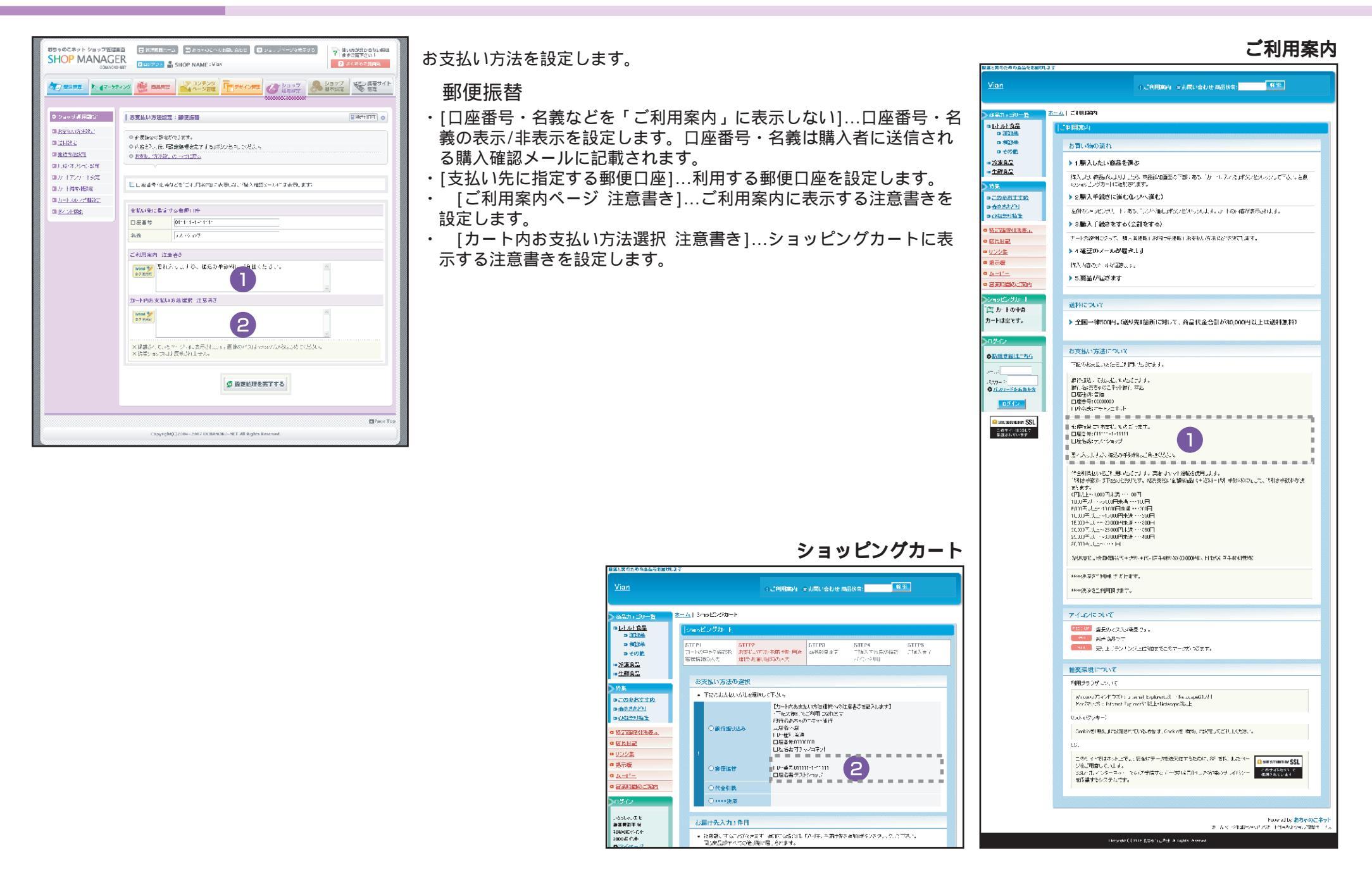

### ショップ運用設定 お支払い方法設定:代金引換

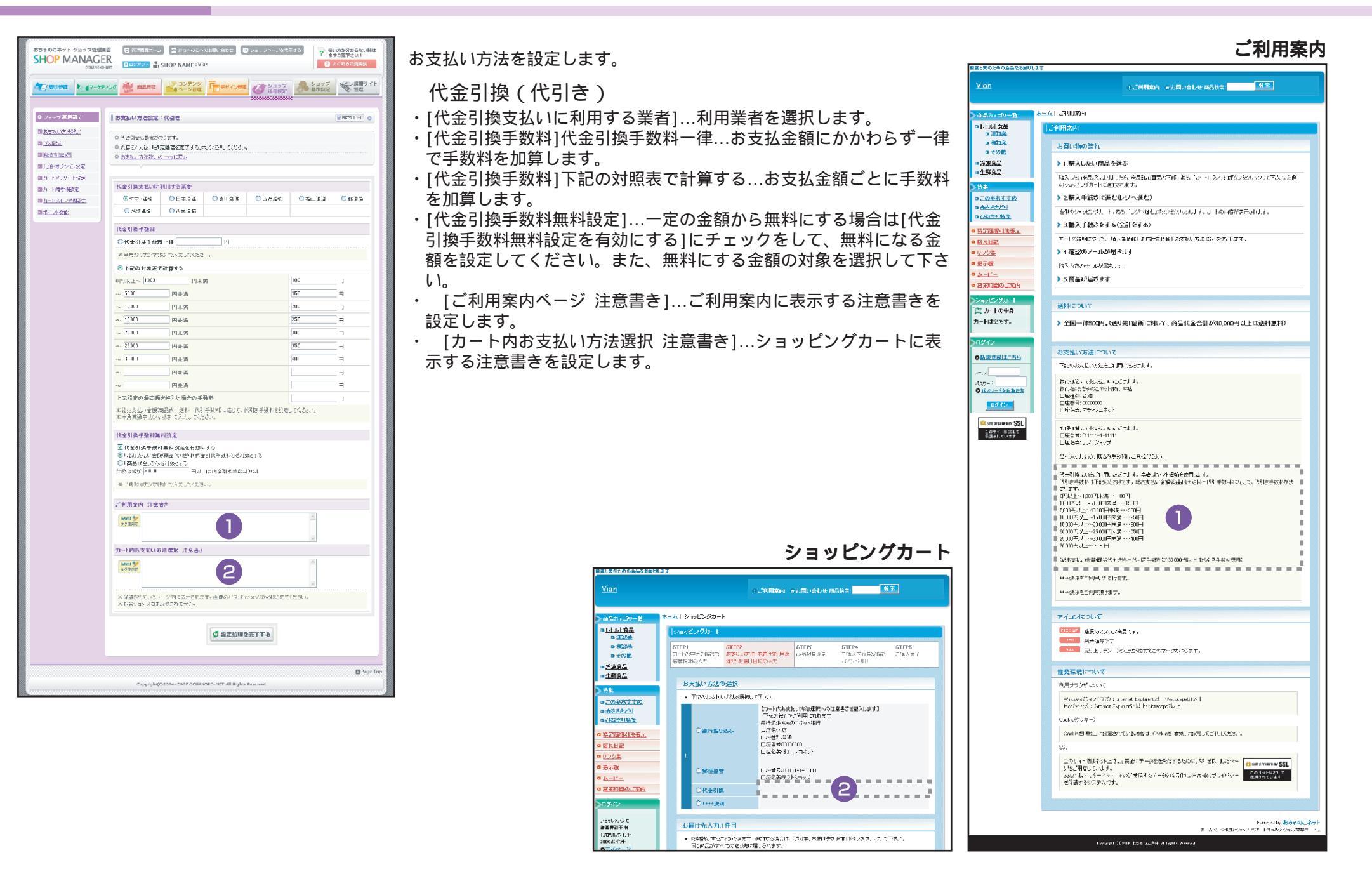

HOP MANAGER SHOP NAME View 3 3<840848</p> お支払い方法確定:クレジットカード H47120 0 国本市内以内決計家 ロジステリアの成元の読まれ、 o testise ● 内容を入った「設定機理を完了する」ついた構成の たみ 10.992 13:371 9.8歳時 広気的な小小りに見た 回用ANT A #255# U.J. HOLD HERE 国大一国建筑现象。 戦り長い可能なカードの豊富 同た上小小なの新知恵 💽 , 38 No. Z WATER P SPES ▼ 10 0 Fillenate THE HERE 🔽 mare s ▼ ur co Muc 目標書語表示のETTy では、Server 決計サービングに対すなどすが、トレークは扱いにも大手ではないできたという。 エロノを持つと手になったのではなどある単語ででいたせんので、こそ子ではなどできたながられていたがでいた。 ご利用実内セージ 注意場合 New Y New Y にがなかったカードでの品書はいだ。 彼りて、 力: 上内的支払い方法課税 注意書き html 🐓 メ学業が、2018年ージャン表、おします。他的たいストロロロバン自己になったため、 特徴者になったまで成功的ななか。 ジネット決済 加設店コード 1111 ##C.#(1)7 ご利用可能なシネット決済 ■ Secularity year ■ クレジョーカー・ Streetの決済ナーズスよ 制み、新規の営行が必要の対対した。 https://www.co.net.ns.ip/shopping/ep.colution/ なかいかっ からなんご利用になりますと、こうかの運営するとうビンクサイト「みっこうとう」」、提供はします。 ご利用途内ページ「注意場合」 Noter 🏏 「ビス、おさいかりーンパマも上列用になれます。 カート内決支払い方法運営 注意書き had 🏏 ×保護時代していた。それできた時代です。再載の目前もおからからないが、だかい、 米切等の時代で、よび時代化に使ん。 クロネコルドイシント 加速振った ア クリウロロベインパートの方中に見る「お「下記の「お申し込みフォームはこちら」から表明してます。 ロ お申し込みフォームはころう シロイロタハイに小さく開き、ないよい、マンションシャル、特別語のシンを用いませた。 詳し、時間は下記からことになっている。 ご利用率内ページ 注意書き Mone ダ クローロウベイ アンドの森和したマドレーリンジャル やわ そこ - A オールい カート内府支払い方法運営 注意書き hlud 🏏 大学連邦にないないで、マロンの世界にある。再進の月前はほどのためはためにがた。 メリアア・ホックトートの構成し、サイン ネットリロテクションズ 加速応止 『 > 半角支射学 「トイードライレー」「ティー」」「ティー」」「「「空中」」」「「空中」」」「「空中」」」「「空中」」」 こ利用実内ページ 注意書き Maral Y 「 2029136/M al with vit/vite/AMES/DIMERS/ACCOS/AL/利用Vite 2015」 画 25. 円可能なおおどいたか 25.413504-49-05-04.05/0000 一位起いてした。したりだいでや別(たたたたら、6. 2. 5. 6.2 × カート内市支払い方法課題、注意書作 - ONAVISAAL discolorid/LER/AMER/BIBERE/BIOCE/5」29日間とのL.ALT 画 二利用すれなお表立い方法 06/2052/km + fnu /df5/k707 一括払い・5 ポルごとび立

と保護が上生した。トジーにあたけれます。自由の方に対すのは2000月上に約50分から。 と使用シャルフィルは特徴化してみ。

| Prof 200         • • • • • • • • • • • • • • • • • • •                                                                                                    | ショップID<br>ショップバスワー                                                                                                    | wees ware for Diterne                                    | けかの支払いき受け作用る                                   |                                                       |
|----------------------------------------------------------------------------------------------------|----------------------------------------------------------------------------------------------------|----------------------------------------------------------|------------------------------------------------|-------------------------------------------------------|
| See 2012/12/11         See 2012/12/11           See 2012/12/11         See 2012/12/11           See 2012/12/11         See 2012/12/11           See 2012/11/11         See 2012/11           See 2012/11/11         See 2012/11/11           See 2012/11/11         See 2012/11/11           See 2012/11/11         See 2012/11/11           See 2012/11/11         See 2012/11/11           See 2012/11/11         See 2012/11/11           See 2012/11/11         See 2012/11/11           See 2012/11/11         See 2012/11/11           See 2012/11/11         See 2012/11/11           See 2012/11/11/11         See 2012/11/11/11           See 2012/11/11/11         See 2012/11/11/11           See 2012/11/11/11         See 2012/11/11/11           See 2012/11/11/11/11         See 2012/11/11/11           See 2012/11/11/11/11         See 2012/11/11/11           See 2012/11/11/11         See 2012/11/11/11           See 2012/11/11/11/11         See 2012/11/11/11           See 2012/11/11/11         See 2012/11/11/11           See 2012/11/11/11         See 2012/11/11/11           See 2012/11/11/11         See 2012/11/11/11           See 2012/11/11         See 2012/11/11           See 2012/11/11         See 2012/11/11 </td <td>ショップバスワー</td> <td></td> <td>No. 1</td> <td>用花碧芋</td>                                                                                                    | ショップバスワー                                                                                                    |                                                          | No. 1                                          | 用花碧芋                                                  |
| mining and the second second                                                                                                    | * ···· · · · · ·                                                                                                    |                                                          | ···· 3:=                                       | 989†                                                  |
| Image: Decision 2016/01/2012         Image: Decision 2016/01/2012         Image: Decision 2016/01/2012           Image: Decision 2016/01/2012         Image: Decision 2016/01/2012         Image: Decision 2016/01/2012           Image: Decision 2016/01/2012         Image: Decision 2016/2012         Image: Decision 2016/2012           Image: Decision 2016/01/2012         Image: Decision 2016/2012         Image: Decision 2016/2012           Image: Decision 2016/2012         Image: Decision 2016/2014         Image: Decision 2016/2014           Image: Decision 2016/2014         Image: Decision 2016/2014         Image: Decision 2016/2014           Image: Decision 2016/2014         Image: Decision 2016/2014         Image: Decision 2016/2014           Image: Decision 2016/2014         Image: Decision 2016/2014         Image: Decision 2016/2014           Image: Decision 2016/2014         Image: Decision 2016/2014         Image: Decision 2016/2014           Image: Decision 2016/2014         Image: Decision 2016/2014         Image: Decision 2016/2014           Image: Decision 2016/2014         Image: Decision 2016/2014         Image: Decision 2016/2014         Image: Decision 2016/2014           Image: Decision 2016/2014         Image: Decision 2016/2014         Image: Decision 2016/2014         Image: Decision 2016/2014         Image: Decision 2016/2014           Image: Decision 2016/2014         Image: Decision 2016/2014         Image: D                                                                                                    | ※れ甲し9-74は3                                                                                                    | のた中心と外す。1980年8日中<br>人人に用いせていたたさます                        | 0.6604 = 2482,6647,6649,6758;<br>"             | •                                                     |
| By Unit (1997)         By Unit (1997)         By Uni (1997)         By Unit (1997)         By Unit                                                                                                    | Table Carlos New Control New Control New C                                                                                                    | ar <u>analiko</u><br>NT#Abit.couk/sukk                   | 林安元は大変のする必要が後の声す。話して                           | NUT THE OWNER WIT                                     |
| CHURDENCE - 2 JUBAD           CHURDENCE - 2 JUBAD           CHURDEN                                                                                                    | ■ 10g //mma                                                                                                    | energecon/                                               |                                                |                                                       |
|                                                                                                    | 利用案内化一定                                                                                                    | 2 <b>112-#</b> 3                                         |                                                |                                                       |
| The Full Definition of the set of the set o                                                                                                    | Mark 1 Street                                                                                                    | er fut om Frid Dil ét fanden is                          | イメント構成にまたご就下るい。                                | 161                                                   |
| h- hange status car later hange in the get i                                                                                                    |                                                                                                    |                                                          |                                                | 2                                                     |
| Based     Based State State                                                                                                    | カート内容支払い                                                                                                    | 方法遗憾遗憾 计总备入                                              |                                                |                                                       |
| A 32 M TO A INFO TO SUPPLY TO A BADY A DEPONDENCE OF A DEPONDENCE OF A                                                                                                    | hima 🏏                                                                                                    |                                                          |                                                | 0                                                     |
| كَلَّ الْعَلَى اللهُ اللهُ ال<br>اللهُ اللهُ اللهُ اللهُ اللهُ اللهُ اللهُ اللهُ اللهُ اللهُ اللهُ اللهُ اللهُ اللهُ اللهُ اللهُ اللهُ اللهُ اللهُ اللهُ اللهُ اللهُ اللهُ اللهُ اللهُ اللهُ اللهُ اللهُ اللهُ اللهُ لابُلُلهُ اللهُ اللهُ اللهُ لللهُ اللهُ لللهُ اللهُ ا                                                                                                    |                                                                                                    |                                                          |                                                | 2                                                     |
| Image: Distribution         Image: Distribution         Image: Distributi                                                                                                    | 米保護部門にあ<br>必須要ないた。                                                                                                    | ・・ ジョウスークれます。 »                                          | 「他の」(ストロロングかられたがでくがか。                          | сы.<br>П                                              |
| During Carlot and Andrew School and Andrew School and Andrew Schol and Andrew School and Andrew School and Andrew School                                                                                                    | - M. P 11 P                                                                                                    |                                                          |                                                |                                                       |
| NUMBER         Image: Image: Imag                                                                                                    | ♦ UF J=7 호생                                                                                                    | 、トキギの <b>を</b> まいぎをけけ                                    | 118                                            |                                                       |
| Balance (Long)         Sequence (Long)           Constrainty of an information of a sequence of a sequence of a                                                                                                    | 加盟私口                                                                                                    |                                                          | 4.44件能动行                                       |                                                       |
| ALL YO ALL YO ALL YO ALL YOUR CONTROL AND AND ALL YOUR CONTROL AND ALL YOUR CONTROL AND ALL                                                                                                    | 加盟病パスワード                                                                                                    |                                                          | 東本商品が)<br>(15.1.4 mm) 第三45, (2001)             | 100701 11-2                                           |
|                                                                                                    | 商品种制加                                                                                                    |                                                          | WEILENERS TRINIEL                              | C. 12. P. (C. 2011                                    |
| Unit         Unit         Unit<                                                                                                    | 設合決済で利用                                                                                                    | R#S&R#AN (Ch+ P)                                         |                                                |                                                       |
| □ □ □ □ □ □ □ □ □ □ □ □ □ □ □ □ □ □           □ □ □ □ □ □ □ □ □ □ □ □ □ □ □ □ □ □ □                                                                                                    | E storfs                                                                                                    | 11.77 a                                                  | 🔜 Kastar Da e                                  | $\sqsubseteq \mathcal{V}_{1} \subset \mathcal{V}_{1}$ |
| A (A) = P (C) (A) = (A) = (A)                                                                                                    | ■ ek Fz, - F                                                                                                    | Ener-Oar                                                 |                                                |                                                       |
|                                                                                                    | 「東京正平」19月<br>二利用。1878年<br>1997年の一番話                                                                                                    | 用いた場合山のこれ用いた。<br>約二は、「東松二子"の構画画<br>行けます。                 | いて重要用語 一般的内容を見                                 | 4. 形用可能照行。                                            |
| Lat. (1):                                                                                                    | # A.K_+ Who                                                                                                    | 100000                                                   |                                                |                                                       |
| BARLOND - ALEXAND      DATE:     DATE:                                                                                                    | LEAD AND                                                                                                    | Tricket(Kalt Tes)                                        | 「お申し込みつまー」のはこちりにいる際。                           | 6. <b>*</b> *.                                        |
|                                                                                                    | 0.840367                                                                                                    | オームはこちら                                                  |                                                |                                                       |
|                                                                                                    | 10-Junio Otkuli                                                                                                    | (순간이면): 0003, 00023, 0                                   | 「特別会社と時代する必要やあります。」とい                          | Gill 3 L Paro C.M.                                    |
| All 100 (1999) (1990) (1990                                                                                                    | E http://www.a                                                                                                    | digi-com com/into/digita<br>1775-6552 () -Satisfaction d | ivalue/1 a 1.html<br>Tasterva trasmish et etc. |                                                       |
| Table 2 2 2 2 2 2 2 2.                                                                                                    | THE PARTS                                                                                                    | 10-11-11-11 ELS                                          | oreCokrazek                                    |                                                       |
| ● 伊藤田村・ノジ 注意曲が           ● 伊藤田村・ノジ 注意曲が           ● 伊藤田村・小小小小小小小小小小小小小小小小小小小小小小小小小小小小小小小小小小小小                                                                                                    | Teluc. S. 84                                                                                                    | eR_LLビをがウンコードするこ<br>mail mat/payment/sized               | とがRedます。<br>agentels                           |                                                       |
|                                                                                                    | ご利用演内ページ                                                                                                    | ジ 注意実さ                                                   |                                                |                                                       |
| التعليم المراجع التي التي في التي التي التي التي التي التي التي الت                                                                                                    | Istant 🦅                                                                                                    |                                                          |                                                | ~                                                     |
|                                                                                                    |                                                                                                    |                                                          |                                                | 21                                                    |
|                                                                                                    | カート内防支払い                                                                                                    | 方法運営 注意書き                                                |                                                |                                                       |
|                                                                                                    | Island 🎐                                                                                                    |                                                          |                                                | 14                                                    |
| メリカー クース スクロース オーム (日本) (月1日) (月1日) (月11日) (月11) (111) (11                                                                                                    | 92000                                                                                                    |                                                          |                                                |                                                       |
| イビアンキャン・1895年19月1日                                                                                                    | 米保護時代しる                                                                                                    | - ハジーに歩きれます。 #                                           | a動の方式は18150/251内は25575がた。                      |                                                       |
| - 1 - 1 - 2 - 1 - 2 - 1 - 2 - 1 - 2 - 2                                                                                                    | 米橋市と市のフィ                                                                                                    | 112時5月1日せん。                                              |                                                |                                                       |
| 21 0 2 10 0 0 0 0 0 0 0 0 0 0 0 0 0 0 0                                                                                                     | ©,≓0 ≪de <b>л</b> ⊢К                                                                                                    | 60での古松(時受け相)                                             | 5                                              |                                                       |
| になから一手がら加まれた。<br>「なから」では、日本日本ではないためでは、「日本日本」<br>「日本日本日本日本ではないためでは、日本日本日本ではないなどは、日本日本日本日本日本日本日本日本日本日本日本日本日本日本日本日本日本日本日本                                                                                                    | 9 io #10                                                                                                    |                                                          | × 14                                           | σ <sub>.K</sub> .∓                                    |
| (1) HUC/MARKAGESULER & Sections And HUL (1) LUMINO LEAD ALL (1) HUL (1) LUMINO LEAD ALL (1) HUL (1) HUL (1) LUMINO LEAD ALL (1) HUL (1) HUL                                                                                                    |                                                                                                    | 川市林市島上の部所会内市テ<br>Factorie であります。                         | サービーンの安全利用する時度、特定を止める                          | の記載数学らら高が                                             |
| * (HARRAH - 3 HALA)<br>************************************                                                                                                    | 「こうべいの一ドロン<br>す。(株式)19月1日)                                                                                                    | hobe-celor.m/octorus.c                                   | CONTINUED LIGHTNO - 22 PAGE NOR 1 3            | 2                                                     |
|                                                                                                    | TOSHOOTHER<br>TURNER TO<br>Distant/Award                                                                                                    |                                                          |                                                |                                                       |
| 11 1940 1943 1915年19日 19434<br>1990年<br>1997年 日本<br>1997年 日本 | 「CSAG用ーNet<br>す。成して登場すり<br>回 http://www2<br>ご利用事件ペーン                                                                                                    | 2 JEQ.444                                                |                                                |                                                       |
| h 1 PRESERVE 1923A<br>(1) 100-100 (100-100) (100-100) (1                                                                                                    | FCSACO-Fait<br>T. ELLIPHIE<br>B http://www.2<br>F AIREADA-CO                                                                                                    | 2 注意畫台                                                   |                                                | 1                                                     |
| A STRALE SAN - 2                                                                                                    | 「CDALCE - Part<br>中、ELLINA 中日<br>日 http://www.2<br>ご 利用当内ペーム<br>Mana M                                                                                                    | 7 ika44                                                  |                                                | 2                                                     |
| ドロット・ストレート・ストレート・ロート・ロート・ロート・ロート<br>「日本・スート・ストレート・ロート・ロート・ロート・ロート・ロート<br>「日本・スート・ロート・ロート・ロート・ロート・ロート<br>「日本の日本・スート・ロート・ロート・ロート<br>CarageterStreet - Inter Construction of A lights featured.                                                                                                    | 「こうべいスードの)<br>サ、オニーマの日日<br>日 Hits://www.2<br>ご利用途時からい<br>Notice 文<br>Notice 文<br>た、日本時文化にの                                                                                                    | 2 注意基本<br>亦注题数 注意基本                                      |                                                | 2                                                     |
| и чера, количение, на и разнати колиции колисси и колисси и<br>Прети и прети автори и прети колисси и прети колисси и прети колисси и<br>в затема сели социали на и прети канина.                                                                                                    | 「こうべい」」「1000<br>で、1011-1010日)<br>回日はなどの1011<br>「日日にはない」」<br>「日日にはない」<br>「1010日~」                                                                                                    | 2 建直晶A<br>实体理研 连直晶A                                      |                                                | 2                                                     |
| PTRT-112-4日かられません。<br>Ø 33年34月を用する。<br>CarnelieSure-Jee ColeGoDiel Al fight faund.                                                                                                    | CONTRACTOR                                                                                                    | 2 建盘晶A<br>亦抗避厥 建盘晶A                                      |                                                |                                                       |
| Caraghelizated and Columnization of Alfred Samuel.                                                                                                    | 「二シューショー」」。<br>「、 (二、 )、 (二、 )、 (二、 )、 (二、 )、 (二、 )、 (二、 )、 (二、 )、 (二、 )、 (二、 )、 )、 (二、 )、 )、 )、 )、 )、 )、 )、 )、 )、 )、 )、 )、 )、                                                                                                    | 2 洋泉島A<br>(市地源駅 洋泉島A<br>(ハーン)、売、約、約、東川市                  | be Social Jam is straight to cales             |                                                       |
| <b>ダ 記述地域を示する</b><br>cryngh(62)66-3697 CCM600D-Mit Al Igits teared.                                                                                                    | 「こうべいで」「Parts<br>T、 ALL - WH 15<br>ID http://www.ii<br>ID http://www.ii<br>ID http://www.ii<br>Parts<br>Parts                                                                                                    | ジ 洋泉基本<br>- 古江康秋 洋泉基本<br>- ハージョン 売、白、まち。<br>- 本田村よりょり。   | un ferszi Jan a Köngi Jah Solza.               |                                                       |
| Gryng McChiller - 1697 COMERCE HET AT Fights Asserved.                                                                                                    | 「こうらいた」「Androide」<br>下、日、小や用す)<br>日 わたいごがmmail<br>「利用品店です」の<br>「利用品店です」の<br>「「利用品店です」の<br>「利用品店です」の<br>「利用品店です」の<br>「利用品店です」の<br>「利用品店です」の<br>「利用品店です」の<br>「利用品店です」の<br>「利用品店です」の<br>「利用品店です」の<br>「利用品店です」の<br>「利用品店です」の<br>「利用品店です」の<br>「利用品店です」の<br>「利用品店です」の<br>「利用品店です」の<br>「利用品店です」の<br>「利用品店です」の<br>「「利用品店です」の<br>「「利品店です」の<br>「「利品店です」の<br>「「利品」で<br>「「」」の<br>「「」」の<br>「」」の<br>「」」の<br>「」」の<br>「」の<br>「                                                                                                    | ジ 洋山山谷<br>か古江運秋 洋山山谷<br>いっこう、西、白山大小。町<br>山田村大正しの         | un existi xi exist cu se cole.                 |                                                       |
| CustynghtQ2006-2007 CEMMORD-HET AT Rights fearrand.                                                                                                    | 「こうへのテードル」<br>す。日、日本 (そります)<br>日 http://www.i<br>そり日本語(************************************                                                                                                    | ر به عنهم ج<br>به به به به به به به به به به به به به ب  | Bertand an Brand Stotage<br>5 Section 2017     |                                                       |
| Copyright(C)2004-2007 CEH4KOKO-NET All Rights Reserved.                                                                                                    | (○)へのテードロン<br>す。日、10月1日<br>日、11日(1日日日)<br>日、11日(日日日)<br>日、11日日)<br>日、11日日)<br>(○)日日)<br>(○)日)<br>(○)日)<br>(○)日) | 2 18244<br>(Altare 1824)<br>(                            | BR SHIZTI MI BAY GU ZH SGUS<br>5 BRIMBRITT     |                                                       |
|                                                                                                    | ICSA UT - Part<br>T. E. 49 H T<br>II INSTANDARY<br>TO INSTANDARY<br>TO INT                                                                                                    | 9 18244<br>Wittaw 1824<br>(5, 5).8.4.5.<br>201921220     | ur 5021340 aver 01.20 5002.<br>5 Sizembre 7774 |                                                       |

ご利用案内ページに表示するお支払い方法を設定します。

クレジットカード

- ・ [取り扱い可能なカードの種類]…決済可能なクレジットカードを選択します。
- ・[ご利用案内ページ 注意書き]...ご利用案内に表示する注意書きを設定します。
- ・[カート内お支払い方法選択 注意書き]...ショッピングカートに表示する注 意書きを設定します。
- ・[ソネット決済での支払いを受け付ける]…ソネット決済でのクレジットカード決済を利用する場合はこちらを選択します。加盟店コードを記入して、ご利用可能なソネット決済を選択します。ソネット決済サービスを利用するには、ソネットと別途契約が必要です(現在新規契約は終了しています)。
- ・[クロネコ@ペイメント決済での支払いを受け付ける]…クロネコ@ペイメントを利用する場合はこちらを選択します。加盟店コードを記入します。クロネコ@ペイメントを利用するには、ヤマトフィナンシャル(株)と別途契約する必要があります。
- ・[NPコネクトライトでの支払いを受け付ける]…ネットプロテクションズ決済 でのクレジットカード決済を利用する場合はこちらを選択します。加盟店コ ードとSPコードを記入します。ネットプロテクションズ決済を利用するには (株)ネットプロテクションズと別途契約する必要があります。
- ・[GMOペイメントでの支払いを受け付ける]...GMOペイメントでのクレジットカ ード決済をを利用する場合はこちらを選択します。ショップIDとショップパ スワードを記入します。GMOペイメントを利用するには、GMOペイメント株式 会社と別途契約する必要があります。
- ・[UFJニコス支払上手での支払いを受け付ける]...支払上手でのクレジットカ ード決済を利用する場合はこちらを選択します。加盟店コードと加盟店パス ワードを記入して、総合決済で利用する収納口を選択します。支払上手を利 用するには、UFJニコス株式会社と別途契約する必要があります。
- ・[こうべdeカードECでの支払いを受け付ける]…こうべdeカードECでのクレジ ットカード決済を利用する場合はこちらを選択します。ショップIDを記入し ます。こうべdeカードECを利用するには、神戸商工会議所と別途契約する必 要があります。

### ショップ運用設定 お支払い方法設定:電子マネー

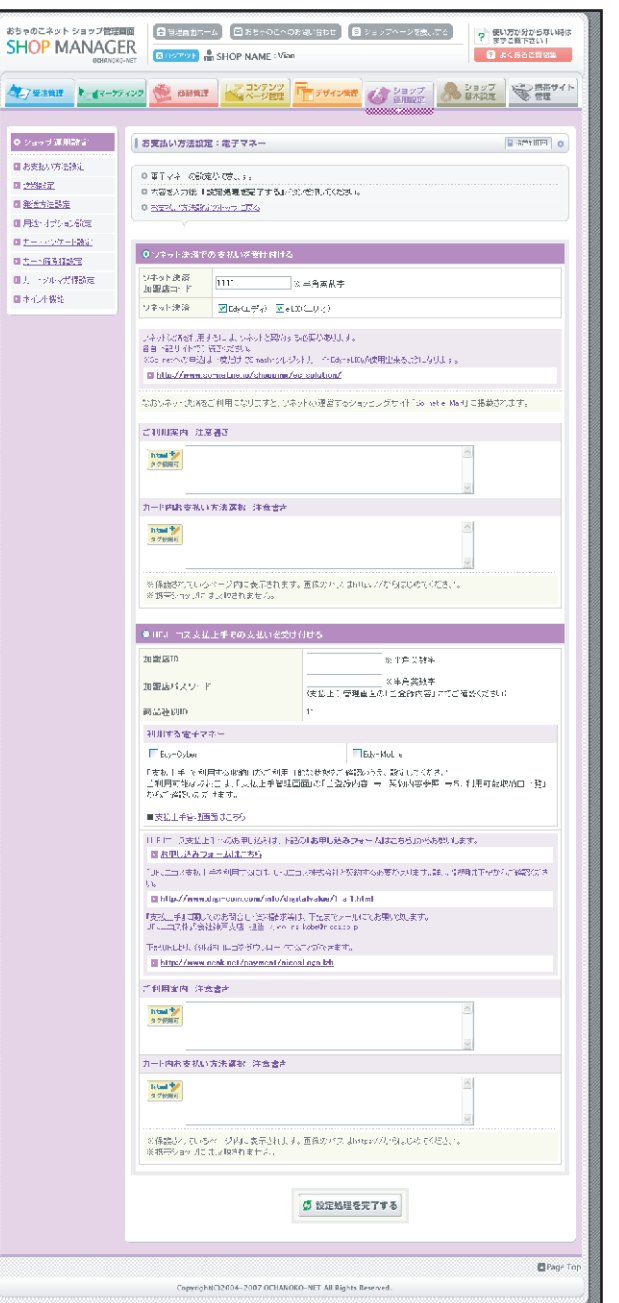

ご利用案内ページに表示するお支払い方法を設定します。

### 電子マネー

・[ソネット決済での支払いを受け付ける]…ソネット決済での電子マネー決済を利用する場合はこちらを選択します。
 加盟店コードを記入して、ご利用可能なソネット決済を選択します。ソネット決済サービスを利用するには、ソネットと別途契約が必要です(現在新規契約は終了しています)。

・[UFJニコス支払上手での支払いを受け付ける]...支払上手での電子マネー決済を利用する場合はこちらを選択しま す。加盟店コードと加盟店パスワードを記入して、利用する電子マネーを選択します。支払上手を利用するには、 UFJニコス株式会社と別途契約する必要があります。

### ショップ運用設定 お支払い方法設定:コンビニ払い

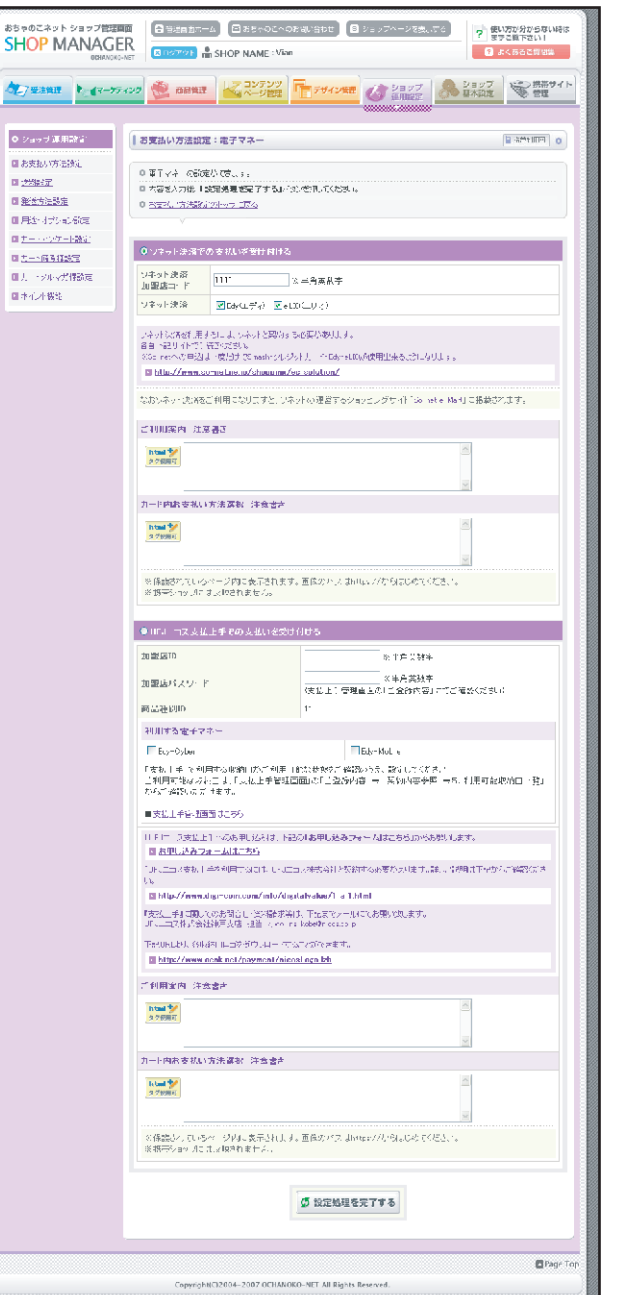

ご利用案内ページに表示するお支払い方法を設定します。

### コンビニ払い

・[NP後払いでの支払いを受け付ける]...NP後払いでのコンビニ決済を利用する場合はこちらを選択します。加盟店コ ードと請求書発行手数料の設定を記入します。NP後払いを利用するには、GMOペイメント株式会社と別途契約する 必要があります。

・[UFJニコス支払上手での支払いを受け付ける]…支払上手でのコンビニ決済を利用する場合はこちらを選択します。 加盟店コードと加盟店パスワードを記入して、利用するコンビニを選択します。支払上手を利用するには、UFJニ コス株式会社と別途契約する必要があります。

・[こうべdeカードECでの支払いを受け付ける]…こうべdeカードECでのコンビニ決済を利用する場合はこちらを選択 します。ショップIDを記入します。こうべdeカードECを利用するには、神戸商工会議所と別途契約する必要があり ます。

# ショップ運用設定 お支払い方法設定: PayPal

| おちゃのこネット ショップ管理画<br>SHOP MANAGE<br>OCHANOKO-                 |                                                                                                    | お支払い方法を設定します。<br>銀行振込                                                                      |
|--------------------------------------------------------------|----------------------------------------------------------------------------------------------------|--------------------------------------------------------------------------------------------|
| ● ● ● ● ● ● ● ● ● ● ● ● ● ● ● ● ● ● ●                        | イング         企         コンテンツ<br>ページ管理         デザイン管理         ジョッブ         ショッブ         後期帯サイト           (2) ジョッブ         (2) ジョッブ         (2) ジョッブ         (2) ジョッブ         (2) ジョッブ         (2) ジョッブ | ・PayPalアカウントのメールアドレス…PayPal登録に使用したメールアドレスを記入し<br>ます。PayPalを利用するには、PayPalに登録する必要があります。      |
| ● ショッブ運用設定                                                   | 【お支払い方法設定:PayPal o                                                                                                    | ・PayPal C表示する、ショッノ名…PayPal 管理画面で表示するショッノ名を記入します。<br>・[ご利用案内ページ 注意書き]…ご利用案内に表示する注意書きを設定します。 |
| <ul> <li>3 <u>お支払い方法設定</u></li> <li>2 <u>送料設定</u></li> </ul> | <ul> <li>PayPalの設定ができます。</li> <li>内容を入力後、「設定処理を完了する」ボタンを押してください。</li> </ul>                                                                                                    | ・[カート内お支払い方法選択 注意書き]ショッピングカートに表示する注意書きを<br>設定します。                                          |
| <ul> <li><u>発送方法設定</u></li> <li><u>用途・オブション設定</u></li> </ul> | <ul> <li>あ支払い方法設定のトップに戻る</li> <li></li></ul>                                                                                                    |                                                                                            |
| <ul> <li> <u> <u> </u></u></li></ul>                         | PayPalアカウントのメールアドレ<br>ス ※半角英数字                                                                                                    |                                                                                            |
| <ul> <li>ユートアンケート設定</li> <li>ユート値考欄設定</li> </ul>             | PayPalで表示する、ショップ名         ※半角英数字                                                                                                    |                                                                                            |
| <ul> <li>ユートメルマガ欄設定</li> <li>オイント機能</li> </ul>               | ※受注時は必ず、PayPalの管理画面において、決済状況をご確認ください。<br>※携帯版には対応しておりません。                                                                                                    |                                                                                            |
|                                                              | ※paypalの決溺は、カートと運動して「購入する」のボタンを押されると計上済みの購入金額をpaypalの画面にデータ<br>を送信して請求するため「ショッブ運用設定」の送料設定で「自動計算しない」に設定されている場合はその送料をお<br>客様に請求することは出来ませんのでご留意くださいませ。                                                  |                                                                                            |
|                                                              | 「PayPa」」を利用するには、PayPalに登録する必要があります。詳し、説明は下記からご確認ください。」                                                                                                    |                                                                                            |
|                                                              | ご利用案内ページ 注意書き                                                                                                    |                                                                                            |
|                                                              | html \$2<br>270000                                                                                                    |                                                                                            |
|                                                              |                                                                                                    |                                                                                            |
|                                                              | カート内お支払い方法選択 注意書き                                                                                                    |                                                                                            |
|                                                              | ktal \$2<br>270000                                                                                                    |                                                                                            |
|                                                              |                                                                                                    |                                                                                            |
|                                                              | ※保護されているページ内に表示されます。画像のパスはhttps://からはじめてください。                                                                                                    |                                                                                            |
|                                                              | ∅ 設定処理を完了する                                                                                                    |                                                                                            |
|                                                              | Copyright(C)2004-2007 OCHANOKO-NET All Rights Reserved.                                                                                                    |                                                                                            |

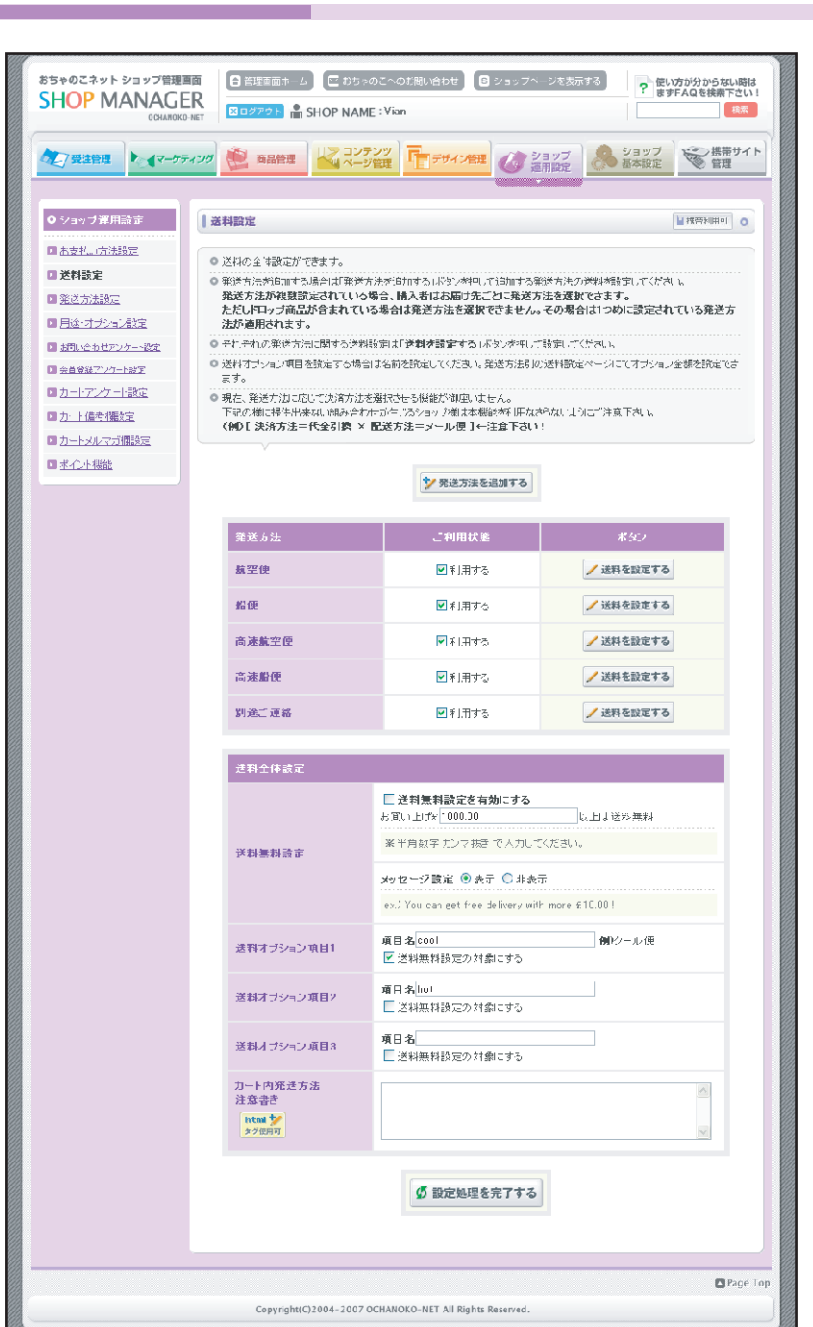

#### 送料を設定します。

### 各項目説明

- ・発送方法を追加する...新しい発送方法を設定します。
- ・送料を設定する...発送方法の詳細な設定をします。
- ・[送料全体設定]送料無料設定…送料を一定の金額から無料にする場合は[送料無料設定を有効にする]に チェックをして、無料になる金額、送料無料になるまでの金額のメッセージ表示/非表示を設定します。
- ・送料オプション項目…クール便等の別途発生する追加料金を設定します。
- ・送料についての注意書き...注意書きを記入します。ご利用案内に表示されます。

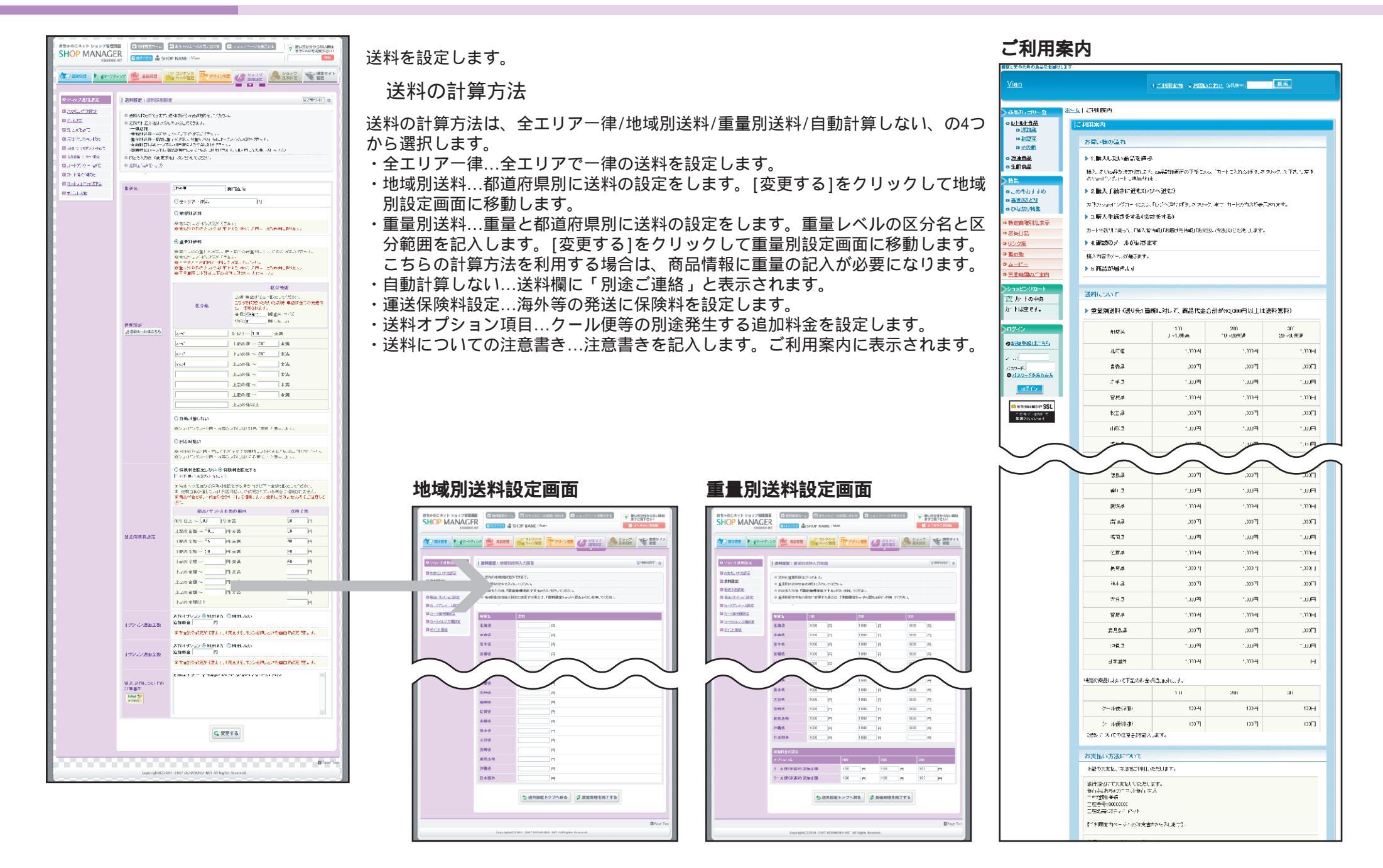

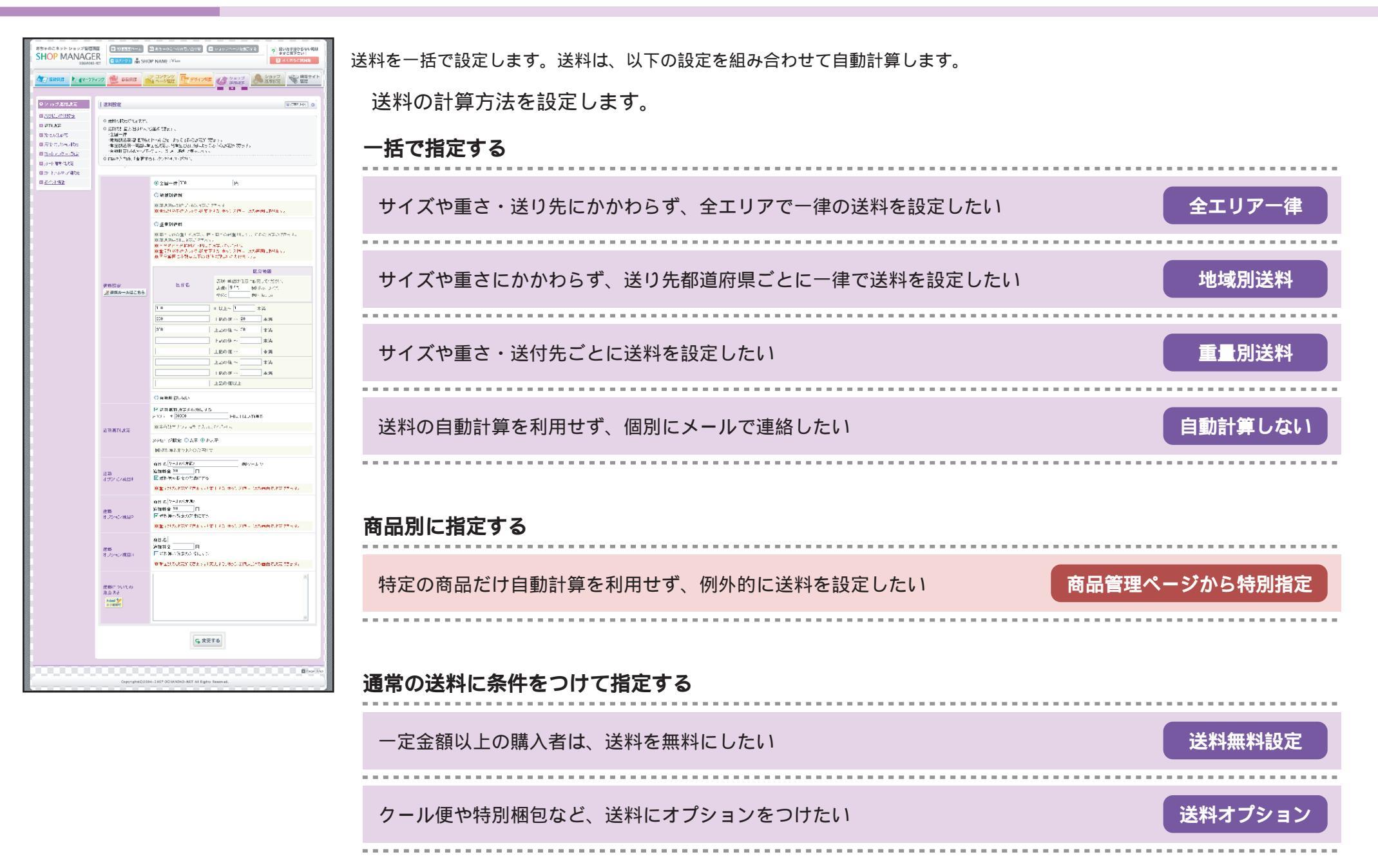

### 67 / 106

送料の設定方法をご説明します。

| 全エリアー律                                                                                                    |                                                                                               | 重量別送料                                                                                                    |
|----------------------------------------------------------------------------------------------------|-----------------------------------------------------------------------------------------------|----------------------------------------------------------------------------------------------------|
| 「全エリアー律」を選択し                                                                                                    | て送料を記入して下さい。                                                                                  | 「重量別送料」を選択して送料を記入してページ<br>最下部の「変更する」ボタンをクリックします。<br>※重量別送料の入力欄は「変更する」ボタンを押した次の画面にあります。                                                                                                    |
| ●全エリアー律20 地域別送料 「地域別送料」を選択して をクリックします。                                                                                  | <sup>円</sup><br>、ページ最下部の「変更する」                                                                | 区分範囲:表現サイズ表現を記入します。       区分範囲:表現サイズ表現を記入します。         ショップ側の「商品詳細」に表示されます。       医分名         区分範囲:単位サイズの単位を記入します。       表現・単位は任意に設定してください。         ショップ側の「ご利用案内」に表示されます。       医分名         区分範囲送料が適用される範囲を半角数字で       0 以上~ 2         古図の例       購入総重量が0cm~2cm未満ならば、サイズ60(最小)の送料                                                                                                    |
| <ul> <li>● 地域別送料</li> <li>※都道府県別の送料の設定ができます</li> <li>※地域別送料の入力欄は「変更する」ボタン</li> <li>次の「 + 地+式 PUに关 ¥1 入 力 両」「</li> </ul> | を押した次の画面にあります。                                                                                | が適用されます。     サイズ10(ややう人きの)     上記の値~15     未満       地域     サイズ60(最     サイズ80(小さ     ゲィズ1     サイズ10(気気の)     上記の値~20     未満       名     小)     1     め)     よ、     上記の値~     ま満                                                                                                    |
| 面」に移動して、都道府<br>県別に送料を記入後、ペ<br>ージ最下部の「設定処理<br>を完了する」をクリック<br>します。                                                        | 地域名         送料           北海道         1470           青森県         950           岩手県         950 | 北海     円     円     必ず「上記の値以上」       古     円     必ず「上記の値以上」       青森     円     日                                                                                                    |
|                                                                                                    | 客葉県     950     円       秋田県     950     円       山形県     050     円                             | 陳列中商品/準備中商品の内容変更画面<br><sup>重量別送料</sup><br><sup>通用時の重さ</sup><br><sup>10</sup><br><sup>※送料を重量別送料にし<br/><sup>10</sup><br/><sup>送料について</sup></sup>                                                                                                    |
| 自動計算しない<br>「自動計算しない」を選択して下さい。                                                                                           |                                                                                               | □ クール便(冷蔵の追加)         ● 重星別送料 (小式も)         サイズも)         サイズ100         サイズ100         サイズ100         サイズ140(大<br>きめ)         サイズ180         (点大)           次に、「陳列中商品設定」または「準備中商品設<br>定」画面から、各商品の「内容を変更する」ボタ<br>ンなたクレーックレーズ詳細ページに発動します。         サイズ00         サイズ100         サイズ100         リーン         ション         ション |
| <ul> <li>● 自動計算しない</li> </ul>                                                                                           |                                                                                               | フをクリックして計細へーンに移動します。<br>商品基本情報の「重量別送料適用時の重さ」欄に<br>重量を記入します。ここに記入する重さは、実際<br>の重さでなくても構いません。送料を適用するための仮の重量です。1000円1000円1000円1000円1000円1000円1000円1000円1000日1000日1000円1000円1000円1000円1000円1000円1000円1000円1000円                                                                                                    |

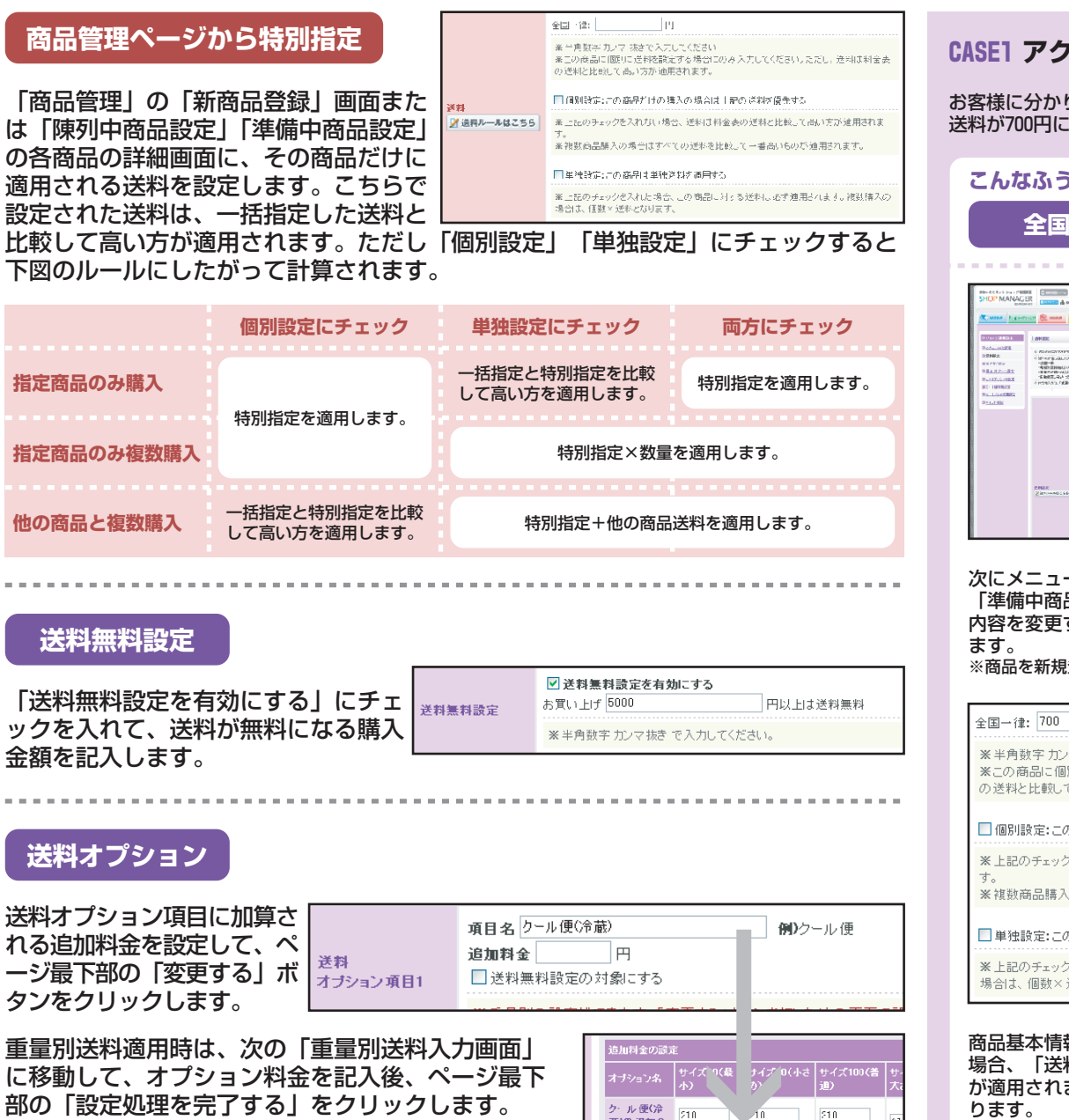

蔵)の追加金 円

H-

н

### CASE1 アクセサリーショップAさんの送料設定

お客様に分かりやすく全国一律500円にしたいのですが、ガラス細工の商品だけは梱包の関係で、送料が700円になってしまいます。特定の商品だけ、例外的に別の送料にすることはできますか?

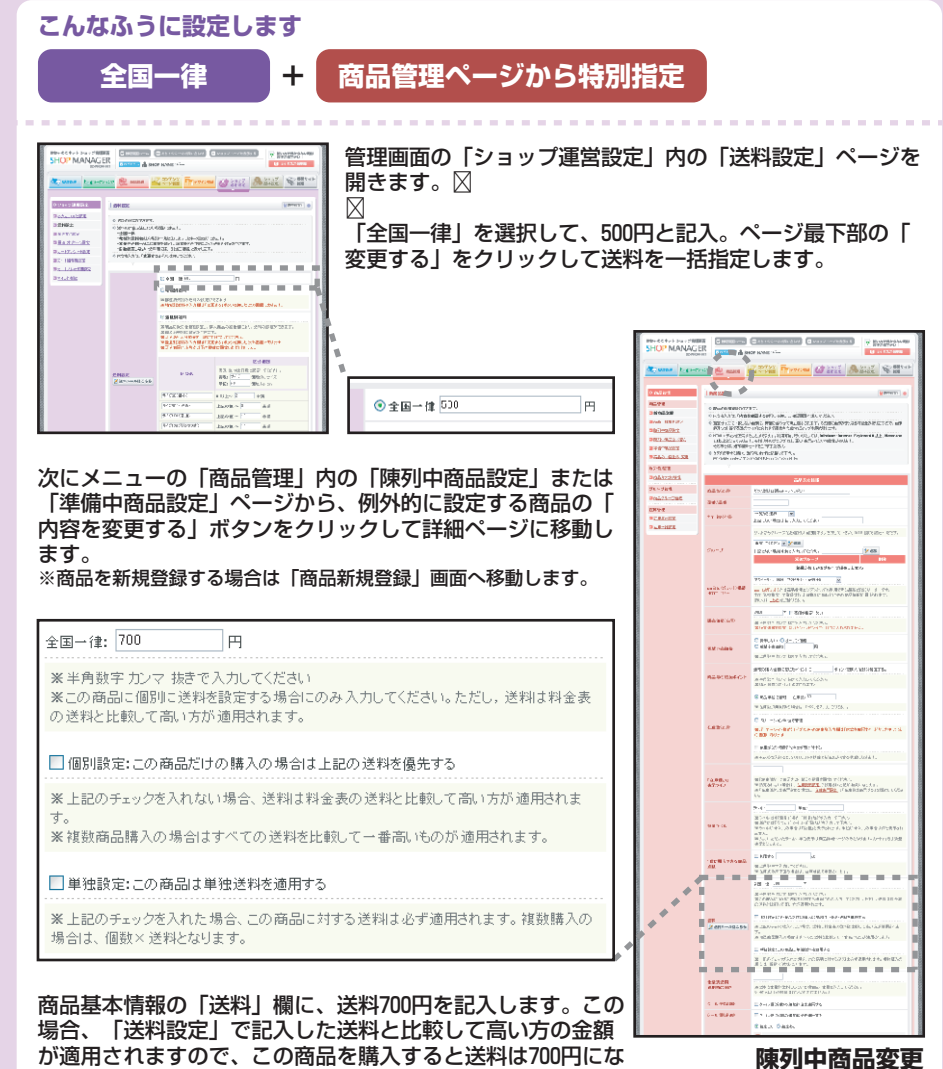

Ē

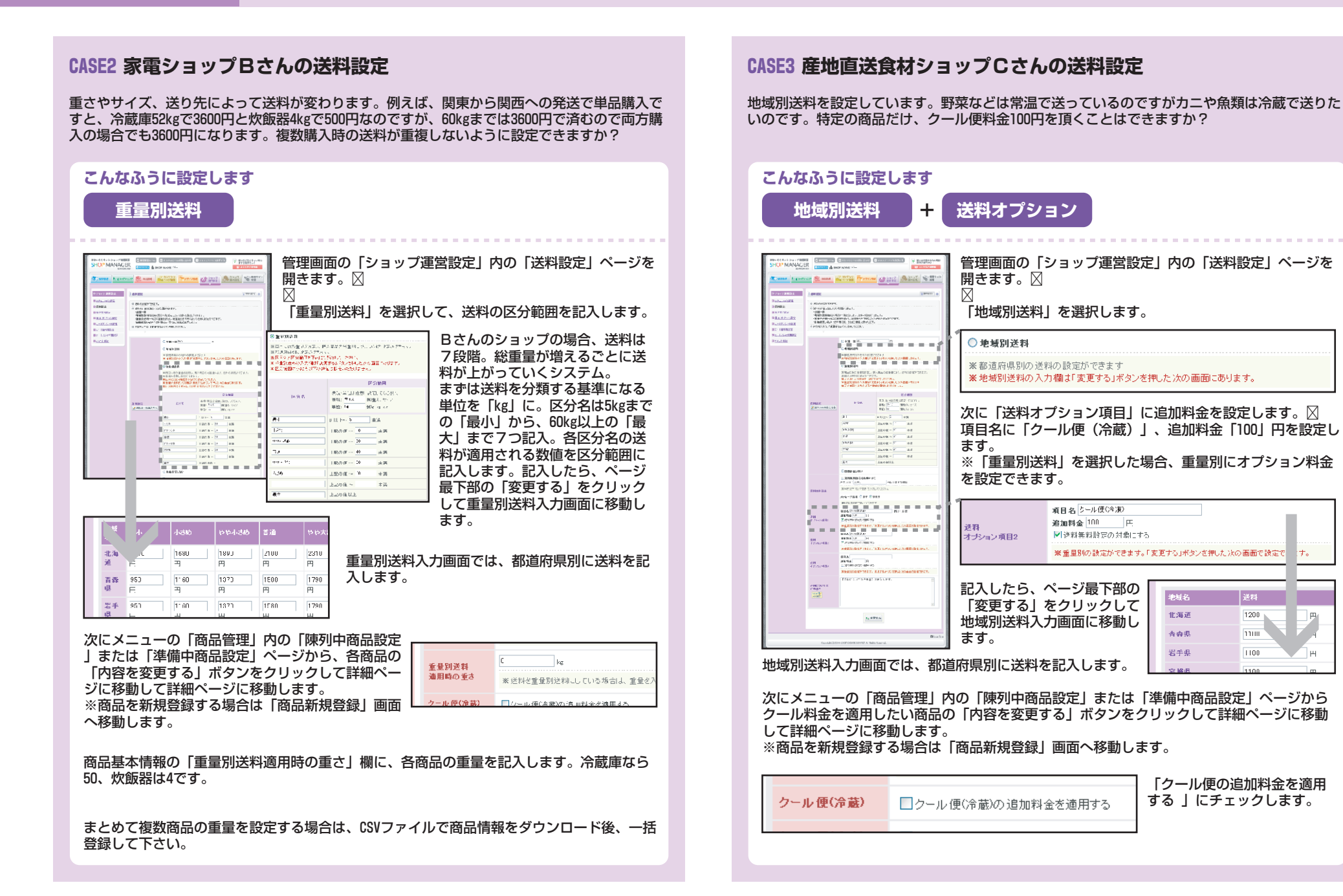

### 発送方法のオプションを設定します。

| おちゃのこネット ショップ管理国<br>SHOP MANAGE<br>CCHANDKO-                                   | ■<br>R<br>Net 図ロジアウト 晶 SHOP NA                                                                                       | 500 こへのお良い谷の世 (5 ジョップヘージを表示する) ? 低い方分から方がい時後<br>(ME: Vien ) (8 ジョップヘージを表示する) ? ますらんのを読べてさい)<br>(ME: Vien ) (8 )                                                                                                    |  |
|--------------------------------------------------------------------------------|----------------------------------------------------------------------------------------------------|----------------------------------------------------------------------------------------------------|--|
| ●●●●●●●●●●●●●●●●●●●●●●●●●●●●●●●●●●●●                                           | イング 👻 商品管理                                                                                                    | 27.27 - 26世 25.27 25.27 25.2 |  |
| ● ショップ進用設定                                                                     | 発送方法設定                                                                                                    | <ul> <li>第15年4月末可</li> </ul>                                                                                                    |  |
| <ul> <li>1 <u>水もねいち洗読定</u></li> <li>1 <u>送付設定</u></li> <li>1 発送方洗読定</li> </ul> | <ul> <li>         ・ 発送55治70時定が125ます。     </li> <li>         ・ 内容を入力後、「設定処理を完         ・         ・         ・</li></ul> | ア₱₺₶₺₡₺₶₵₡₺₦                                                                                                    |  |
| <ul> <li> <u>用途・オブション設定</u> </li> </ul>                                        |                                                                                                    | <b>登送</b> 方法:蜀室                                                                                                    |  |
| <u>まだい合わせアンケート設定</u>                                                           | 業日本                                                                                                    |                                                                                                    |  |
|                                                                                | A. J                                                                                                    |                                                                                                    |  |
|                                                                                |                                                                                                    | 日本国介への完た。○文ブロウない。○文ワロウン                                                                                                    |  |
|                                                                                |                                                                                                    | ──国遊沢リストを表示する                                                                                                    |  |
|                                                                                | 日本国外発送設定                                                                                                    | ※時入室部所や活却たた都学の数とて国を選がさとなう口ゴ(取)人ト<br>を表示する)でモック水(ルでパト)、国ノスの表示は下生最小へのなど<br>が、型け付ける)が設定されていたあ台口のみ消放です。<br>また、 <u>同業制設定</u> (ページ)でプローバリット、アごとの送料設定が可能すな。<br>ます。                                                                                                    |  |
|                                                                                | お届け日指定                                                                                                    | ▼お届け日を指定できるようこする                                                                                                    |  |
|                                                                                | お尾け時間指定                                                                                                    | ▼お雨山時間を指定できる」うにする                                                                                                    |  |
|                                                                                |                                                                                                    | 1 日本から 10 日本キマ                                                                                                    |  |
|                                                                                | 注文日からの<br>お届け可能な日熟                                                                                                   |                                                                                                    |  |
|                                                                                | 志服け可能時間帯                                                                                                    | ※E入力/的<br>年前中<br>中位133時へい時時時<br>「「」」この「大形ある時令、最初の入力(御は<br>」」」」」」」」、「大形ある時令、最初の入力(御は<br>」」」」」」」、「大形ある時令、最初の入力(御は<br>」」」」」」、「「」」、「「」」、「」」、「」、「」、「」、「」、「」、「」、「                                                                                                    |  |
|                                                                                | お居け 日指定に関する 備考<br>Mana Y<br>タグ(現所可                                                                                   | ○ べあ居」日指定當切面面の説明欄に表示されます。                                                                                                    |  |
|                                                                                |                                                                                                    |                                                                                                    |  |
| Copyright(C)2004–2007 DCHABOKO-RET All Rights Reserved.                        |                                                                                                    |                                                                                                    |  |

### 各項目説明

- ・送り主…商品の送り主をショップ以外に設定可の場合はチェックします。
- ・日本国外発送設定…海外への発送可の場合はチェックします。
- ・お届け日指定…お届け日指定可の場合はチェックします。
- ・お届け時間指定お届け時間指定可の場合はチェックします。
- ・注文日からのお届け可能な日数…受注日から発送作業にかかる日数を設定します。未記入の場合は翌日から指定可になります。
- ・お届け可能時間帯…時間帯指定を設定します。
- ・お届け日指定に関する備考...注意事項や説明などを記入します。

### ショッピングカートお客様記入欄

# お届け日の指定

- お届け日を指定する場合は、以下のフォームで日付を選択して下さい(ご希望に添えない場合もございます)。
- 商品のお届け可能日は 2007年 02月 03日から 2008年 02月 03日 までです。

| お届け日   | ▼ 年 ▼ 月 ▼ 日<br>ご希望の時間帯: 指定無し ▼ |
|--------|--------------------------------|
| アンケート欄 |                                |

#### 商品の用途やオプションを設定します。

| おちゃのこネット ショップ管理画<br>SHOP MANAGEI<br>031ANOK0-W                               | ■ 日本<br>日本<br>日本<br>日本<br>日本<br>日本<br>日本<br>日本<br>日本<br>日本                          | 5ゃのこへのお聞い合いせ) 🔲 ショッフハージを表<br>ME:Vinn                                                                                                    | 示する                                                                                                    |
|------------------------------------------------------------------------------|-------------------------------------------------------------------------------------|----------------------------------------------------------------------------------------------------|----------------------------------------------------------------------------------------------------|
| ▲ 愛法管理                                                                       | 777 🐮 ABBE                                                                          | ンテンツ<br>-ジ管理 -ジ管理 -ジ管理 -ジ管理                                                                                                    | <ul> <li>ショップ<br/>基本設定</li> <li>※ 指帯サイト</li> </ul>                                                                                                    |
| <ul> <li>シュップ運用設定</li> <li>助支払いは法認定</li> <li>送料認定</li> <li>発送方法設定</li> </ul> | <ul> <li>用道・オブション設定</li> <li>□ 用点・オブションの記録ができま</li> <li>□ 円台を入力は、「読ん地域を定</li> </ul> | 7。<br>/ T-51#5./8#.7(753.)。                                                                                                    | •                                                                                                    |
| □ 用途・オブション設定                                                                 |                                                                                     |                                                                                                    |                                                                                                    |
| 国 カートアンケート設定                                                                 |                                                                                     | 用途設定                                                                                                    |                                                                                                    |
| 回去一座香销能定                                                                     | 「用途名」文言変更                                                                           | 用途                                                                                                    |                                                                                                    |
|                                                                              | 而進化                                                                                 | ※(入力的目標的用等<br>人本式(s)<br>些主味(s)<br>戸(水(s))<br>戸(水(s))                                                                                                    |                                                                                                    |
|                                                                              |                                                                                     |                                                                                                    |                                                                                                    |
|                                                                              |                                                                                     | オブション調定                                                                                                    |                                                                                                    |
|                                                                              | 「オブション名」文言変更                                                                        | オブション                                                                                                    |                                                                                                    |
|                                                                              | オブション変新者                                                                            | オブションネ。       ØL       「レビット即臣       「       「       「       「       「       「       「       「       「       「       「       「       「       「       「       「       「       「       「       「       「       「       「       「       」       」       」       」       」       」       」       」       」       」       」       」       」       」       」       」       」       」       」       」       」       」       」       」       」       」       」       」       」       」       」       」       」       」       」       」       」       」       」       」       」 <td>¥9.hr ± 59       1.0       210       1.1       1.1       1.1       1.1       1.1       1.1       1.1       1.1       1.1       1.1       1.1       1.1       1.1       1.1       1.1       1.1       1.1       1.1       1.1       1.1       1.1       1.1       1.1       1.1       1.1       1.1       1.1       1.1       1.1       1.1       1.1       1.1       1.1       1.1       1.1       1.1       1.1       1.1       1.1       1.1       1.1       1.1       1.1       1.1       1.1       1.1       1.1       1.1       1.1       1.1       1.1       1.1       1.1       1.1       1.1       1.1       1.1       1.1       1.1       1.1       1.1</td> | ¥9.hr ± 59       1.0       210       1.1       1.1       1.1       1.1       1.1       1.1       1.1       1.1       1.1       1.1       1.1       1.1       1.1       1.1       1.1       1.1       1.1       1.1       1.1       1.1       1.1       1.1       1.1       1.1       1.1       1.1       1.1       1.1       1.1       1.1       1.1       1.1       1.1       1.1       1.1       1.1       1.1       1.1       1.1       1.1       1.1       1.1       1.1       1.1       1.1       1.1       1.1       1.1       1.1       1.1       1.1       1.1       1.1       1.1       1.1       1.1       1.1       1.1       1.1       1.1       1.1 |
|                                                                              | オプジョン値多欄用コメント<br>Istent <mark>シ</mark> ックUNEX                                       |                                                                                                    |                                                                                                    |
|                                                                              |                                                                                     | ∅ 設定処理を完了する                                                                                                    |                                                                                                    |
|                                                                              | Copyright(C)2004–200                                                                | 7 OCHANOKO-NET All Rights Reserved.                                                                                                    | Prage To                                                                                                    |

#### ●各項目説明

- ・[用途設定]「用途名」文言変更…ショッピングカートに表示されている「用途」の文言を変更します。
- ・[用途設定]用途名…用途名を設定します。
- ・[オプション設定]「オプション名」文言変更…ショッピングカートに表示されている「オプション」の文 言を変更します。
- ・[オプション設定]オプション選択欄…オプション名とオプション追加時に加算される金額を設定します。
- ・[オプション設定]オプション備考欄用コメント…ショッピングカートのオプション選択画面に表示されま す。

### ショッピングカートオプション選択画面

| <ul> <li>・ 複数設定することができます。追加する場合は、「送り主、お届け先を追加」ボタンをクリックして下さい。<br/>同じ商品がすべての送り先に届けられます。</li> <li>・ 会員登録されていら方、または、先ほどパスワードを設定された方は、送り主、お届け先情報が保存されます。</li> <li>・ 送り主・お届け先の選択         <ul> <li>・ 送り主・お届け先の選択</li> <li>・ 送り主・お届け先を変更される場合は、変更をクリックして変更してください。</li> </ul> </li> <li>どり主: の変更 ●新規登録         <ul> <li>※ しま・お届け先を変更される場合は、変更をクリックして変更してください。</li> </ul> </li> <li>どり主: の変更 ●新規登録         <ul> <li>※ 力ジョンで本人様用/ ● 様</li> <li>● 加速、オブション</li> <li>・ 用途、オブション</li> </ul> </li> <li>・ 用途、オブションを選択して下さい。</li> <li>・ オブションにのし(100円)追加) ●</li> <ul> <li>・ オブションにのし(100円)追加) ●</li> <li>・ オブションにのし(100円)追加) ●</li> <li>・ オブションにのし(100円)追加) ●</li> </ul> <ul> <li>・ オブションにのし(100円)追加) ●</li> <li>・ オブションにのし(100円)追加) ●</li> </ul> <ul> <li>・ オブションにのし(100円)追加) ●</li> <li>・ オブションにのし(100円)追加) ●</li> <li>・ オブションにのし(100円)追加) ●</li> <li>・ オブションにのし(100円)追加)</li> <li>・ オブションにのし(100円)</li> <li>・ 小利・</li> <li>・ オブションにのし(100円)</li> <li>・ 小利・</li> <li>・ オブションにのし(100円)</li> <li>・ 小利・</li> <li>・ オブションにのし(100円)</li> <li>・ ・ ・ ・ ・ ・ ・ ・ ・ ・</li> <li>・ ・ ・ ・ ・ ・ ・ ・ ・ ・ ・ ・ ・ ・ ・ ・ ・ ・ ・</li></ul></ul> | お届け先入力:1件目                                                                                    |                                                                           |
|----------------------------------------------------------------------------------------------------|-----------------------------------------------------------------------------------------------|---------------------------------------------------------------------------|
| <ul> <li>▶ 送り主・お届け先の選択</li> <li>● 送り主・お届け先を下記より選択するか、新規登録からご登録下さい。</li> <li>● 送り主・お届け先を変更される場合は、変更をクリックして変更してください。</li> <li>▶ 記録け先: ●変更 ●新規登録<br/>当ショップに本人補用! ● 編</li> <li>▶ お届け先: ●変更 ●新規登録<br/>ご注文者住所にお届け ● 編</li> <li>▶ 用途、オブション</li> <li>● 用途、オブション</li> <li>● 用途、オブションを選択して下さい。</li> <li>■ オブションにのし(100円追加) ●</li> <li>● オブションはは別途料金が発生します。</li> <li>● お届け先を複数追加する場合は、「送り主、お届け先を追加しをクリックして下さい。</li> <li>■ お届け先を追加したクリックして下さい。</li> </ul>                                                                                                    | <ul> <li>複数設定することができます。追加する場<br/>同じ商品がすべての送り先に届けられま。</li> <li>会員登録されている方、または、先ほど)。</li> </ul> | 船台は、「送り主、お届け先を追加」ボタンをクリックして下さい。<br>す。<br>にスワードを設定された方は、送り主、お届け先情報が保存されます。 |
| <ul> <li>・ 送り主・お届け先を下記より選択するか、新規登録からご登録下さい。</li> <li>・ 送り主・お届け先を変更される場合は、変更をクリックして変更してください。</li> <li> <b>送り主・</b>の変更 ○新規登録             「注文者住所にお届け ♥ 様      </li> <li> <b>用途、オブション</b> </li> <li> <b>用途、オブション</b> </li> <li> <b>用途</b>、オブションを選択して下さい。         </li> <li> <b>オブション:</b> のし(100円追加)         </li> <li> <b>オブション:</b> のし(100円追加)         </li> <li> <b>オブション:</b> のし(100円追加)         </li> <li> <b>オブション:</b> のし(100円追加)         </li> <li> <b>オブション:</b> のし(100円追加)         </li> <li> <b>オブション:</b> のし(100円追加)         </li> <li> <b>大ブション:</b> のし(100円追加)         </li> </ul> <b>お届</b> <ul> <b>大</b> </ul> A プジョン: のし(100円追加) <ul> <li> <b>大</b> </li> <li> <b>大 ブ ブ ジョン: び ブ ブ ジョン: び ブ ブ ブ ブ ブ ブ ブ ブ ブ ブ ブ ブ ブ ブ ブ ブ ブ ブ ブ ブ ブ ブ ブ ブ ブ ブ ブ ブ ブ ブ ブ ブ ブ ブ ブ ブ ブ ブ ブ ブ ブ ブ ブ ブ ブ ブ ブ ブ ブ ブ ブ ブ ブ ブ ブ ブ ブ ブ ブ ブ ブ ブ ブ ブ ブ ブ ブ ブ ブ ブ ブ ブ ブ ブ ブ ブ ブ ブ ブ ブ ブ</b></li></ul>                                                                                                    | ▶ 送り主・お届け先の選択                                                                                 |                                                                           |
| 送り主: ○変更 ○新規登録 <ul> <li>             お届け先: ○変更 ○新規登録</li>             ご注文者住所にお届け ● 横 </ul> ・用途、オブション <ul> <li>             田道、オブションを選択して下さい。         </li> </ul> <ul> <li>             れブションを選択して下さい。         </li> </ul> <ul> <li>             オブション: のし(100円追加)             ●             </li> </ul> <ul> <li>             オブション: のし(100円追加)             ●             </li> <li>             オブション: のし(100円追加)             ●             </li></ul> <ul> <li>             オブション: のし(100円追加)             ●             </li> <li>             オブション: のし(100円追加)             ●             </li> <li>             オブション: のし(100円追加)             ●             </li> <li>             オブション: のし(100円追加)             ●             </li> <li>             ホーズ         </li></ul> は考る               エー             の                                                                                                    | <ul> <li>送り主・お届け先を下記より選択するか、</li> <li>送り主・お届け先を変更される場合は、変</li> </ul>                          | 所規登録からご登録下さい。<br>更をクリックして変更してください。                                        |
| <ul> <li>▶ 用途、オブションを選択して下さい。</li> <li>用途: 出産祝い ▼</li> <li>オブション: のし(100円追加) ▼</li> <li>オブション: は100円追加) ▼</li> <li>・ オブション: のし(100円追加) ▼</li> <li>・ ホーン・・・・・・・・・・・・・・・・・・・・・・・・・・・・・・・・・・・</li></ul>                                                                                                    | <b>送り主: ◎<u>変更</u> ◎<u>新規登録</u><br/>当ショップに本人様用) <mark>●</mark>様</b>                           | <b>お届け先: ○<u>変更</u> ○<u>新規登録</u><br/>ご注文者住所にお届け ── 様</b>                  |
| <ul> <li>・用途、オブションを選択して下さい。</li> <li>オブション: のし(100円追加) ●</li> <li>・オブション: コおり途料金が発生します。</li> <li></li></ul>                                                                                                    | ▶ 用途、オブション                                                                                    |                                                                           |
| 用途:       出産祝い ▼         オブション:       のし(100円追加) ▼         ・       オブション:         (信考査       「          「          「          「          「          「          「          「          「          「          「          「          」          」          」          」          」          」          」          」          」          」          」          」          」          」          」          」          」          」          」          」          」          」          」         <                                                                                                    | • 用途、オブションを選択して下さい。                                                                           |                                                                           |
| <ul> <li>オブションロは別追牟料金が発生します。</li> <li>債考望</li> <li>お届け先を複数追加する場合は、「送り主、お届け先を追加」をクリックして下さい。</li> <li>送り主、お届け先を追加</li> </ul>                                                                                                    | 用途: 出産祝い 🖌                                                                                    | オブション: のし(100円追加)                                                         |
| 信考智 お届け先を複数追加する場合は、「送り主、お届け先を追加」をクリックして下さい。 送り主、お届け先を追加                                                                                                    | • オブションロは別途料金が発生します。                                                                          |                                                                           |
| お届け先を複数追加する場合は、「送り主、お届け先を追加」をクリックして下さい。<br>送り主、お 届け先を追加                                                                                                    | 備考欄                                                                                           |                                                                           |
|                                                                                                    | お届け先を複数追加する場                                                                                  | 合は、「送り主、お届け先を追加」をクリックして下さい。<br>送り主、お届け先を追加                                |

### ショップ運用設定 お問い合わせアンケート設定

お問い合わせ時、フォームに設置するアンケートを設定します。

#### ? 使い方が分からない時は おちゃのこネット ショップ管理画面 音 管理画面ホーム おちゃのこへのお問い合わせ ら ショッフページを表示する ますFAQを検索下さい! SHOP MANAGER SHOP NAME : Vian OCHANOKO-NET 携帯サイト 管理 ン コンテンツ ページ管理 ショップ ショップ 運用設定 クレフ 受注管理 マーケティング 商品管理 デザイン管理 ● 基本設定 お問い合わせアンケート設定 ▮ 携带利用可 💿 ▶ お支払い方法設定 ○ お問い合わせ時にフォームにて質問する項目を追加することができます。 ▶ 送料設定 ◎ 表示・非表示の切り替えは、「表示する」「非表示にする」ボタンを押してください。 発送方法設定 ◎ 登録されている質問を変更する場合は、「内容を変更する」ボタンを押してください。 ▶ 用途・オブション設定 ◎ 登録されている質問を削除する場合は、「削除する」ボタンを押してください。 お問い合わせアンケート愛 定 会員登録アンケート設定 ✓ 新しくアンケートを登録する D カートアンケート設定 ▶ カート備考欄設定 現在登録されている質問一覧 ▶ カートメルマガ欄設定 皙周 必須 表示 ボタン ■ポイント機能 非表示にする 0 表示中 当サイトをどちらでお知りになりましたか? 🔄 内容を変更する 🛅 削除する 表示する 非表示 お気づきのことがあればお知らせください。 🔄 内容を変更する 🗊 削除する Page Top Copyright(C)2004-2007 OCHANOKO-NET All Rights Reserved

### 各項目説明

- ・新しくアンケートを登録する…フォームに表示する質問を新しく登録します。
- ・[現在登録されている質問一覧]非表示にする...質問を一覧から外します。
- ・[現在登録されている質問一覧]内容を変更する...質問の変更画面に移動します。
- ・[現在登録されている質問一覧]削除する...質問を削除します。

### お問い合わせ画面

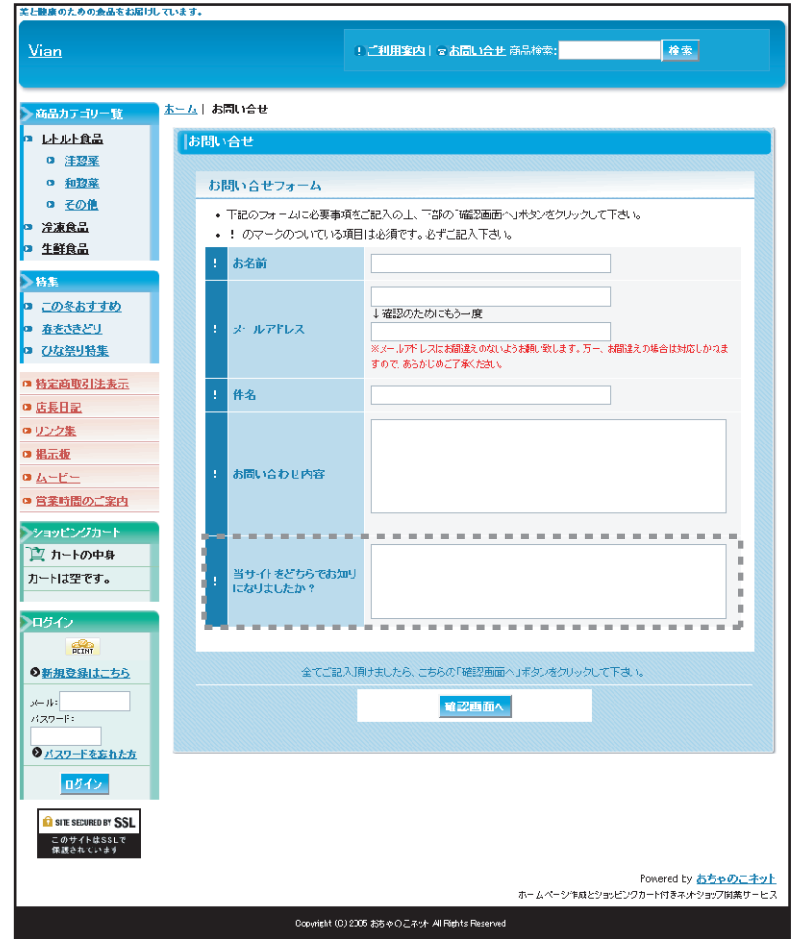

### 72 / 106
# ショップ運用設定 会員登録アンケート設定

会員登録時、フォームに設置するアンケートを設定します。

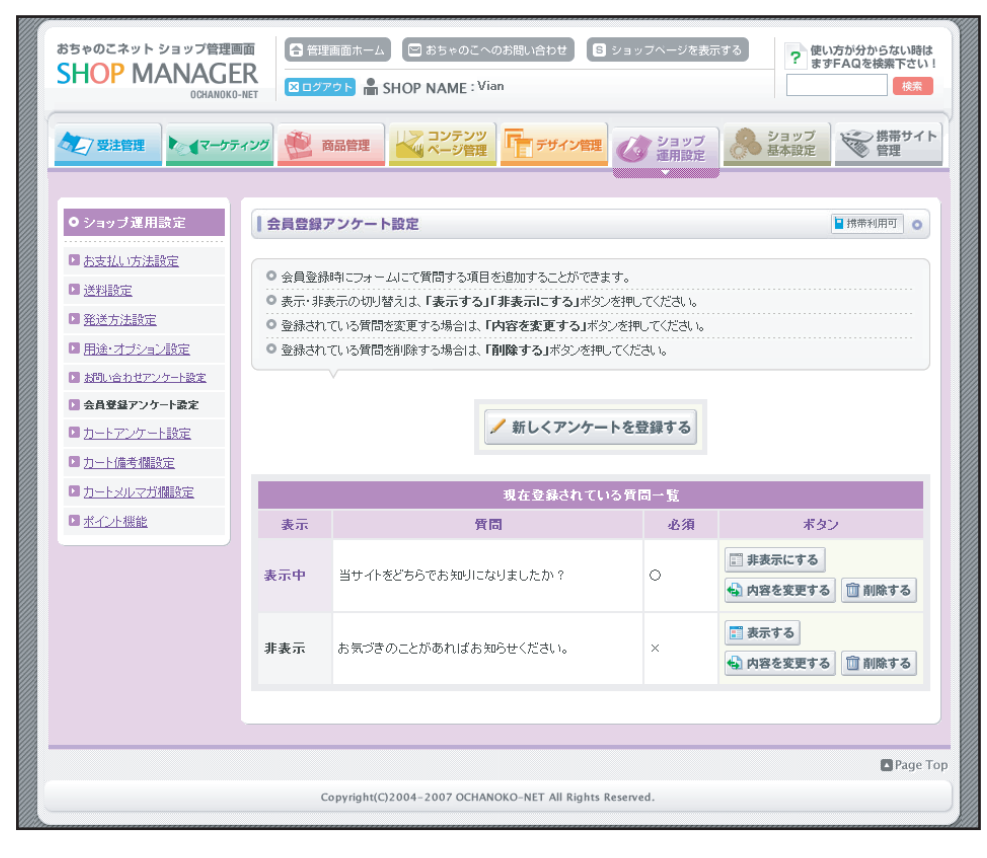

#### 各項目説明

- ・新しくアンケートを登録する…フォームに表示する質問を新しく登録します。
- ・[現在登録されている質問一覧]非表示にする...質問を一覧から外します。
- ・[現在登録されている質問一覧]内容を変更する...質問の変更画面に移動します。
- ・[現在登録されている質問一覧]削除する...質問を削除します。

#### 会員登録画面

| <u>n</u>                                |                                     | !ご利用途内上マお問い合せ 商品検索:                                                                                                    | 放索                         |
|-----------------------------------------|-------------------------------------|----------------------------------------------------------------------------------------------------|----------------------------|
| 力于"山,蛇                                  | 赤: ム   お存接受験                        |                                                                                                    |                            |
|                                         | 11117711210094                      |                                                                                                    |                            |
| <u>洋泡菜</u>                              | わる体直線                               |                                                                                                    |                            |
| 和設業                                     | STEP1<br>本実施情報の記入                   | STEP2<br>内容の編集                                                                                                    | SIEPS<br>大安社会紀安一           |
| <u>その他</u>                              | Committee of Committee Co           | P. 11071-71044                                                                                                    | Compression of C.          |
| tê di                                   | ご利用に際して                             |                                                                                                    |                            |
| i l l l l l l l l l l l l l l l l l l l | <ul> <li>必ずご利用は除してきお洗</li> </ul>    | み下きい                                                                                                    |                            |
|                                         |                                     |                                                                                                    |                            |
| <u>)冬おすすめ</u>                           | 当時ではお客様の個人間<br>たします。                | 「「「「「「「「「「」」」」「「「「「」」」」「「「「」」」」「「「」」」「「」」」「「」」」「「」」」「「」」」「「」」」「「」」」「「」」」「「」」」「「」」」「」」」「「」」」「」」」「」」」「「」」」「」」」「」」」「」」」「」」」「」」」「」」」「」」」「」」」「」」」「」」」「」」」「」」」」 | よいの二案内の時に見用い               |
| <u> 건물산다</u>                            |                                     |                                                                                                    |                            |
| 黑山特里                                    |                                     |                                                                                                    |                            |
| 每取引法表示                                  |                                     |                                                                                                    |                            |
| 362                                     |                                     |                                                                                                    |                            |
| <u>*</u>                                |                                     |                                                                                                    |                            |
| E                                       |                                     |                                                                                                    |                            |
|                                         |                                     |                                                                                                    |                            |
| NBIVC #PI                               | お客様情報                               |                                                                                                    |                            |
| ピングカート                                  | ・ -記のゆ後つに ム 32年                     | 専攻ぎご記人の上し躍ら画面へいボタンをクリー                                                                                                    | わけて トさいい                   |
| - トの甲身<br>+7755ま                        | 半角カタカナ、桜種使存女子                       | Pを登録することはできません。                                                                                                    |                            |
| 44.64*                                  | <ul> <li>・ ! のマークのついている項</li> </ul> | 目は必須だす。必ずご記入下さい。                                                                                                    |                            |
| ~,                                      |                                     |                                                                                                    | 法人で登録する 場合はこちら             |
| PUT I                                   | : お名前                               |                                                                                                    |                            |
| 自然はこちら                                  | · 70#+                              | * 2                                                                                                    | Δ−.σh i                    |
|                                         |                                     | ~~*                                                                                                    | 1202000                    |
| ·k.                                     | 1 郵便番号                              | <ul> <li>- ※半売数字</li> <li>※日本国外の場合は200と入力して下</li> </ul>                                                                                                   | 5.460.                     |
| ワードを忘れため                                | 1 100 CO.                           |                                                                                                    |                            |
| 06.0                                    | E GPACIETSH                         | 16/#15                                                                                                    |                            |
|                                         | : (市区町村部)                           |                                                                                                    |                            |
| ITE GECURED EV SSL                      | 住所                                  |                                                                                                    |                            |
| ありオトにSSLで<br>渡されています                    | (町名·番地)                             | (例:本山南町120)                                                                                                    |                            |
|                                         | #IT                                 |                                                                                                    |                            |
|                                         | (マンジョン・アパート名・想象<br>書号)              | (例:007パート201号室)                                                                                                    |                            |
|                                         |                                     |                                                                                                    |                            |
|                                         | ! メールアドレス                           | 「細胞のためにも)一度                                                                                                    |                            |
|                                         |                                     |                                                                                                    |                            |
|                                         | ! TEL                               |                                                                                                    |                            |
|                                         | FAX                                 |                                                                                                    |                            |
|                                         | マルンガの配住を美味                          |                                                                                                    |                            |
|                                         | ますか?                                | ⊛µ,) ೦೯೧೩                                                                                                    |                            |
|                                         |                                     | ※半角英数字嵌/                                                                                                    | (20)(字)                    |
|                                         | ! パスワード                             | 1 補配のためにも3 一度                                                                                                    |                            |
|                                         |                                     |                                                                                                    |                            |
|                                         | We to be a set                      |                                                                                                    |                            |
|                                         | 当リイトをとちらてお知                         | 9                                                                                                    |                            |
|                                         |                                     |                                                                                                    |                            |
|                                         |                                     |                                                                                                    |                            |
|                                         | <u> </u>                            | 頂けましたら、こちらの「確認面面へ」未効となり                                                                                                    | いっちして下さい。                  |
|                                         |                                     | 政双面海人                                                                                                    |                            |
|                                         |                                     | CONTRACTOR OF A                                                                                                    |                            |
|                                         |                                     |                                                                                                    |                            |
|                                         |                                     |                                                                                                    | Provened by <u>あちゅ</u> のこネ |
|                                         |                                     |                                                                                                    |                            |

# ショップ運用設定 カートアンケート設定

# 74 / 106

カートアンケート新規登録画面

商品購入時、ショッピングカートに設置するアンケートを設定します。 おちゃのこネット ショップ管理画面 🔄 管理画面ホーム 📄 🖾 おちゃのこへのお問い合わせ 🔹 🛽 ショッフページを表示する SHOP MANAGER

| ▶ 受注管理            | דיאט 😢 ו                                          | 商品管理                                                              | ✓ ショップ<br>運用設定 | ショップ 基本設定 | 勝帯サイ 管理 |
|-------------------|---------------------------------------------------|-------------------------------------------------------------------|----------------|-----------|---------|
|                   |                                                   |                                                                   | -              |           |         |
| ● ショッブ運用設定        | カートア:                                             | ソケート設定                                                            |                |           | 0       |
| 1 お支払い方法設定        | 0 1# 3 050-                                       | ー                                                                 |                |           |         |
| ▶ <u>送料設定</u>     | ○ 蔣八時                                             | ンオームにし目回する項目を追加することかできます。<br>表示の切り替えは、「 <b>表示する」「非表示にする」</b> ボタンを | 押してください。       |           |         |
| D <u>発送方法設定</u>   | <ul> <li>         ・         ・         ・</li></ul> | ている質問を変更する場合は、「内容を変更する」ボタンペ                                       | を押してください。      |           |         |
| 用途・オブション設定        | ○ 登録され                                            | ている質問を削除する場合は、「 <b>削除する」</b> ボタンを押して                              | ください。          |           |         |
| ▶ カートアンケート設定      |                                                   | V                                                                 |                |           |         |
| ▶ <u>カート備考欄設定</u> |                                                   |                                                                   | た発信する          |           |         |
| カートメルマガ欄設定        |                                                   | > *// U< / / / / /                                                | て互跡もの          |           |         |
| D <u>ボイント機能</u>   | _                                                 |                                                                   |                |           |         |
|                   |                                                   | 現在登録されている                                                         | 質問一覧           |           |         |
|                   | 表示                                                | 質問                                                                | 必須             | ボタン       | ,       |
|                   | 志子山                                               | 出たっか ゴネジェム 空かなれ リーだいしました かく                                       | ~              | : 非表示にする  |         |
|                   | <b>秋小</b> 牛                                       | ヨンヨッンゼと うう じの 知りになりましたか :                                         | Â              | 🕤 内容を変更する | 🗊 削除する  |
|                   |                                                   |                                                                   |                |           |         |
|                   |                                                   |                                                                   |                |           |         |
|                   |                                                   |                                                                   |                |           |         |
|                   |                                                   |                                                                   |                |           |         |
|                   |                                                   |                                                                   |                |           | Page 1  |
|                   |                                                   |                                                                   |                |           |         |

#### おちゃのこネットショップ管理画面 🕒 青斑画面ホーム 🖂 おちゃのこへのお問い合わせ 🕟 ショップ ? 使い方が分からない時は ますご覧下さい! **SHOP MANAGER** SHOP NAME : Vian ? よくあるご質問集 27 受益管理 10 (マークティング 使 商品管理 10 (マークティング 使 商品管理 10 (マーク) 10 (マーク) 10 カートアンケート設定 国本支払いウ洗設定 ◎ 力・トの質問欄の設定ができます。 🖸 送料設定 ○ 内容を入力後、「設定処理を完了する」市外のを押してください。 ▶ 発送方法説定 ■ 用途・オブション設定 ロカートアンケート設定 質問(必須) ■ カート储雪料設定 第7月間(25%目) ※半角数字 カートメルマガ桐設定 必須 ◎必須にする ⑧必須にしない □ 六七小根館 ⑤ 設定処理を完了する Page Top Copyright/C)2004-2007 OCHANOKO-NET All Rights Res

## ショッピングカートオプション選択画面

| アン | ケート欄                      |  |
|----|---------------------------|--|
| •  | アンケート欄です。                 |  |
|    | 当ショップをどちらでお知り<br>になりましたか? |  |
|    |                           |  |

カートアンケート設定

・新しくアンケートを登録する…商品購入時、ショッピングカートに表示する質問を新しく登録します。

・「現在登録されている質問一覧」非表示にする…質問を一覧から外します。ショップ側の該当項目も非表示になります。

- ・「現在登録されている質問一覧」内容を変更する…質問の変更画面に移動します。
- ・「現在登録されている質問一覧」削除する...質問を削除します。

## カートアンケート新規登録

- ・質問…アンケートの質問を設定します。
- ・並び順…アンケート一覧での並び順を設定します。
- ・必須…アンケートを必須にするか、または必須にしないかを設定します。

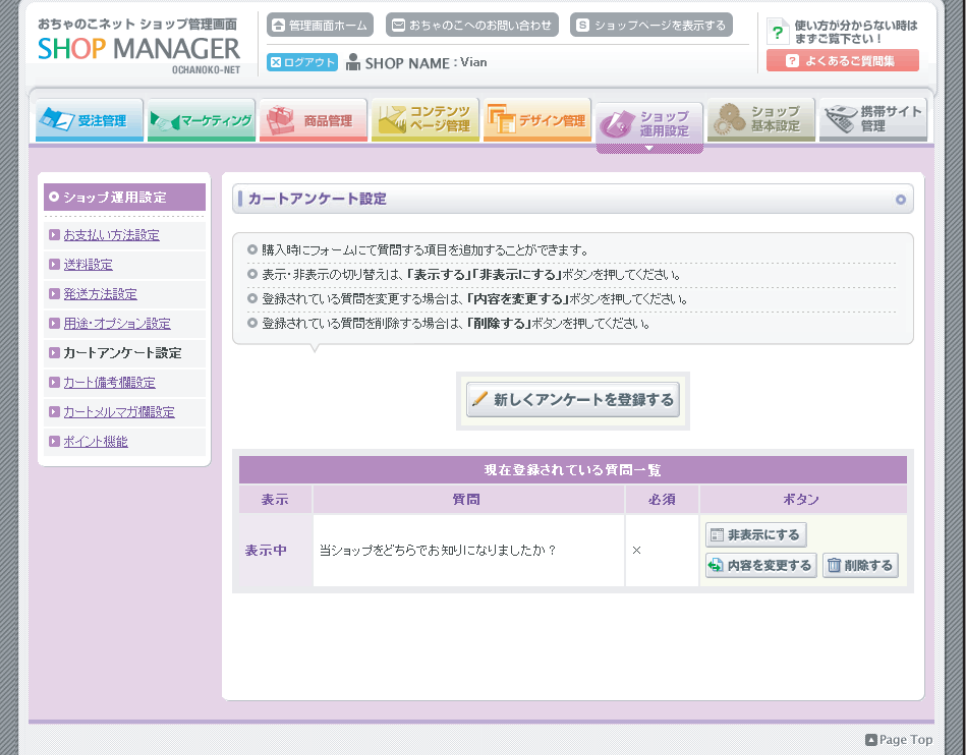

# ショップ運用設定 カート備考欄設定

ショッピングカート備考欄のコメントを設定します。

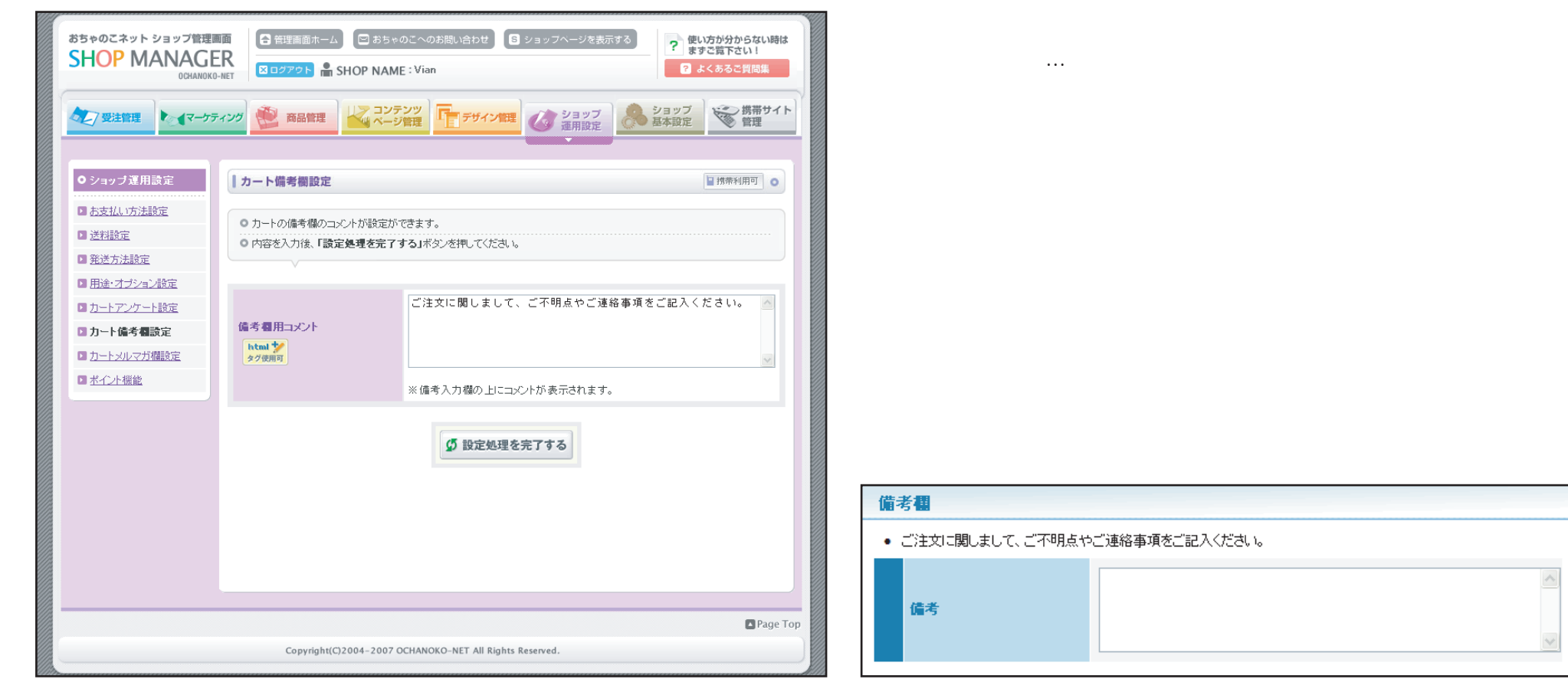

# ショップ運用設定 カートメルマガ欄設定

ショッピングカート購入者情報入力欄のメールマガジン欄を設定します。

#### おちゃのこネット ショップ管理画面 🔄 管理画面ホーム 📄 🖾 おちゃのこへのお問い合わせ ? 使い方が分からない時は まずご覧下さい! S ショップページを表示する SHOP MANAGER ? よくあるご質問集 SHOP NAME : Vian OCHANOKO-NET く コンテンツ ページ管理 ショップ 基本設定 携帯サイト 管理 デザイン管理 ショップ 運用設定 マーケティング 商品管理 フレフ 受注管理 カートメルマガ棚設定 ▶ お支払い方法設定 カートのメルマガ欄の設定ができます。 ▶ 送料設定 メルマガ欄を使用の有無と、質問内容を変更することができます。 発送方法設定 ◎ 内容を入力後、「設定処理を完了する」ボタンを押してください。 ▶ <u>用途・オブション設定</u> カートアンケート設定 メルマガの配信を希望しますか?欄 ⊙ 使用する ○ 使用しない ▶ カート備考欄設定 メルマガの配信を希望しますか?欄 メルマガの配信を希望しますか? ▶ カートメルマガ欄設定 質問内容変更 ■ポイント機能 (5) 設定処理を完了する Page Top Copyright(C)2004-2007 OCHANOKO-NET All Rights Reserved.

各項目説明

- ・メルマガの配信を希望しますか?欄...ショッピングカートのメルマガ欄表示 /非表示を設定します。
- ・メルマガの配信を希望しますか?欄質問内容変更...質問内容を変更します。

#### ▶ 初めての方 • 下記のフォームに必要事項をご記入の上、下部の「次へ」ボタンをクリックして下さい。 • バスワードを設定されますと、次回以降のログインが可能となります。 半角カタカナ、機種依存文字を登録することはできません。 ご利用に際してもお読み下さい。 • ! のマークのついている項目は必須です。必ずご記入下さい。 法人に変更する場合はこちら お名前 (例:山田 太郎) ※全角力タカナ フリガナ (例:ヤマダ タロウ) - ※半角数字 郵便番号 ※日本国外の場合は000-0000と入力してください。 都道府県 北海道 🔽 住所 (市区町村郡) 住所 (町名・番地) 住所 (マンション・アパート名) メールアドレス ↓確認のためにもう一度 電話番号 ※半角数字 FAX 1 Ч ※半角数字 メルマガの配信を希望し ⊙はい ○いいえ ますか? • バスワードを設定されますと、お客様情報が登録され、次回以降の入力が省略されます。 ※半角英数字(最大20文字) 登録のためのパスワード ↓確認のためにもう一度

#### ショッピングカート購入者情報入力画面

#### ポイント制度を設定します。

#### おちゃのこネット ショップ賞漫画画 📑 音楽地画ホーム 💷 おちゃのこへのたまいきわせ 🕢 ショッフヘージを表示する ? 使い方が分からない時は ますご言下さい! SHOP MANAGER SHOP NAME : Vien 😨 よくあるご興岡集 | ポイント機能設定 国大学校、大学学校工 ○よれ小学派の設定だけですす。 前沿地路市 ◎ 会員登録(=バスワード登録)あれたお否保にしかパイン・大时加速れません □ 発送な法設定 ○内容法入力後、「動産医療をディする」並必定押していたさい。 ■用注け方の記録室 □ カートアンケード5%a 回コート協会機能定 ポイント制度を利用する ◎利用する ○利用しない ■ カートメルマ 川知道 商品合計金額 1 | 円代1米イント発行する。 ※中央数字 日本七小橋龍 ◎自動承認する ⑧自動承認しない 購入時のポイント設定 ※設定金額以下の借約は初月後行よう。 ※ボベルの自動承認有効項よ、党注と同時、ボインドが発行されます。 最低 10 ポイントから利用可能。 ※半内数字 \_ 円把表質する。 注半角数字 利用時は1ポイントー 利用時のポイント設定。 よった利用時によった変加算: ① 単行する ④ 単行しない ※ボイン・加算時ま、商品合計金額、利用ポイン・中心接触がポイン・加算の可 余金錦となります。 お実営装護会会的により よイント単行する。 ※半角渋子 ◎白柳承辺する ◎白柳承辺しない お客務情報登録時のポイント 設定 米ボイン・の自動液器有効環点、お客機情報の全部と同時にポイン・が光行され ○孝イント最終発行・利用日より ○○ 年 ○ ○ ヶ月 ○ ○ 日有効 ◎孝仁片毎6 0 = 年 = 図 5月 0 ■ 日有効 ポイント有効関係 第ネイント語の資料を除 予約イント語、内容時間がりことした場合 2006年、第日におけてわけまでのであたが「ひけま」2006年3月16日までが当然とな そので、19日によれてわりが読えます。 2.回訳、ポープの「本な時間の必要でおします。 こ利用家内表示のイトル) # CHEDORE ご利用案内表示 html 🏏 ४४४समग 銀行指込 100 -客使指替 100 代金引換 100 OD 20 FUE F 100 電子マネー 100 =26**=**80 100 www.ekitte 100 % 寿島合計合調には計算したポペン→料してのしく主参数であることができます。 例100円で ポポート発行される場合に、執行服務のレート約00%とした場合。 商品合計金額が1000円の場合は、 1000円÷100円=10ポイン・ 10キイントメルカ=9ポイン・が実施には発行されます。 5 設定処理を完了する Page To Convright(C)2004-2002 OCHANOKO-NET All Rights Reserved

#### 各項目説明

- ・ポイント制度を利用する...ポイント制度を利用する/しないを選択します。
- ・購入時のポイント設定…指定した金額ごとに1ポイント発行します。
- ・自動承認する…受注時に自動的にポイントを発行する/しないを選択しま す。自動承認しない場合、ポイントの承認は、受注管理の[ポイント履歴] で行います。
- ・利用時のポイント設定…ポイント利用時の条件を設定します。
- ・お客様情報登録時のポイント設定…お客様情報登録時にポイントを発行します。
- ・ポイント有効期限…ポイントを利用できる期限を設定します。
- ・ご利用案内表示(タイトル)…ご利用案内に表示する、ポイント制の説明 タイトルを記入します。
- ・ご利用案内表示…ご利用案内に表示する、ポイント制の説明文を記入しま す。
- ・[支払い方法に応じた追加時のポイントレート]…お支払方法別にポイント を発行するレートを設定します。

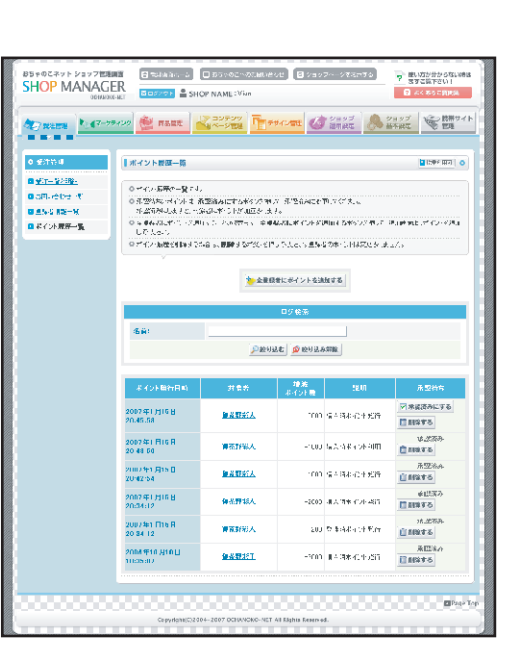

## ご利用案内

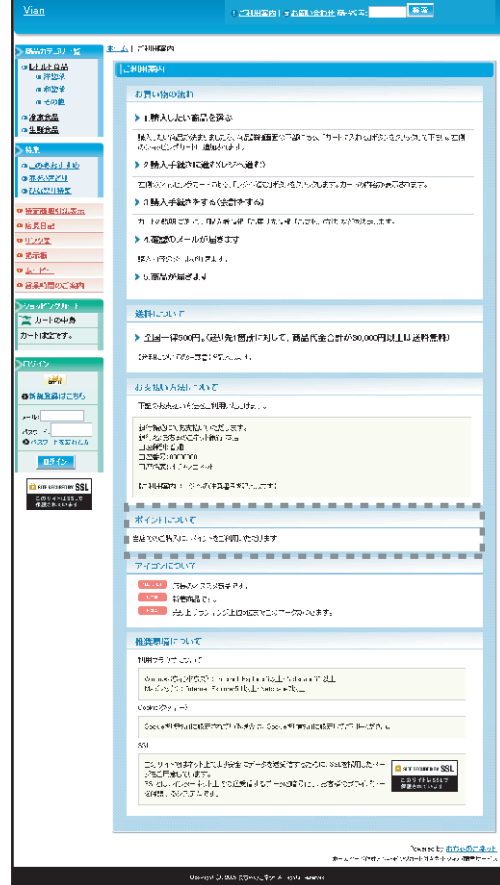

住住に立めたみの会長されないした。

おちゃのこネットに登録した、お客様のアカウント情報を変更します。

| おちゃのこネットショッフ党取事員<br>SHOP MANAGER<br>ORANKO-NET     |                                       | ∉ดการอธิเติมสุธิธ#<br>ME≑Vian             | 3 ショッフページを表示する                           | ?使い方が分からない場は<br>ますご覧下さい! ▲ よくおるこ月相美 |
|----------------------------------------------------|---------------------------------------|-------------------------------------------|------------------------------------------|-------------------------------------|
|                                                    | 👻 anet 🛃 🖓                            | テンツ 「デザインを                                | C 2007                                   |                                     |
| <ul> <li>ショッノあ本気法</li> </ul>                       | 日銀信報室更                                |                                           |                                          | BI34+ 20 0                          |
| アカウン小協秘管理                                          |                                       |                                           |                                          |                                     |
| 0 0-941499 F                                       | )北西洋のアルビル州体轄を安置で<br>1.市区市で高速(東京市大阪北部) | en an an an an an an an an an an an an an |                                          |                                     |
| ■ <u>2939</u>                                      | V V                                   | 2000-00000e                               |                                          |                                     |
| 国 法治主任                                             |                                       |                                           | 16.40                                    |                                     |
| ショップ情報管理                                           |                                       | 0.84                                      | 18 <b>W</b> a                            |                                     |
| CI <u>Eventer Bible</u>                            | ちちゃのこネットID                            |                                           | terre a construction de classes de const | -uttiller, Scentlere                |
| 国に利用用人式でも知道                                        |                                       | 3.アロウント戦争事の。                              | アカウト全接続に入力していた                           | たいを実がですます。                          |
| 全体器に                                               |                                       |                                           |                                          |                                     |
| ■ 火火火 御宿                                           |                                       | 슬레                                        | 1a 46                                    |                                     |
| 会自动转程的数字:                                          | しん医療に応知                               | ③井井さた ○ 有限さ                               | t 0agat 0agat (                          | © <del>ද</del> න ⊴                  |
| 回 <u>会自己。—————————</u> ——————————————————————————— | a社名435年                               | Man                                       |                                          |                                     |
| u see at a see u                                   | 急社 名力ナニル:約                            | 875                                       |                                          |                                     |
| お古福油細胞外                                            | #医善号:心况                               | 650 - C315                                |                                          |                                     |
| ロビ利用は保いて新聞して                                       | 「「「「「「「」」」」                           |                                           |                                          |                                     |
| 回 <u>登録すてか 、設定</u> ()                              | 1前向,町村区都市6泊2                          | 西方山東城區                                    |                                          |                                     |
|                                                    | 16月11日名•夏季                            | ★1 UENTS-6-56                             |                                          |                                     |
|                                                    |                                       |                                           |                                          |                                     |
| □ <u>∓Z₩23+?.i</u>                                 |                                       |                                           |                                          |                                     |
| □<br>□ <u>□()-ド値知識症</u>                            | 1角刀力(車町村)15部(1555)                    | 39-5675136                                |                                          |                                     |
| DI SHETH OF LOCK SCI.                              | 士情力士(町名・書地)                           | モトヤマリナリマチ                                 |                                          |                                     |
| © <u>201. an</u>                                   | 上間力ナ (建物・ビル・名)                        |                                           |                                          |                                     |
| Т                                                  | ELC::R                                | 000 000 000                               |                                          |                                     |
| F                                                  | 8X                                    | 000 000 000                               |                                          |                                     |
| ž                                                  | 1年金128堂                               | **** д                                    |                                          |                                     |
| 2                                                  | 8立年月日(西暦)(63)                         | 2118 🕆 र 💌 🛙 4                            | ▼ 1(十角泉本)                                |                                     |
| 3                                                  | 146:22版                               | eot. 📄                                    |                                          |                                     |
|                                                    |                                       |                                           |                                          |                                     |
|                                                    |                                       | 進入代記                                      | (#167h)                                  |                                     |
| 0                                                  | し人代表者名に同様                             | <u>机: 和茶料</u>                             | · 조: 국 (                                 |                                     |
| ŭ                                                  | しん代表者名力チ(心深)                          | <u>キニ: オブセン</u>                           | 宅:サイ_                                    |                                     |
| т                                                  | ELCAR                                 | 202 202 2020                              |                                          |                                     |
| E                                                  | mail:282                              | hib@eekcarknet                            |                                          |                                     |
|                                                    |                                       |                                           |                                          |                                     |
|                                                    |                                       | ショップ剤                                     | 当我能相                                     |                                     |
| 6                                                  | (ang 型柳 背蓋 洛) 決議                      | -(#): W <sup>2</sup> >75                  | 名: 老干                                    |                                     |
| 6                                                  | (4回世祖当者名力」(62課)                       | (#) TB+2                                  | A: 113                                   |                                     |
| 8                                                  | 「言・罪北                                 |                                           |                                          |                                     |
| H                                                  | 2012                                  |                                           |                                          |                                     |
| 2                                                  | 「運絡先TEL\心的                            | 000 -000 -000                             | ]                                        |                                     |
| 3                                                  | 運絡先E mails()(例)                       | info@#r#r.ochk.ret                        |                                          |                                     |
|                                                    |                                       |                                           |                                          |                                     |
|                                                    |                                       |                                           | ナ信覧                                      |                                     |
| 5                                                  | キップ格に記録                               | Vian                                      |                                          |                                     |
| 6                                                  | /mo サネルナ                              | PT V                                      |                                          |                                     |
| (                                                  | (ንትምብት URL                            |                                           |                                          |                                     |
| 1.                                                 | 1テコリへのシ                               | 装品 灰利 经原放金                                | ~                                        |                                     |
|                                                    |                                       | 変更する場合のみ、 1日                              | 37 人力してください。                             |                                     |
|                                                    | 15インドスワード                             |                                           |                                          |                                     |
|                                                    |                                       |                                           | 米吧的历                                     |                                     |
|                                                    |                                       |                                           |                                          |                                     |
|                                                    |                                       | C 27                                      | 275                                      |                                     |
|                                                    |                                       |                                           |                                          |                                     |
|                                                    |                                       |                                           |                                          |                                     |
|                                                    |                                       |                                           |                                          | 🖬 Ради Тор                          |
|                                                    | Copyright(C)2001-2007                 | CCHANOKO NET All Righ                     | ts Reserved.                             |                                     |
|                                                    |                                       |                                           |                                          |                                     |

# 法人のお客様

●会社情報

- ・法人区分…法人の形式を選択します。
- ・会社名/会社名カナ…法人名を記入します。
- ・郵便番号/都道府県/住所…ショップの住所を記入します。
- ・TEL/FAX…ショップの電話番号、FAX番号を記入します。
- ・資本金/設立年月日/業種…法人の資本金、設立年月日、業種を記入します。

#### ●法人代表者情報

- ・法人代表者名/法人代表者名カナ…法人の代表者の指名を記入します。
- ・TEL/E-mail…法人の代表連絡先を記入します。

#### ●ショップ担当者情報

- ・ショップ担当者名/ショップ担当者名カナ…ショップ担当者の氏名を記入します。
- ・部署・課名/役職名/ご連絡先TEL…ショップ担当者の部署、役職名、電話番号を 記入します。
- ・ご連絡先E-mail…ショップ担当者のメールアドレスを記入します。受注メール やお問い合わせ、おちゃのこネットからのお知らせは、このメールアドレスに 送信されます。

#### ●ショップ情報

- ・ショップ名/ショップ名カナ…ショップ名を記入します。
- ・自社サイトURL…おちゃのこネットの他に自社サイトがある場合はURLを記入します。
- ・カテゴリ…ショップのカテゴリを選択します。
- ・ログインパスワード…ログインパスワードを変更する場合のみ、記入します。

# 個人のお客様

#### ●お客様情報

- ・氏名/氏名カナ…ショップ担当者の氏名を記入します。
- ・郵便番号/都道府県/住所…ショップの住所を記入します。
- ・生年月日/性別…ショップ担当者の生年月日、性別を記入します。
- ・TEL/FAX…ショップの電話番号、FAX番号を記入します。
- ・E-mail…ショップ担当者のメールアドレスを記入します。受注メールやお問い合わせ、 おちゃのこネットからのお知らせは、このメールアドレスに送信されます。

#### 登録情報変更(個人)

| 034805               | oreal Charlenge and SHOP N | AME YOU                                                                                                    |
|----------------------|----------------------------|----------------------------------------------------------------------------------------------------|
| Ø/Remain ▶: 4×->     | ния 🔮 нака 🕌               | -ves Prevent & 2397 & 2497                                                                                                    |
|                      |                            |                                                                                                    |
| ショッガ基本語言             | 假設情報変正                     | District 0                                                                                                    |
| カウント名荷管理             | 0.2728/2729-12128/2218     | ·2+*                                                                                                    |
| 亞洲仙相关王               | ロ たいたえぞれ 「東京する」4           | な働ースたちみ                                                                                                    |
| 946m = 730c          |                            |                                                                                                    |
| 1.00 m m             |                            | 交通信機                                                                                                    |
| キャノ抗細管理              |                            | LT-T-T                                                                                                    |
| Completion and       | おちゃのこネットD                  | こさんのこちゃりはたあさんのこちゃけなら通りこさんのこ 美語の中になったす。                                                                                                    |
| <u>- 川井菜(A巻 _ A王</u> |                            | 相臣(1.22)(昭)(第5),臣(1.21)(本政治に入り)(5)の(人民)(本政法権の認知法法。                                                                                                    |
| :WIDE                |                            |                                                                                                    |
| AND AF               |                            | 志容雅华碑                                                                                                    |
| 與東歐統領部設定             | K-8(1) II)                 | % k∧‼ ≪ k7                                                                                                    |
| aditory UK-s         | 能必知到金行等                    | 31: =4 o2 2: =0 = = = =                                                                                                    |
| <u>26319882</u>      | 開設電気などの                    | 258 20 1                                                                                                    |
| 26周星4823             | 200 (2010) (40 State (10   | *#+ w                                                                                                    |
| 2000-17-2607         | OT THE ALM PHER STOLEN.    | "2≓de∎∀                                                                                                    |
| <u>#41第77日1月第</u>    | (1)南(町名-雷地)                | 1.070078-0-20                                                                                                    |
| 1. 非管理               | (住用)(住物・ビル・右)              |                                                                                                    |
| 1.4-14711-7.876      | 自発力には取り回避ならら               | 10-0140-789                                                                                                    |
| <u>(</u>             | (1)南山()(町名-貴小)             | B-18-20170-24                                                                                                    |
| 2020-1016940         | (WE Have Juk the star of a |                                                                                                    |
| 10%,000±110155       | ALC DISCOUNT OF LOW D      | I and the later of the second second se |
|                      | at the second              |                                                                                                    |
|                      | BAT L P                    | 041915                                                                                                    |
|                      | 1113230                    |                                                                                                    |
|                      | FAX                        | 000 - 000 - 000                                                                                                    |
|                      | Emmailtaf0                 | intel****                                                                                                    |
|                      |                            |                                                                                                    |
|                      |                            | ₩¥Lvev                                                                                                    |
|                      | ショクリ治(15世)                 | 2m                                                                                                    |
|                      | Vaveteb)/                  | AT),                                                                                                    |
|                      | 自社学イトIIRI                  |                                                                                                    |
|                      | AI7 20 Sas 10              | - 第二、此下·原原有效                                                                                                    |
|                      |                            | 大変が1月合かり、下上に入れたくためい                                                                                                    |
|                      | 119-69/EX9-15              |                                                                                                    |
|                      |                            | : 403                                                                                                    |
|                      |                            | G. 3257-0                                                                                                    |
|                      |                            | Brogel                                                                                                    |
|                      | Countight(C2004-20         | 012 DD44A0KD-NET All Rights Research.                                                                                                    |
| _                    |                            |                                                                                                    |

#### おちゃのこネットの契約コースを変更します。

| SHOP MANAGE                             |                                                                  | ME: Vian                                | t 🛛 :                                                | (ヨッフヘージを表示する)                                                                            | 2 使い方が分からない時候<br>まずご覧下さい! 2 よくよるこ氏因気          |  |
|-----------------------------------------|------------------------------------------------------------------|-----------------------------------------|------------------------------------------------------|------------------------------------------------------------------------------------------|-----------------------------------------------|--|
| <b>₩</b> 7 92.2008                      |                                                                  | /テンツ<br>-ジ管理                            | r MERH                                               |                                                                                          | ショップ 新井サイ)<br>基本設定                            |  |
| ● ショップ基本設定                              | 要約コース変更                                                          |                                         |                                                      |                                                                                          |                                               |  |
| アカ氏生常報管理                                |                                                                  |                                         |                                                      |                                                                                          |                                               |  |
| 2 登録情報交更                                | <ul> <li>● お谷枝の美術市 法営業度(で、</li> <li>● 開始市一(お水東谷)「内容など</li> </ul> | 1995年の1985年の第1日で<br>第1日前日の1985年の第1日で    | 10278.0                                              |                                                                                          |                                               |  |
| □ 契約□・人文更                               |                                                                  |                                         |                                                      |                                                                                          |                                               |  |
| ■ 适会手続                                  |                                                                  |                                         |                                                      |                                                                                          |                                               |  |
| ショップ情報管理                                |                                                                  |                                         | Q約期限[                                                | ]                                                                                        |                                               |  |
| 回 <u>共同政策保護保護</u>                       |                                                                  | 201                                     | 2111,42                                              | ΊF                                                                                       |                                               |  |
| ■ <u>二利用天本表。設定</u>                      | ※ 契約は広手は方でご 東内 しつ                                                | いて、契約期限Eの                               | Re2011                                               | 「これ」、同じて二個語ない出し                                                                          | n de                                          |  |
| 全体調査                                    | ※他们社どのアドラルにの方<br>有効規制が更新されようられい。                                 | のようほう ステム                               | の命合上す                                                | ききこより起算してた~78                                                                            | 第日後になり、たち時間                                   |  |
| ■ 1000000000000000000000000000000000000 | を頂戴設しますがご子承いほど ここで、ため、ます。                                        | 5種、「牛し」」がます。                            | な古人品劇                                                | 部2章 内の海全日ベース:                                                                            | て確認できておりますので                                  |  |
|                                         |                                                                  |                                         |                                                      |                                                                                          |                                               |  |
|                                         |                                                                  | 71 2                                    |                                                      | n 🛛                                                                                      |                                               |  |
|                                         |                                                                  | P 4 4 August 4 Aug                      | 110) <u>32</u> (61)                                  | 144                                                                                      |                                               |  |
| IN THE PARKE                            | Hilmon Anton                                                     | her one of                              | dan da da -                                          |                                                                                          | and the first of the second second            |  |
| お客社活剤会談                                 |                                                                  | 利用したシント取得                               | 当び、中方を                                               | ショー・ウトベウ JLAF5や)<br>シント登録句に入っしてい                                                         | というためのことのAFALをする<br>ただく心理があります。               |  |
| <u>二利用、陶、成效性</u>                        | NU Date                                                          | 共用的ション・レース                              |                                                      |                                                                                          |                                               |  |
| ■ 登録意言が 川都定                             | 纺带電話版                                                            | 共用性が合わってス                               |                                                      |                                                                                          |                                               |  |
| ナール管理                                   | 1140 B 117                                                       | ((明45)                                  |                                                      |                                                                                          |                                               |  |
| ■ 外 ルアドレス設定                             |                                                                  |                                         |                                                      |                                                                                          |                                               |  |
| 国际文画記ノール教会                              |                                                                  | -                                       | をおい方き                                                | *                                                                                        |                                               |  |
| ■ <u>トラワー GBR3861</u>                   |                                                                  |                                         | a 🔿 //                                               | Simple Republic                                                                          |                                               |  |
| 団 操業サイヤドレス原始設定                          |                                                                  | つしジー・カードダン                              | 4077.5.3<br>4077.5.3                                 | 時合で、変更される語への                                                                             | あ、一記に入力してくたち                                  |  |
|                                         |                                                                  | Ci                                      |                                                      |                                                                                          |                                               |  |
|                                         | <b>支払い方法</b> (心須)                                                | した「「香号」                                 |                                                      |                                                                                          |                                               |  |
|                                         |                                                                  | 有熟期                                     | Ъ.                                                   | мл ма                                                                                    |                                               |  |
|                                         |                                                                  | 11-15-56 名                              | ÷                                                    |                                                                                          |                                               |  |
|                                         |                                                                  | 20 11-04                                | A/ 3                                                 |                                                                                          |                                               |  |
|                                         |                                                                  | 変.                                      | 电希望 正                                                | -7                                                                                       |                                               |  |
|                                         | パッコン版                                                            | Optilieset> in                          | -2                                                   | O See North HR                                                                           | ○伝見はない                                        |  |
|                                         | 訪栄電話版                                                            | t⊞est> is                               | -7                                                   | ○独自ない。正常                                                                                 | ◎待日ぶい                                         |  |
|                                         |                                                                  | (1) (1) (1) (1) (1) (1) (1) (1) (1) (1) |                                                      |                                                                                          | () 准要[14]。                                    |  |
|                                         | おちゃのニオフ・rス                                                       | Wind Loc (Mac 7)                        | ス動作標準<br>は新作いで<br>では上が必                              | ✿<br>しま (4.)<br>(実行す。                                                                    |                                               |  |
|                                         | ×                                                                | <del>و</del><br>11:15-11-12:11:11       | <b>9日ドメイン</b><br>訳が121万                              | 2<br>13、人力してにださい。                                                                        |                                               |  |
|                                         |                                                                  | 0 (#U), 3179(2)                         | 自治の神                                                 | 自己メイン学研用します。                                                                             |                                               |  |
|                                         |                                                                  |                                         | heteroo                                              |                                                                                          | ,                                             |  |
|                                         |                                                                  | お神ちの<br>独自ドメイン名                         | ************************************                 |                                                                                          |                                               |  |
|                                         | ALL ?                                                            | 0                                       |                                                      |                                                                                          |                                               |  |
|                                         |                                                                  | 〇口口ス 推自                                 | r542增                                                | 守を岩壁します。                                                                                 | <b>C</b> 1.                                   |  |
|                                         |                                                                  | 取得希望<br>独自ドナイン名                         | http://w<br>※ 単角<br>3K 入力<br>り 2245<br>(先時13<br>できませ | www.j<br>画前です〜26次でに内で<br>可能に文字:<br>6 代have datable (Almony en<br>)気が了のみです。- 11 イロ<br>とん) | 、P ■V<br>人力。て下きい。<br>Aurona =<br>CAS先時と末庭には使け |  |
|                                         |                                                                  | G P                                     | なった作品                                                | 170                                                                                      |                                               |  |
|                                         | Copyright(C)2004-200                                             | 7 DCHANDKO-NET AJ                       | l Rights Re                                          | served.                                                                                  | DPace                                         |  |

- ・[契約期限日]…契約の期限を表示しています。
- ・[現在の登録コース]…現在ご利用中のコースを表示しています。
- ・[支払い方法]…お支払方法を変更します。
- ・[変更希望コース]…ご希望になる契約コースを選択してください。
- ・[独自ドメイン]…現在独自ドメインをご利用の方、これからご利用になりたい方は、 ドメイン名を記入してください。

# ショップ基本設定 退会手続

#### おちゃのこネットからの退会手続きをします。

| おちゃのこネット ショップ管理<br>SHOP MANAGE<br>CORAVAK          |                                                                                       |
|----------------------------------------------------|---------------------------------------------------------------------------------------|
|                                                    | 1000  20 商品簡要  20 20 50 7                                                             |
| <ul> <li>ショップ基本設定</li> </ul>                       | [ 過会手続         [ 目均常利王可 o                                                             |
| アカウント香報管理                                          |                                                                                       |
| 2 登録情報変更                                           | <ul> <li>わちゃのこネットの退会手続ができます。</li> </ul>                                               |
| 2 契約コース変更                                          | ○ 送会される場合に、下記の「アカリンド国のテーダを全て済去して進会する」ニチェックをして、アンケートを入力は、「進<br>会する」ボダッグ押してください。        |
| □ 退会千続                                             | ■ 過会の期目は、すむに主式されているシェッゴ内のすべてのデー気が消去されますのであらかにめご了かください。<br>お裏で乾ればの手元・保存されより事をお聞めいとしよう。 |
| ショップ情報管理                                           |                                                                                       |
| HEARS 法設定                                          | コマカウン かのご、カキムオ 次日 マヨムナス                                                               |
| □ <u>."利用案人表示說主</u>                                | JUNUT SEELWARDERSS                                                                    |
| 全体設定                                               | お手数ですが退会に際して下記のアンケートにお答えください                                                          |
| 国 <u>水外グ設定</u>                                     |                                                                                       |
| 会員創限機能設定                                           | 過金の 理由(必須)                                                                            |
| <ul> <li> <u>会員グループ設定</u> </li> </ul>              |                                                                                       |
| <ul> <li>会員制限設定</li> </ul>                         |                                                                                       |
| 志安莊特爾登發                                            | ←の 他お気づさの 点がありまし                                                                      |
| 日ご利用に約って設定                                         | たらお書きください                                                                             |
| 日常教会イメール設定                                         | <u>v</u>                                                                              |
|                                                    |                                                                                       |
| メール管理                                              | 📱 退会する                                                                                |
| ■ <u>メールアドレス設定</u>                                 |                                                                                       |
| ▶ 注文確認メール設定                                        |                                                                                       |
| 112.フード通知設定                                        |                                                                                       |
| 防衛士 (1000) 日本市内市市市市市市市市市市市市市市市市市市市市市市市市市市市市市市市市市市市 |                                                                                       |
| ▶ お問い合わせ通知設定                                       |                                                                                       |
|                                                    | Page Top                                                                              |
| L                                                  | Copyright(C)2004-2007 CCHANOKO-NET All Rights Reserved.                               |

## ●退会手続

- ・退会する…アカウント内のデータを全て消去しておちゃのこネットを退会します。
- ・[アンケート]…お手数ですが、ご記入下さい。

# ショップ基本設定 特定商取引法設定

#### 特定商取引法に基づいた表示を設定します。

#### 35をのこネットショップ部連員回 (● 前に同時キーム) (○ おうゃのこへのお約, 460年) (回 ショッノヘーンを支売する) ? 使い方が分からない面包 ますご覧下さい! SHOP MANAGER SHOP NAME : Vian ▼ よくあるご説向! 27 State しまでのディンジ 使 Raise レーンコンランジ 「デザインEE (2) 23 5 ブ 鳥 23 9 ブ い 新聞サイト 「お炉検索引法検索 0 12-11-11 0 アカウント装留管理 ○ 小水ーネット認知で商品が完まする場合、販売口はた各物においておすの項目を表示をすることが特定されられたようで、 高い行うれています。許加は注意に販売取引換件の表示に関するマニュアルになる時にして決定し、 BRANCE ○ 人口を変更後、「読定接護を施工するいからの公押」でします。 ○ 人口を変更後、「読定接護を施工するいからの公押」でします。 ■ <u>x500 335</u>e 回 <u>(398年2</u>7 ● 個人探索のととうにたちは定備時期 決めを示義的は発言したすがないの「決ちが決分」の下来。 ショップ情報管理 □ 特定商店41/3.423 ショップの名前:KO:(IP) Ven **販売主:** 企社名(法の)変更す 2040(学名)取べ)(名(第) 主体成元 9005301 国立2份保证 THE REPORT OF A DATE OF A 会口洞限权能設定 Inclusion of the second statement 日金色小田田雪 000-000-000 職売中: 電話与考示の利 古古仏情報改良 触000-000-000 上島家事といているのみ D \_\_\_\_\_\_ 200, 022, 0002 慶志主: たいつきまた 例1000-000-000 年間に行とたうついみ メール管理 infe C <<=> m r > me ■ 2 単元的の設置 販売主: 相当者メール・パッレン、 L 日常に表示する ■ 注意分裂(中、指定) ※画像で表示を習慣された場合、メールディレスたらの1400、よわれたな設立した COL – STROKE B NATAL FLORES 国務部におり議会主 自動機能メールのありに通知できます。ことで変メール、際に合わせメール、自動 そ、STAの設定のとます。 に、いうのPRE2012.200 1201以来したアーレスは1月40日から「空気等を再換付き」に表示されません。 液体検索ディ条構合に改良して交換してくだかい。 90 あがかけませい その行うないです。 その行為人力できるしません。このの「話走工」を言うケールアイレン工科以外へのデー いたこちましたほうかかと読む出来でき。」。 代令別株平敷約000円 相望期间 円 調品に全以外の必要症費 html y 90 氏金計構合数料約に円・40分の500円 など 注意の変刺方法 html 2 商品代金の支払い時間 1.1001 19 9-27-28-1 িয়াইয়াটক উন্থান 調荼の利用し時期 Island 🏏 例に追える道道に取開またもの。 単調査部・方法の支急がシュップ通用的e。- 「お支先」「方法施定」 ~ - - がから 大面 こうごねい 志支払い方法 不良結め装品は受給到着後の目以内についてもうか。 演品・波会について html 🏏 他で見たりに出ませた到着他に目したいたからせください。 实情·免許 1.4ml 1 9)()()()思いても自らい()とう商気ない(20000000)(\*) 4 設定処理を完了する Blace In

#### ●各項目説明

インターネット通販で商品を販売する場合、販売主はお客様に対して

以下の項目を表示をすることが特定商取引法によって義務づけられています。

- ・ショップの名前…ショップの名前を記入します。
- ・販売主…会社名(法人)またはショップ名(個人)を記入します。
- ・販売主:所在地/電話番号/ファックス番号…ショップの情報を記入します。
- 販売主:担当者メールアドレス…問い合わせ先のメールアドレスを記入します。[画像で表示する]をチェックするとメールアドレスが画像で表示されます。スパムメールの対策にご利用下さい。
- ・販売主:BCCメールアドレス…担当者メールアドレスに送信される、注文確認メールや問い合わせメールを指定のメール アドレスにBCCで送信します。こちらに記入したメールアドレスは[特定商取引法表示]ページには表示されません。
- 販売責任者:担当者名…ショップの販売担当者名を記入します。
- ・商品代金以外の必要経費…送料等、商品代金以外の必要経費を記入します。
- ・注文の受付方法…受付方法を記入します。
- ・商品代金の支払い時期…商品代金をいつ支払うかを記入します。
- ・商品の引渡し時期…受注から到着までの時間を記入します。
- ・お支払い方法…お支払い方法の変更はショップ運用設定の[お支払い方法設定]から変更してください。
- ・返品・返金について…返品・返金する際の条件を記入します。
- ・資格・免許…販売に特別の資格や免許が必要な場合は記入します。

#### 特定商取引法表示

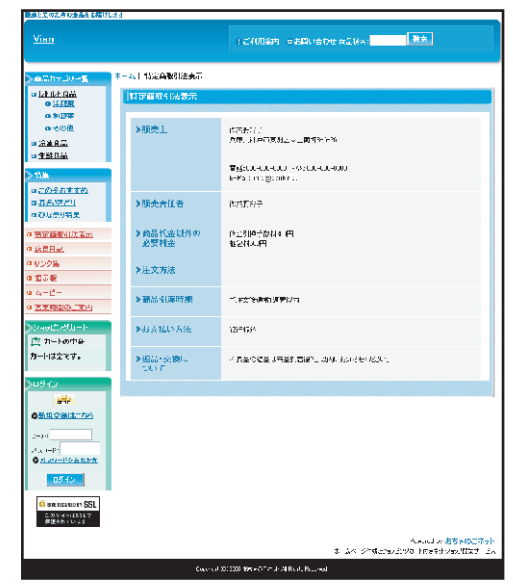

# ショップ基本設定 ご利用案内設定

#### ご利用案内の表示を設定します。

各項目説明

#### ? 使い方が分からない時は おちゃのこネット ショップ管理画面 【● 管理画面ホーム】 🔄 おちゃのこへのお問い合わせ 🔰 🕒 ショップページを表示する ますご覧下さい! SHOP MANAGER ? よくあるご質問集 B ログアウト 🏪 SHOP NAME : Vian OCHANOKO-NET コンテンツ ベージ管理 愛 携帯サイト 管理 ジョップ 遅用設定 デザイン管理 🦅 受注管理 🛛 💦 🛛 マークティング 👾 商品管理 ノヨップ 一基本設定 ■ 株市利用可 🔹 💿 こ利用案内設定 アカウント情報管理 ○ご利用案内ページの船室ができます。 ■ 登録情報変更 ◎ 非表示を選択時はすと、「記算。"物の流行」「送料について」に支払いた法について」の2項目が非表示になります。 🖪 蔓筋ビース金更 ◎ 内容が現代または入力後、「設定毎課を定てする」ボタンを把してくたさい。 🗖 退会手続 ショップ情報管理 ご利用案内の表示 精定商取引法設定 お買い物の溢れコメント ■ご利用案内表示読定 html 🏏 タグ使用可 全住設定 会員制限保能設定 5 設定処理を完了する ▶ 会自グループ設定 会員制限設定 お客様情報登録 ■ ご利用に浮いた設定 ▶ 登録完了メール設定 メール管理 国メールアドレス設定。 ▶ 注文確認メール部定 ■バスワード通知設定 DBL 合わ士通知設定 Page Top Copyright(C)2004-2007 OCHANOKO-NET All Rights Reserved.

・ご利用案内の表示...ご利用案内ページの[お買い物の流れ][送料について][お支払い方法について]の表示/非表示を設定ます。 アフィリエイトサイト等で商品の販売を行わない場合、非表示を設定します。

・お買い物の流れコメント…ご利用案内ページの[お買い物の流れ]上部に表示するコメントを設定します。

# ご利用案内

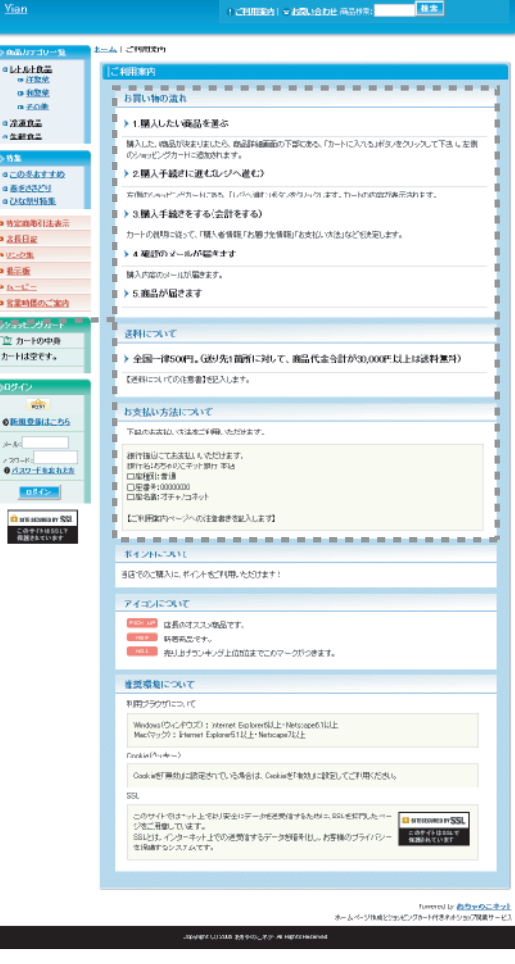

# 82 / 106

| おちゃのこネット ショップ管理の<br>SHOP MANAGE<br>OfHanioKo                                                                                                    |                                                                                                    | <ul> <li>③ おちゃのこへのお飯に合いた</li> <li>(□ ショップページを表示する)</li> <li>(□ アレックを表示する)</li> <li>(□ アレックを表示する)</li> <li>(□ アレックを表示する)</li> <li>(□ オレックを表示する)</li> <li>(□ オレックを表示する)</li> <li>(□ オレックを表示する)</li> <li>(□ オレックを表示する)</li> <li>(□ オレックを表示する)</li> </ul>                                                                                                    |
|----------------------------------------------------------------------------------------------------|----------------------------------------------------------------------------------------------------|----------------------------------------------------------------------------------------------------|
|                                                                                                    | ×>9 🔮 8893                                                                                                    |                                                                                                    |
| ◎ シっッ ノ基本設定                                                                                                    | メタタグ語度                                                                                                    |                                                                                                    |
| 7カウント結婚修理<br>回 <u>点が11月15月</u><br>回 <u>気が11月15月</u><br>回 <u>決会手法</u><br>シャップ情報管理                                                                    | <ul> <li>ホーム・マージス数グの<br/>日春帯の秋末下ングン</li> <li>快気エンタンは、豆和<br/>ます。<br/>一口ばふ声いれいを痛い<br/>いたす。お白を描がまたは入え</li> </ul> | DB-設計で支ます。<br>他点、内島店でかっつを持ちます。他、私業は基準のより上丘による行うらためにおんますらしたです。<br>時にマームパージグがタイトルリーキーワードリティスグリンドロンビディックにて数点が高気表示し<br>に設するムーワーダに付きたよう、モグムーワードが登立。たれて様々利にとまる可能が高分に<br>やきたい後点するからした。シスジの公主は、人くならい。                                                                                                    |
|                                                                                                    |                                                                                                    |                                                                                                    |
| ■ 二十班家内表示は定<br>↑体験学<br>■ メタタグ激定<br>会員制限機能成定                                                                                                    | ցվիկ                                                                                                    | [24]<br>薬剤の−-基本目在赤石(加速す 形式(加速の)には赤石(約3)とがに 5m, Jを以りれ道<br>取(ホージ)-と知らべく(3)電に通知でく)にない。<br>●0 - A (5-10)-101<br>の一次の第1回11日、戦闘(型的)を通知<br>の一次の第1回11日、戦闘(型的)を通知<br>の一次の第1回11日、戦闘(型的)を通知<br>の一次の第1回11日、戦闘(型的)を通知<br>の一次の第1回11日、戦闘(型的)を通知<br>の一次の第1回11日、戦闘(型的)を通知<br>の一次の第1回11日、戦闘(型的)を通知<br>の一次の第1回11日、戦闘(型的)を通知<br>の一次の第1回11日、戦闘(型的)を通知<br>の一次の第1回11日、戦闘(型的)を通知<br>の一次の第1回11日、戦闘(型的)を通知<br>の一次の第1回11日、戦闘(型的)を通知<br>の一次の第1回11日、戦闘(型的)を通知<br>の一次の第1回11日、100-100<br>の一次の第1回11日、100-100<br>の一次の第1回111日、100-100<br>の一次の第1回111日、100-100<br>の一次の第1回111日、100-100<br>の一次の第1回111日、100-100<br>の一次の第1回11日、100-100<br>の一次の第1回111日、100-100<br>の一次の第1回111日、100-100<br>の一次の第1回111日、100-100<br>の一次の第1回111日、100-100<br>の一次の第1回111日、100-100<br>の一次の第1回111日、100-100<br>の一次の第1回111日、100-100<br>の一次の第1回111日、100-100<br>の一次の第1回11日、100-100<br>の一次の第1回111日、100-100<br>の一次の第1回111日、100-100<br>の一次の第1回111日、100-100<br>の一次の第1回111日、100-100<br>の一次の第100-100<br>の一次の第100-100<br>の一次の第100-100<br>の一次の第100-100<br>の一次の第100-100<br>の一次の第100-100<br>の一次の第100<br>の一次の第100<br>の一次の第100<br>の一次の第100<br>の一次の第100<br>の一次の第100<br>の一次の第100<br>の一次の第10 |
|                                                                                                    | ディスクリゴション                                                                                                    | 本 ヘモージの説明にたきするみます。当初メキ リートをならべい方面ではいたことれた。<br>れてくざべい、特定を見ってくる、Paiのキの支まれを含いたく方面にはいたことれた。                                                                                                    |
| <ul> <li>■ 2~107 4.74%</li> <li>■ 5大概法2~13%</li> <li>■ 5大大概法2~13%</li> <li>■ 5大大小手術部設置</li> <li>■ 5大気、協力・動作以上編集</li> <li>■ 5大気、協力・動作以上編集</li> </ul> | 4-9-1                                                                                                    | 2. たち味い注意がたえたかけてたろいくなってからつけの方面には未存されません。<br>約2年低時やお店にのたった今回に通知していたかは時日許なか。<br>ネットン・ップ・ショッピングカート<br>の<br>学校計2時に見たたいのんとし、"売かだってでからいでいった、裏田住の高い4ーワー<br>たないたった、ペップドの回応のはなテカドをすん。                                                                                                    |
|                                                                                                    | ヘッダ・                                                                                                    | (Spript Lanucse fietysEer pt*)<br>(H++                                                                                                    |
|                                                                                                    | Gangle V-fr-stat                                                                                              | Underやイマッグ用のたくはマングライルを下記の13日にお量しています。<br>中小一人数 / セックルを補加apprになりたいただらのまたの<br>構築 に だり/forgina cont.com/deter goal<br>Does n7 イマックル とおひ アイ・マックル 小体を登録されたと、やってかり放電者をまた自<br>さんされていたい、サイトの件 取る描いたい、その内容的がすごとしたできます。<br>Does e 5 ムママスシーン・ハードバイン語、たけの 出版部かざない、ケイマックを出たロレール<br>Does e 5 ムママスシーン・ハードバイン語、たけの 出版部かざない、ケイマックを出たロレー<br>パントル 用 ークトック 古る語 1, XHI M ーンドインコーク・イルタイン のと思いてください。<br>Does e 5 ムママスシーン・ハードバインコーク・イルタイン のと思いてください。<br>Does e 5 ムマスシーン・ハードバインコーク・イルタイン のと思いてください。<br>Does e 5 ムマスシーン・ハードバインコーク・イルタイン のと思いてください。<br>Does e 5 ムマスシーン・ハードバイマック・オーローク・ケー目 ーク・ケー目 ーク・<br>パントル 用 ーク・ションド ほうできる、在当地の・ジタクビは、上面のトッグ・借 エルトローク・<br>パントル 日                                                                                                    |
|                                                                                                    |                                                                                                    | ar MALING CALLY V                                                                                                    |
|                                                                                                    | Copyright(C)2                                                                                                 | Prige Top                                                                                                    |

#### ●各項目説明

- ・タイトル…画面の一番左上に表示されます。
- ・ディスクリプション…ホームページの説明文を書き込みます。先頭に近いところにキーワードを置いて書きます。検索エンジンによっては、検索結果にそのまま表示されますので、お客様の注意を引くために重要なタグです。ショップ側の画面には表示されません。
- ・キーワード…半角のカンマでつないで検索エンジンに拾ってほしいキーワードを羅列します。ショップ側の画 面には表示されません。
- ・ヘッダー…ショップ全ページの<HEAD>~</HEAD>に挿入するタグを記入します。
- ・Googleサイトマップ…Googleウェブマスターツール用のサイトマップファイルです。

#### 【Googleサイトマップ】

Google社のGoogleウェブマスターツール用URL。Googleの検索結果で上位に掲載するための、サイトの評価や診断に受けられるサービス。

# ショップ基本設定 グローバル設定

#### 海外向けのショップ設定を行います。

| おちゃのこネット ショップ管理画面<br>SHOP MANAGER<br>DCHANCKC-NET                        | <ul> <li>● 管理画商ホーム</li> <li>■ 20グアウト</li> <li>▲ SH</li> </ul>                                               | 回 おちゃのこへ OP NAME : Vi                     | のお問い合わせ) (S<br>an                                     | ショップページを表示                              | する<br>? 使し<br>ま?            | い方が分からない時は<br>炉FAQを検索下さい<br>検索 |
|--------------------------------------------------------------------------|----------------------------------------------------------------------------------------------------|-------------------------------------------|-------------------------------------------------------|-----------------------------------------|-----------------------------|--------------------------------|
| 受注管理                                                                     | 🤊 👻 商品管理                                                                                                    | コンテンツ<br>ヘージ管理                            | デザイン管理                                                | 2017 ショップ<br>連用設定                       | ショップ<br>基本設定                | 授帯サイト<br>管理                    |
| ● ショップ基本設定                                                               | グローバル設定                                                                                                    |                                           |                                                       |                                         |                             | <ul> <li>##利用可。</li> </ul>     |
| アカウント情報管理       2 登祉情報変更       2 契約1000000000000000000000000000000000000 | <ul> <li>言語、通貨、タイムジー:</li> <li>円(ver)を選択した場合、<br/>表示されます。</li> <li>設定が完了したら「内容</li> </ul>                   | ンの設定ができま<br>価格の設定には<br><b>を確認する</b> 」ポタ   | す<br>小鼓点以下を設定した<br>ひを押してください。                         | だけません。 設定し ひ                            | ,杞場合、小融点以"                  | 下は切り捨てて                        |
| ショップ情報管理                                                                 |                                                                                                    |                                           |                                                       |                                         |                             |                                |
| ■ 特定商取引法設定                                                               |                                                                                                    |                                           | 言語談:                                                  | Ê                                       |                             |                                |
| ■ こ利用案内表示設定                                                              | 言語                                                                                                    | 〇日本国                                      | 5. ③ 英語                                               |                                         |                             |                                |
| 全体設定                                                                     | 注意!                                                                                                    |                                           |                                                       |                                         |                             |                                |
| ■ <u>&gt;&gt;\$\$\$738定</u>                                              | ※言語を変更した場合で<br>※言語を変更した場合で                                                                                  | も、商品名等の<br>ほりに 約11 頭                      | 読定箇所は言語変換<br>売し直し必要があい。                               | されません。 再度説                              | 走が必要です。<br>1/2~5月、5 詳細の     | 東京なたと                          |
| ■ グローバル設定                                                                | 本 言語と見足した 場合、<br>なってください。                                                                                   | 10441 8 #1701 - 88                        | AEC IE 9 45 Service 19                                | C 9 & 82 9 LACAMERAE                    | TV-NC CRAW                  | MERIE 200 C                    |
| ▶ エリア設定                                                                  | ※英語を選択した場合、<br>ません。また、クレジット:                                                                                | 「我行振込」「クL<br>hードite AT払。」                 | パジットカード」「Pay®a<br>いのみとなります。「お                         | UF 任意の支払い方:<br>支払い方法設定」ペー               | 去 以外の支払い方<br>−ジよJ支払い方法      | (法は設定でき<br> 活験空してくだ            |
| ▶ 税金設定                                                                   | さい。                                                                                                    | Real the Title 2                          |                                                       |                                         | GLAZARAR . RY . LI          | 1.75. GL and with ADMs         |
| □ <u>税平設定</u>                                                            | ※ 言語を変更する場合、<br>ダウンコードいただき、言<br>※おちゃのこオフィスは、                                                                | 豊新されている:<br>「語変見後に修」<br>英語には対応。           | 15頁 簡単の NB 正から<br>1支お 願い致します。<br>ていません。               | S ( 98 X 2 80 - <u>1</u>                | <u> 194 E 1948 - D.1</u> 4. | 7 25 84 °G ' # ¥1872           |
| 会員制限機能設定                                                                 |                                                                                                    |                                           |                                                       |                                         |                             |                                |
| ■ <u>会員グル・ブ設定</u>                                                        |                                                                                                    |                                           | 通貨證                                                   | ż                                       |                             |                                |
| 金 <u>自制限設定</u>                                                           | 通貨                                                                                                    | 〇 円 Yre                                   | n) ○[=]↓(US\$) (                                      | )ユーロ(Eurv) ():                          | ポンド(と)                      |                                |
| お客様情報登録                                                                  |                                                                                                    |                                           |                                                       |                                         |                             |                                |
| ■ ご利用は除して設定                                                              | 注意:<br>※通貨を変更した場合、                                                                                          | 商品売価、送料                                   | 等の金額設定箇所を                                             | 再設定していただく&                              | の要があります。                    |                                |
| ▶ 登録元子メール設定                                                              | <ul> <li>※円(Yen)以外の通貨を</li> <li>※円(Yen)以外の通貨を</li> <li>注: まわちちち ・・・・・・・・・・・・・・・・・・・・・・・・・・・・・・・・・</li></ul> | 設定されている」<br>選択した場合、「<br>マークレジントセン         | 場合、earittoへ表示さ<br>銀行振込ゴクレジット<br>いけのATセレッシュト           | れません。<br>·カードJ「PayPal」「任<br>なりまま、「ちまれ」」 | 意の支払い方法は                    | 以外の支払い方                        |
| メール管理                                                                    | 老設定してください。                                                                                                  | CC 2022 VID                               | 11308132000352                                        | 809.98 <u>1650 mc1</u>                  | <u>ALMENEI</u> × 74         | -0 3612.0 (70)2.               |
| ■ シールアドレス設定                                                              | <ul> <li>※円(Yen)を選択した場;</li> <li>注意ください。</li> </ul>                                                         | 合、価格等に小数                                  | まず設定されている                                             | 場合は小数点以下に                               | は切り捨てて表示さ                   | れますのでご                         |
| ■ <u>注文確認メール設定</u>                                                       | 米おちゃのこオフィス ま、                                                                                               | 円以外の通貨は                                   | 対応していません。                                             |                                         |                             |                                |
| バスワード通知設定                                                                |                                                                                                    |                                           |                                                       |                                         |                             |                                |
| ■ 指常リー介アドレス通知設定                                                          |                                                                                                    |                                           | タイムゾーン                                                | )設定                                     |                             |                                |
| ▶ <u>お問い合わせ通知設定</u>                                                      | 4                                                                                                    |                                           |                                                       |                                         |                             |                                |
|                                                                          | 1                                                                                                    |                                           |                                                       |                                         |                             |                                |
|                                                                          | J Tokyo,Osaka,Sapp                                                                                          | ro,Sepul,Yakut                            | sk (GMT +0900)                                        |                                         |                             | M                              |
|                                                                          | 2                                                                                                    |                                           |                                                       |                                         |                             |                                |
|                                                                          | 日本にお住まいの場合<br>※+0900以外のタイムプ<br>※リストに地域が見つか                                                                  | <b>よ(GMT +090</b><br>=ンを選択されて<br>らない場合は、同 | <b>0)を選択してくださし</b><br>いる场合、受注日時<br><i>叱タイムゾーン</i> の国想 | <b>)。</b><br>第はタイムジーン付き<br>6選択してください。   | で表示されます。                    |                                |
|                                                                          |                                                                                                    |                                           | G 内容を確                                                | 認する                                     |                             |                                |
|                                                                          | Copyright(C)20                                                                                              | 04-2007 OCHAN                             | IOKO-NET All Rights I                                 | Reserved.                               |                             | 🕻 Page Top                     |

- ・言語設定…ショップに表示される言語を設定します。言語を変更しても、登録した商品情報や送料、お支払い方法、登録者情報は変更されません。
- ・通貨設定…ショップ内の通貨単位を設定します。「円(Yen)」を設定すると、小数点以下の価格は切捨てになります。通貨単位を変更しても、登録した価格情報は変更されません。
- ・タイムゾーン…お住まいのタイムゾーンを設定します。

#### 多言語サイトなど別サイトへのリンクを設定します。

| OCHANGO                   | SHOP            | NAME: Vian                                                                                                    | ・[グロー   |
|---------------------------|-----------------|----------------------------------------------------------------------------------------------------|---------|
|                           | 🖄 BELAUB        | コンテンツ<br>(ページ管理         デザイン管理         ジョップ         影 ショップ         第帯サイト           ビージ管理         デザイン管理         ジョップ         管理         管理                                                                                                    | ・[グロー   |
| 0 ショップ基本設定                | グローバルサイトリング     | are o                                                                                                    | ・[グロー]  |
| アカウント情報管理                 |                 |                                                                                                    | 1 ·[/u- |
| 3. 公谷信約完正                 | ● 特定部して対応2別り4トへ | のリンク設定方できます。<br>2010年1月4日 - 「100回する」2月1日、大手で行き始全体「1時に発展させてする」また。                                                                                                    |         |
| - <u>図約一、2次三</u>          | JPU COEBUS      | ALLER OVER PLANER AND AND AND A CONTRACTOR REPORT OF A DECEMPENDED FOR A DECEMPENDED FOR A DECEMPEND  |         |
| <ul> <li>适金手/点</li> </ul> | ●ジローンシリイトレングの金  | 称、変更 サジロー・バルリイトリンク登録はよれこかっていたさい。                                                                                                    |         |
| Van プ語報写理                 |                 |                                                                                                    |         |
| 1 株式市地市 1 株式市             |                 | ジローバルサイトリング利用設定                                                                                                    |         |
| この神床内表示設定                 | 現在の設定           | 利用しない                                                                                                    |         |
| 会体委室                      | グローバルサイトリンク者    |                                                                                                    |         |
| 2 14 MOE                  | <b>能</b> を      | 0,110,2,5,64,1,0,5,0,0,0,0,0,0,0,0,0,0,0,0,0,0,0,0,0                                                                                                    |         |
| リクローバル設定                  | ※同時支急ぎ線期,赤城合    | 1. 以下に設定して下さい。                                                                                                    |         |
| 3 グローバルサイトリンク             |                 | ジローバルリイトリンク表示設定                                                                                                    |         |
| 該定                        | 建合用和金融          | Cther Elfea                                                                                                    |         |
| ■ ジローバ りょり イトリンク金<br>録    |                 | ⑦ 根並びで表示する                                                                                                    |         |
| I TUYIKE                  |                 | 90 Other Sites: Credish                                                                                                    |         |
| ■ <u>れ会話定</u>             |                 | ショップページの長三部に数据されていたリングの一覧を検証された表示します。                                                                                                    |         |
| <u>11年時定</u>              |                 | 赤本部にし、ハトビティッチリンケス構造機に表示されますが、 <u>ころものテノフレート</u> で<br>こ、左上に表示されます。                                                                                                    |         |
| 会員 <b>制度</b> 把能强穿         | 表示方法(1039)      | ◎力・ソルをあわせるとUストを表示する                                                                                                    |         |
| ■ <u>会員//ルー/設定</u>        |                 | 例と体力・ちちを取りまでのおかり                                                                                                    |         |
|                           |                 | <u>Other Siles</u><br>ロロクスタレイン(各級オス保会) 日 よらの本示を単物いた(エオ                                                                                                    |         |
| 的各種情報登録                   |                 | CONTRACTOR AND A REPORT OF A REPORT OF A REPORT |         |
| 11月1日には一次日                | +=+             | 「リンク先を知りインドウを聞く                                                                                                    |         |
| 1 <u>281 (*81</u>         | 1000000000      | ノンク先ページを執しいウイン(ウモ表示する場合にはチェック図いれてくださ)                                                                                                    |         |
| ビール管理                     |                 |                                                                                                    |         |
| ■メールアドレス設定                |                 | (5) 協会線理を座了する。                                                                                                    |         |
| ■ 注文理記メール設定               |                 | 2 and REAL TO I I Y SI                                                                                                    | 品検索     |
| ■ノマワード通知技定                |                 |                                                                                                    |         |
| ■ 抽象リイバアド1.7通知改定          |                 |                                                                                                    |         |
| ■ <u>表面。 哈利士道、 設定</u>     |                 |                                                                                                    |         |
|                           |                 | Page Top                                                                                                    |         |

#### 抈

- √サイトリンク利用設定]...グローバルサイトリンク機能を利用する/利用しないを設定します。
- √サイトリンク表示設定]タイトル…多言語サイトへのリンク説明を記入します。
- ・サイトリンク表示設定]表示方法…多言語サイトへのリンク表示を設定します。
- *、*サイトリンク表示設定」表示方法…リンクを新しいウインドウで開きます。

Other Sites: 😹

ショップサイト右上(テンプレートにより異なります)に表示されます。

#### 現在登録されているグローバルサイトリンクを一覧で表示します。

| ●/型注意課                   | 129        | <b>Banas</b>  | コンテンツ<br>ベージ後回<br>「「「デザイン電源 |                                        | 7 記 日本 日本 日本 日本 日本 日本 日本 日本 日本 日本 日本 日本 日本 |
|--------------------------|------------|---------------|-----------------------------|----------------------------------------|--------------------------------------------|
| 0 ショップ基本設定               | 170        | ーバルサイトリンクー    | <u>22</u>                   |                                        |                                            |
| 7万克가 情報管理                | 0.08       |               | 口 孔 正海性和色 感情子               |                                        |                                            |
| 1 公谷信約支支                 | 0 15       | オリーバルサイトリンク読  | 定いページにて「利用する」に読む            | されていない場合は表示されません。                      |                                            |
| - 三次三                    | 0.5        | ので変が見たがに変ーい、  | ☆ます。並び期の番号が入力に「移            | 動理者をつきませいでください。                        |                                            |
| 1 <u>法会手术</u>            | 0 <u>8</u> | はされているリンクを削除す | る場合は、「削除する」本文(で押            | してにきょし                                 |                                            |
| ショップ情報管理                 |            |               |                             | THE R. L.                              |                                            |
| - 特定可收计选择工               |            |               | / 新しく リンクキ                  | ************************************** |                                            |
| 「こ利用家内表示説に               |            |               |                             |                                        |                                            |
| ~/4.75÷                  |            |               |                             | ARR AND ARR                            | -                                          |
| エ 1+ eCE<br>1 J/ ム州改宗    |            |               | 現在安然されてい                    | カリンダー覧                                 |                                            |
|                          | 近正         | サイト名          | URL                         | ボタン                                    | 2 日本(15年)                                  |
| <u>クロー・ウルサイトリンス</u><br>王 |            | Ens sh        | http://www.acircawt/        | 中国を変更する 前称す                            | 5 HELL                                     |
| ロ クローバル リイトリンク<br>登録     | 2          | French        | http://www.oonk.net/        | 🖨 ABSERTS 🛄 HST                        | ac.98                                      |
| 1 <u>107962</u>          |            |               |                             |                                        | ₩77替元<br>★ 1998                            |
| 3 <u>私主時定</u>            |            |               |                             |                                        | • •                                        |
| ■ <u>私来就定</u>            |            |               |                             |                                        |                                            |
| <b>会員 調整 把</b> 能設定       |            |               |                             |                                        |                                            |
| ■ 会員グループ設定               |            |               |                             |                                        |                                            |
| 3 金馬加強定                  |            |               |                             |                                        |                                            |
|                          |            |               |                             |                                        |                                            |
| の新聞新聞記録                  |            |               |                             |                                        |                                            |
|                          |            |               |                             |                                        |                                            |
| = <u>aerost 1 //500e</u> |            |               |                             |                                        |                                            |
| 2一儿惊遭                    |            |               |                             |                                        |                                            |
| 国メールアイルス設定               |            |               |                             |                                        |                                            |
| 1 注意理论学生。2 验室            |            |               |                             |                                        |                                            |
|                          |            |               |                             |                                        |                                            |
| 目前使りインドレス通知設定            |            |               |                             |                                        |                                            |
|                          |            |               |                             |                                        |                                            |
|                          |            |               |                             |                                        | Page To                                    |

#### グローバルサイトリンク一覧

- ・新しくリンク先を登録する…新しくグローバルリンクを追加します。
- ・[現在登録されているリンク一覧]内容を変更する…リンクの内容を変更します。
- ・[現在登録されているリンクー覧]削除する...リンクを削除します。
- ・[現在登録されているリンク一覧]並び順…リンクの並び順を変更します。

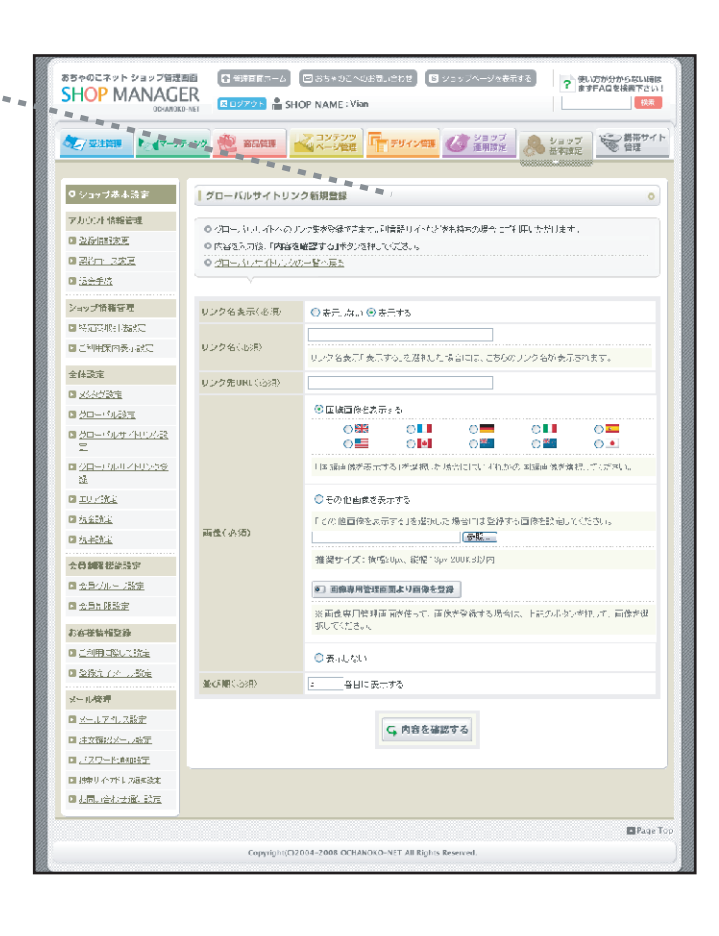

#### グローバルサイトリンク新規登録

- ・リンク名表示…リンク名表示を設定します。
- ・リンク名…リンク名を設定します。
- ・リンク先URL…リンク先のURLを設定します。
- ・画像…リンクする画像を設定します。
- ・並び順…リンクの並び順を設定します。

#### 送料エリアに国を分類します。

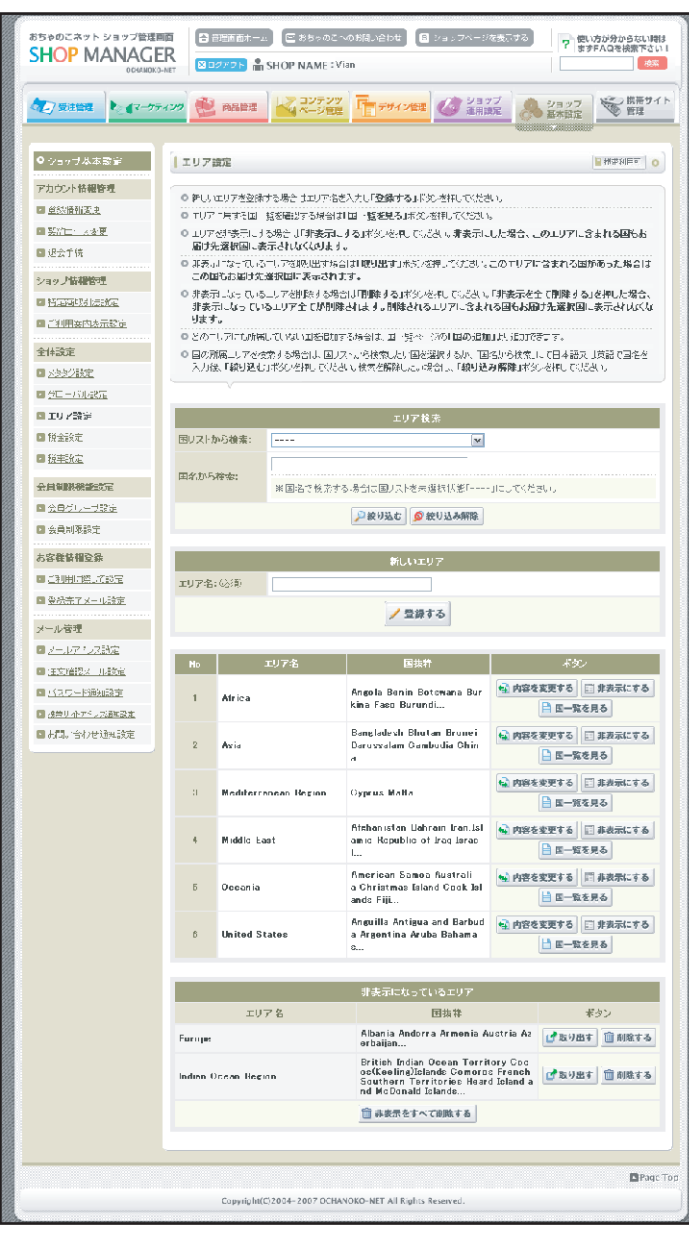

- ・[エリア検索]絞り込む…エリア一覧から、国名で該当 するエリアを検索します。
- ・[新しいエリア]登録する...新しくエリアを登録します。
- ・[エリアー覧]内容を変更する...エリア名を変更します。
- ・[エリアー覧]非表示にする…エリアを一覧から外しま す。非表示のエリアに含まれる国は、お届け先の国リ ストに表示されません。
- ・[エリア一覧]国一覧を見る…エリアに含まれる国一覧 画面に移動します。
- ・[非表示になっているエリア]取り出す…非表示になっているエリア情報を一覧に戻します。
- ・[非表示になっているエリア]削除する…非表示になっているエリア情報を削除します。
- ・[一括設定]チェックした国のエリアを変更する…チェ ックした国を一括で別のエリアに移動します。
- ・[一括設定]チェックした国を非表示にする…チェック した国を一括で一覧から外します。非表示にした国は お届け先の国リストに表示されません。
- ・[所属エリア]非表示にする...国を一覧から外します。 非表示の国は、お届け先の国リストに表示されません。
- ・[非表示になっている国]取り出す…非表示になっている国を一覧に戻します。
- ・[国の追加]変更する...どのエリアにも属していない国 をリストに追加します。

| 00000000                                  | P.7                   | 1979H 🛔               | SHOP NAME : Vien                                   | 8 93974-                                                                                                    | <sup>9 - 200</sup> ?     | 使い方が分からない時ま<br>までFAQを検索下さい!<br>投来 |
|-------------------------------------------|-----------------------|-----------------------|----------------------------------------------------|----------------------------------------------------------------------------------------------------|--------------------------|-----------------------------------|
| ●/ 愛注管理 ▶ 《マークティ                          | ~yo 🚵                 | 陶品管理                  | レン コンテンツ<br>ペーン管理                                  |                                                                                                    | 197<br>国家 泉 シロッ          | フロン 読帯サイト                         |
|                                           |                       |                       |                                                    |                                                                                                    | 000000.000               |                                   |
| 0 ショップや本語』                                | 国設定                   |                       |                                                    |                                                                                                    |                          | Biggar, IIII-1                    |
| アカウント倍報管理                                 | o ≟≣                  | · ASE, STEP           | 1. ひ. 汚坂合、全ての国を非表示にする。                             | . ಶಿಂಗತ್ರಾ ಆಗ                                                                                                    | 、ロリア内の全ての国語              | 00051.57                          |
| · <u>公行体报交支</u>                           | _B(                   | が存在している。<br>エロマーラインナー | 号台は開設的しません)<br>1754-01日 税額お目す 2004年1日 1970年1       | ر مورد میکور از ۲                                                                                                    | 27713 ( 434              | の付け国のエリフ                          |
| ■ <u>840 ( 3変変</u><br>■ 340 ( 3 <u>変変</u> | 100                   | こう これのた<br>更する」と変更    | ・3.5%に、1990年1111年1月1日日本設立<br>先のエリアを習慣した「変更する」未知い   | を押してください                                                                                                    | a lod oskoralita<br>N    | O ACCEMPTOR                       |
| ×11748                                    | 0 <u>파</u> 춘;<br>문고 1 | 12.71.708<br>5. #7.71 | 合は、非太示にしたいTEXの「非太示にす。<br>「いう」の「一切職」」 ILLEキュッククスわって | 5」ボタンを押し<br>チェックルま 国                                                                                                    | いたさい。<br>を川泰市にする1974年    | した状態で「変更す                         |
| ショップ活動設計                                  | 314                   | 5),#F42-              | 周に非表示からクスへ後れででます。                                  |                                                                                                    |                          |                                   |
|                                           | 0 3 3                 | しよっている王<br>MRAモアーロナ   | 2030日)場合は10家元しました。そのの<br>20まました。2015年後からけいで発行した。   | 出版]]][[1]] [[2]]<br>[[2]] [[2]] | の過想してだみ。。<br>にするほど お短いてき | · * ·                             |
| 国に利用対内会で認定                                | 0 19                  | · 英語, 2011            | 1. (1. )の場合、全ての国を非表示にする。                           | ಲಿಂಗಣ್ಯ ಕನ                                                                                                    | 。(107Kの全ての王雄             | MUTS 1. 17                        |
| 全体欲定                                      | -04                   | が存在している               | 場合は問題物リルセルン                                        |                                                                                                    |                          |                                   |
| <u>&gt;シング設定</u>                          | 0 -0.7                | 1807 155<br>V         |                                                    |                                                                                                    |                          |                                   |
| <u>グローバル設定</u>                            | _                     |                       |                                                    |                                                                                                    |                          |                                   |
| D                                         |                       |                       | 一括                                                 | 改定                                                                                                    |                          |                                   |
| 3 <u>校士注定</u>                             |                       |                       | ○チャッジした国のエリアを変更する                                  | 5 死史エリア:                                                                                                    | Nalle Eaul               | ~                                 |
| a <u>nacis</u> e                          | Phin: C               | 8D                    | ● デオかいした風を非義可にする<br>※ 本市には、回る日は空かった。               | 47 b 50P -                                                                                                    |                          |                                   |
| 全体制度器能設定                                  |                       |                       | 本文に思いていた(2011年1月1日) 「日本の定日」「エック                    | reson rocas                                                                                                    | *                        |                                   |
| a <u>a a 5. ( 512).</u>                   |                       |                       | C, 哀到                                              | する                                                                                                    |                          |                                   |
|                                           |                       |                       |                                                    |                                                                                                    |                          |                                   |
| 的存获情报登録                                   |                       |                       | 前編上                                                | V7                                                                                                    | _                        |                                   |
| 三 に利用に除いて助定                               |                       |                       | Middle                                             | Cast                                                                                                    |                          |                                   |
| ■ 登録完下:と「ル設定                              |                       |                       |                                                    |                                                                                                    | 一話設定                     |                                   |
| メール管理                                     | Mn                    |                       |                                                    | 150F                                                                                                    | ▼全磁駅   「解除               | <u> </u><br><i></i>               |
| ■ <u>20-16786788元</u>                     | 1                     | Alghanist             | m                                                  | AFG                                                                                                    |                          | □□ 非表示にする                         |
|                                           |                       | H.A                   |                                                    | MIN.                                                                                                    | =                        | 「「非常要にする」                         |
| 1/スワードの知識室                                | 2                     | Diafiram              |                                                    | BHK                                                                                                    | -                        | In seature 5.0                    |
| 主要用ECK、275年以前1                            | з                     | lr an. lolam          | s Republic al                                      | JKN                                                                                                    |                          | □□ 非表示にする                         |
| 11.1111合化进行11.121元                        | 4                     | Ir au                 |                                                    | IRQ                                                                                                    |                          | □□ 非表示にする                         |
|                                           | 5                     | Interel               |                                                    | IS R                                                                                                    |                          | □□ 非表示にする                         |
|                                           |                       |                       |                                                    | au                                                                                                    | -                        | TT and the state                  |
|                                           | 6                     | Jordan                |                                                    | JOR                                                                                                    | -                        | ::: 評表示にする                        |
|                                           | 7                     | Kuwait                |                                                    | K₩T                                                                                                    |                          | □□ 非表示にする                         |
|                                           | в                     | Lobanen               |                                                    | LBN                                                                                                    |                          | ご 非美示にする                          |
|                                           | 0                     | 0.000                 |                                                    | ONE                                                                                                    | -                        | 「「東東東に大大」                         |
|                                           | 0                     | o main                |                                                    | O MIN                                                                                                    |                          | In ALBORIDE & D                   |
|                                           | 10                    | Palestinia            | Territory, Decupied                                | PSF                                                                                                    |                          | □□ 非表示にする                         |
|                                           | 11                    | Oatar                 |                                                    | 0 AT                                                                                                    |                          | □□ 非表示にする                         |
|                                           | 12                    | Saudi Ara             | hia                                                | SAU                                                                                                    |                          | □□ 非表示にする                         |
|                                           | 4.0                   |                       |                                                    |                                                                                                    | _                        | CT STREET                         |
|                                           | 13                    | Ayrian Ara            | in nefutitic                                       | NTR.                                                                                                    | -                        | TT SEBUKIE'S G                    |
|                                           | 14                    | United Ar             | uh Emiratos                                        | ARF                                                                                                    |                          | □ 非裏示にする                          |
|                                           |                       |                       |                                                    |                                                                                                    |                          |                                   |
|                                           |                       |                       | 非表示になっ                                             | ている田                                                                                                    |                          |                                   |
|                                           |                       |                       | 团之                                                 |                                                                                                    |                          | ポタン                               |
|                                           | lurkey                |                       |                                                    |                                                                                                    | 1                        | 武り出す                              |
|                                           | Yemen                 |                       |                                                    |                                                                                                    | 1                        | af 取り出す                           |
|                                           |                       |                       |                                                    |                                                                                                    |                          |                                   |
|                                           |                       |                       | iaの.;                                              | 8 <b>h</b> n                                                                                                    | _                        |                                   |
|                                           |                       |                       | さのエリア ふしあい ひょうし                                    | 日本市である。                                                                                                    | Vođuje                   |                                   |
|                                           |                       |                       |                                                    | 17.5                                                                                                    |                          |                                   |
|                                           |                       |                       | C, 空里                                              | 59 40                                                                                                    |                          |                                   |
|                                           |                       |                       |                                                    |                                                                                                    |                          |                                   |
|                                           |                       |                       |                                                    |                                                                                                    |                          |                                   |

# ショップ基本設定 税金設定

税金の設定を行います。

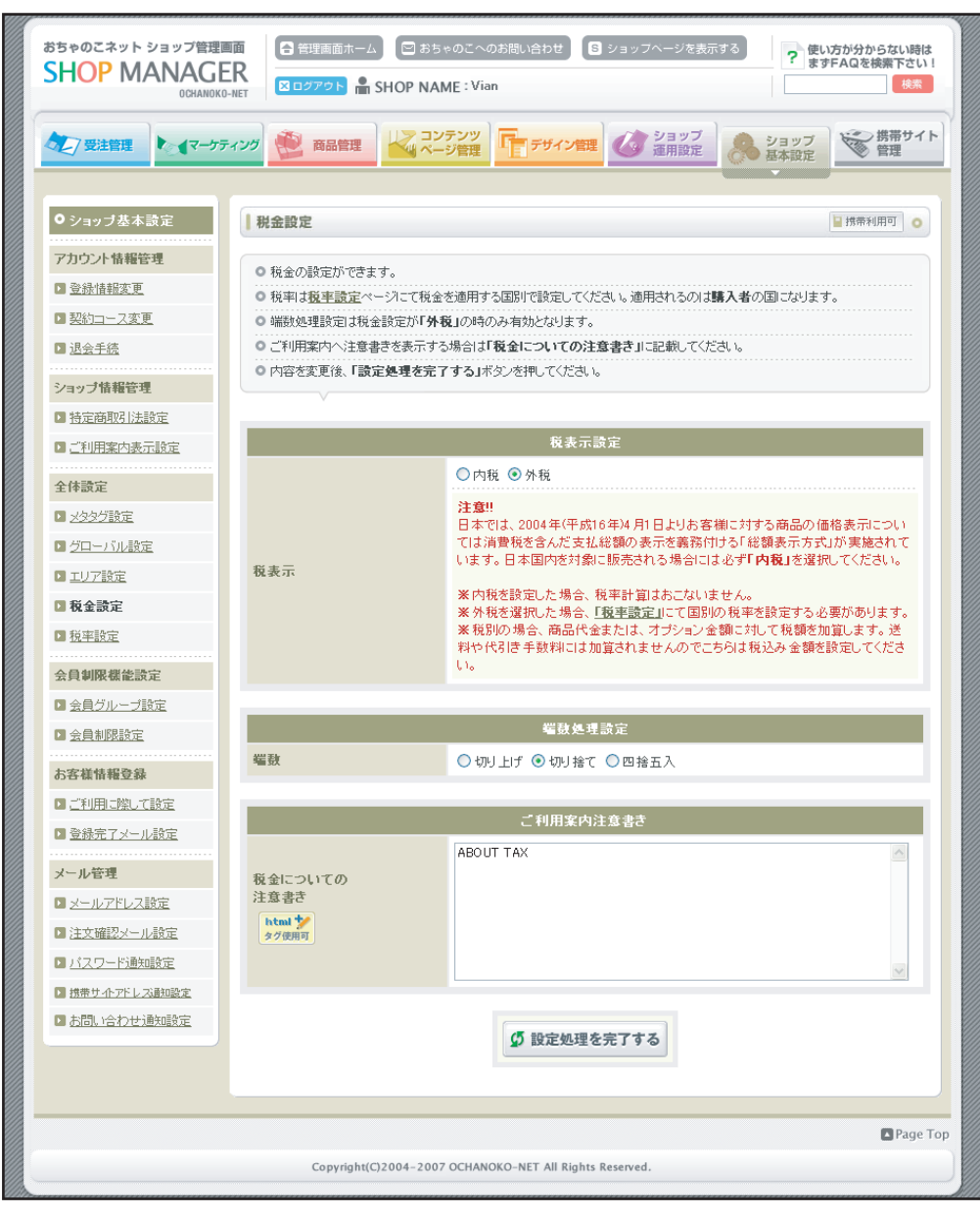

- ・[税表示設定]…価格の税別、税込を設定します。日本国内を対象に販売される場合 は[内税]が義務付けられています。外税の場合は、[税率設定]で購入した国による 税率を設定する必要があります。
- ・[端数処理設定]…税金計算の端数処理を選択します。
- ・[ご利用案内注意書き]...ご利用案内に表示される税金についての注意書きを記入します。

#### ショップ基本設定 税率設定

#### 購入した国別に税率を設定します。

| おちゃのこネット ショップ管理画<br>SHOP MANAGE<br>OCHANOKO-I         | 面<br>R<br>NET | <ul> <li>管理画面ホーム</li> <li>ログアウト</li> <li>SH</li> </ul>                          | 回 おちゃのこへのお問い<br>OP NAME : Vian                                               | )合わせ 🕓 ショッ                        | ップページを表             | 示する <b>?</b> 使し<br>ます | N方が分からない時は<br>FAQを検索下さい!<br>検索 |
|-------------------------------------------------------|---------------|---------------------------------------------------------------------------------|------------------------------------------------------------------------------|-----------------------------------|---------------------|-----------------------|--------------------------------|
| ▲ 受注管理 ● 【マーケテ・                                       | לער           | <b>商品管理</b>                                                                     | マンテンツ<br>ページ管理                                                               | デザイン管理                            | <u>ショップ</u><br>運用設定 | ショップ<br>基本設定          | 携帯サイト<br>管理                    |
| ● ショップ基本設定                                            | 税3            | <b>容設定</b>                                                                      |                                                                              |                                   |                     |                       | ■携帯利用可 ○                       |
| アカウント情報管理       3 登録情報変更       3 契約コース変更       3 退会手続 |               | <b>募入者</b> の国別の税率の<br>税率設定は <u>税金設定</u> へ<br>税を適用させたい国を選<br>対容を変更後、「設定 <i>録</i> | 設定ができます。<br>ニージにて「 <b>外税」</b> が設定。<br>「択し、税名と税率を設定し<br>- <b>理を完了する」</b> ボタンを | されている場合のみ有<br>してください。<br>押してください。 | 対です。                |                       |                                |
| ショップ情報管理                                              |               | V                                                                               |                                                                              |                                   |                     |                       |                                |
| ▶ <u>特定商取引法設定</u>                                     |               |                                                                                 |                                                                              | 税率設定                              |                     |                       |                                |
| □ <u>ご利用案内表示設定</u>                                    |               | 国名                                                                              |                                                                              |                                   | ~                   |                       |                                |
| 全体設定                                                  |               | 税名                                                                              |                                                                              | ]                                 |                     |                       |                                |
| 又久久び設定                                                |               | 税率                                                                              | ×                                                                            |                                   |                     |                       |                                |
| <u>グローバル設定</u>                                        |               |                                                                                 |                                                                              | / 共同士工                            |                     |                       |                                |
| III <u>エリア設定</u>                                      |               |                                                                                 |                                                                              | ∕ 互輝9る                            |                     |                       |                                |
| 1 税金設定                                                | -             |                                                                                 |                                                                              |                                   |                     |                       |                                |
| □ 税率設定                                                |               |                                                                                 | _                                                                            | 税率設定済み一覧                          | <u>څ</u>            |                       |                                |
| 会員制限機能設定                                              | No            | エリア                                                                             |                                                                              | <b>税名</b>                         | 税率                  | ボタ:                   |                                |
| □ 会員グルーブ設定                                            | 1             | Africa                                                                          | Burundi                                                                      | Burundi tax                       | 20%                 | 🔄 内容を変更する             | 前除する                           |
| 国 <u>会員制限設定</u>                                       | 2             | Asia                                                                            | Hong Kong                                                                    | Hong Kong<br>tax                  | 78                  | 🕤 内容を変更する             | î 削除する                         |
| お客様情報登録                                               | 3             |                                                                                 | Australia                                                                    | Australia t                       | 3%                  | 🔩 内容を変更する             | 🌐 削除する                         |
| ▶ ご利用に際して設定                                           |               | Oceania                                                                         |                                                                              | New Zealan                        |                     |                       |                                |
| ■ 登録完了メール設定                                           | 4             |                                                                                 | New Zealand                                                                  | d tax                             | 3%                  | ◆ 内容を変更する             | 前除する                           |
| メール管理                                                 | 5             | United States                                                                   | Bolivia                                                                      | Bolivia tax                       | 10%                 | 🔩 内容を変更する             | 💼 削除する                         |
| ■ メールアドレス設定                                           |               |                                                                                 |                                                                              |                                   |                     |                       |                                |
| <ul> <li>注文確認メール設定</li> </ul>                         |               |                                                                                 |                                                                              |                                   |                     |                       |                                |
| バスワード通知設定                                             |               |                                                                                 |                                                                              |                                   |                     |                       |                                |
| は 帯サイトアドレス通知設定                                        |               |                                                                                 |                                                                              |                                   |                     |                       |                                |
| ▶ <u>お問い合わせ通知設定</u>                                   |               |                                                                                 |                                                                              |                                   |                     |                       |                                |
|                                                       |               | Copyright(C)20                                                                  | 04–2007 OCHANOKO–N                                                           | ET All Rights Reserv              | ed.                 |                       | Page Top                       |

- ・[税率設定]登録する…国別に税名をつけて税率を設定します。 ・[税率設定済み一覧]内容を変更する…税率設定を変更します。 ・[税率設定済み一覧]削除する…税率設定を削除します。

# ショップ基本設定 会員グループ設定

## 会員グループの登録します。

| おちゃのこネット ショップ管理画面<br>SHOP MANAGER<br>OCHANOKO-NET                                                                                                    | <ul> <li>● 管理画面ホーム</li> <li>○ ログアウト</li> <li>■ SHOP</li> </ul>                                                             | おちゃのこへの<br>NAME:Vian                                                 | お問い合わせ                                              | 8 ショッフヘージを表示                                                                                  | まする<br>? 使<br>ま                                                   | い方が分からない時は<br>すご覧下さい!<br>よくあるご質問集                                                                                          |
|----------------------------------------------------------------------------------------------------|----------------------------------------------------------------------------------------------------|----------------------------------------------------------------------|-----------------------------------------------------|-----------------------------------------------------------------------------------------------|-------------------------------------------------------------------|----------------------------------------------------------------------------------------------------|
| ◆ 受注管理 ◆ ◆マーケティング                                                                                                    | 👻 商品管理                                                                                                    | コンテンツ<br>ページ管理                                                       | デザイ:                                                | 管理 び ショップ 通用設定                                                                                | ショップ 基本設定                                                         | 携帯サイト<br>管理                                                                                                    |
| ・ショップ基本設定       ・         アカウント情報管理       ・         ・登録情報変更       ・         ・登録情報変更       ・         ・認知コース変更       ・         ・認会手続       ・         ・ジョップ情報管理       ・         ・       ・         ・       ・         ・       ・         ・       ・         ・       ・         ・       ・         ・       ・         ・       ・         ・       ・         ・       ・         ・       ・         ・       ・         ・       ・         ・       ・         ・       ・         ・       ・         ・       ・         ・       ・         ・       ・         ・       ・         ・       ・         ・       ・         ・       ・         ・       ・         ・       ・         ・       ・         ・       ・         ・       ・         ・       ・         ・       ・         ・ <th>会員グループ登録 会員グループの登録ができ: り 新規登録する場合は、内容や り グループ名を変更する場合 1 数定済みの会員グループを などを用してださい。 1 数定済みの会員グループを ください。 新規登録者の会員グループ 4 グループ名:</th> <th>ます。<br/>を入力後、<b>「登録</b><br/>よ、直接編集し、<br/>移動する場合は<br/>削除する場合は<br/>設定し、会員グ</th> <th><b>はする」</b>ボタンペ<br/>「設定処理を<br/>、移動するご<br/>、移動するご<br/>、</th> <th>営押してください。会員グルー<br/>完了する」ボタンを押してく<br/>チェックを入れ、会員の移動:<br/>チェックを入れ、会員の移動:<br/>(急「設定処理を完了する<br/>ープ新規登録</th> <th>フリは5個までしか登録<br/>ださい。<br/>たたが選択し「職業主要要<br/>たたが選択し「副業する<br/>しボタンを押してくださ</th> <th><ul> <li>■ 携帯利用可●</li> <li>■ 携帯利用可●</li> <li>■ まできません。</li> <li>■ まできません。</li> <li>■ まできません。</li> <li>■ まできません。</li> </ul></th> | 会員グループ登録 会員グループの登録ができ: り 新規登録する場合は、内容や り グループ名を変更する場合 1 数定済みの会員グループを などを用してださい。 1 数定済みの会員グループを ください。 新規登録者の会員グループ 4 グループ名: | ます。<br>を入力後、 <b>「登録</b><br>よ、直接編集し、<br>移動する場合は<br>削除する場合は<br>設定し、会員グ | <b>はする」</b> ボタンペ<br>「設定処理を<br>、移動するご<br>、移動するご<br>、 | 営押してください。会員グルー<br>完了する」ボタンを押してく<br>チェックを入れ、会員の移動:<br>チェックを入れ、会員の移動:<br>(急「設定処理を完了する<br>ープ新規登録 | フリは5個までしか登録<br>ださい。<br>たたが選択し「職業主要要<br>たたが選択し「副業する<br>しボタンを押してくださ | <ul> <li>■ 携帯利用可●</li> <li>■ 携帯利用可●</li> <li>■ まできません。</li> <li>■ まできません。</li> <li>■ まできません。</li> <li>■ まできません。</li> </ul> |
| 国会員グループ設定   国会員制限設定                                                                                                    |                                                                                                    |                                                                      | <u></u>                                             | 登録する                                                                                          |                                                                   |                                                                                                    |
| <b>お客様情報登録</b><br>ロ <u>ご利用に際して設定</u> 未 の 登録完てメール設定                                                                                                    | 会員グルーブネ<br>:会員                                                                                                    | 3                                                                    | 接員会<br>人0                                           | 移動<br>移動する<br>移動先: 移動先を選択し                                                                    | てください 💌                                                           | 削除                                                                                                    |
| メール管理<br>■ メールアドレス設定                                                                                                    | 入者                                                                                                    |                                                                      | 4人                                                  | <ul> <li>移動する</li> <li>移動先を選択し</li> </ul>                                                     | てください 🔽                                                           | 🌐 削除する                                                                                                    |
| 注文確認メール設定  バスワード通知設定                                                                                                    | 現在の設定                                                                                                    | 新未会員                                                                 | 規登録者の                                               | 会員グループ設定                                                                                      |                                                                   |                                                                                                    |
| <ul> <li>□ 指衆サイアドレス通知設定</li> <li>□ 大活風・合わせ、通知設定</li> <li>● 大活風・合わせ、通知設定</li> </ul>                                                                                                    | ☆ <b>員グルーブ</b><br>所規登録者を自動的にどの<br>自動設定しない場合は「未分                                                                            | 未会員 ♥                                                                | :登録するかる<br>登録者情報変<br><b>グ 設定</b> 欠                  | 2設定できます。<br><u>夏</u> マージから設定して下さ<br><b>理を完了する</b>                                             | <b>ξ</b> ι, ι                                                     |                                                                                                    |
|                                                                                                    | Copyright(C)2004-                                                                                                    | 2007 OCHANO                                                          | KO-NET All R                                        | ights Reserved.                                                                               |                                                                   | Page Top                                                                                                    |

- ・[会員グループ新規登録]登録する…新しく会員グループを作ります。
- ・移動する…会員グループを一括で移動させます。個別に移動させる場合は、受注管理の [登録者情報一覧]から移動させて下さい。
- ・削除する…登録者を移動してグループを削除します。
- ・[新規登録者の会員グループ設定]…新規登録時に自動で振り分けられるグループを指定 します。

# ショップ基本設定 会員制限設定

#### 会員制限機能を設定します。

| おちゃのこネット ショップ管理画<br>SHOP MANAGE<br>OCHANOKO                                                                                                    | I面<br>日<br>日<br>日<br>日<br>日<br>日<br>日<br>日<br>日<br>日<br>日<br>日<br>日                                                                                                    | 🖻 おちゃのこへのお問い合わせ 🔰 ショッフヘーシ<br>OP NAME : Vian                                                                                                    | を表示する ? 使い方が分からない時は ますご覧下さい! ? よくあるご買問集                                                       |
|----------------------------------------------------------------------------------------------------|----------------------------------------------------------------------------------------------------|----------------------------------------------------------------------------------------------------|-----------------------------------------------------------------------------------------------|
| ● 受注管理 ● 【マーケテ                                                                                                    | イング 환 商品管理                                                                                                    | マコンテンツ<br>マージ管理 デザイン管理 (2) 23                                                                                                    | ップ<br>設定<br>ショップ<br>基本設定                                                                      |
| ● ショップ基本設定                                                                                                    | 会員制限設定                                                                                                    |                                                                                                    | ₩#利用可 •                                                                                       |
| アカウント情報管理             金法情報変更               記公士三之変更              送公士岳              ショップ情報管理             ・              ・              ・              ・              ・              ・             ・             ・             ・             ・             ・             ・             ・             ・              ・             ・              ・             ・             ・             ・             ・             ・         ・             ・             ・             ・             ・             ・             ・             ・             ・             ・ | <ul> <li>会員制限設定ができます。</li> <li>会員制限設判用する場合。</li> <li>(素) 「設定処理を完了す。</li> <li>利用するを選択した場合。</li> <li>部引申は款値のみ入力。</li> <li>部引申は款値のみ入力。</li> <li>部引申は款値のみ入力。</li> <li>部引申は款値のの入力。</li> <li>第引申ば款値のの入力。</li> <li>第引申ば款値のの入力。</li> <li>第引申ば款値のの入力。</li> <li>第引申ば款値のの入力。</li> </ul> | た。<br>計法「利用する」を選択し、音会員グルーブの「ショップ・<br>する」ボタンを押してくださし、「ショップへのアクセス」は<br>はは、商品力テロンページと商品登録/編集ページにも<br>部階数ではおければ、この面面での設定内容が全商品に<br>てくださし、また、 <b>小数点以下は指定できません。</b><br>場合、販売価格は「販売価格 - 低売価格 × 期日車<br>げます。<br>月1車6%の場合、「 1890 - (1890 × 50 = 17955 → | へのアクセス」「商品価格の表示」を入力<br>た会員のみ設定可能です。<br>期目中の設定画面が表示され、各画面でも<br>適用されます。<br>)」で計算します。<br>1780円 」 |
| 全体設定                                                                                                    | -                                                                                                    |                                                                                                    |                                                                                               |
| ☑ <u>×タタグ設定</u>                                                                                                    |                                                                                                    | 会員制限利用設定                                                                                                    |                                                                                               |
| 会員制限機能設定                                                                                                    | 現在の設定                                                                                                    | 利用しない                                                                                                    |                                                                                               |
|                                                                                                    | 会員制限機能を                                                                                                    | ○ 利用する ○ 利用しない                                                                                                    |                                                                                               |
| ▶ 会員剿限設定                                                                                                    | ※利用するを選択した場                                                                                                    | 合は、以下に設定して下さい。                                                                                                    |                                                                                               |
| お客様情報登録 <ul> <li>ご利用に際して設定</li> </ul>                                                                                                    | ご利用案内表示<br>(タイトル)                                                                                                    | 会員制限について                                                                                                    |                                                                                               |
| <ul> <li>         ・         ・         ・</li></ul>                                                                                                    | ご利用案内表示<br>Intenat<br>タグ便用可                                                                                                    |                                                                                                    | <u>s</u>                                                                                      |
|                                                                                                    | 会員グループ名                                                                                                    | ショップへのアクセス                                                                                                    | 商品価格の表示                                                                                       |
|                                                                                                    | 未会員                                                                                                    | <ul> <li>アクセス不可(□会員の新規登録を許可)</li> <li>アクセス可</li> </ul>                                                                                                    | <ul> <li>●売価で販売する</li> <li>○売価を表示しない(販売不可)</li> </ul>                                         |
|                                                                                                    | 購入者                                                                                                    | 設定できません                                                                                                    | <ul> <li>売価で販売する</li> <li>売価の</li> <li>※引で販売する</li> </ul>                                     |
|                                                                                                    |                                                                                                    |                                                                                                    |                                                                                               |
|                                                                                                    | Copyright(C)20                                                                                                    | 04–2007 OCHANOKO-NET All Rights Reserved.                                                                                                    | Page To                                                                                       |

- ・[会員制限利用設定]…会員制限機能を利用する/しないを選択します。
- ・[会員制限利用設定]ご利用案内表示(タイトル)…ご利用案内に表示する、会員制限の 説明タイトルを記入します。
- ・[会員制限利用設定]ご利用案内表示…ご利用案内に表示する、会員制限の説明文を記入します。
- ・ショップへのアクセス…アクセス可/不可を選択します。
- ・商品価格の表示…会員割引率を設定します。

# ショップ基本設定 ご利用に際して設定

# 92 / 106

#### ご利用に際して欄を設定します。

#### ? 使い方が分からない時は おちゃのこネット ショップ管理画面 🔄 管理画面ホーム 🛛 🖾 おちゃのこへのお問い合わせ 🔹 🛽 ショッフヘージを表示する ますFAQを検索下さい! SHOP MANAGER SHOP NAME : Vian 检索 OCHANOKO-NET コンテンツ ページ管理 デザイン管理 (の ジョップ 運用設定 携帯サイト 管理 ショップ 基本設定 ● 受注管理 ● マーケティング 商品管理 ご利用に際して アカウント情報管理 ○ご利用に際してを設定することができます。 <u>登録情報変更</u> ◎ カート内表示設定では、「お客様情報の入力」欄内の「初めての方」部分での表示設定ができます。 「テキストリンクのみ表示」の場合は、テキストリンクが表示され、クリックすると別ウィンドウで表示されます。 <u>契約コース変更</u> 「全内容を表示」の場合は、新規登録ページ同様に、記載いただいた内容が全て表示されます。 退会手続 ○内容を変更後、「設定処理を完了する」ボタンを押してください。 ショップ情報管理 持定商取引法設定 ご利用に際して 使用する 使用しない ご利用案内表示設定 カート内表示設定 ●テキストリンクのみ表示 ●全内容を表示 全体設定 当店ではお客様の個人情報を、商取引に関するご連絡・新商品など当店より のご案内のみに使用いたします。 メタタグ設定 ▶ グローバル設定 ▶ エリア設定 ご利用に際して本文 ▶ 税金設定 н. html ジ タグ使用可 11 ▶ 税率設定 11 11 41 会員制限機能設定 41 会員グループ設定 41 41 会員制限設定 41 11 お客様情報登録 □ご利用に際して設定 (5) 設定処理を完了する ▶ 登録完了メール設定 メール管理 ▶メールアドレス設定 ▶ 注文確認メール設定 ▶ パスワード通知設定 ▶ 携帯サ-小アドレス通知設定 ▶ お問い合わせ通知設定 Page Top Copyright(C)2004-2007 OCHANOKO-NET All Rights Reserved.

#### 各項目説明

- ・ご利用に際して…お客様登録画面のご利用に際して欄の表示/非表示を設定します。
- ・カート内表示設定…ご利用に際して全文のリンク表示/全表示を設定します。
- ・ご利用に際して本文...ご利用に際して欄に表示する文章を設定します。

#### お客様登録画面

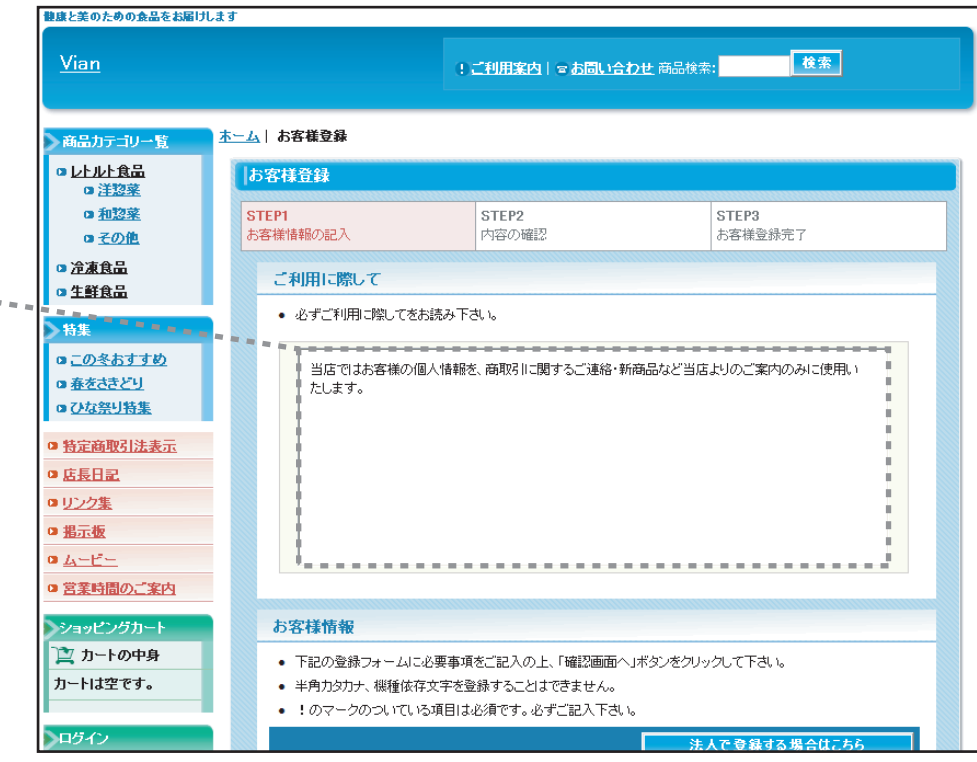

# ショップ基本設定 登録完了メール設定

お客様情報登録時にお客様に自動返信する登録完了メールを設定します。

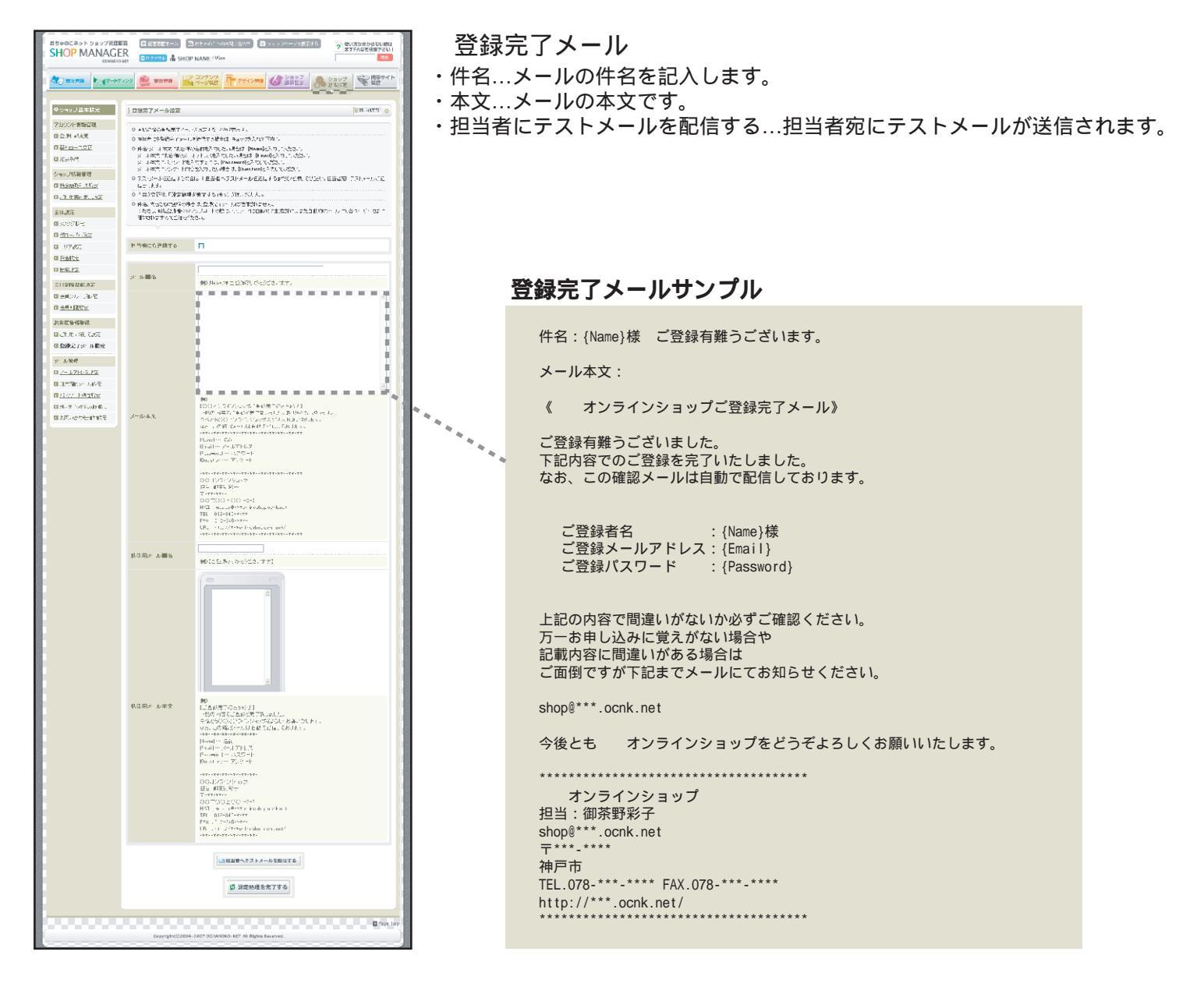

# ショップ基本設定 メールアドレス設定

#### ショップ用のメールアドレスを作成します。

|                                                                                                    |                     | ••••• 👻 BELAU                         | マンテンツ - ジ世理 デザインパ                                                                                                    | 10 VE Vブ<br>通用設定                                | ショップ 愛着帯サイ                                          |
|----------------------------------------------------------------------------------------------------|---------------------|---------------------------------------|----------------------------------------------------------------------------------------------------|-------------------------------------------------|-----------------------------------------------------|
| ************************************                                                                                                    |                     |                                       |                                                                                                    |                                                 |                                                     |
|                                                                                                    | ・242フロネゴル           | メールアドレス設定                             |                                                                                                    |                                                 | 0                                                   |
| 30 - クリーク・シスクリアナンには、ビノール・アレン化物量画は、ビグインドク・スキャンドの運動の分析。、ボデジタは、<br>30 - クリーク・シスクリアナンには、ビノール・アレン化物量画は、ビグインドク・スキャンドの画面の分析。<br>30 - クリーク・シスクリアナンには、ビノール・アレン化物量画は、ビグインドク・スキャンドの画面の分析。<br>30 - クリーク・シスクリアナンには、ビノール・アレン化物量画は、ビグインドク・スキャンドの画面の分析。<br>30 - クリーク・シスクシードはます。<br>40 - クリーク・シスクシードはます。<br>40 - クリーク・シスクシーシング・<br>40 - クリーク・シスクシードはます。<br>40 - クリーク・<br>40 - クリーク・                                                                                                    | アカウント活発保守           | ●メールアドノスの行動党・変更は                      | 「画面(Grana Admin) こで行い                                                                                                    | (इ.र.                                           |                                                     |
| Charlensee     Charlensee    | □ 全称后时灭史            | ● メールパキンスを作成するには                      | 、「メールアドレス作時画面                                                                                                    | ロロダインコボタンを押して作成者                                | 回回 ごうめい 以下の方法に従                                     |
| 3 法共有                                                                                                    | ■ 契約山一只変見           | a truidu telesia                      |                                                                                                    |                                                 |                                                     |
| Subjects 2019 10 10 10 10 10 10 10 10 10 10 10 10 10                                                                                                    | 0 运会手续              |                                       |                                                                                                    |                                                 |                                                     |
| a                                                                                                    | ショップ情報管理            |                                       | 🛄 メールアドレス                                                                                                    | 作成画面にログイン                                       |                                                     |
| 二世語会社会社会社       大学校・大学校・大学校・大学校・大学校・大学校・大学校・大学校・大学校・大学校・                                                                                                    | 1 法定意取引法股方          | Postmasterで力ウントのようマワ                  | 一内は安夏、ないよう コッヤ・                                                                                                    | (がかい、自動口分子)、総議が明                                | ·····································               |
| Create     Constant Notice Constant Constant Constant Network Network  | 0. <u>2利用定向表示缺定</u> | 変更されたは合け、パスワーム<br>Postessierの時間でかました。 | 相にPostinavierのバスラー<br>転送車 つき等な生いたいま                                                                                                    | Fを人力してF タインしてくたさ<br>しまんので、金属しなしてかけ              | en en en en en en en en en en en en en e            |
| 小学校学校工       2-1-1/11/2014         全部時期後期       2-10-1/11/2014         2-2015/1-12/201       2-10-1/2014         2-2015/1-12/2014       2-10-1/2014         2-2015/1-12/2014       2-10-1/2014         2-2015/1-12/2014       2-10-1/2014         2-2015/1-12/2014       2-10-1/2014         2-2015/1-12/2014       2-10-1/2014         2-2015/1-12/2014       2-10-1/2014         2-2015/1-12/2014       2-10-1/2014         2-2015/1-12/2014       2-10-1/2014         2-2015/1-12/2014       2-10-1/2014         2-2015/1-12/2014       2-10-1/2014         2-2015/1-12/2014       2-10-1/2014         2-2015/1-12/2014       2-10-1/2014         2-2015/1-12/2014       2-10-1/2014         2-2015/1-12/2014       2-10-1/2014         2-2015/1-12/2014       2-10-1/2014         2-2015/1-12/2014       2-10-1/2014         2-2015/1-12/2014       2-10-1/2014         2-2015/1-12/2014       2-10-1/2014         2-2015/1-12/2014       2-10-1/2014         2-2015/1-12/2014       2-10-1/2014         2-2015/1-12/2014       2-10-1/2014         2-2015/1-12/2014       2-10-1/2014         2-2015/1-12/2014       2-10-1/2014         2                                                                                                    | 1000                |                                       |                                                                                                    |                                                 |                                                     |
| Add With Weiter     Add With Weiter    | 1999 <b>XI</b>      |                                       |                                                                                                    | ·人作威方法                                          |                                                     |
|                                                                                                    | 会 <b>日制服</b> 機能設定   |                                       | And the second second se |                                                 |                                                     |
| ローシーの設定は<br>まのは、いないの<br>まのは、いないの<br>まのは、いたの<br>まのは、いたの<br>まのは、いたの<br>まのは、いたの<br>まのは、いたの<br>まのは、いたの<br>まのは、いたの<br>まのは、いたの<br>まのは、いたの<br>まのは、いたの<br>まのは、いたの<br>まのは、<br>まのは、<br>まのは、<br>おのしていの<br>まのは、<br>おのし、<br>おのし、                                                                                                    | ■ <u>か月グループ設定</u>   |                                       | and administration ma                                                                                                    | an menu                                         |                                                     |
| Bit EPE:         Company         Experies         Experies                                                                                                    | 3 <u>小日日 林設室</u>    |                                       |                                                                                                    | Constant.                                       |                                                     |
| CAMPAGUACHG     BART/A-JSG     BART/A-JSG     BART/A-JSG     BART/A-JSG     BART/A-JSG     BART/A-JSG     BART/A-JSG     BART/A-JSG     CALP2-L26.2028     CALP2-L26.2028     CA | お客様質報登録             |                                       |                                                                                                    | A A A A A A A A A A A A A A A A A A A           |                                                     |
| B 28月21/                                                                                                    | 日本利用は探して設定          | STEPI: X_a -                          |                                                                                                    | 1022013<br>1022013                              | ールアドレス作用を回回すの<br>してChailAd minへ口分子ン                 |
| N-10時期         日本になった設立           1 法は2:32-3253         1 法は2:32-3253           1 法は2:32-3253         1 法は2:32-3253           2 パワードに加速300         「「「」」」」」」」」」」」」」」」           2 パワードに加速300         「「」」」」」」」」」」」」」           2 パワードに加速300         「」」」」」」」」」」」」」」」」」           2 パワードに加速300         「」」」」」」」」」」」」」」」」」」」」」」」」」」」」」」」」」」」」                                                                                                    | ■ 単称元了メールが定         |                                       |                                                                                                    | U. 1800                                         | いやいやアカウント」を押しま                                      |
|                                                                                                    | メール法理               |                                       | 2<br>Log                                                                                                    | Out                                             |                                                     |
| 1. 12日 - 12日 - 12H - 12H - 1 | 3 <u>メールアイレス設定</u>  |                                       |                                                                                                    |                                                 |                                                     |
|                                                                                                    | ■ 注点確認3/設定          |                                       |                                                                                                    |                                                 |                                                     |
| ■ Mer Y (小 L ABLEX) ■ 活動・(小 スタン・スタン・スタン・スタン・スタン・スタン・スタン・スタン・スタン・スタン・                                                                                                    | 1.1.2.0ード語知識症       |                                       |                                                                                                    | Proventian                                      |                                                     |
|                                                                                                    | ■ 抄かり ヘッドレス圏を認定     |                                       | PSP72521.<br>7222 F.                                                                                                    | Bassid with ret                                 |                                                     |
|                                                                                                    | 3 <u>お問い合わせ通知部定</u> |                                       | 127-1583.10                                                                                                    | 200                                             |                                                     |
| F - ル アドレス作えまゆうとなり 6番に入力してない。     POP アクワン・     Status と シングの 4年に入力してない。     POP アクワン・     Status シールでの 4年に入力してない。     POP アクワン・     Status シールでの 4年に入力してない。     POP アクワン・     Status シールでの 4年に入力してない。     POP アクワン・     Status シールでの 4年に入力してない。     POP アクワン・     Status シールでの 4年に入力してない。     POP アクワン・     Status シールでの 4年に入力してない。     POP アクワン・     Status シールでの 4年に入力してない。     POP アクワン・     Status シールでの 4年に入力してない。     POP アクワン・     Status シールでの 4年に入力してない。     POP アクワン・     POP アクワン・     POP アクワン・     POP アクワン・     POP アクワン・     POP アクワン・     POP アクワン・     POP アクワン・     POP アクワン・     POP アクワン・     POP アクワン・     POP アクワン・     POP アクワン・     POP アクワン・     POP アクワン・     POP アクワン・     POP アクワン・     POP アクワン     POP アクワン     POP アクワン・     POP アクワン     POP アクワン     POP アクワン     POP アクワン     POP アクワン     POP アクワン     POP アクワン     POP アクワン     POP アクワン     POP アクワン     POP アクワン     POP POP POP POP POP     POP POP POP                                                                                                    |                     |                                       |                                                                                                    | I NERROR LAGORAN LINER. 1                       |                                                     |
| BTEP2: メールアドレス(hz)         POP (クワン)・<br>スペワード         認識したが、イングこうちょくしく(200)へ<br>(スペワード)           パスワード         アメンバンドをパスして(200)へ<br>(スペワード)         アメンバンドをパスして(200)へ<br>(アメンバンドをパスして)         アメンバンドをパスして(200)へ<br>(アメンバンドをパスして)           マスロード         アメンバンドをパスして(200)へ<br>(アメンバンド・アメンス)(PEE4)へより使用のたい人口(200)へ<br>(アメンバンド・アメンス)(PEE4)へより使用のたい人口(200)へ<br>(アメンジンド・スード)(アメンジンド・スード)(アメンジンドロンドをパード)(アメンドロンド・<br>を見たいたいたいたいたいたいたいたいたいたいたいたいたいたいたいたいたいたいたい                                                                                                    |                     |                                       | メールアドレス作成に関す                                                                                                    | ゆる 必要な 情報送入 力してくたさ                              | M. No.                                              |
|                                                                                                    |                     | STEP2:メールアドレス作式                       | POPPADODE                                                                                                    | 通知には ゲートアカウオモ                                   | 1.7.57092845<br>1.51994                             |
|                                                                                                    |                     |                                       | パスワード(再入力)                                                                                                    | 通知のいる司がフロード                                     | 2再支入力した/おおい。                                        |
|                                                                                                    |                     |                                       | 赛客(任意入力项目)                                                                                                    | したメールアイレスの使用者も<br>ださい。                          | しんよ 使用目的を入った でく                                     |
|                                                                                                    |                     |                                       | 設定が完了したら「通知                                                                                                    | この 項目が パール アドレスー<br>日本タン押します。 パールアドレ            | ・官の二メントになります。<br>スの作成が見てすると、「PO                     |
| File VCC、TUS-3、AUT 115、近日 次付かり目的 第二次 スリッカイ 住田<br>よない。<br>家庭学校エンサイドに 2015年、115、115、115、115、115、115、115、115、115、                                                                                                    |                     |                                       |                                                                                                    | レス)追加しました。」と表示                                  | 3れこす。<br>                                           |
| *ボンボンボンドルアドレスのします。 *ボンボンボンドルアドレスのします。 *ボンボンボンドレッズカンド 公分曲 *ボンボンボンドレッズカンド 公分曲 *ボンボンドンドレッズカンド 公分曲 *ボンボンドンドンドンドンドンドンドンドンドンドンドンドンドンドンドンドンドンド                                                                                                    |                     |                                       | おけたいになっているかう.<br>えるい。                                                                                                    | ・ソフトで、送信・党信斯可能な                                 | がたこれがいいるかご睡眠く                                       |
|                                                                                                    |                     |                                       | メールアドレス                                                                                                    | 設定されたシールアドレ<br>おちゃのこと内ウルト名の<br>sterの場合、masterのF | NUCULます。<br>Stept: FO-アナウル作名がma<br>metorn n=1、おります。 |
| ATERD: パール・フトの時ま ATERD: パール・フトの時ま ATERD: パール・フトの時ま ATERD: パール・フトの時ま ATERD: パール・フトの時ま ATERD: パール・フトの時ま ATERD: パール・フトの時ま ATERD: パール・フトの時ま ATERD: パール・フトの時ま ATERD: パール・フトの時ま ATERD: パール・フトの時ま ATERD: パール・フトの時ま ATERD: パール・フトの日本の日本の日本の日本の日本の日本の日本の日本の日本の日本の日本の日本の日本の                                                                                                    |                     |                                       | 愛信2・ルサーバ(10                                                                                                    | (9) www.nonk.net                                |                                                     |
| GTEP3:メール・フトの日本・フトーン・フトレスシン・なっていまし、ないアフリン・キム・<br>(スワード)・アイヤスシン・なっていまし、マント・オン・カーン・アイン・マン・カーン・マント・スシン・カーン・マント・スシン・カーン・アイン・アイン・カーン・アイン・アイン・フージー・オン・レーン・アイン・アイン・アイン・アイン・アイン・アイン・アイン・アイン・アイン・アイ                                                                                                    |                     |                                       | 送信メールサーバに、                                                                                                    | > www.ncnk.nct                                  |                                                     |
| ATERDIX・ルップトの時ま<br>ATERDIX・ルップトの時ま<br>メロスワード<br>メロス、のプロレイグがOutboard Part28 UleckandのP2510の注信創業と<br>パロには影响に、SMTPのポートをが用します。<br>メロスにあめり、SMTPのポートをが用します。<br>メロスにあめり、SMTPのポートをが用します。<br>メロスにもあり、<br>メロスにもかり、<br>メロスにもかり、<br>メロスにもかり、<br>メロスに、<br>ジェーント・ハーブ、フール・バフトド、、、により、 総理のパー・アナドソーの、プロパー・                                                                                                    |                     |                                       | アカウント名                                                                                                    | メールアドレスを入りし<br>目的に変体できません。                      | COLORNA POPPUDO A RELE                              |
| メラき、のプロ <b>ドイク市O</b> vetBoard Fart28 Ulactaneの7250の改善目前開き<br>イモ(15.5 Mai)、SMTPのオート#6571、参照)、学校行為、認識から、なう25%<br>でくたてい<br>XOLLookの場合<br>メニューバールデジールバーブがた、いたり、詳細のパーノアドバットですが、ついたす                                                                                                    |                     | STEP3:メールンプトの設定                       | パスワード                                                                                                    | 上記を構ていた。(スワー                                    | 华华人生口气无常为心。                                         |
| ×OutLookの働合<br>メニューバーの「アナルワットに」、該当のメーレアルアノへの、プロバティ                                                                                                    |                     |                                       | ※言法。のプロバイ <b>5秒</b><br>パでいち場合に、SNTP<br>てください。                                                                                                    | Outbound Part25 Eleckar<br>のボートが587に変更し、逆位      | e6012510の送信劇機たさ<br>目前に認証をおっなうこうしい                   |
| 懐いでくだきい。                                                                                                    |                     |                                       | 米OutLookの場合<br>メニューバーの「ソール」<br>聞いてくださり。                                                                                                    | - 「アカウント」にす。陸当の分ー                               | いアルケンの、プロバテンダ                                       |
| 「サーバ」が行んで逆信シール サーパールパールの手」のサーバは認定が不必要ル チャッ<br>かんっているかご履びたさい。                                                                                                    |                     |                                       | 「サーバ」がつめ「送信か<br>だい人っているかご 履設的                                                                                                    | ール・サー・パーコカ:ドニの・サー・<br>ださい。                      | (は認証拠必要止 チャック                                       |
| 「記録記録電源がありサービーボートを受けの注信が一ルのドTPU/FR671、なっている<br>コンド調整のためい。                                                                                                    |                     |                                       | 「詳細設定」なぜの「サー<br>のご課務でがあい。                                                                                                    | ビーボートを考えた注信メール                                  | (SMTP)//86876 4/+ С.15                              |
|                                                                                                    |                     |                                       |                                                                                                    |                                                 |                                                     |

- ・メールアドレス作成画面にログイン…メールアドレス作成・変更のための別画面(QmailAdmin)に移動します。
- ・メールアドレス作成方法…QmailAdminでの作成方法を解説しています。

受注時にお客様に自動返信する注文確認メールを設定します。

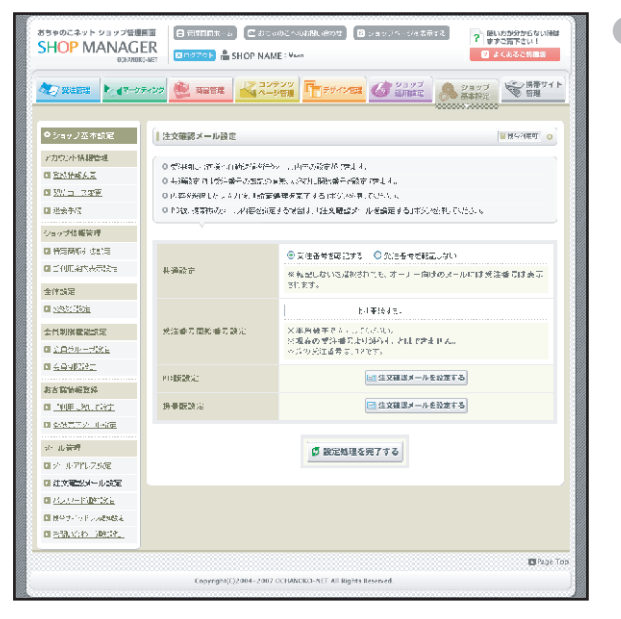

## ●ご注文メール

- ・自動返信メール題名…メールの件名を記入します。
- ・メール本文:冒頭部分…メールの前半部分です。
- ・メール本文:受注内容…受注内容が自動的に挿入され ます。受注内容を挿入しない場合は、「受注確認メー ルに受注内容を転記しない」にチェックを入れます。
- ・メール本文:署名部分…メールの後半部分です。署名 はここに記入します。
- ・担当者にテストメールを配信する…担当者宛にテスト メールが送信されます。

#### ●注文確認メール設定

・受注番号を転記する…購入者に送信される注文確認メールに受注番号を転記する/しないを設定します。ショップ担当 者に送信されるメールには設定に関係なく受注番号を記載します。

・受注番号開始番号設定…受注番号の開始数値を指定すます。

・注文確認メールを設定する…注文確認メールの本文を設定します。

# 注文確認メール設定:PC版設定

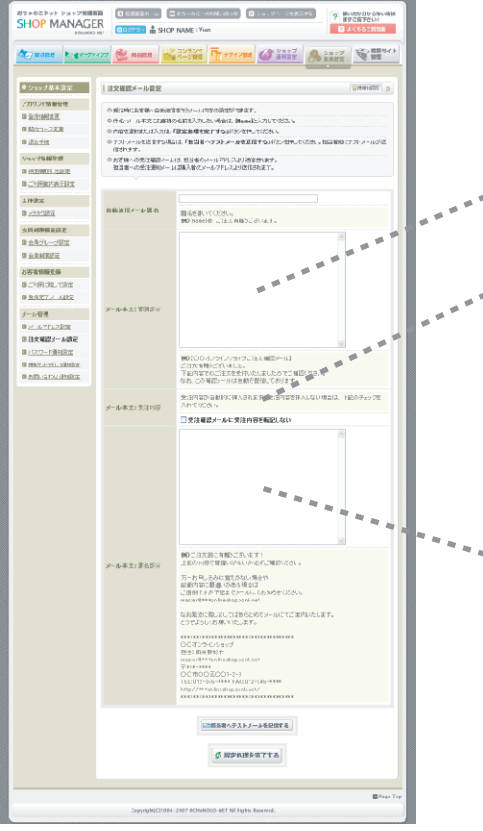

#### 注文メールサンプル

件名:{Name}様 ご注文有難うございます。

メール本文:

《〇〇オンラインショップご注文確認メール》

ご注文有難うございました。 下記内容でのご注文を受付いたしましたのでご確認ください。 なお、この確認メールは自動で配信しております。

○ ご注文の内容 テスト商品

ご注文難うございます! 上記の内容で間違いがないか必ずご確認ください。

万一お申し込みに覚えがない場合や 記載内容に間違いがある場合は ご面倒ですが下記までメールにてお知らせください。

shop@\*\*\*.ocnk.net

なお発送に際しましてはあらためてメールにてご案内いたします。 どうぞよろしくお願いいたします。

\*\*\*\*\*

() オンラインショップ
 担当:御茶野彩子
 shop@\*\*\*.ocnk.net
 〒\*\*\*-\*\*\*\*
 神戸市()
 TEL.078-\*\*\*-\*\*\*\* FAX.078-\*\*\*-\*\*\*\*
 http://\*\*\*.ocnk.net/

2 a. a.

# ショップ基本設定 パスワード通知設定

お客様がパスワードを問い合わせた際に自動返信する、パスワード通知メールを設定します。

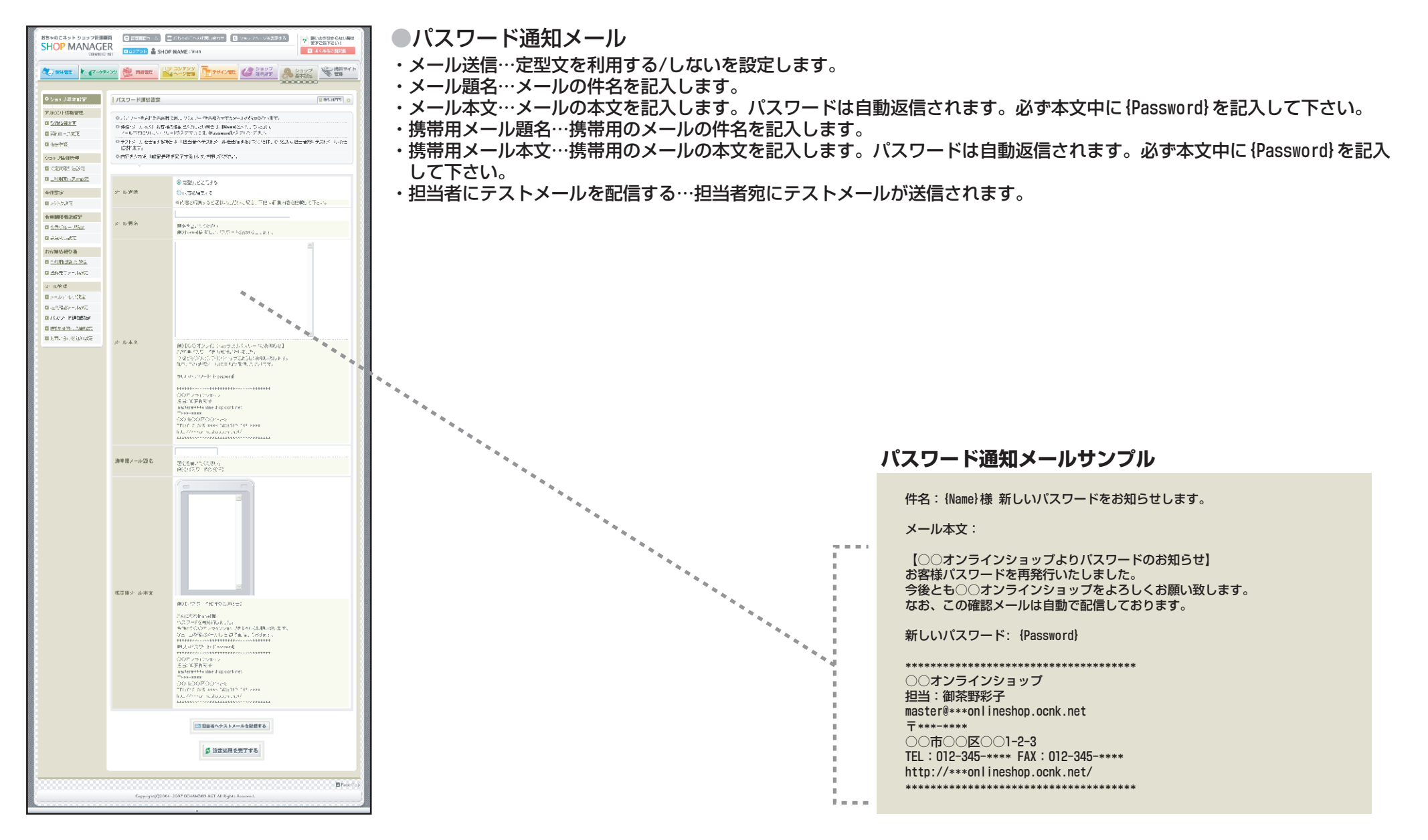

#### ショップ基本設定 携帯サイトアドレス通知設定

お客様の携帯にURLを自動返信する、携帯サイトアドレス通知メールを設定します。

| あちゃのこネット ショップ管理<br>SHOP MANAGI | 画面<br>ER<br>(▲ 管理画面ホーム<br>(▲ ロタアクト 齢 S                                                                                                    | こ おちゃのこへのお飯、俗わせ     ロ ショップへ、シネ素示する     ・    、                                                        | ●携帯サイトアドレス通知<br>・メール送信…URLのみの送信/   |
|--------------------------------|----------------------------------------------------------------------------------------------------|----------------------------------------------------------------------------------------------------|------------------------------------|
|                                | ティング 🕸 商品管理                                                                                                    |                                                                                                    | ・メール題名…メールの件名を<br>・メール本文…メールの本文を   |
| ● ショップ基本設定                     | 携帯サイトアドレス                                                                                                    | <b>週切股定</b> •                                                                                        | 下さい。                               |
| アカウン・情報管理                      |                                                                                                    |                                                                                                    | <ul> <li>・担当者にテストメールを配信</li> </ul> |
| □ <u>登线情報変更</u>                | <ul> <li>5</li> <li>5</li></ul> | ペレスをお知らせするメールの設定ができます。                                                                               |                                    |
| ■ 契約コース変更                      | ○ メール本共に広ます。<br>○ テストナールを送信す。                                                                                                    | 1トアトレスさ入りするこよ、何のDile/C入りしてんさい。<br>で得合け「相当券へテフトル・山海後信する」ボケッジ用、アイデカ い相当考察にテフトル・レが送                     |                                    |
| □ 退会手続                         | 信ぎれます。                                                                                                    |                                                                                                    |                                    |
|                                | ◎ 内容を入力後、「設定                                                                                                    | 記述理を完了する」ボタンを担してください。                                                                                |                                    |
| ショッフは相ビモ                       |                                                                                                    |                                                                                                    |                                    |
|                                |                                                                                                    | ◎ ナイトアドレスのみ変活信する                                                                                     |                                    |
| □ <u>_利用兼档数下就定</u>             | マール没行                                                                                                    | <ul> <li>内容を編集する</li> </ul>                                                                          |                                    |
| 全律設定                           | r rrain                                                                                                    | ※広志を雇用するを深たし、「」」、「「「」」、「」、「」」、「」」、「」、「」、「」、「」、「」、「」、                                                 |                                    |
| ■ <u>1957該定</u>                |                                                                                                    |                                                                                                    |                                    |
| 会員制限機能設定                       |                                                                                                    |                                                                                                    |                                    |
| ■全員のループ設定                      | メール節名                                                                                                    | 題名を書いてください。                                                                                          |                                    |
| □ 全員制限設定                       |                                                                                                    | 前2 法中リイ フィンスの方面のと                                                                                    |                                    |
|                                |                                                                                                    |                                                                                                    |                                    |
| 空尽难供纯高转                        |                                                                                                    |                                                                                                    |                                    |
| ■ <u>こ利用に際して設定</u>             |                                                                                                    |                                                                                                    |                                    |
| ■登読完了メール設定                     |                                                                                                    |                                                                                                    |                                    |
| メール管理                          |                                                                                                    |                                                                                                    |                                    |
| ■ メールアドレス設定                    |                                                                                                    |                                                                                                    |                                    |
| <ul> <li>注文確認メール設定</li> </ul>  |                                                                                                    | 1 1 1 1 1 1 1 1 1 1 1 1 1 1 1 1 1 1 1                                                                |                                    |
| ■パスワード通知設定                     |                                                                                                    |                                                                                                    |                                    |
| ■ 携帯サ 介アドレス通知設定                |                                                                                                    |                                                                                                    |                                    |
| 国内間に合わせ道知設定                    |                                                                                                    |                                                                                                    |                                    |
|                                | メ ル本文                                                                                                    |                                                                                                    |                                    |
|                                |                                                                                                    | AD DOUTE the Constant ADDA AND CONTRACT ADDA                                                         |                                    |
|                                |                                                                                                    | 構業サイトアドレスを送信いたしました。                                                                                  |                                    |
|                                |                                                                                                    | 今後ともつのオンクインショップをいろしてお押い説します。<br>なお、このメールは自動で配信しております。                                                |                                    |
|                                |                                                                                                    | 健善せ 小フロ・フ かいい                                                                                        |                                    |
|                                |                                                                                                    | 1/1/2/17 IZX-INDUCT                                                                                  |                                    |
|                                |                                                                                                    | *************************************                                                                |                                    |
|                                |                                                                                                    | 把当: 與於野影子<br>matter/##Xaol reston pook nat                                                           |                                    |
|                                |                                                                                                    | = ** × - 4* × ×                                                                                      |                                    |
|                                |                                                                                                    | ○○市○○区○○I-2-3<br>TFI: 112-345-A*** FAX: 012-345-A***                                                 |                                    |
|                                |                                                                                                    | htt i 7/900 un ineskupt unk net 7<br>neten som statisticken statisticken at som at som at som at som |                                    |
|                                |                                                                                                    |                                                                                                    |                                    |
|                                |                                                                                                    |                                                                                                    |                                    |
|                                |                                                                                                    | 国 担当者へテストメールを配信する                                                                                    |                                    |
|                                |                                                                                                    |                                                                                                    |                                    |
|                                |                                                                                                    |                                                                                                    |                                    |
|                                |                                                                                                    |                                                                                                    |                                    |
|                                |                                                                                                    |                                                                                                    |                                    |
|                                |                                                                                                    | Block Tax                                                                                            |                                    |
|                                |                                                                                                    | Page Top                                                                                             |                                    |
|                                | Copyright(C)                                                                                                    | 12004–2007 OCHANOKO-NET All Rights Reserved.                                                         |                                    |

#### イトアドレス通知メール

- 絵信…URLのみの送信/内容を編集を設定します。
- 名…メールの件名を記入します。
- 、文…メールの本文を記入します。URLは自動返信されます。必ず本文中に {Mobile} を記入して
- ニテストメールを配信する…担当者宛にテストメールが送信されます。

# 携帯サイトアドレス通知メールサンプル

件名:携帯URLをお知らせします。

メール本文:

P = - -

○○オンラインショップより携帯サイトURLをお知らせします。

携帯サイトURL: {Mobile}

今後とも〇〇オンラインショップをよろしくお願い致します。 なお、このメールは自動で配信しております。

\*\*\*\*\* ○○オンラインショップ 担当:御茶野彩子 master@\*\*\*onlineshop.ocnk.net 〒\*\*\*-\*\*\* ○○市○○区○○1-2-3 TEL: 012-345-\*\*\* FAX: 012-345-\*\*\*\* http://\*\*\*onlineshop.ocnk.net/ \*\*\*\*\*

# ショップ基本設定 お問い合わせ通知設定

お客様からのお問い合わせに自動返信する、お問い合わせ通知メールを設定します。

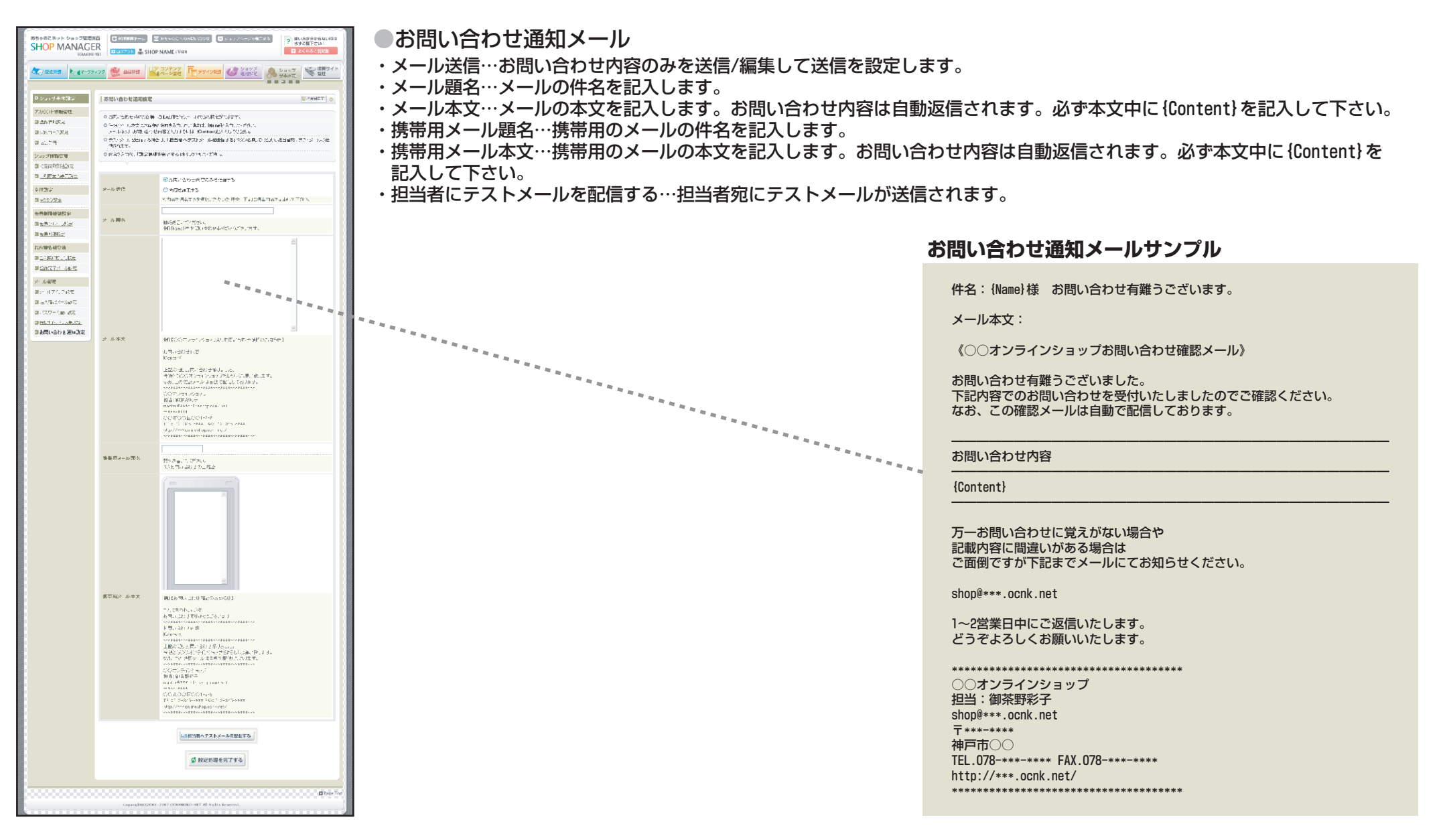

# 携帯サイト管理 テンプレート選択

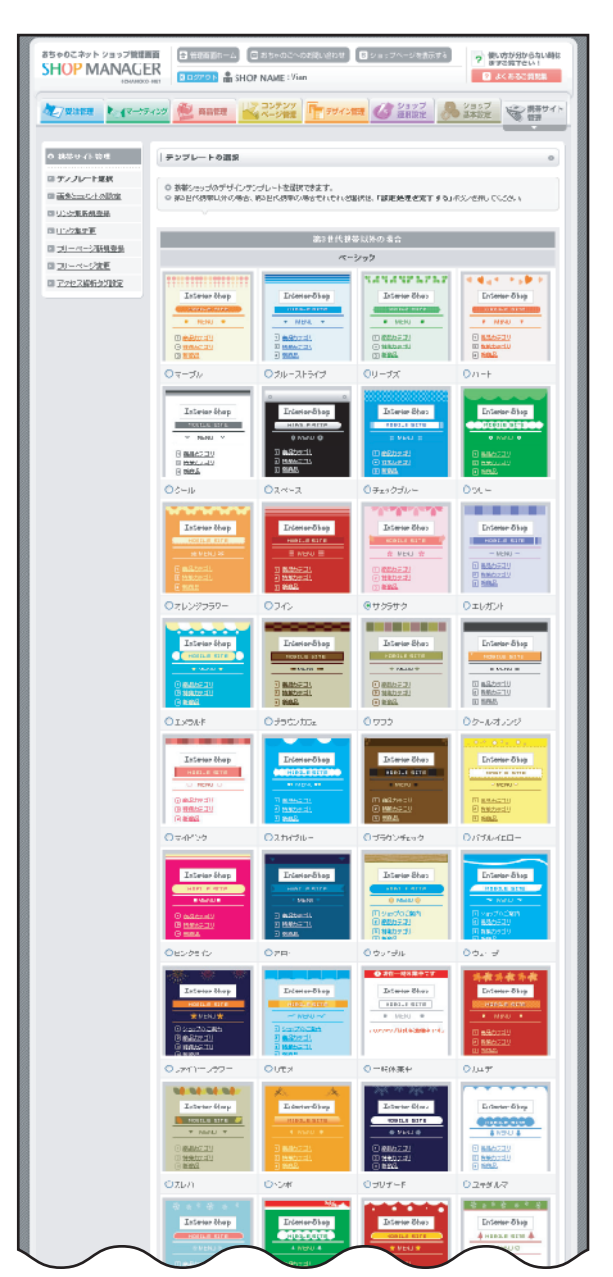

携帯ショップのデザインを設定します。

テンプレート選択

デザインを選択して最下部にある「変更する」ボタンをクリックします。

テンプレートは第3世代携帯以外の場合、第3世代携帯の場合と分かれています。

第3世代携帯端末はドコモではFOMA対応端末・auではWIN対応端末・Vodafoneでは3G対応端末を推奨環境です。

# 携帯サイト管理 画像とコメントの設定

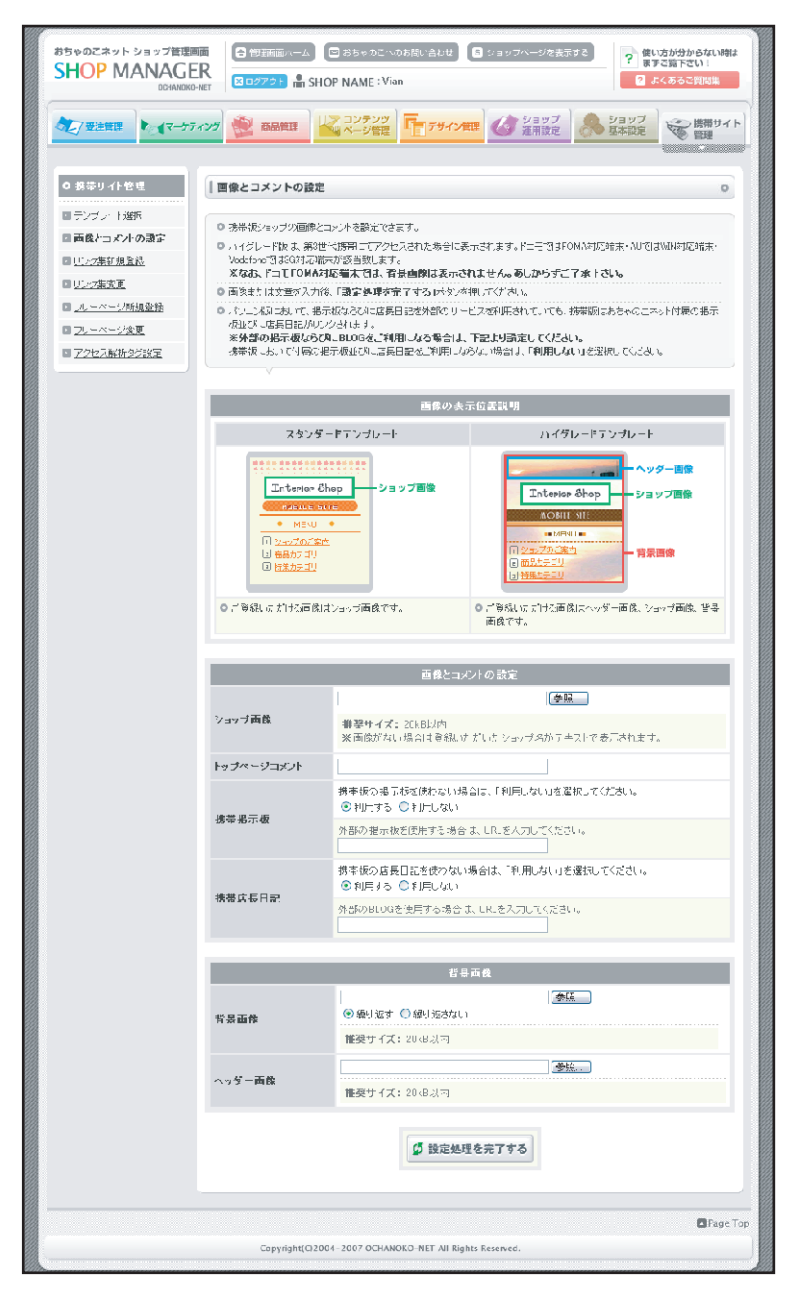

携帯ショップの画像とコメントを設定します。

#### ●画像とコメントの設定

- ・ショップ画像…ショップ名画像…ショップのロゴ画像を登録します。推奨画像サイズは[20KB以内]です。 画像がない場合はショップ名がテキストで表示されます。[画像を削除する]をクリックすると登録されて いる画像を削除します。
- ・トップページコメント…携帯サイトトップページに表示するコメントを設定します。
- ・携帯掲示板…携帯版の掲示板を使わない場合は、[利用しない]を選択してください。外部の掲示板を使用 する場合は、URLを入力してください。
- ・携帯店長日記…携帯版の店長日記を使わない場合は、[利用しない]を選択してください。外部のBLOGを使用する場合は、URLを入力してください。

#### ●背景画像

- ・背景画像…ショップの背景画像を設定します。推奨画像サイズは[20KB以内]です。背景画像は第3世代携 帯端末のみ表示されます。
- ・ヘッダー画像…ショップのヘッダー画像を設定します。推奨画像サイズは[20KB以内]です。ヘッダー画像 は第3世代携帯端末のみ表示されます。

# 携帯サイト管理 商品一覧表示設定

#### 商品一覧の表示を設定します。

| おちゃのこネット ショップ管理圏<br>SHOP MANAGE<br>OCHANOKO                    | 「     「     「     「     「     「     「     「     「     「     「     「     「     「     「     「     「     「     「     「     「     「     「     「     「     「     「     「     「     「     「     「     「     「     「     「     「     「     「     「     「     「     「     「     「     「     「     「     「     「     「     「     「     「     「     「     「     「     「     「     「     「     「     「     「     「     「     「     「     「     「     「     「     「     「     「     「     「     「     「     「     「     「     「     「     「     「     「     「     「     「     「     「     「     「     「     「     「     「     「     「     「     「     「     「     「     「     「     「     「     「     「     「     「     「     「     「     「     「     「     「     「     「     「     「     「     「     「     「     「     「     「     「     「     「     「     「     「     「     「     「     「     「     「     「     「     「     「     「     「     「     「     「     「     「     「     「     「     「     「     「     「     「     「     「     「     「     「     「     「     「     「     「     「     「     「     「     「     「     「     「     「     「     「     「     「     「     「     「     「     「     「     「     「     「     「     「     「     「     「     「     「     「     「     「     「     「     「     「     「     「     「     「     「     「     「     「     「     「     「     「     「     「     「     「     「     「     「     「     「     「     「     「     「     「     「     「     「     「     「     「     「     「     「     「     「     「     「     「     「     「     「     「     「     「     「     「     「     「     「     「     「     「     「     「     「     「     「     「     「     「     「     「     「     「     「     「     「     「     「     「     「     「     「     「     「     「     「     「     「     「     「     「     「     「     「     「     「     「     「     「     「     「     「     「     「     「     「     「     「     「     「     「     「     「     「     「     「     「     「     「     「     「     「     「     「     「     「     「     「     「     「     「     「     「     「     「     「     「     「 | 分からない時は<br>Qを検索下さい!<br>検索 |
|----------------------------------------------------------------|----------------------------------------------------------------------------------------------------|---------------------------|
| シン 受注管理                                                        | イング 意品管理 ユンテンツ 「デザイン管理 グラョッブ 急 ショッブ<br>▲ ページ管理 デザイン管理 グ 通用設定 ショッブ                                                                                                    | ●携帯サイト<br>管理              |
| ●携帯サイト管理                                                       | 商品一覧表示設定                                                                                                    | •                         |
| <b>     エンブレート選択      回像とコメントの設定      商品一覧表示設定</b>             | <ul> <li>商品一覧ページの表示を設定できます。</li> <li>商品名のみ一覧かサムネイル付き一覧を選択し「設定処理を完了する」ボタンをクリックしてください。</li> <li>「商品カテゴリ一覧」「特集」「新商品」「おすすめ商品」「ランキング」の商品一覧表示が変更されます。</li> </ul>                                                                                                    |                           |
| <ul> <li> <u>リンク集新規登録</u> </li> <li> <u>リンク集変更</u> </li> </ul> | ● テンブレートの種類が「ハイグレード」の時のみ反映されます。<br>✓                                                                                                    |                           |
| <ul> <li>Dリーページ新規登録</li> <li>Dリーページ変更</li> </ul>               | 商品一覧ページ表示設定: ●商品名のみ一覧 ○サムネイル付き一覧                                                                                                    |                           |
| ■ <u>アクセス解析タグ設定</u>                                            | び 設定処理を完了する                                                                                                    |                           |
|                                                                |                                                                                                    |                           |
|                                                                |                                                                                                    |                           |
|                                                                |                                                                                                    |                           |
|                                                                |                                                                                                    | Page Top                  |
|                                                                | Copyright(C)2004-2007 OCHANOKO-NET All Rights Reserved.                                                                                                    | )                         |

- 各項目説明
- ・商品一覧ページ表示設定…携帯サイトの商品一覧の表示を選択します。

# 携帯サイト管理 リンク集新規登録

## 102 / 106

#### 携帯ショップのリンク集を設定します。

| おちゃのこネット ショップ管理画<br>SHOP MANAGE<br>OCHANOKO                      | <ul> <li>         ・・・・・・・・・・・・・・・・・・・・・・・・・・・・・</li></ul>                                                       |
|------------------------------------------------------------------|----------------------------------------------------------------------------------------------------|
| ● 受注管理 ● ● ● ● ● ● ● ● ● ● ● ● ● ● ● ● ● ● ●                     | イング         商品管理         コンテンツ<br>ページ管理         「「デザイン管理         ジョッブ<br>運用設定         ショッブ<br>運用設定         ショッブ |
| <ul> <li>●携帯サイト管理</li> <li>● <u>テンプレート選択</u></li> </ul>          | <ul> <li>リンク集新規登録</li> <li>リンク集を登録できます。</li> </ul>                                                              |
| <ul> <li>国際とコメントの設定</li> <li>リンク集新規登録</li> <li>リンク集変更</li> </ul> | ● 登録する携帯用リンク情報を入力後、「内容を確認する」ボタンを押してください。                                                                        |
| ■ <u>フリーページ新規登録</u>                                              | リンク名(必須)                                                                                                    |
| <b> <b> </b> </b>                                                | المركبة                                                                                                    |
|                                                                  | <b>並び順</b> (必須) 3 番目に表示する                                                                                       |
|                                                                  | ₲ 内容を確認する                                                                                                    |
|                                                                  | ■ Page Top<br>Copyright(C)2004-2007 OCHANOKO-NET All Rights Reserved.                                           |

#### ●画像とコメントの設定

- ・リンク名…リンクするサイトのサイト名を記入します。
- ・リンク先URL…リンクするサイトのURLを記入します。
- ・コメント…リンク先に関するコメントを記入します。
- ・並び順…リンクする並び順を記入します。

# 携帯サイト管理 リンク集変更

#### 携帯ショップのリンク集の一覧です。

| おちゃのこネット:<br>SHOP MA                                                             | ショップ管理画面<br>ANAGER<br>OCHANOKO-NE |                                                             | <ul> <li>管理画面ホーム</li> <li>3ログアクト</li> <li>SH(</li> </ul> | 回 おちゃのこく<br>OP NAME:V                      | へのお問い合わせ S<br>ian                                                        | ショップページを表示す                                | 3<br>? (e)<br>? ; | い方が分からない時に<br>まご覧下さい!<br>にくあるご質問集 |
|----------------------------------------------------------------------------------|-----------------------------------|-------------------------------------------------------------|----------------------------------------------------------|--------------------------------------------|--------------------------------------------------------------------------|--------------------------------------------|-------------------|-----------------------------------|
| 受注管理                                                                             | <b>▼</b>                          | פע                                                          | 商品管理                                                     | ン コンテンツ<br>ページ管理                           | デザイン管理                                                                   | び ショップ<br>運用設定                             | ショップ 基本設定         | 後期帯サイ<br>管理                       |
| ◎ 携帯サイト管                                                                         | 1 <u>1</u>                        | עע                                                          | ク集変更                                                     |                                            |                                                                          |                                            |                   | 0                                 |
| <ul> <li>コテンプレート選択</li> <li>国際とコメントの</li> <li>リンク集新規管</li> <li>リンク集変更</li> </ul> | 尼<br>)設定<br>録                     | <ul> <li>○現</li> <li>○登</li> <li>○リン</li> <li>○登</li> </ul> | 在登録されているリング<br>録されているリンク情報<br>ノク一覧の並び順を変<br>録されているリンクを削  | >情報の一覧で<br>膝変更する場合<br>更できます。並∂<br>別除する場合は、 | す。<br>計よ、「 <b>内容を変更する</b><br>以順の番号を入力し <b>「移</b><br>「 <b>削除する」</b> ボタンを押 | ・」ボタンを押してください。<br>動」ボタンを押してください<br>してください。 | ۱۰                |                                   |
| <ul> <li>コリーページ新</li> <li>コリーページ変</li> <li>アクセス解析タ</li> </ul>                    | <u>規登録</u><br>更<br>少設定            |                                                             | V                                                        |                                            | 🥖 新しくリンク外                                                                | を登録する                                      |                   |                                   |
|                                                                                  |                                   |                                                             |                                                          |                                            | 現在登録されてい                                                                 | るリンク一覧                                     |                   |                                   |
|                                                                                  |                                   | 並び順                                                         | サイト名                                                     |                                            | URL                                                                      | ボタ)                                        | 2                 | 並び替え<br><b>拿</b> 移動               |
|                                                                                  |                                   | 1                                                           | Yahoo! モバイル                                              | http://                                    | /ahoo.jp                                                                 | 🔩 内容を変更する                                  | 🛅 削除する            | 並び順                               |
|                                                                                  |                                   | 2                                                           | Google モバイル                                              | http://                                    | google.jp                                                                | 🔩 内容を変更する                                  | 🛅 削除する            | 並び順                               |
|                                                                                  |                                   |                                                             |                                                          |                                            |                                                                          |                                            |                   | 並び替え<br><b>(</b> 移動               |
|                                                                                  |                                   |                                                             |                                                          |                                            |                                                                          |                                            |                   | Page 7                            |
|                                                                                  |                                   |                                                             | Copyright(C)200                                          | 04-2007 OCHA                               | NOKO-NET All Rights F                                                    | Reserved.                                  |                   |                                   |

- ・新しくリンク先を登録する…リンクを新しく登録します。
- ・[現在登録されているリンク一覧]内容を変更する…リンクの内容を変更します。
- ・[現在登録されているリンク一覧]削除する…リンクを削除します。
- ・[現在登録されているリンク一覧]並び順…移動させたい並び順を入力して「移動」ボタン をクリックします。

#### フリーページを設定します。

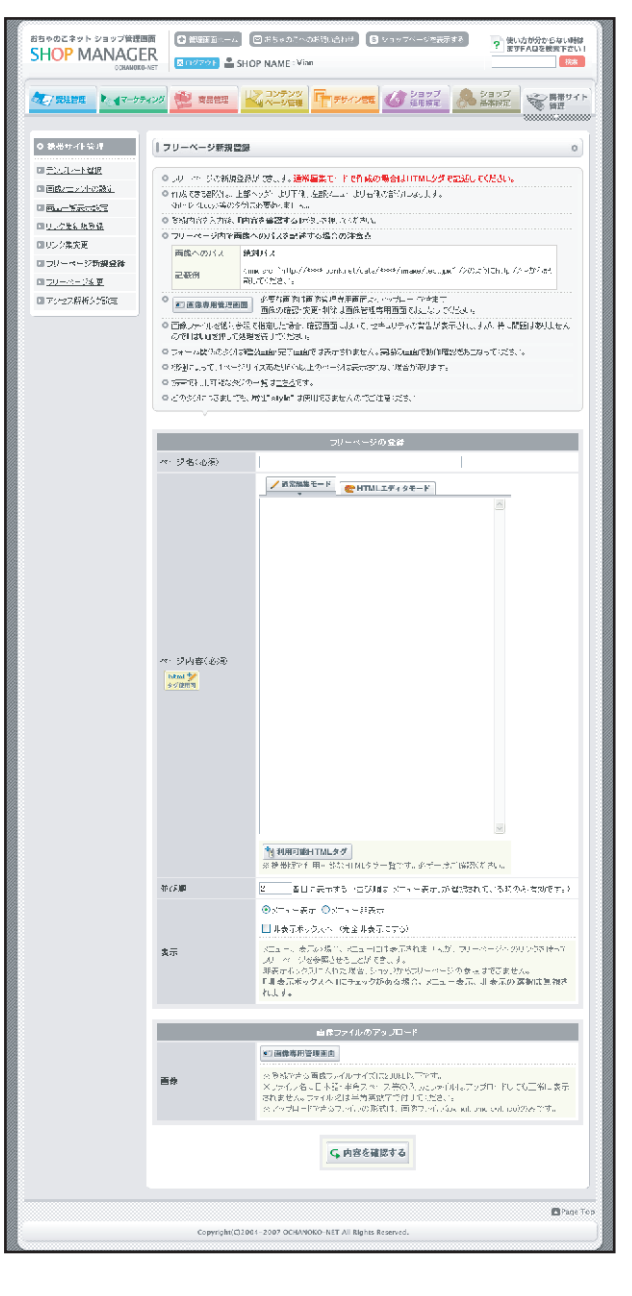

#### フリーページ新規登録各項目説明

- ・[フリーページの登録]ページ名…フリーページの名前です。左側メニューに表示されます。
- ・[フリーページの登録]ページ内容...フリーページの内容を記入します。[htmlエディタモード]と[通常編集モード]があ ります。エディタモードでは文字に装飾をかけることができます。携帯サイトでの利用可能HTMLタグにご注意下さい。
- ・[フリーページの登録]並び順…メニューの並び順を記入します。
- ・[フリーページの登録]表示…メニューへの表示/非表示を設定します。「非表示ボックスへ」にチェックを入れると完全 に非公開となります。

# 携帯サイト管理 フリーページ変更

#### フリーページを設定します。

|              |            |                       |                                                            | and second                                    | A transf             |                       |
|--------------|------------|-----------------------|------------------------------------------------------------|-----------------------------------------------|----------------------|-----------------------|
| ● 受注管理       | ティング       | 商品管                   | 課 ベージ管理 デザイン管                                              | 理 《 運用設定                                      | 基本設定                 | 管理                    |
|              |            |                       |                                                            |                                               |                      |                       |
| ◎ 携帯サイト管理    | עכן        | ーページ                  | 変更                                                         |                                               |                      | 0                     |
| テンブレート選択     |            |                       | - 75-58-44                                                 | madel as                                      | *                    |                       |
| ▶ 画像とコメントの設定 | 0 フ<br>の 登 | リーページ/<br>組入れてい       | ニ登録されているペーンの一覧です。目田なレイ<br>5ページ内空を変更する場合は 「内容を変更」           | アフトのページを制作でる                                  | ぎます。                 |                       |
| リンク集新規登録     | 0 2        | ョップページ                | シニュー項目への表示、非表示は「メニュー表                                      | 示する」「メニュー非表                                   | 。。。<br>示にする」ボタンで、    | 没定できます。               |
| リンク集変更       |            | t, x== -              | に表示しない場合でも、フリーページへリンクさ                                     | せる場合は(フリーペーう                                  | アヘのリンク先)をごれ          | 別月ください。               |
| ▶ フリーページ新規登録 | •シーレ       | ョッブページ<br>。非表示の       | から一旦非表示にする場合は、「非表示にす?<br>状態では、ショップ削口は表示されません。              | 51ボタンを、再表示するカ                                 | 場合は <b>「取り出す」</b> ボク | シンを押してくださ             |
| ■ フリーページ変更   | の削         | 除する場合                 | は、非表示ボックスに入れた後、「 <b>削除する」</b> ボ                            | タンを押してください。                                   |                      |                       |
| アクセス解析タグ設定   | F.         | F表示を全                 | て削除する」ボタンを押すと非表示ボックスの含                                     | てのページが削除できま<br>「移動」ギタンを把って/                   | ミす。<br>ギニヨロ ヽ.       |                       |
|              | 07         | ノーページを                | 御除する場合は、削除したいページの「削除す                                      | - <b>る」</b> ボタンを押してくださし                       | . lo                 |                       |
|              |            |                       |                                                            |                                               |                      |                       |
|              | 1.00       |                       | 現在登録されている                                                  | フリーページー覧                                      |                      | -                     |
|              | 並び<br>順    | メニュ ー<br>表示           | <b>ページタイトル</b><br>(フリーページへのリンク先)                           | ボタ                                            | 2                    | 並び替え<br><b>(</b> ) 移動 |
|              | 1          | 表示中                   | <u>営業時間のお知らせ</u><br>く http://****.ocnk.net/mobile/page/4 ) | <ul> <li>内容を変更する</li> <li>メニュー非表示に</li> </ul> | 非表示にする               | 並び順:                  |
|              |            |                       |                                                            |                                               |                      | 並び替え<br>(* 移動         |
|              | 1.00       |                       | 完全非表示になって                                                  | ているフリーページ                                     |                      |                       |
|              |            |                       | ページタイトル                                                    |                                               | ボタン                  |                       |
|              | JZ         | <u>テストページ</u> (学取り出す) |                                                            |                                               |                      | 〕削除する                 |
|              |            |                       | ☆ 非表示をす                                                    | べて削除する                                        |                      |                       |
|              |            |                       |                                                            |                                               |                      |                       |
|              |            |                       |                                                            |                                               |                      |                       |

- ・新しくフリーページを登録する…フリーページ新規登録画面に移動します。
- ・[現在登録されているフリーページー覧]内容を変更する…フリーページの内容を変更します。
- ・[現在登録されているフリーページ一覧]非表示にする…フリーページを非表示にします。ショップ側から削除されます。
- ・[現在登録されているフリーページ一覧]メニュー非表示にする…フリーページへのリンクを左 側メニューから削除します。フリーページ本体は削除されていません。
- ・[現在登録されているフリーページ一覧]メニュー表示する…フリーページへのリンクを左側メ ニューに表示します。
- ・[現在登録されているフリーページー覧]並び順…移動させたい並び順を入力して「移動」ボタンをクリックします。
- ・[完全非表示になっているフリーページ]取り出す…完全非表示になっているフリーページをフ リーページー覧に戻します。
- ・[完全非表示になっているフリーページ]削除する…フリーページを削除します。
- ・[完全非表示になっているフリーページ]非表示をすべて削除する…完全非表示になっているフ リーページを一括で削除します。

# 携帯サイト管理 アクセス解析タグ設定

#### 携帯サイト用のアクセス解析タグを設定します。

| おちゃのこネットショップ管理画面<br>SHOP MANAGER<br>OCHANOKO-IET                                                                                                    | ロ おちゃのこへのお問い合わせ     ロ ショップヘージを表示する     ア 駅     のP NAME : Vian     ロ                                                                                                   | い方が分からない時は<br>すご覧下さい!<br>くくあるご質問集 |
|----------------------------------------------------------------------------------------------------|----------------------------------------------------------------------------------------------------|-----------------------------------|
| ◆ 受注管理 ● マーケティング 👻 商品管理                                                                                                    | → → → ジャンプ<br>→ → ジ管理<br>→ ジャン学程<br>→ ジョップ<br>→ ジョップ<br>→ → ジョップ<br>→ → ⇒ ショップ<br>→ → ⇒ ⇒ ⇒ ⇒ ⇒ ⇒ ⇒ ⇒ ⇒ ⇒ ⇒ ⇒ ⇒ ⇒ ⇒ ⇒ ⇒                                               | 勝帯サイト<br>管理                       |
| ◎ 携帯サイト管理                                                                                                    |                                                                                                    | 0                                 |
| コーデンフレート選択   コー酸とコントの設定   ロー酸をしため、 のため、 「酸定処」   く く な   く く な    ローンク表明   ローンク表   ローンク表   ローンクス   ローンクス   ローンクーン   ローンクーン    ローンクーン   ローンクーン    ローンクーン    ローンクーン    ローンクーン    ローンクーン     ローンクーン     ローンクーン     ローンクーン     ローンクーン      ローンクーン | <b>理を完了する」</b> ボタンを押してください。<br>ませんのでご注意ください。携帯で利用可能なタグの一覧は <u>こちろ</u> してご確認くださ<br>用のタグは、全ページの <b>くBODY)~く/BODY</b> の間に設定されます。<br>開始「 <b>sole</b> 」(は使用できませんのでご注意くたさい。 | L 10                              |
| □ <u>□□−&lt;-ジ新規登録</u>                                                                                                    | NIT OWN ISKUTCE COMPANY COM                                                                                                    |                                   |
| <b>フリーベージ変更 アクセス解析タグ設定</b>                                                                                                    |                                                                                                    |                                   |
| アクセス 解析タグ 読定<br>利用可能HTMLタグ<br>携帯で利用する事ができ<br>るHTMLタダの一覧でも                                                                                                    |                                                                                                    | ×                                 |
| ず <u>」</u> 雑誌2 FOU6                                                                                                    | ※入力されたアクセス解析用のタグは、全ページのくBODY〉~く/BODY<br>れます。<br>※SSLiこ対応していないアクセス解析用のタグを設定すると、SSLを利用<br>ジニおいて、警告が表示される場合があります。                                                        | >の間に設定さ<br>犯ているべー                 |
|                                                                                                    | Ø 設定処理を完了する                                                                                                    |                                   |
|                                                                                                    |                                                                                                    | Page To                           |
| Copyright(C)200                                                                                                    | 04-2007 OCHANOKO-NET All Rights Reserved.                                                                                                    |                                   |

## ●各項目説明

・アクセス解析タグ設定…携帯サイトアクセス解析用タグを設定します。携帯サイトでの利用可能タグにご注意下さい。